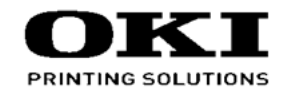

# Naintonanco Manual

Maintenance Manual

110614A

Copyright © 2014 by Oki Data. All Rights Reserved

### Disclaimer

Every effort has been made to ensure that the information in this document is complete, accurate, and up-todate. The manufacturer assumes no responsibility for the results of errors beyond its control. The manufacturer also cannot guarantee that changes in software and equipment made by other manufacturers and referred to in this guide will not affect the applicability of the information in it. Mention of software products manufactured by other companies does not necessarily constitute endorsement by the manufacturer.

While all reasonable efforts have been made to make this document as accurate and helpful as possible, we make no warranty of any kind, expressed or implied, as to the accuracy or completeness of the information contained herein.

The most up-to-date drivers and manuals are available from the web site: http://www.okiprintingsolutions.com

# PREFACE

This manual provides an overview of method for maintaining the B412dn/B432dn/B512dn/ES4132dn/ES5112dn.

This manual is intended for maintenance staff. For more information about how to operate the B412dn/B432dn/B512dn/ES4132dn/ES5112dn, please refer to User 's manual.

- *Note!* Manual may be revised and updated at any time without notice.
  - Unexpected mistakes may exist in the manual.
     OKI will not assume any responsibility whatsoever for damage to the equipmentrepaired/adjusted/changed by the user etc with this manual.
  - The parts used for this printer may be damaged when handling inappropriately. We strongly recommend maintaining this machine by our registration maintenance staff.
  - Please operate the machine after removing static electricity.

# Index

| 1. CONF                                                                                                    | FIGURATION                                                                                                    | 1-1                                                                                                    |
|----------------------------------------------------------------------------------------------------|----------------------------------------------------------------------------------------------------|----------------------------------------------------------------------------------------------------|
| 1.1 Sys                                                                                                    | tem configuration                                                                                                    | 1-2                                                                                                    |
| 1.2 Stru                                                                                                    | cture of Printer                                                                                                    | 1-3                                                                                                    |
| 1.3 Offe                                                                                                    | er of Options                                                                                                    | 1-5                                                                                                    |
| 1.4 Spe                                                                                                    | ecifications                                                                                                    | 1-6                                                                                                    |
| 1.5 Inte                                                                                                    | rface specifications                                                                                                    | 1-9                                                                                                    |
| 1.5.1                                                                                                    | USB Interface Specification                                                                                                    | 1-9                                                                                                    |
| 1.5.                                                                                                    | 1.1 Outline of USB Interface                                                                                                    | 1-9                                                                                                    |
| 1.5.                                                                                                    | 1.2 USB Interface Connector and Cable                                                                                                    | 1-9                                                                                                    |
| 1.5.                                                                                                    | 1.3 USB interface signal                                                                                                    | 1-9                                                                                                    |
| 1.5.2                                                                                                    | Network interface specification                                                                                                    | 1-10                                                                                                    |
| 1.5.                                                                                                    | 2.1 Outline of Network Interface                                                                                                    | 1-10                                                                                                    |
| 1.5.                                                                                                    | 2.2 Network Interface Connector and Cable                                                                                                    | 1-10                                                                                                    |
| 1.5.                                                                                                    | 2.3 Network Interface Signal                                                                                                    |                                                                                                    |
| 1.5.3                                                                                                    | Wireless LAN Interface (Option)                                                                                                    | 1-11                                                                                                    |
| 1.5.                                                                                                    | 3.1 Outline of Wireless LAN                                                                                                    |                                                                                                    |
| 2. PROC                                                                                                    | EDURES FOR REPAIRING                                                                                                    |                                                                                                    |
|                                                                                                    |                                                                                                    |                                                                                                    |
| 2.1 Trou                                                                                                    | ubleshooting                                                                                                    | 2-2                                                                                                    |
| 2.1 Troi<br>2.2 Poir                                                                                                    | ubleshooting<br>nts to be checked before modifying printing problems                                                                                                    | 2-2<br>2-2                                                                                                    |
| 2.1 Troi<br>2.2 Poir<br>2.3 Poir                                                                                                    | ubleshooting<br>hts to be checked before modifying printing problems<br>hts to be checked when the printing problems are modified                                                                                                    | 2-2<br>2-2<br>2-2                                                                                                    |
| <ul><li>2.1 Troi</li><li>2.2 Poir</li><li>2.3 Poir</li><li>2.4 Pre</li></ul>                                                                                    | ubleshooting<br>hts to be checked before modifying printing problems<br>hts to be checked when the printing problems are modified<br>paration for Troubleshooting                                                                                                    |                                                                                                    |
| <ul><li>2.1 Trot</li><li>2.2 Poin</li><li>2.3 Poin</li><li>2.4 Pre</li><li>2.5 Trot</li></ul>                                                                   | ubleshooting<br>hts to be checked before modifying printing problems<br>hts to be checked when the printing problems are modified<br>paration for Troubleshooting<br>ubleshooting Flow                                                                                                    | 2-2<br>2-2<br>2-2<br>2-2<br>2-3<br>2-3<br>2-4                                                                                  |
| <ul> <li>2.1 Trot</li> <li>2.2 Poin</li> <li>2.3 Poin</li> <li>2.4 Pre</li> <li>2.5 Trot</li> <li>2.5.1</li> </ul>                                              | ubleshooting<br>hts to be checked before modifying printing problems<br>hts to be checked when the printing problems are modified<br>paration for Troubleshooting<br>ubleshooting Flow<br>LCD Status Message/ Trouble Table                                                                                                    | 2-2<br>2-2<br>2-2<br>2-2<br>2-3<br>2-3<br>2-4<br>2-4                                                                           |
| <ul> <li>2.1 Troi</li> <li>2.2 Poin</li> <li>2.3 Poin</li> <li>2.4 Pre</li> <li>2.5 Troi</li> <li>2.5.1</li> <li>2.5.2</li> </ul>                               | ubleshooting<br>hts to be checked before modifying printing problems<br>hts to be checked when the printing problems are modified<br>paration for Troubleshooting<br>ubleshooting Flow<br>LCD Status Message/ Trouble Table<br>Service Call List                                                                                                    | 2-2<br>2-2<br>2-2<br>2-3<br>2-3<br>2-4<br>2-4<br>2-4<br>2-13                                                                   |
| 2.1 Troi<br>2.2 Poin<br>2.3 Poin<br>2.4 Pre<br>2.5 Troi<br>2.5.1<br>2.5.2<br>2.5.3                                                                              | ubleshooting<br>hts to be checked before modifying printing problems<br>hts to be checked when the printing problems are modified<br>paration for Troubleshooting<br>ubleshooting Flow<br>LCD Status Message/ Trouble Table<br>Service Call List<br>LCD Message Troubleshooting                                                                                                    | 2-2<br>2-2<br>2-2<br>2-3<br>2-3<br>2-3<br>2-4<br>2-4<br>2-4<br>2-13<br>2-15                                                    |
| <ul> <li>2.1 Troi</li> <li>2.2 Poin</li> <li>2.3 Poin</li> <li>2.4 Pre</li> <li>2.5 Troi</li> <li>2.5.1</li> <li>2.5.2</li> <li>2.5.3</li> <li>2.5.4</li> </ul> | ubleshooting<br>hts to be checked before modifying printing problems<br>hts to be checked when the printing problems are modified<br>paration for Troubleshooting<br>ubleshooting Flow<br>LCD Status Message/ Trouble Table<br>Service Call List<br>LCD Message Troubleshooting<br>Print Troubleshooting                                                                                                    | 2-2<br>2-2<br>2-2<br>2-3<br>2-3<br>2-4<br>2-4<br>2-4<br>2-13<br>2-15<br>2-22                                                   |
| 2.1 Trou<br>2.2 Poin<br>2.3 Poin<br>2.4 Pre<br>2.5 Trou<br>2.5.1<br>2.5.2<br>2.5.3<br>2.5.4<br><b>3. ADJU</b>                                                   | ubleshooting<br>Ints to be checked before modifying printing problems<br>Ints to be checked when the printing problems are modified<br>paration for Troubleshooting<br>ubleshooting Flow<br>LCD Status Message/ Trouble Table<br>Service Call List<br>LCD Message Troubleshooting<br>Print Troubleshooting<br>ISTMENT                                                                                                    | 2-2<br>2-2<br>2-2<br>2-3<br>2-3<br>2-4<br>2-4<br>2-4<br>2-13<br>2-15<br>2-22<br>2-22<br><b>3-1</b>                             |
| 2.1 Trou<br>2.2 Poin<br>2.3 Poin<br>2.4 Pre<br>2.5 Trou<br>2.5.1<br>2.5.2<br>2.5.3<br>2.5.4<br><b>3. ADJU</b><br>3.1 Cat                                        | ubleshooting<br>hts to be checked before modifying printing problems<br>hts to be checked when the printing problems are modified<br>paration for Troubleshooting<br>ubleshooting Flow<br>LCD Status Message/ Trouble Table<br>Service Call List<br>LCD Message Troubleshooting<br>Print Troubleshooting<br>Print Troubleshooting<br>ISTMENT                                                                                                    | 2-2<br>2-2<br>2-2<br>2-3<br>2-3<br>2-4<br>2-4<br>2-4<br>2-13<br>2-15<br>2-22<br>2-22<br><b>3-1</b><br>                         |
| 2.1 Troi<br>2.2 Poin<br>2.3 Poin<br>2.4 Pre<br>2.5 Troi<br>2.5.1<br>2.5.2<br>2.5.3<br>2.5.4<br><b>3. ADJU</b><br>3.1 Cat<br>3.1.1                               | ubleshooting<br>hts to be checked before modifying printing problems<br>hts to be checked when the printing problems are modified<br>paration for Troubleshooting<br>ubleshooting Flow<br>LCD Status Message/ Trouble Table<br>Service Call List<br>LCD Message Troubleshooting<br>Print Troubleshooting<br>Print Troubleshooting<br>PSTMENT<br>Admin Menu                                                                                                    | 2-2<br>2-2<br>2-2<br>2-3<br>2-3<br>2-4<br>2-4<br>2-4<br>2-13<br>2-15<br>2-22<br>2-22<br><b>3-1</b><br>3-2<br>3-2               |
| 2.1 Trou<br>2.2 Poin<br>2.3 Poin<br>2.4 Pre<br>2.5 Trou<br>2.5.1<br>2.5.2<br>2.5.3<br>2.5.4<br><b>3. ADJU</b><br>3.1 Cat<br>3.1.1<br>3.1.2                      | ubleshooting<br>Ints to be checked before modifying printing problems<br>Ints to be checked when the printing problems are modified<br>paration for Troubleshooting<br>ubleshooting Flow<br>LCD Status Message/ Trouble Table<br>Service Call List<br>LCD Message Troubleshooting<br>Print Troubleshooting<br><b>ISTMENT</b><br>egory and function of maintenance mode<br>Admin Menu<br>Boot Menu                                                                         | 2-2<br>2-2<br>2-2<br>2-3<br>2-3<br>2-4<br>2-4<br>2-4<br>2-13<br>2-15<br>2-22<br>2-22<br><b>3-1</b><br>3-2<br>3-2<br>3-2<br>3-6 |
| 2.1 Troi<br>2.2 Poin<br>2.3 Poin<br>2.4 Pre<br>2.5 Troi<br>2.5.1<br>2.5.2<br>2.5.3<br>2.5.4<br><b>3. ADJU</b><br>3.1 Cat<br>3.1.1<br>3.1.2<br>3.1.3             | ubleshooting<br>hts to be checked before modifying printing problems<br>hts to be checked when the printing problems are modified<br>paration for Troubleshooting<br>ubleshooting Flow<br>LCD Status Message/ Trouble Table<br>Service Call List<br>LCD Message Troubleshooting<br>Print Troubleshooting<br>Print Troubleshooting<br>ISTMENT<br>Boot Menu<br>Service Menu (The member of maintenance)                                                                     | 2-2<br>2-2<br>2-2<br>2-3<br>2-4<br>2-4<br>2-4<br>2-4<br>2-13<br>2-15<br>2-22<br><b>3-1</b><br>3-2<br>3-2<br>3-2<br>3-6<br>3-7  |
| 2.1 Troi<br>2.2 Poin<br>2.3 Poin<br>2.4 Pre<br>2.5 Troi<br>2.5.1<br>2.5.2<br>2.5.3<br>2.5.4<br><b>3. ADJU</b><br>3.1 Cat<br>3.1.1<br>3.1.2<br>3.1.3<br>3.1.4    | ubleshooting<br>hts to be checked before modifying printing problems<br>hts to be checked when the printing problems are modified<br>paration for Troubleshooting<br>ubleshooting Flow<br>LCD Status Message/ Trouble Table<br>Service Call List<br>LCD Message Troubleshooting<br>Print Troubleshooting<br>Print Troubleshooting<br>PSTMENT<br>Boot Menu<br>Boot Menu<br>Service Menu (The member of maintenance)<br>System Maintenance Menu (The member of maintenance) | 2-2<br>2-2<br>2-3<br>2-4<br>2-4<br>2-4<br>2-4<br>2-13<br>2-15<br>2-22<br><b>3-1</b><br>3-2<br>3-2<br>3-2<br>3-6<br>3-7<br>3-8  |

| 0.1.0                                                                                                    | Factory Maintenance Menu (For a factory)                                                                                                    | 3-9                                                                                                    |
|----------------------------------------------------------------------------------------------------|----------------------------------------------------------------------------------------------------|----------------------------------------------------------------------------------------------------|
| 3.1.6                                                                                                    | Self-diagnostic Mode (Engine Maintenance Mode)3-                                                                                                    | 10                                                                                                    |
| 3.1.6                                                                                                    | 1 Operation panel3-                                                                                                    | 10                                                                                                    |
| 3.1.6                                                                                                    | 2 Ordinary self-diagnostic mode (level 1)3-                                                                                                    | 13                                                                                                    |
| 3.1                                                                                                    | .6.2.1 How to enter the self-diagnostic mode (level 1)3-                                                                                                    | 13                                                                                                    |
| 3.1                                                                                                    | .6.2.2 How to exit the self-diagnostic mode3-                                                                                                    | 13                                                                                                    |
| 3.1.6                                                                                                    | 3 Switch scan test                                                                                                    | 14                                                                                                    |
| 3.1.6                                                                                                    | 4 Motor clutch test                                                                                                    | 16                                                                                                    |
| 3.1.6                                                                                                    | 5 Test print3-                                                                                                    | 17                                                                                                    |
| 3.1.6                                                                                                    | 6 Consumable item counter display3-                                                                                                    | 19                                                                                                    |
| 3.1.6                                                                                                    | 7 Number of print copies counter display3-                                                                                                    | 20                                                                                                    |
| 3.1.6                                                                                                    | 8 Switching between the Factory mode and the Shipping mode3-                                                                                                    | 20                                                                                                    |
| 3.1.6                                                                                                    | 9 Self-diagnostic function setting                                                                                                    | 21                                                                                                    |
| 3.1.6                                                                                                    | 10 LED head serial number display                                                                                                    | 22                                                                                                    |
| 3.1.6                                                                                                    | 11 NVRAM parameter setting                                                                                                    | 22                                                                                                    |
| 3.1.7                                                                                                    | Energy conservation mode setting3-                                                                                                    | 23                                                                                                    |
| 3.1.8                                                                                                    | EEPROM Initialization3-                                                                                                    | 23                                                                                                    |
| 3.2 Adju                                                                                                    | stment at part replacement3-                                                                                                    | 24                                                                                                    |
|                                                                                                    |                                                                                                    |                                                                                                    |
| 3.2.1                                                                                                    | EEPROM data upload / download method3-                                                                                                    | 24                                                                                                    |
| 3.2.1<br>. <b>REPL</b>                                                                                                    | EEPROM data upload / download method                                                                                                    | 24<br><b>-1</b>                                                                                                    |
| 3.2.1<br>. <b>REPL/</b><br>4.1 Prep                                                                                                    | EEPROM data upload / download method3-<br>ACEMENT OF PARTS4<br>aration for parts replacement                                                                                                    | 24<br><b>-1</b><br>I-2                                                                                                    |
| 3.2.1<br>. <b>REPL/</b><br>4.1 Prep<br>4.2 Parts                                                                                                    | EEPROM data upload / download method                                                                                                    | 24<br><b>-1</b><br>I-2                                                                                                    |
| 3.2.1<br><b>REPL</b><br>4.1 Prep<br>4.2 Parts<br>4.2 1                                                                                                    | EEPROM data upload / download method                                                                                                    | 24<br><b>-1</b><br>I-2<br>I-4                                                                                                    |
| 3.2.1<br><b>REPL</b><br>4.1 Prep<br>4.2 Parts<br>4.2.1<br>4.2.2                                                                                                    | EEPROM data upload / download method       3-         ACEMENT OF PARTS       4         aration for parts replacement       4         replacement procedure       4         LED Head       4         Roller-Transfer       4                                                                                                    | 24<br><b>-1</b><br>I-2<br>I-4<br>I-4                                                                                                    |
| 3.2.1<br><b>. REPL</b><br>4.1 Prep<br>4.2 Parts<br>4.2.1<br>4.2.2<br>4.2.3                                                                                                    | EEPROM data upload / download method       3-         ACEMENT OF PARTS       4         aration for parts replacement       4         replacement procedure       4         LED Head       4         Roller-Transfer       4         Dunlex Belt       4                                                                                                    | 24<br><b>-1</b><br>I-2<br>I-4<br>I-4<br>I-5                                                                                                    |
| 3.2.1<br><b>. REPL/</b><br>4.1 Prep<br>4.2 Parts<br>4.2.1<br>4.2.2<br>4.2.3<br>4.2.3<br>4.2.4                                                                                                    | EEPROM data upload / download method       3-         ACEMENT OF PARTS       4         aration for parts replacement       4         replacement procedure       4         LED Head       4         Roller-Transfer.       4         Duplex Belt       4         Cover-Side-B / Cover-I ower-B (B512 only)       4                                                                                                    | 24<br><b>-1</b><br>I-2<br>I-4<br>I-4<br>I-5<br>I-6<br>I-7                                                                                                    |
| 3.2.1<br>4.1 Prep<br>4.2 Parts<br>4.2.1<br>4.2.2<br>4.2.3<br>4.2.4<br>4.2.5                                                                                                    | EEPROM data upload / download method       3-         ACEMENT OF PARTS       4         aration for parts replacement       4         replacement procedure       4         LED Head       4         Roller-Transfer       4         Duplex Belt       4         Cover-Side-R / Cover-Lower-R (B512 only)       4         Cover-Side-L / Cover-Lower-L (B512 only)       4                                                                                                    | 24<br>- <b>1</b><br>I-2<br>I-4<br>I-4<br>I-5<br>I-6<br>I-7<br>I-8                                                                                                    |
| 3.2.1<br>4.1 Prep<br>4.2 Parts<br>4.2.1<br>4.2.2<br>4.2.3<br>4.2.3<br>4.2.4<br>4.2.5<br>4.2.6                                                                                                    | EEPROM data upload / download method       3-         ACEMENT OF PARTS       4         aration for parts replacement       4         replacement procedure       4         LED Head       4         Roller-Transfer.       4         Duplex Belt       4         Cover-Side-R / Cover-Lower-R (B512 only)       4         Cu-Board       4                                                                                                    | 24<br>- <b>1</b><br>-2<br>-4<br>-4<br>-5<br>-5<br>-5<br>-7<br>-8                                                                                                    |
| 3.2.1<br><b>A.1</b> Prep<br><b>4.2</b> Parts<br><b>4.2.1</b><br><b>4.2.2</b><br><b>4.2.3</b><br><b>4.2.4</b><br><b>4.2.5</b><br><b>4.2.6</b><br><b>4.2.7</b>                                                                   | EEPROM data upload / download method       3-         ACEMENT OF PARTS       4         aration for parts replacement       4         replacement procedure       4         LED Head       4         Roller-Transfer.       4         Duplex Belt       4         Cover-Side-R / Cover-Lower-R (B512 only)       4         CU-Board       4         Power Supply Unit       4-                                                                                                    | 24<br>-1<br>I-2<br>I-4<br>I-4<br>I-5<br>I-6<br>I-7<br>I-8<br>I-9<br>10                                                                                                    |
| 3.2.1<br><b>A.1</b> Prep<br>4.2 Parts<br>4.2.1<br>4.2.2<br>4.2.3<br>4.2.4<br>4.2.5<br>4.2.6<br>4.2.7<br>4.2.8                                                                                                    | EEPROM data upload / download method       3-         ACEMENT OF PARTS       4         aration for parts replacement       4         replacement procedure       4         LED Head       4         Roller-Transfer       4         Duplex Belt       4         Cover-Side-R / Cover-Lower-R (B512 only)       4         Cover-Side-L / Cover-Lower-L (B512 only)       4         Du-Board       4         Dower Supply Unit       4         DC Motor       4                                                                                                    | 24<br>-1<br>I-2<br>I-4<br>I-5<br>I-6<br>I-7<br>I-8<br>I-9<br>10<br>11                                                                                                    |
| 3.2.1<br>4.1 Prep<br>4.2 Parts<br>4.2.1<br>4.2.2<br>4.2.3<br>4.2.4<br>4.2.5<br>4.2.6<br>4.2.7<br>4.2.8<br>4.2.9                                                                                                    | EEPROM data upload / download method       3-         ACEMENT OF PARTS       4         aration for parts replacement       4         s replacement procedure       4         LED Head       4         Roller-Transfer       4         Cover-Side-R / Cover-Lower-R (B512 only)       4         Cover-Side-L / Cover-Lower-L (B512 only)       4         CU-Board       4         Power Supply Unit       4         DC Motor       4         Hopping / MPT / Regist Clutch       4                                                                                                    | 24<br>-1<br>I-2<br>I-4<br>I-4<br>I-5<br>I-6<br>I-7<br>I-8<br>I-9<br>10<br>11<br>12                                                                                                    |
| 3.2.1<br>4.1 Prep<br>4.2 Parts<br>4.2.1<br>4.2.2<br>4.2.3<br>4.2.4<br>4.2.5<br>4.2.6<br>4.2.7<br>4.2.8<br>4.2.9<br>4.2.10                                                                                                    | EEPROM data upload / download method       3-         ACEMENT OF PARTS       4         aration for parts replacement       4         areplacement procedure       4         LED Head       4         Roller-Transfer.       4         Duplex Belt       4         Cover-Side-R / Cover-Lower-R (B512 only)       4         Cover-Side-L / Cover-Lower-R (B512 only)       4         CU-Board       4         Power Supply Unit.       4         DC Motor.       4         Hopping / MPT / Regist Clutch.       4         HV-Board / Motor-FAN       4                                                                                                    | 24<br>-1<br>I-2<br>I-4<br>I-4<br>I-5<br>I-6<br>I-7<br>I-8<br>I-9<br>10<br>11<br>12<br>13                                                                                                    |
| 3.2.1<br><b>A.1</b> Prep<br><b>4.2</b> Parts<br><b>4.2.1</b><br><b>4.2.2</b><br><b>4.2.3</b><br><b>4.2.4</b><br><b>4.2.5</b><br><b>4.2.6</b><br><b>4.2.7</b><br><b>4.2.8</b><br><b>4.2.9</b><br><b>4.2.10</b><br><b>4.2.11</b> | ACEMENT OF PARTS 4   aration for parts replacement 4   aration for parts replacement 4   aration for parts replacement 4   LED Head 4   Roller-Transfer 4   Duplex Belt 4   Cover-Side-R / Cover-Lower-R (B512 only) 4   Cover-Side-L / Cover-Lower-L (B512 only) 4   CU-Board 4   Power Supply Unit 4   Hopping / MPT / Regist Clutch 4   HV-Board / Motor-FAN 4   Cover Assy OPE 4                                                                                                    | 24<br>-1<br>-2<br>-4<br>-4<br>-5<br>-6<br>-7<br>-8<br>-9<br>10<br>11<br>12<br>13<br>14                                                                                                    |
| 3.2.1<br>4.1 Prep<br>4.2 Parts<br>4.2.1<br>4.2.2<br>4.2.3<br>4.2.4<br>4.2.5<br>4.2.6<br>4.2.7<br>4.2.8<br>4.2.9<br>4.2.10<br>4.2.11<br>4.2.12                                                                                  | EEPROM data upload / download method       3-         ACEMENT OF PARTS       4         aration for parts replacement       4         aration for parts replacement       4         creplacement procedure       4         LED Head       4         Roller-Transfer       4         Duplex Belt       4         Cover-Side-R / Cover-Lower-R (B512 only)       4         Cover-Side-L / Cover-Lower-L (B512 only)       4         CU-Board       4         Power Supply Unit       4         Hopping / MPT / Regist Clutch       4         HV-Board / Motor-FAN       4         Cover Assy OPE       4         Ope PCB Assy       4                                                                                                    | 24<br>-1<br>-2<br>-4<br>-4<br>-5<br>-6<br>-7<br>-8<br>-9<br>10<br>11<br>12<br>13<br>14<br>14                                                                                                 |
| 3.2.1<br>4.1 Prep<br>4.2 Parts<br>4.2.1<br>4.2.2<br>4.2.3<br>4.2.4<br>4.2.5<br>4.2.6<br>4.2.7<br>4.2.8<br>4.2.9<br>4.2.10<br>4.2.11<br>4.2.12<br>4.2.13                                                                        | EEPROM data upload / download method       3-         ACEMENT OF PARTS       4         aration for parts replacement       4         aration for parts replacement       4         aration for parts replacement       4         breplacement procedure       4         LED Head       4         Roller-Transfer       4         Duplex Belt       4         Cover-Side-R / Cover-Lower-R (B512 only)       4         Cover-Side-L / Cover-Lower-L (B512 only)       4         CU-Board       4         Power Supply Unit       4         DC Motor       4         Hopping / MPT / Regist Clutch       4         HV-Board / Motor-FAN       4         Cover Assy OPE       4         Ope PCB Assy       4         Cover Assy Stacker       4 | 24<br>-1<br>-2<br>-4<br>-4<br>-5<br>-6<br>-7<br>-8<br>-9<br>10<br>11<br>12<br>13<br>14<br>15<br>-5<br>-6<br>-7<br>-7<br>-8<br>-9<br>-1<br>-1<br>-1<br>-1<br>-1<br>-1<br>-1<br>-1<br>-1<br>-1 |

4.

| 4.2.14 Stacker Cover                                                  |
|-----------------------------------------------------------------------|
| 4.2.15 Fuser Assy                                                     |
| 4.2.16 MPT Assy                                                       |
| 4.2.17 Cover Assy Rear                                                |
| 4.2.18 Guide Eject Lower Assy                                         |
| 4.2.19 Eject Motor                                                    |
| 4.2.20 Plate Side R Assy / Plate Side L Assy / Front Assy             |
| 4.2.21 Plate Side L Assy                                              |
| 4.2.22 Plate Side R Assy                                              |
| 4.2.23 Roller Regist                                                  |
| 4.2.24 Roller Feed Assy4-25                                           |
| 4.2.25 Lever In Sensor / Lever WR Sensor / Photo Interrupter          |
| 4.2.26 Paper feeding roller (Roller-Pick-Up,Roller-Feed-NOW)          |
| 4.2.27 Paper feeding roller(Roller-Assy-MPT)/Paper feeding sub roller |
| 4.2.28 Frame-Assy-Retard, Spring-Retard                               |
| 4.3 Lubricating points                                                |
| 5. PERIODIC MAINTENANCE                                               |
| 5.1 Cleaning                                                          |
| 5.2 Cleaning of LED lens array                                        |
| 5.3 Cleaning the Feed rollers and the Betard roller 5-4               |
| 5.4 Cleaning the MPT Food rollers                                     |
|                                                                       |
| 6. CONNECTION DIAGRAM6-1                                              |
| 6.1 Connection diagram6-2                                             |
| 6.2 Board Layout6-3                                                   |
| 6.3 Resistance value                                                  |

# 1. CONFIGURATION

| 1.1 System configuration     | 1-2 |
|------------------------------|-----|
| 1.2 Structure of Printer     | 1-3 |
| 1.3 Offer of Options         | 1-5 |
| 1.4 Specifications           | 1-6 |
| 1.5 Interface specifications | 1-9 |

# 1.1 System configuration

System Configuration of the Printer Unit

As the diagram 1.1 shows, for the standard configuration printer is configured by controller unit and engine unit.

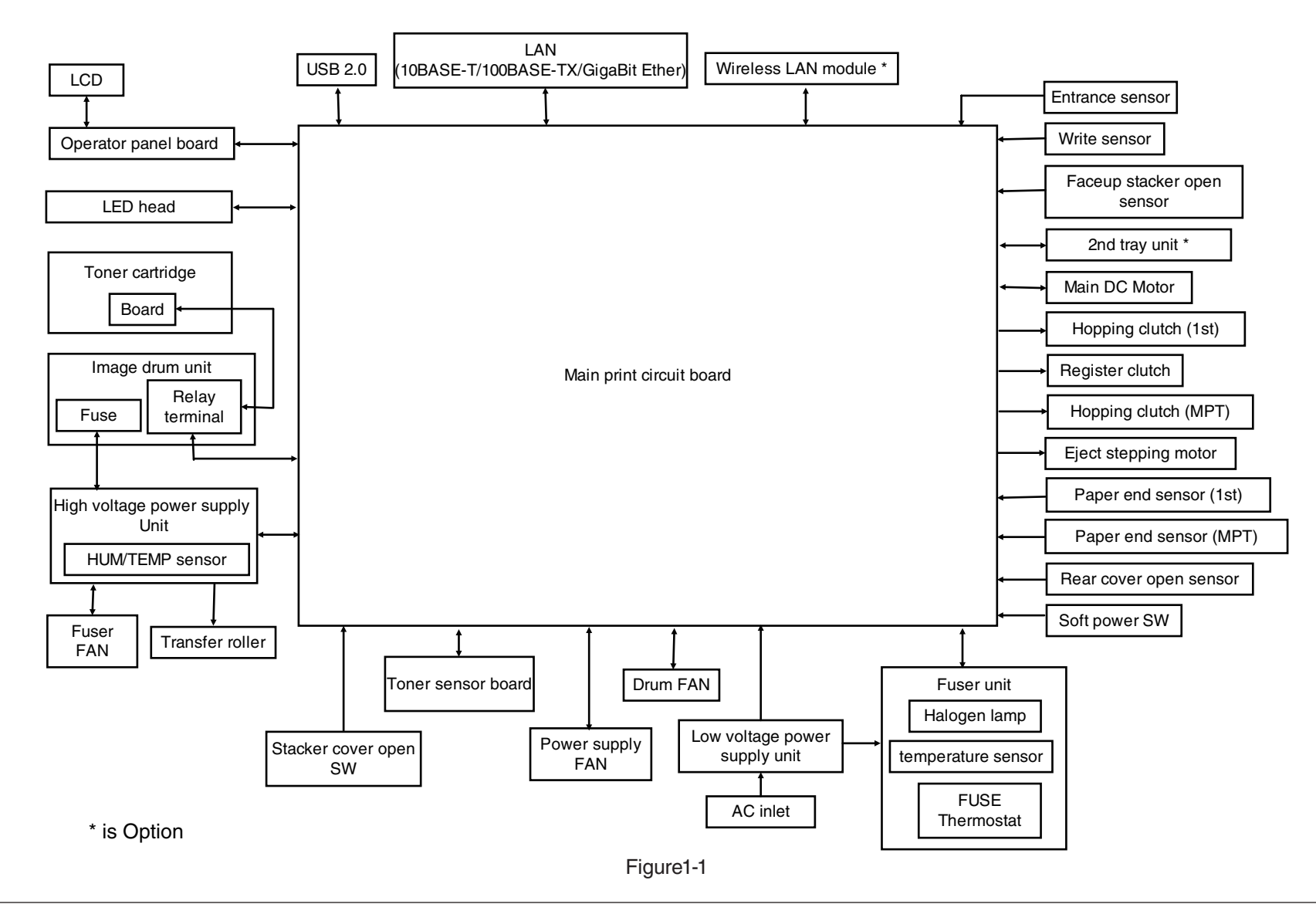

# 1.2 Structure of Printer

The printer main unit includes the following hardware parts.

- Electrophotographic processing part
- Paper feeding part
- Controller
- Operational part
- Power supply unit

Note! • Fuser-Assy has to be replaced by Assy unit.

• It is forbidden to disassemble Fuser-Assy or reuse the disassembled Fuser-Assy.

The configuration of printer main unit is shown as diagram 1-2~1-3

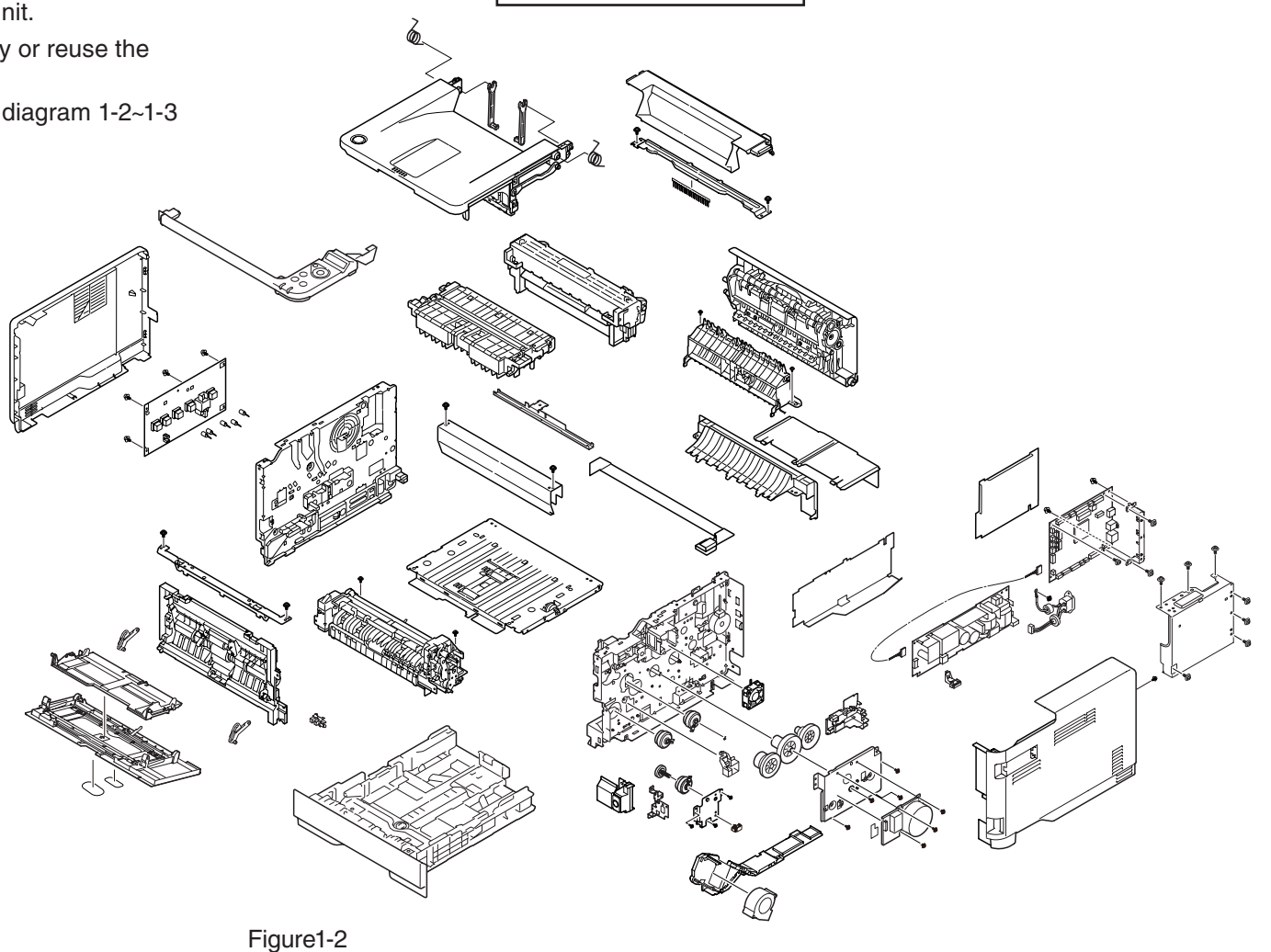

B412dn/B432dn/ES4132dn

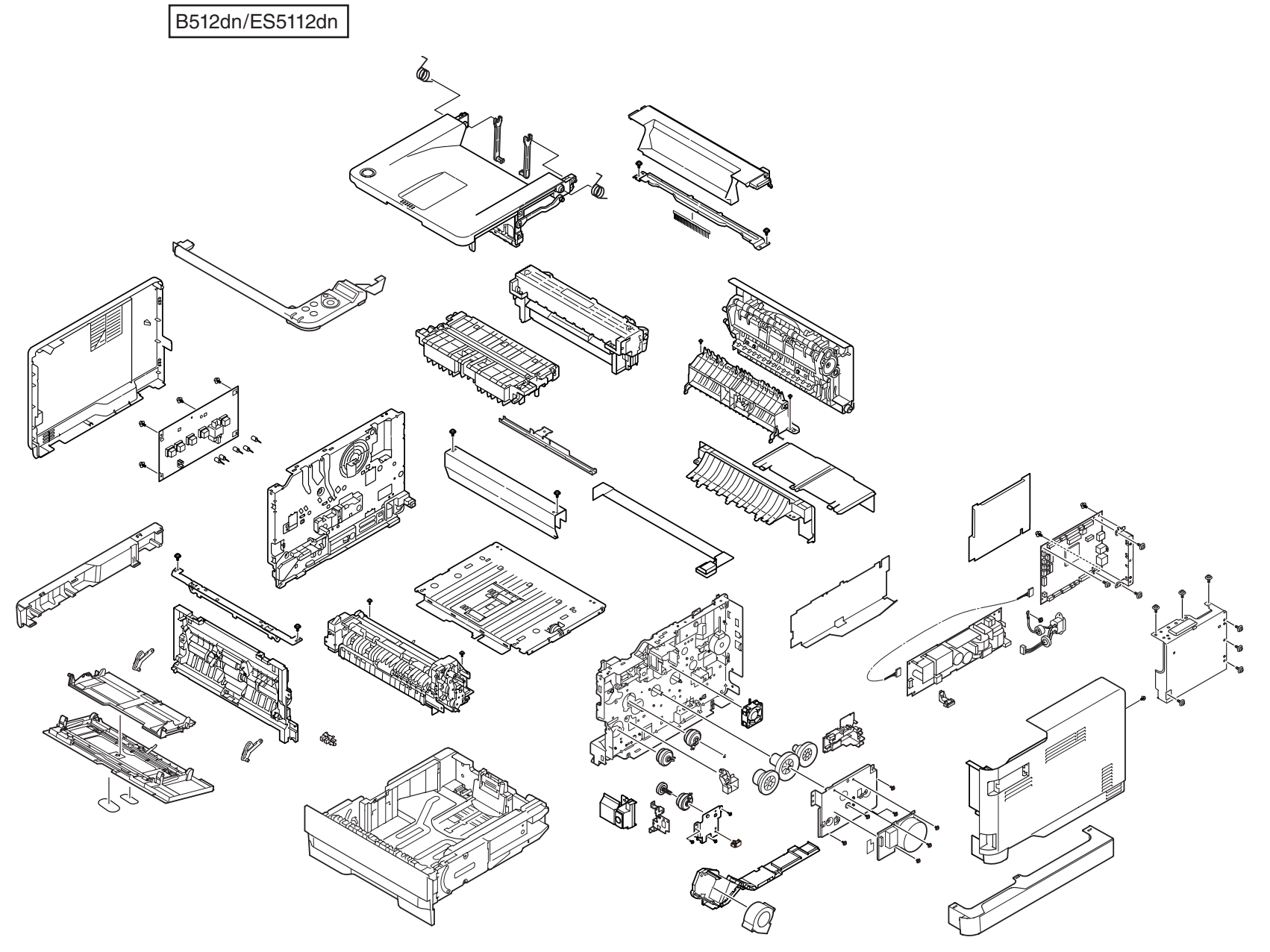

Figure1-3

# 1.3 Offer of Options

This product can be installed with the following option.

(1) Second Tray Unit

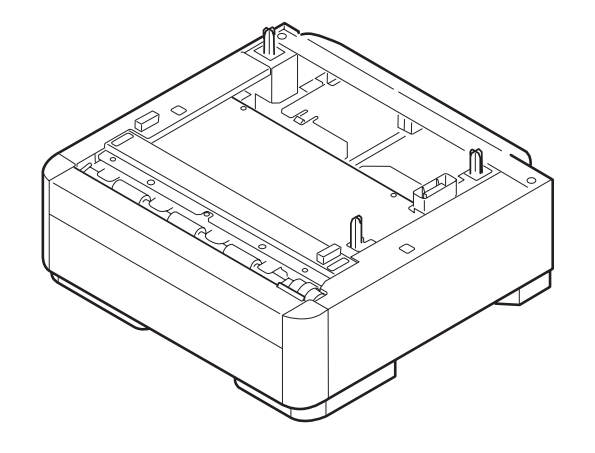

(2) Wireless LAN

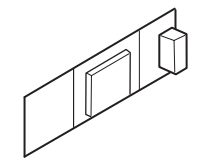

# 1.4 Specifications

| Item              |            | B412dn                                            | B432dn/ES4132dn     | B512dn/ES5112dn  |  |
|-------------------|------------|---------------------------------------------------|---------------------|------------------|--|
|                   |            | (DT Low speed                                     | (DT High speed      | (DT High speed,  |  |
|                   |            | model)                                            | model)              | 530 sheet model) |  |
| Segment           |            | DT                                                |                     |                  |  |
| Print speed       | A4         | 33ppm                                             | 40ppm (NN)          | 45.5ppm (NN) (*) |  |
| (simplex)         |            |                                                   | 38ppm (LL/HH)       | 38ppm (LL/HH)    |  |
| (*) Fusibility    | Letter     | 35ppm                                             | 42ppm (NN)          | 47ppm (NN) (*)   |  |
| spec. for         |            |                                                   | 40ppm (LL/HH)       | 40ppm (LL/HH)    |  |
| this mode is      |            |                                                   |                     |                  |  |
| different with    |            |                                                   |                     |                  |  |
| other mode.       |            |                                                   |                     |                  |  |
| Print speed       | A4         | 17ppm                                             | 20ppm               |                  |  |
| (duplex)          | Letter     | 17ppm                                             | 20ppm               |                  |  |
| Print Width       |            | A4 / Letter                                       |                     |                  |  |
| Time to First Pri | nt         | 5sec.                                             | 4.5sec.             |                  |  |
| Warm-up time fr   | om power   | 17sec.                                            |                     |                  |  |
| on                |            |                                                   |                     |                  |  |
| Recovery time fi  | rom deep   | 7sec.                                             |                     |                  |  |
| sleep             |            |                                                   |                     |                  |  |
| Resolution        | Head       | 1200dpi                                           |                     |                  |  |
|                   | Maximum    | 1200x1200dpi                                      |                     |                  |  |
|                   | Input dpi  |                                                   |                     |                  |  |
|                   | Output dpi | 1200x1200dpi                                      |                     |                  |  |
|                   |            | 600x600dpi                                        |                     |                  |  |
|                   |            | 300x300dpi (driver support only)                  |                     |                  |  |
| CPU               | Core       | MF2                                               |                     |                  |  |
|                   | Clock      | 667MHz                                            |                     |                  |  |
| RAM               | Resident   | 512MB                                             |                     |                  |  |
|                   | Option     | No                                                |                     |                  |  |
| ROM               |            | 3.0GB (eMMC)                                      |                     |                  |  |
|                   |            | Program + font area : 0.25GB                      |                     |                  |  |
|                   |            | Data storage area : 2.75GB                        |                     |                  |  |
| HDD/SD card       |            | No                                                |                     |                  |  |
| (Data storage)    |            |                                                   |                     |                  |  |
| Connectivity      | Standard   | USB 2.0 , 10/100/G                                | igabit Ethernet     |                  |  |
|                   | Option     | Wireless 802.11abg                                | n (user option)     |                  |  |
| Printer Languag   | e          | PCL5e, PCL6(XL),                                  | PostScript3(Emulati | on), PCL5e,      |  |
|                   |            | EPSON FX, IBM PCL6(XL), EPSON FX, IBM ProPrinter, |                     |                  |  |
|                   |            | ProPrinter, XPS                                   | XPS, PDF(v1.7)      |                  |  |
|                   |            |                                                   |                     |                  |  |

| Item  |          | B412dn        | B432dn/ES4132dn                                          | B512dn/ES5112dn      |                                 |  |  |
|-------|----------|---------------|----------------------------------------------------------|----------------------|---------------------------------|--|--|
|       |          | (DT Low speed | (DT High speed                                           | (DT High speed,      |                                 |  |  |
|       |          | model)        | model)                                                   | 530 sheet model)     |                                 |  |  |
| Fonts |          | Scalable      | 87 PCL fonts 87 PCL fonts, 136 PostScript fonts          |                      |                                 |  |  |
|       |          | Typefaces     |                                                          |                      |                                 |  |  |
|       |          | Bitmap        | 4 PCL fonts (Line P                                      | rinter, OCR-A/B, US  | PS ZIP Barcode)                 |  |  |
|       |          | Typefaces     |                                                          |                      |                                 |  |  |
|       |          | Barcode       | 10 types of one dim                                      | ension with 26 varia | tions:                          |  |  |
|       |          |               | UPC-A, UPC-E, EA                                         | N/JAN-8, EAN/JAN     | ·13,                            |  |  |
|       |          |               | Interleaved2of5, Co                                      | ode39, Code 128, EA  | AN/UCC-128,                     |  |  |
|       |          |               | CODABAR, ZIP+4                                           | POSTNET              |                                 |  |  |
|       |          |               | 2 types of two dime                                      | nsions : PDF417, Qr  | code                            |  |  |
| Paper | Paper    | 1st Tray      | A4,A5,A6,B5,Letter,                                      | Legal13/13.5/14,     | A4,A5,B5,Letter,                |  |  |
| input | size     |               | Executive, Statemen                                      | it,16K(197 x 273),   | Legal13/13.5/14,                |  |  |
|       |          |               | 16K(195 X 270),16K                                       | (184 x 260), Custom  | Executive, 16K (197             |  |  |
|       |          |               |                                                          |                      | X 273), 16K (195 X              |  |  |
|       |          |               |                                                          |                      | 270), ION (104 X<br>260) Custom |  |  |
|       |          | 2nd Trav      | A4 A5 B5 Latter Loc                                      | 12/13 5/14 Evecut    | ivo                             |  |  |
|       | (Ontion) |               | 16K (197 x 273) 16K (195 x 270) 16K (184 x 260) Custom   |                      |                                 |  |  |
|       |          | MPT           | A4.A5.A6.B5.Letter.Legal13/13.5/14.Executive Statement   |                      |                                 |  |  |
|       |          |               | 16K (197 x 273),16K (195 x 270),16K (184 x 260),4" x 6", |                      |                                 |  |  |
|       |          |               | 5" x 7".Custom.C6.0                                      | C5.DL.Com-9.Com-1    | 0.Monarch.                      |  |  |
|       |          |               | NAGAGATA #3,NAC                                          | GAGATA #4,YOUGAT     | Ā #4,                           |  |  |
|       |          |               | HAGAKI,OUFUKU I                                          | HAGAKI               |                                 |  |  |
|       |          | Duplex        | A4,B5,Letter,Legal13/13.5/14,Executive,                  |                      |                                 |  |  |
|       |          |               | 16K (197 x 273),16K (195 x 270),16K (184 x 260)          |                      |                                 |  |  |
|       | Minimum  | 1st Tray      | 3.9" x 5.8" (100 x 14                                    | 18mm)                | 5.8" x 8.3" (148x210mm)         |  |  |
|       | paper    |               |                                                          |                      | (A5 size)                       |  |  |
|       | size     | 2nd Tray      | 5.8" x 8.3" (148x210                                     | 0mm) (A5 size)       |                                 |  |  |
|       |          | (Option)      |                                                          |                      |                                 |  |  |
|       |          | MPT           | 3.4" x 5.5" (86 x 140                                    | )mm)                 |                                 |  |  |
|       |          | Duplex        | 7.2" x 10.1" (182x2                                      | 57mm) (B5 size)      |                                 |  |  |
|       | Maximum  | 1st Tray/     | 8.5" x 14" (216 x 35                                     | 6mm) (Legal14 size)  |                                 |  |  |
|       | paper    | 2ndTray/      |                                                          |                      |                                 |  |  |
|       | size     | Duplex        |                                                          |                      |                                 |  |  |
|       |          | MPT           | 8.5" x 52" (216 x 1,3                                    | 321mm)               |                                 |  |  |
|       | Paper    | 1st Tray/     | 16 - 32lb (60.16 - 12                                    | 20.32g/m²)           |                                 |  |  |
|       | weight   | 2nd Iray/     |                                                          |                      |                                 |  |  |
|       |          | Duplex        |                                                          | ( 0)                 |                                 |  |  |
|       |          | MPT           | 16 - 43lb (60 - 163g                                     | /m²)                 |                                 |  |  |

| Item   |           | B412dn                                                        | B432dn/ES4132dn                                         | B512dn/ES5112dn      |                       |
|--------|-----------|---------------------------------------------------------------|---------------------------------------------------------|----------------------|-----------------------|
|        |           | (DT Low speed                                                 | (DT High speed                                          | (DT High speed,      |                       |
|        |           |                                                               | model)                                                  | model)               | 530 sheet model)      |
| Paper  | Paper     | 1st Tray                                                      | 250 sheets (80g/m <sup>2</sup> ) 530                    |                      | 530 sheets            |
| input  | Capacity  |                                                               |                                                         |                      | (80g/m <sup>2</sup> ) |
|        |           | 2nd Tray                                                      | 530 sheets (80g/m <sup>2</sup>                          | <sup>(</sup> )       |                       |
|        |           | (Option)                                                      |                                                         |                      |                       |
|        |           | MPT                                                           | 100 sheets (80g/m <sup>2</sup> )                        |                      |                       |
| Paper  | Paper     | Facedown A4,A5,A6,B5,Letter,Legal13/13.5/14,Executive,Stateme |                                                         |                      |                       |
| output | size      | Tray                                                          | 16K (197 x 273),16K (195 x 270),16K (184 x 260),Custom  |                      |                       |
|        |           | Faceup                                                        | A4,A5,A6,B5,Letter,Legal13/13.5/14,Executive,Statement, |                      |                       |
|        |           | Tray                                                          | 16K (197 x 273),16                                      | K (195 x 270),16K (1 | 84 x 260),            |
|        |           |                                                               | Custom,Com-9, Co                                        | m-10,Monarch,DL,C    | 5,C6,                 |
|        |           |                                                               | 4" x 6", 5" x 7",HAG                                    | AKI,OUFUKU HAGA      | AKI,NAGAGATA #3,      |
|        |           |                                                               | NAGAGATA #4, YO                                         | UGATA #4, Banner u   | p to 52"              |
|        | Paper     | Facedown                                                      | 16 - 32lb (60.16 - 12                                   | 20.32g/m²)           |                       |
|        | weight    | Iray                                                          |                                                         | ( 0)                 |                       |
|        |           | Faceup<br>Trav                                                | 16 - 43lb (60 - 163g                                    | /m²)                 |                       |
|        | Paper     | Facedown                                                      | 150 sheets ( $\leq 80 \text{g/m}^2$ )                   |                      |                       |
|        | Capacity  | Trav                                                          |                                                         |                      |                       |
|        |           | Faceup                                                        | 100 sheets ( $\leq 80 \text{ g/m}^2$ )                  |                      |                       |
|        |           | Trav                                                          |                                                         | ,,                   |                       |
| Acous  | tic noise | Operating                                                     | 53dBA                                                   | 55dBA                | 56dBA                 |
|        |           | Operating                                                     | 52dBA                                                   | ·                    |                       |
|        |           | (Quiet                                                        |                                                         |                      |                       |
|        |           | mode)                                                         |                                                         |                      |                       |
|        |           | Standby                                                       | 30dBA                                                   |                      |                       |
|        |           | Power                                                         | Background level                                        |                      |                       |
|        |           | save mode                                                     |                                                         |                      |                       |
| Power  |           | Deep sleep                                                    | 1.4W                                                    |                      |                       |
| consu  | mption    | mode                                                          |                                                         |                      |                       |
|        |           | Power                                                         | 7W                                                      |                      |                       |
|        |           | save mode                                                     |                                                         |                      |                       |
|        |           | Idle                                                          | 80W                                                     | 1                    |                       |
|        |           | Typical                                                       | 560W                                                    | 600W                 | 630W                  |
|        |           | operation                                                     |                                                         |                      |                       |
|        |           | Peak                                                          | 900W                                                    |                      |                       |
| Power  | Requirme  | ent                                                           | <voltage></voltage>                                     |                      |                       |
|        |           |                                                               | ODA, Taiwan : 120V                                      | / AC +/-10%          |                       |
|        |           |                                                               | UEL, ODA230, AOS                                        | 5 : 230V AC +/-10%   |                       |
|        |           |                                                               |                                                         |                      |                       |
|        |           |                                                               | <pre><frequency></frequency></pre>                      |                      |                       |
|        |           | 150/60Hz +/-2%                                                |                                                         |                      |                       |

| Item                 |                                         | B412dn                                                               | B432dn/ES4132dn       | B512dn/ES5112dn   |  |  |
|----------------------|-----------------------------------------|----------------------------------------------------------------------|-----------------------|-------------------|--|--|
|                      |                                         | (DT Low speed                                                        | (DT High speed        | (DT High speed,   |  |  |
|                      |                                         | model)                                                               | model)                | 530 sheet model)  |  |  |
| Operating tempature  |                                         | 10 - 32 (C degree)                                                   | 10 - 32 (C degree)    |                   |  |  |
| Operating hum        | nidity                                  | 20 - 80 %                                                            |                       |                   |  |  |
| Operation Type/Color |                                         | Mono LCD                                                             |                       |                   |  |  |
| panel                |                                         |                                                                      |                       |                   |  |  |
|                      | Size                                    | 16 character x 2 line                                                | e                     |                   |  |  |
|                      | Back Light                              | No                                                                   |                       |                   |  |  |
|                      | LED                                     | Ready (Green), Attention (Amber), Power save (Green),                |                       | r save (Green),   |  |  |
|                      |                                         | Power (Green)                                                        |                       |                   |  |  |
|                      | Switches                                | Online, Cancel, Mer                                                  | nu (Up Arrow, Down    | Arrow, OK, Back), |  |  |
|                      |                                         | Power save                                                           |                       |                   |  |  |
|                      | Soft power                              | Yes (Front-right side                                                | e)                    |                   |  |  |
| -                    | switch                                  |                                                                      |                       |                   |  |  |
| Buzzer               |                                         | No                                                                   |                       |                   |  |  |
| Dimension            | Width                                   | 15.2"/387mm                                                          |                       |                   |  |  |
| (inch./mm)           | Depth                                   | 14.3"/364mm                                                          |                       | 15.5"/394mm       |  |  |
|                      | Height                                  | 9.6"/245mm                                                           |                       | 11.2"/286mm       |  |  |
| Weight               |                                         | Approx. 12kg                                                         |                       | Approx. 13kg      |  |  |
| Printer life         |                                         | 200,000 pages or 5                                                   | years                 | 1                 |  |  |
| Max. Monthly I       | Printer duty                            | 60,000 pages                                                         | 80,000 pages          | 100,000 pages     |  |  |
| Recommende           | d Duty Cycle                            | 1,000 to 6,000 page                                                  | es                    |                   |  |  |
| MTBF (2.3% d         | uty)                                    | 5,700 hours                                                          |                       |                   |  |  |
| MPBF                 |                                         | 24,000 pages                                                         |                       |                   |  |  |
| MTTR                 |                                         | 20 minutes                                                           |                       |                   |  |  |
| Toner life           | Starter                                 | B412dn/B432dn/B512dn : Approx. 2,000 pages (company                  |                       |                   |  |  |
|                      | toner                                   | standard)                                                            |                       |                   |  |  |
|                      |                                         | ES4132dn/ES5112d                                                     | dn : Approx. 9,700 pa | ages (@5% duty)   |  |  |
|                      | Supplies                                | B412dn : 3,000 pag                                                   | es / 7,000 pages (@   | ISO19752)         |  |  |
|                      |                                         | [B432 / B512 : 3,000 pages / 7,000 pages / 12,000 pages              |                       |                   |  |  |
|                      |                                         | (@ISU19/52)<br>ES4120dp/ES5110dp : 11 100 pages (@5% dut)            |                       |                   |  |  |
| lmaga drum lif       | o Continuous                            | E541320n/E551120n : 11,100 pages (@5% duty)                          |                       |                   |  |  |
| at simpley           | 2 2 2 2 2 2 2 2 2 2 2 2 2 2 2 2 2 2 2 2 | 20,000 pages                                                         |                       |                   |  |  |
| (w/o power           | o pages                                 | 30,000 pages<br>70,000 pages for extention mode (for ES models only) |                       |                   |  |  |
| (in/o portor         | 1 nage per                              | 17 500 pages for extention mode (for ES models only)                 |                       |                   |  |  |
|                      | job                                     |                                                                      |                       |                   |  |  |
| Image drum lif       | e Continuous                            | 11,500 pages                                                         |                       |                   |  |  |
| at duplex            | 6 page per                              | 10,500 pages                                                         |                       |                   |  |  |
| (w/o power           | job                                     |                                                                      |                       |                   |  |  |
| save)                | 2 page per                              | 8,500 pages                                                          |                       |                   |  |  |
|                      | job                                     |                                                                      |                       |                   |  |  |

| Item                 |             | B412dn                                                   | B432dn/ES4132dn       | B512dn/ES5112dn  |  |  |
|----------------------|-------------|----------------------------------------------------------|-----------------------|------------------|--|--|
|                      |             | (DT Low speed                                            | (DT High speed        | (DT High speed,  |  |  |
|                      |             | model)                                                   | model)                | 530 sheet model) |  |  |
| Transfer roller life |             | Equal to printer Life                                    |                       |                  |  |  |
| Fuser life           |             | Equal to printer Life                                    | Equal to printer Life |                  |  |  |
| Print Function       | Quiet       | Yes                                                      |                       |                  |  |  |
|                      | mode        |                                                          |                       |                  |  |  |
|                      | Toner save  | Yes                                                      |                       |                  |  |  |
|                      | mode        |                                                          |                       |                  |  |  |
|                      | Override    | Yes                                                      |                       |                  |  |  |
|                      | A4/Letter   |                                                          |                       |                  |  |  |
|                      | AirPrint    | Yes                                                      |                       |                  |  |  |
|                      | Google      | Yes                                                      |                       |                  |  |  |
|                      | Cloud Print |                                                          |                       |                  |  |  |
|                      | USB direct  | No                                                       |                       |                  |  |  |
|                      | print       |                                                          |                       |                  |  |  |
|                      | Secure      | Yes                                                      |                       |                  |  |  |
|                      | Print       |                                                          |                       |                  |  |  |
|                      | Encrypt     | No                                                       |                       |                  |  |  |
|                      | secure      |                                                          |                       |                  |  |  |
|                      | Print       |                                                          |                       |                  |  |  |
|                      | IC card     | No                                                       |                       |                  |  |  |
|                      | reader      |                                                          |                       |                  |  |  |
| Remote Firmwa        | re update   | Yes                                                      |                       |                  |  |  |
| Certification        |             | Energy star (ver.2), Blue Angel,                         |                       |                  |  |  |
|                      |             | WI-FI certified (WPA                                     | A2 enterprise suppor  | ted)             |  |  |
| Emulation            |             | PCL/SIDM/XPS                                             | PS/PCL/S              | SIDM/XPS         |  |  |
| Network (wired)      |             | 10/100/Gigabit                                           |                       |                  |  |  |
| Network (wireles     | ss)         | 802.11a/b/g/n (user install option)                      |                       |                  |  |  |
| Parallel             |             | No                                                       |                       |                  |  |  |
| Protocol             |             | TCP/IP v4, TCP/IP v6, NetBIOS over TCP, DHCP, BOOTP,     |                       |                  |  |  |
|                      |             | HTTP, HTTPS, DNS, DDNS, WINS, UPNP, Bonjour., SMTP,      |                       |                  |  |  |
|                      |             | POP3, SNMPv1&v3, SNTP, IPP, IPPS, WSD Print, LLTD,       |                       |                  |  |  |
|                      |             | IEEE802.1X, LPR, Port9100, Telnet, FTP, IPSec, AirPrint, |                       |                  |  |  |
|                      |             | Google Cloud Print                                       | , WLAN 802.11abgn     |                  |  |  |

## 1.5 Interface specifications

### 1.5.1 USB Interface Specification

### 1.5.1.1 Outline of USB Interface

(1) Basic Specification

USB

- (2) Transmission ModeHi speed (480Mbps±0.05% max.)
- (3) Power Control Self power device

### 1.5.1.2 USB Interface Connector and Cable

- (1) Connector
  - Printer side: B receptacle (female)

Upstream port

Equivalent of UBR24-4K5C00 (made by ACON)

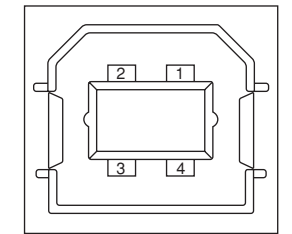

Connector pin arrangement

• Cable side: B plug (male)

(2) Cable

Cable length : Specification Cable of USB2.0 spec. of less than 5m.(less than 2m is recommended)

### 1.5.1.3 USB Interface Signal

|       | Name of Single | Function                  |
|-------|----------------|---------------------------|
| 1     | Vbus           | Power Supply (+5V)(red)   |
| 2     | D -            | Data transmission (white) |
| 3     | D +            | Data transmission (green) |
| 4     | GND            | Single ground (black)     |
| Shell | Shield         |                           |

### 1.5.2 Network Interface Specification

1.5.2.1 Network Interface Basic Specification

Network Protocol · TCP/IP related

- 1.5.2.2 Network Interface Connector and Cable
  - (1) Connector

100 BASE-TX/10 BASE-T

(auto switch and simultaneous use are not available)

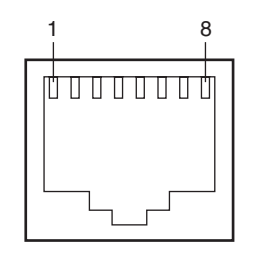

Connector pin arrangement

(2) Cable

Unshielded twisted pair cable with RJ-45 connectors (category 5e or later)

### 1.5.2.3 Network Interface Signal

| Pin No. | Signal name | Functions                       |
|---------|-------------|---------------------------------|
| 1       | TRD+(0)     | Transmit and receive Data 0 (+) |
| 2       | TRD-(0)     | Transmit and receive Data 0 (-) |
| 3       | TRD+(1)     | Transmit and receive Data 1 (+) |
| 4       | TRD+(2)     | Transmit and receive Data 2 (+) |
| 5       | TRD-(2)     | Transmit and receive Data 2 (-) |
| 6       | TRD-(1)     | Transmit and receive Data 1 (-) |
| 7       | TRD+(3)     | Transmit and receive Data 3 (+) |
| 8       | TRD-(3)     | Transmit and receive Data 3 (-) |

### 1.5.3 Wireless LAN Interface (Option)

### 1.5.3.1 Outline of Wireless LAN

(1) Specification

IEEE 802.11a/b/g/n (2.4GHz/5GHz)

(2) Power supply voltage

5V

(3) Printer side interfaces

USB

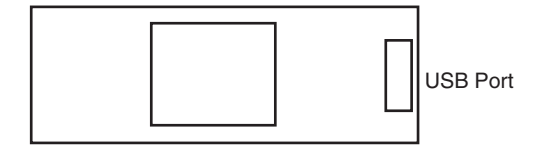

*Note!* In using wireless LAN, don't connect a LAN cable to this product.

# **2.** PROCEDURES FOR REPAIRING

| 2.1 | Troubleshooting                                              | .2-2 |
|-----|--------------------------------------------------------------|------|
| 2.2 | Points to be checked before modifying printing problems      | .2-2 |
| 2.3 | Points to be checked when the printing problems are modified | .2-2 |
| 2.4 | Preparation for Troubleshooting                              | .2-3 |
| 2.5 | Troubleshooting Flow                                         | .2-4 |

### 2.1 Troubleshooting

- (1) Check "Troubleshooting" of the user's manual.
- (2) Collect the information of the status at the failure as much as possible.
- (3) Inspect the device in the status similar to the status at the failure occurrence.

# 2.2 Points to be checked before modifying printing problems

- (1) Check that the printer is used in appropriate environment conditions.
- (2) Check that consumables (image cartridge, image drum cartridge) are proper replaced.
- (3) Check that the image drum cartridge is proper set.

# 2.3 Points to be checked when the printing problems are modified

- (1) Make sure not to touch the surface of the image drum or make extraneous materials touched on the surface.
- (2) Make sure to avoid direct sunlight.
- (3) Make sure not to touch the fuser unit since it is hot during the operation.
- (4) Make sure not to exposure the image drum to the light for more than 5 minutes at ambient temperature.

# 2.4 Preparation for Troubleshooting

(1) Display of the operator panel

The failure status of the printer is displayed don the LCD of the operator panel. Take an appropriate action as instructed by the messages displayed on LCD.

#### B412dn/B432dn/B512dn/ES4132dn/ES5112dn

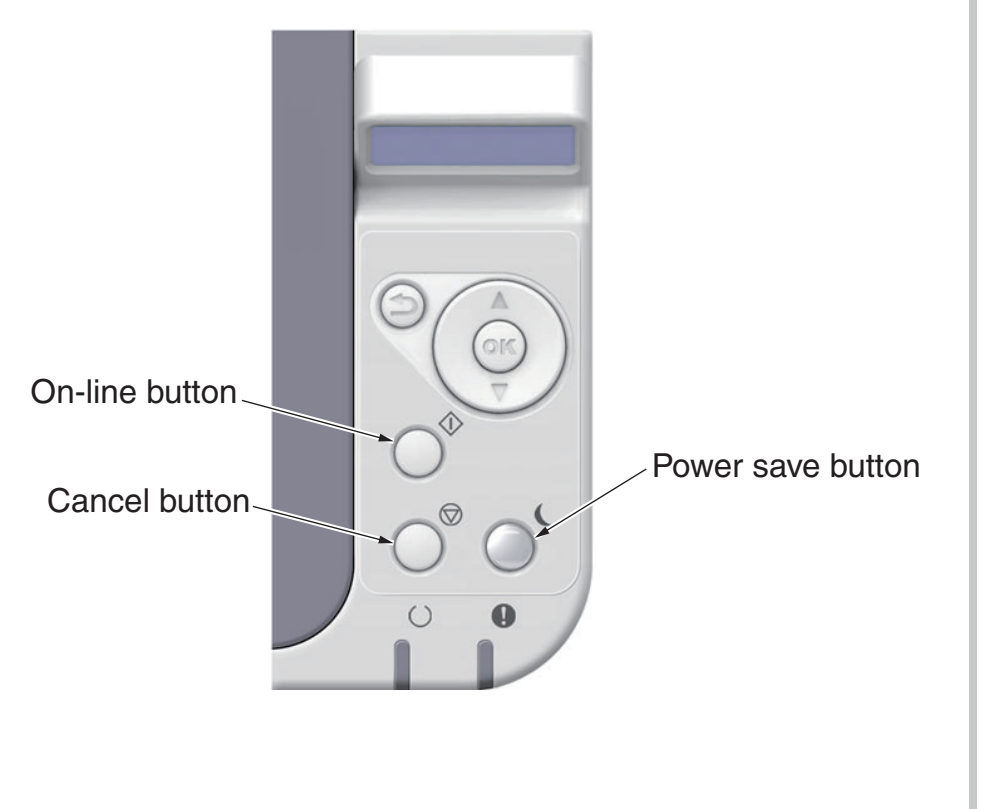

# 2.5 Troubleshooting Flow

If there are failures in the printer, troubleshooting is performed according to the following process flow.

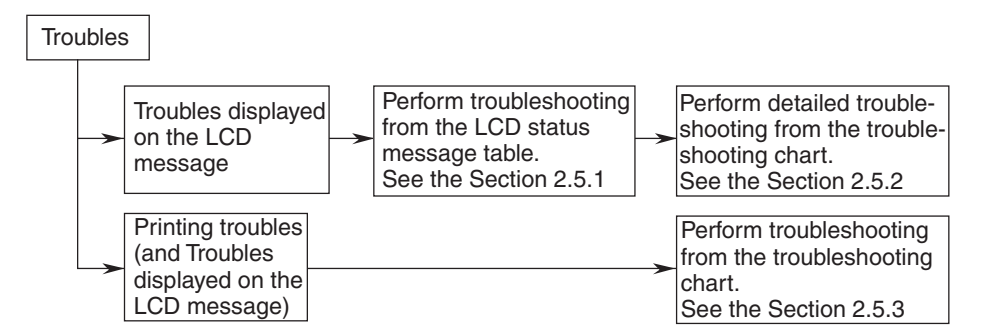

### 2.5.1 LCD Status Message/ Trouble Table

Troubles and statuses possible to be displayed on LCD are outlined in Table 2-1.

| Table : | 2-1 |
|---------|-----|
|---------|-----|

| Status level | Error code |                                  | LE    | D     | Eurotion                                                                                                    |  |
|--------------|------------|----------------------------------|-------|-------|----------------------------------------------------------------------------------------------------|--|
|              |            | LCD                              | Ready | Atten | Function                                                                                                    |  |
| Initializing |            | PLEASE WAIT                      | Off   | Off   | During preparations of initialization                                                                                                    |  |
| Initializing |            | INITIALIZING                     | Off   | Off   | The controller side is initializing.                                                                                                    |  |
| Initializing |            | MENU RESETTING                   | Off   | Off   | Indicates that EEPROM of the<br>controller side is being reset.<br>The condition that EEPROM is<br>reset includes the followings.<br>• Changes of CU ROM (when<br>disagreement of CU F/W version<br>is detected)<br>• Changes of destination channel<br>• Compulsive initialization of<br>EEPROM (System maintenance<br>menu)<br>• OEM set of PJL command            |  |
| Initializing |            | WAIT A MOMENT<br>NETWORK INITIAL | Off   | Off   | The network is in initializing.                                                                                                    |  |
| Initializing |            | FLASH CHECK                      | Off   | Off   | Displays that the content of Flash<br>memory is being checked.<br>It is displayed it when Resident<br>Flash memory not fomented are<br>detected, or "MAINTENANCE<br>MENU"-"FLASH FORMAT" of a<br>factory maintenance menu is<br>performed.<br>The function mentioned above is<br>secret to users.<br>Therefore, this status does not<br>occur in a user environment. |  |

| Status level E | Error code | 1.05                   | LE    | ED                                                                    |                                                                                                    | Status le      |
|----------------|------------|------------------------|-------|-----------------------------------------------------------------------|----------------------------------------------------------------------------------------------------|----------------|
|                |            | LCD                    | Ready | Atten                                                                 | Function                                                                                                    |                |
| Initializing   |            | FLASH FORMAT           | Off   | Off                                                                   | Displays that Flash memory is<br>being formatted.<br>It is displayed it when Resident<br>Flash memory not fomented are                                                                                                    | Norma<br>Norma |
|                |            |                        |       |                                                                       | detected, or "MAINTENANCE<br>MENU"-"FLASH FORMAT" of                                                                                                    | Norma          |
|                |            |                        |       |                                                                       | a factory maintenance menu is performed.                                                                                                    | Norma          |
|                |            |                        |       |                                                                       | I he function mentioned above is<br>secret to users. Therefore, this<br>status does not occur in a user                                                                                                    | Norma          |
|                |            |                        |       |                                                                       | environment.                                                                                                    | Norma          |
| Initializing   |            | PU FLASH ERROR         | Off   | Off                                                                   | It is shown that PU firmware has booted in Loader mode.                                                                                                    | Norma          |
|                |            |                        |       |                                                                       | When CU firmware received PU                                                                                                    | Norma          |
|                |            |                        |       |                                                                       | CU firmware displays this status.                                                                                                    | Norma          |
|                |            |                        |       | If initialization is completed, it will change to the warning status. | Norma                                                                                                    |                |
|                |            |                        |       |                                                                       | This status may occur also in                                                                                                    | Norma          |
|                |            |                        |       |                                                                       | occurs, the maintenance by a                                                                                                    | Norma          |
|                |            |                        |       |                                                                       | (equivalent to S/C).                                                                                                    | Norma          |
| Initializing   |            | COMMUNICATION<br>ERROR | Off   | Off                                                                   | Displays that communication to<br>PU firmware failed.<br>This status may occur also in                                                                                                    |                |
|                |            |                        |       |                                                                       | a user environment. When it<br>occurs, the maintenance by a<br>maintenance member is required<br>(equivalent to S/C).                                                                                                    | Norma          |
| Initializing   |            | STATUS MODE            | Off   | Off                                                                   | Displays that normal Online mode starts.                                                                                                    | Norma          |
|                |            |                        |       |                                                                       | Data (Job) from an external<br>portion is processed even though<br>an error takes place after Online                                                                                                    | Norma          |
|                |            |                        |       |                                                                       | (ready) state once this mode<br>starts.<br>Displays Error or Warning on a<br>panel.<br>If a power supply is<br>turned on pressing a<br><ok>+<back>+<down> switch,<br/>it will enter into this mode.<br/>This function is secret to users.<br/>Therefore, this status does not</down></back></ok> | Norma          |

| Status level Error code |                         | LE     | D      | Function                                                                                                    |  |  |
|-------------------------|-------------------------|--------|--------|----------------------------------------------------------------------------------------------------|--|--|
|                         | LCD                     | Ready  | Atten  | Function                                                                                                    |  |  |
| Normal                  | READY TO PRINT          | On     | Off    | Shows on-line status.                                                                                                    |  |  |
| Normal                  | OFFLINE                 | Off    | Off    | Shows off-line status.<br>* Ready LED in off-line is always<br>assumed to be Off.                                                                          |  |  |
| Normal                  | FILE ACCESSING          | Varies | Varies | The status showing FILE SYSTEM<br>(FLASH) is being accessed.                                                                                               |  |  |
| Normal                  | DATA ARRIVE             | Varies | Varies | Data receiving, process not<br>started yet.                                                                                                    |  |  |
| Normal                  | PROCESSING              | Blink  | Varies | Data receiving or output<br>processing                                                                                                    |  |  |
| Normal                  | DATA                    | Varies | Varies | Un-printed data remains in Buffer.<br>Waiting for data to follow.                                                                                          |  |  |
| Normal                  | PRINTING                | Varies | Varies | A printer is printing.                                                                                                    |  |  |
| Normal                  | PRINT DEMO PAGE         | Varies | Varies | Printing Demo Pages                                                                                                    |  |  |
| Normal                  | PRINT FONT              | Varies | Varies | Printing Font Lists                                                                                                    |  |  |
| Normal                  | PRINT MENU MAP          | Varies | Varies | Printing Menu Maps                                                                                                    |  |  |
| Normal                  | PRINT FILE LIST         | Varies | Varies | Printing File Lists                                                                                                    |  |  |
| Normal                  | PRINT ERROR LOG         | Varies | Varies | Printing Error Logs                                                                                                    |  |  |
| Normal                  | PRINT NETWORK<br>CONFIG | Varies | Varies | It is shown that a network setup is printing.                                                                                                    |  |  |
| Normal                  | COLLATE COPY iii/jjj    | Varies | Varies | Collate printing. iii: The number<br>of copy in printing. jjj: the total<br>number of printing.                                                            |  |  |
| Normal                  |                         | Varies | Varies | Copy printing. kkk: The number<br>of pages in printing. III: The total<br>number of printing.                                                              |  |  |
| Normal                  | PREPARING CANCEL        | Blink  | Varies | Preparing cancelling.                                                                                                    |  |  |
| Normal                  | CANCELING JOB           | Blink  | Varies | Indicates that job cancellation has<br>been instructed and data is being<br>ignored until the job completion.                                              |  |  |
| Normal                  | CANCELING JOB<br>(JAM)  | Blink  | Varies | Indicates if JAM occurs when<br>Jam Recover is OFF, that job<br>cancellation has been instructed<br>and data is being ignored until the<br>job completion. |  |  |

| Status level | Error code |                                         | LE     | Ð      | Function                                                                                                    |
|--------------|------------|-----------------------------------------|--------|--------|----------------------------------------------------------------------------------------------------|
|              |            | LCD                                     | Ready  | Atten  | Function                                                                                                    |
| Normal       |            | CANCELING JOB<br>(USER DENIED)          | Blink  | Varies | Indicates a job being cancelled<br>due to no print permit. (Related to<br>JobAccount)<br>1. A job received from a user who<br>is denied printing.<br>2. A color job received from a user<br>who is denied color printing.         |
| Normal       |            | CANCELING JOB<br>(BUFFER FULL)          | Blink  | Varies | Indicates that a job is being<br>cancelled because the printer area<br>where the logs are stored has<br>been used up and also "Cancel<br>job" is specified as an operation<br>at the time of Log Full. (Related to<br>JobAccount) |
| Normal       |            | □<br>ADJUSTING TEMP.                    | Varies | Varies | Shows cooling down status.<br>It is cautious of a period following<br>"Adjusting Temp".                                                                                                    |
| Normal       |            | □<br>ADJUSTING TEMP                     | Varies | Varies | Warming up.                                                                                                    |
| Normal       |            | □<br>POWER SAVE                         | Varies | Varies | A printer is in power save mode.                                                                                                    |
| Normal       |            | INVALID OPERATION                       | Varies | Varies | With the printer unable to switch<br>to the Power Save mode, pops<br>up with a press or successive<br>presses of the power save button,<br>and three seconds after that,<br>disappears, the display being<br>restored.            |
| Normal       |            | D<br>SLEEP MODE                         | Varies | Varies | Indicates the printer goes into the<br>Sleep Mode. The printer goes into<br>the mode immediately after this<br>message appears, and in fact the<br>message is hard to read.                                                       |
| Normal       |            | FLASH DOWNLOAD                          | Varies | Varies | Downloading PU F/W (This is not<br>user-level error)<br>This function is secret to users.<br>Therefore, this status does not<br>occur in a user environment.                                                                      |
| Normal       |            | PLEASE WAIT<br>EXECUTING<br>MAINTENANCE | Varies | Blink  | Indicates that the printer is<br>executing the remote maintenance<br>mode. During this mode, users<br>have no permission to operate the<br>printer.                                                                               |

| Status level | Error code |                                                                             | LE     | D                      | Eurotion                                                                                                    |  |  |
|--------------|------------|-----------------------------------------------------------------------------|--------|------------------------|----------------------------------------------------------------------------------------------------|--|--|
|              |            | LCD                                                                         | Ready  | Atten                  | Function                                                                                                    |  |  |
|              |            | D<br>FOR MAXIMUM<br>PERFORMANCE<br>ALWAYS USE<br>%COMPANY_NAME%<br>ORIGINAL |        |                        | This should be appeared<br>after the toner/drum/<br>print cartridge low/empty<br>warning) messages when the<br>OKIORIGINALCONSUMABLEDISPLAY<br>is ON to display this.                                                                                                    |  |  |
| Warning      |            | □<br>TONER LOW                                                              | Varies | On<br>(Blink)<br>(Off) | Toner amount is low. Displayed in<br>a combination of other message in<br>the first line.                                                                                                    |  |  |
| Warning      |            | □<br>NON RECOMMENDED<br>TONER                                               | Varies | On                     | It is not a toner cartridge of an<br>original manufacturer's product.                                                                                                    |  |  |
| Warning      |            | □<br>NON RECOMMENDED<br>TONER.                                              | Varies | On                     | It is not a toner cartridge of an<br>original manufacturer's product.                                                                                                    |  |  |
| Warning      |            | □<br>Non Recommended<br>Toner                                               | Varies | On                     | It is not a toner cartridge of an<br>original manufacturer's product.                                                                                                    |  |  |
| Warning      |            | PRESS ONLINE SW<br>ERROR POSTSCRIPT                                         | Varies | Varies                 | Interpreter detects an error due<br>to the following reason. Receive<br>data after this is ignored until the<br>job completion. When the job<br>is completely received, this is<br>automatically cleared.<br>- The job has a grammatical error.<br>- The page is complicated, and<br>VM was used up. |  |  |
| Warning      |            | PRESS ONLINE SW<br>ERROR PDL                                                | Varies | Varies                 | This is the status to recognize the<br>analysis error that occurred during<br>PDL processing.<br>Stays displayed until the ONLINE<br>button is pressed.                                                                                                    |  |  |
| Warning      |            | D<br>ORDER DRUM                                                             | Varies | On<br>(Off)            | The life of the drum (warning).<br>Displayed in a combination of<br>other message in the first line. The<br>printer stops at the point when it<br>reaches the drum life (Shifts to<br>error, OFF-LINE).                                                                                              |  |  |

| Status level | Error code |                             | LE     | ED    |                                                                                                    | Status levelErr | ror code |                                                           | LE     | D      |                                                                                                    |
|--------------|------------|-----------------------------|--------|-------|----------------------------------------------------------------------------------------------------|-----------------|----------|-----------------------------------------------------------|--------|--------|----------------------------------------------------------------------------------------------------|
|              |            | LCD                         | Ready  | Atten | Function                                                                                                    |                 |          | LCD                                                       | Ready  | Atten  | Function                                                                                                    |
| Warning      |            | D<br>TONER EMPTY            | Varies | On    | The thing that the toner empties is<br>shown.<br>This status (Warning) is displayed<br>to open/close the cover or turn on<br>the power supply again after the<br>error of no toner occurs.                  | Warning         |          | □<br>%TRAY% EMPTY                                         | Varies | On     | %TRAY%: The tray is empty.<br>Treated as Warning until printing<br>to the empty tray is designated.<br>%TRAY%<br>TRAY1<br>TRAY2                                                                                                    |
| Warning      |            | D<br>TONER SENSOR           | Varies | On    | The thing that abnormality is<br>detected in the toner sensor is<br>shown.<br>Operation is possible usually.<br>When the setting of the engine is<br>Factory mode, it is assumed the<br>state of the error. | Warning         |          | □<br>%TRAY% MISSING                                       | Varies | On     | Shown that the cassette is<br>extracted from the tray. Treats as<br>warning until the tray in which the<br>cassette is extracted has printing<br>specification.<br>%TRAY%<br>TRAY1                                                                                                    |
| Warning      |            | □<br>TONER NOT<br>INSTALLED | Varies | On    | (ERR 163)<br>Notifies the toner cartridge is not<br>installed. This is a warning only.                                                                                                    | Warning         |          | □<br>FILE SYSTEM IS FULL                                  | Varies | On     | Disk-full is occurring. Because<br>this is a temporary warning, it<br>remains until the end of the job<br>and disappears.                                                                                                    |
| Warning      |            | D<br>DRUM LIFE              | Varies | On    | Notifies the life of the drum. Or,<br>the waste toner box has become<br>full. This is a warning only.<br>This appears when the cover was                                                                    | Warning         |          | □<br>FILE IS WRITE<br>PROTECTED                           | Varies | On     | An attempt to write in a read-only<br>file was done. Because this is a<br>temporary warning, it remains unti<br>the end of the job and disappears.                                                                                                    |
| Warning      |            |                             | Varies | On    | opened and closed just after the<br>drum life error occurred.<br>This occurs when toner empty<br>error occurs at the same time.<br>The LED head calibration data is                                         | Warning         |          | PRESS ONLINE SW<br>EXPIRED SECURE<br>JOB                  | Varies | On     | Indicates that an applicable<br>job has been automatically<br>deleted as the retention period<br>for authentication printing has<br>expired.                                                                                                    |
|              |            | HEAD DATA ERROR             |        |       | missing or invalid. Printing can be<br>proceeded without calibrating light<br>radiation.<br>PU firmware does not notify this                                                                                | Warning         |          | CACCOUNTING LOG<br>BUFFER IS NEAR<br>FULL                 | Varies | Varies | It indicates the Job Accounting log<br>buffer is near full.                                                                                                    |
|              |            |                             |        |       | warning to CU firmware at the time<br>of Shipping Mode. Therefore, this<br>status does not occur in a user<br>environment.                                                                                  | Warning         |          | □<br>ACCOUNTING<br>LOG BUFFER<br>FULL(DELETE OLD<br>LOGS) | Varies | Varies | The function isn't accepted<br>because log buffer is full.<br>(Related to JobAccount).<br>This message is displayed, if the<br>log buffer is full and "Operation at<br>Log Full" in Job Accounting Server<br>Software is set to "Delete old<br>logs".<br>The new jobs will be able to<br>execute after the following<br>operations.<br>1. The log in the unit must be<br>got by Job Accounting Server<br>Software.<br>2. The setting of "Operation at<br>Log Full" must be changed to<br>"Does not acquire logs" |

| Status level | Error code | 4                                                            | IF     | <br>-D |                                                                                                    | 6 | Status level | Error code |                                           |        | D      |                                                                                                    |
|--------------|------------|--------------------------------------------------------------|--------|--------|----------------------------------------------------------------------------------------------------|---|--------------|------------|-------------------------------------------|--------|--------|----------------------------------------------------------------------------------------------------|
|              |            | LCD                                                          | Ready  | Atten  | Function                                                                                                    |   |              |            | LCD                                       | Ready  | Atten  | Function                                                                                                    |
| Warning      |            | %INFO%                                                       | Varies | Varies | Indicates that the new consumable<br>(toner).<br>This status should be appeared<br>at detecting the new consumable<br>(toner), and be disappeared<br>automatically after 3 seconds.<br>%INFO% is contained in the<br>consumable tag. [OKI Original]               |   | Warning      |            | □<br>FILE OPERATION<br>FAILED<br>%FS_ERR% | Varies | On     | A disk error is occurred, which is<br>other than the file system fill or the<br>disk write protected. Operation<br>that does not involve a disk is<br>available. nnn: An identifier to<br>Error type (For details, see the<br>overview chapter.)<br>%FS_ERR% |
| Warning      |            | PRESS ONLINE SW<br>COLLATE FAIL:TOO<br>MANY PAGES            | Varies | Varies | Memory overflow was occurred in<br>the collate copy. Stays displayed<br>until the ONLINE button is<br>pressed.                                                                                                    |   |              |            |                                           |        |        | = 0 GENERAL ERROR<br>= 1 VOLUME NOT AVAILABLE<br>= 3 FILE NOT FOUND<br>= 4 NO FREE FILE DESCRIPTORS<br>= 5 INVALID NUMBER OF BYTES                                                                                                    |
| Warning      |            | PRESS ONLINE SW<br>PRINT RESTRICTED.<br>JOB REJECTED         | Varies | On     | Notifies users that jobs have been<br>cancelled because they are not<br>permitted for printing. (Related to<br>JobAccount). Stays displayed until<br>the ON LINE key is pressed.                                                                                  |   |              |            |                                           |        |        | = 6 FILE ALREADY EXISTS<br>= 7 ILLEGAL NAME<br>= 8 CANT DEL ROOT<br>= 9 NOT FILE<br>= 10 NOT DIRECTORY                                                                                                    |
| Warning      |            | PRESS ONLINE SW<br>LOG BUFFER IS FULL<br>JOB REJECTED        | Varies | On     | Notifies users that jobs have been<br>cancelled because the buffer is<br>full. (Related to JobAccount.)<br>Stays displayed until the ON LINE<br>key is pressed.                                                                                                   |   |              |            |                                           |        |        | = 11 NOT SAME VOLUME<br>= 12 READ ONLY<br>= 13 ROOT DIR FULL<br>= 14 DIR NOT EMPTY<br>= 15 BAD DISK                                                                                                    |
| Warning      |            | PRESS ONLINE SW<br>SYSTEM JOB LOG<br>WRITING ERROR           | Varies | On     | The system job log was written in<br>and the disk access error occurred<br>in inside. Therefore, it is shown to<br>a user that a log was not able to<br>be written in normally. (Related to<br>Logging)<br>Stays displayed until the ONLINE<br>button is pressed. |   |              |            |                                           |        |        | <ul> <li>16 NO LABEL</li> <li>17 INVALID PARAMETER</li> <li>18 NO CONTIG SPACE</li> <li>19 CANT CHANGE ROOT</li> <li>20 FD OBSOLETE</li> <li>21 DELETED</li> <li>22 NO BLOCK DEVICE</li> <li>23 BAD SEEK</li> <li>24 INTERNAL ERBOR</li> </ul>               |
| Warning      |            | PRESS ONLINE SW<br>E-MAIL RECEIVING<br>HAS BEEN<br>CANCELLED | Varies | On     | Indicates that Email receiving has<br>been canceled.<br>It has the following possibilities.<br>- The format of email that<br>has received is illegal or not<br>supported.<br>- The attached file is illegal or not<br>supported.<br>- The attached file that has  |   |              |            | D<br>%PUFLASH% FLASH<br>ERROR             | varies | varies | = 25 WRITE ONLY<br>PU flush error (Error occurs during<br>the alteration of PU farm or it<br>failed in the alteration in PU flush<br>of such as LED Head information.)<br>%PUFLASH%<br>PU<br>TRAY2                                                           |
|              |            |                                                              |        |        | received is too large, for example,<br>file size exceeds 8MB.<br>- network connection has<br>disconnected.                                                                                                    |   | Warning      |            | PRESS ONLINE SW<br>INVALID SECURE<br>DATA | varies | varies | Indicates that a job has been<br>deleted because corruption of data<br>has been detected by the integrity<br>verification in authentication<br>printing.                                                                                                    |

| Status level      | Error code |                                                                | LE     | ED     |                                                                                                    | Status leve | Error code |                                                                                                    | LE    | D     |                                                                                                    |
|-------------------|------------|----------------------------------------------------------------|--------|--------|----------------------------------------------------------------------------------------------------|-------------|------------|----------------------------------------------------------------------------------------------------|-------|-------|----------------------------------------------------------------------------------------------------|
|                   |            | LCD                                                            | Ready  | Atten  | Function                                                                                                    |             |            | LCD                                                                                                 | Ready | Atten | Function                                                                                                    |
| Warning           |            | PRESS ONLINE SW<br>INVALID DATA                                | Varies | Varies | Invalid data was received. Press<br>the On-line switch and eliminate<br>the warning                                                                                                    | Error       | 461<br>462 | LOAD %MEDIA_SIZE%/<br>%MEDIA_TYPE% AND<br>PRESS ONLINE SWITCH<br>%ERRCODE%:%TRAY%                   | Off   | Blink | The media type in the tray and<br>the print data do not match. Load<br>mmmmmmm/pppppp paper in<br>tttttt tray (It takes a while until                                                 |
| Warning           |            | PRESS ONLINE SW<br>ACCOUNTING LOG<br>WRITING ERROR             | Varies | Varies | The Job Accounting log is not<br>registered correctly because of<br>thr disc access error is occurred<br>during accounting log. (Related to<br>Logging).<br>This message is displayed until<br>Online key pressed. |             |            | MEDIA MISMATCH                                                                                      |       |       | the status disappears after you<br>have closed the tray and the lever<br>lifted.)<br>(ttttt : TrayName,<br>mmmmmm:PaperName, pppppp:<br>MediaTypeName)<br>Error 461 : TRAY1           |
| Warning           |            | PRESS ONLINE SW<br>ERROR PDF                                   | Varies | Varies | An error in the content of PDF file.<br>This message is displayed until<br>Online key pressed                                                                                                    |             |            |                                                                                                    |       |       | Error 462 : TRAY2<br>As a user pressed ONLINE key,<br>the printer could ignore this error<br>at the just printing job                                                                 |
| warning           |            | INVALID PASSWORD                                               | vanes  | vanes  | PDF is different with the one<br>inputed. The file will not be<br>printed.<br>This message is displayed until<br>Online key pressed                                                                                | Error       | 460        | LOAD %MEDIA_SIZE%/<br>%MEDIA_TYPE% AND<br>PRESS ONLINE SWITCH<br>%ERRCODE%:%TRAY%<br>MEDIA MISMATCH | Off   | Blink | The media type in the tray and<br>the print data do not match. Load<br>paper in tray (It takes a while until<br>the status disappears after you<br>have closed the tray and the lever |
| Warning           |            | PRESS ONLINE SW<br>PASSWORD<br>REQUIRED TO PRINT               | Varies | Varies | The PDF is limited not be printed<br>by a password. The owner<br>password is required.<br>This message is displayed until<br>Online key pressed                                                                    |             |            |                                                                                                    |       |       | lifted.) (%TRAY% : TrayName,<br>%MEDIA_SIZE%: PaperName,<br>%MEDIA_TYPE%:<br>MediaTypeName)<br>Error 460 : MP TRAY                                                                    |
| Warning           |            | PRESS ONLINE SW<br>PDF CACHE WRITE<br>ERROR                    | Varies | Varies | An error occurred when writing<br>PDF cache.<br>This message is displayed until<br>Online key pressed                                                                                                    | Error       | 461        | LOAD %MEDIA_SIZE%/<br>%MEDIA_TYPE% AND                                                              | Off   | Blink | A user needs to press ONLINE<br>key after changing the paper.<br>The size of paper or media type in<br>the tray does not match the print                                              |
| Warning           |            | PRESS ONLINE SW<br>DECODE ERROR<br>OCCURRED                    | Varies | Varies | Decode error has occurred in a<br>PDF file.<br>This message is displayed until<br>Online key pressed                                                                                                    |             |            | PRESS ONLINE SWITCH<br>%ERRCODE%:%TRAY%<br>SIZE MISMATCH                                            |       |       | data.<br>Load paper in tray<br>(It takes a while until the status<br>disappears after you have closed                                                                                 |
| Warning           |            | CHANGE IPv4<br>ADDRESS<br>IPv4 ADDRESS IS<br>CONFLICTED        | Varies | Varies | An IPv4 address repeats with other machinery.                                                                                                    |             |            |                                                                                                    |       |       | the tray and the lever lifted.)<br>Error 461 : TRAY1<br>Error 462 : TRAY2<br>As a user pressed ONLINE key,                                                                            |
| Error<br>(ONLINE) |            | LOAD %MEDIA_<br>SIZE% IN MP TRAY<br>AND PRESS ONLINE<br>SWITCH | On     | Off    | Manual paper feed is required.<br>Manually insert the paper shown<br>by %MEDIA_SIZE%.                                                                                                    |             |            |                                                                                                    |       |       | at the just printing job.                                                                                                    |

| Status level      | Error code | 1.00                                                                                                  | LE     | Ð      | Function                                                                                                    |  |
|-------------------|------------|----------------------------------------------------------------------------------------------------|--------|--------|----------------------------------------------------------------------------------------------------|--|
|                   |            | LCD                                                                                                   | Ready  | Atten  | Function                                                                                                    |  |
| Error             | 460        | LOAD %MEDIA_SIZE%/<br>%MEDIA_TYPE%<br>AND PRESS ONLINE<br>SWITCH<br>%ERRCODE%:%TRAY%<br>SIZE MISMATCH | Off    | Blink  | The size of paper or media type in<br>the tray does not match the print<br>data.<br>Load paper in tray<br>(It takes a while until the status<br>disappears after you have closed<br>the tray and the lever lifted.)<br>Error 460 : MP TRAY<br>After replacing the form, the user<br>should press the ONLINE key.                                                                                                    |  |
| Error             | 420        | REDUCE PRINT DATA<br>%ERRCODE%:MEMORY<br>OVERFLOW                                                     | Off    | Blink  | Memory capacity overflows due to the<br>following reason.<br>Press ON-LINE switch so that it<br>continues. Please reduce print data.<br>- Too much print data in a page.<br>- Too much Macro data.<br>- Too much DLL data.<br>- After frame buffer compression,<br>over flow occurred.<br>- EmailToPrint.                                                                                                    |  |
| Error<br>(ONLINE) |            | DOWNLOAD<br>MESSAGE<br>PROCESSING                                                                     | Varies | Varies | Indicates that message data to be updated is being processed.                                                                                                    |  |
| Error<br>(ONLINE) |            | DOWNLOAD<br>MESSAGE<br>WRITING                                                                        | Varies | Varies | Indicates that message data to be updated is being written.                                                                                                    |  |
| Error<br>(ONLINE) |            | DOWNLOAD<br>MESSAGE<br>SUCCESS                                                                        | Varies | Varies | Indicates that message data to<br>be updated has been written<br>successfully.                                                                                                    |  |
| Error<br>(ONLINE) |            | DOWNLOAD<br>MESSAGE<br>FAILED %CODE%                                                                  | Varies | Varies | Indicates that writing of message<br>data to be uploaded has been failed.<br>%CODE% is a decimal value (one<br>digit) and represents the cause of<br>failure in writing.<br>= 1 FAIL: Other errors.<br>= 2 DATA_ERROR: Hash check<br>error in data reading/writing, or<br>abnormal FLASH<br>= 3 OVERFLOW: Downloading<br>failure due to FLASH memory full<br>at starting or during writing in a<br>language file<br>= 4 MEMORYFULL: Memory<br>reservation failure<br>= 5 UNSUPPORTED_DATA:<br>Downloading data unsupported on<br>the printer |  |

| Status level      | Error code |                                                                                                    | LE     | Ð      | Eurotion                                                                                                    |  |  |
|-------------------|------------|----------------------------------------------------------------------------------------------------|--------|--------|----------------------------------------------------------------------------------------------------|--|--|
|                   |            |                                                                                                    | Ready  | Atten  | Function                                                                                                    |  |  |
| Error<br>(ONLINE) |            | NETWORK CONFIG<br>WRITING                                                                                           | Varies | Varies | This appears during the NIC<br>configuration data is storing into<br>the flash memory, as the setting<br>was changed.                       |  |  |
| Error<br>(ONLINE) |            | WAIT A MOMENT<br>NETWORK INITIAL                                                                                    | Varies | Varies | This appears when the NIC<br>initialization is occurred, as the<br>setting was changed.                                                     |  |  |
| Error             | 517        | PRESS ONLINE SW<br>%ERRCODE%:WIRELESS<br>STARTUP ERROR                                                              | Off    | Blink  | An error occurred at the<br>communication with wireless<br>bridge. For example, response<br>timeout, etc.                                   |  |  |
|                   |            |                                                                                                    |        |        | printer.                                                                                                    |  |  |
| Error<br>(ONLINE) | 506        | PRESS ONLINE SW<br>%ERRCODE%:NOT<br>CONNECTED TO<br>WIRELESS ACCESS<br>POINT                                        | Off    | Blink  | Can not setup communication with<br>an Access Point(there is not an<br>usable AP).<br>This status only for wireless LAN<br>printer.         |  |  |
| Error<br>(ONLINE) | 519        | PRESS ONLINE SW FOR<br>RESTORATION<br>%ERRCODE%:RECEIVING<br>DATA TIMEOUT                                           | Varies | Blink  | When receiving data by Port9100,<br>LPR, FTP, IPP, WSD, or Email, a<br>timeout occurred in stream.                                          |  |  |
| Error<br>(ONLINE) | 302        | PLEASE TRY AGAINE<br>%ERRCODE%:FW<br>UPDATE ERROR.IF<br>NETWORK DOESN'T<br>WORK,PLEASE TRY<br>FW UPDATE OVER<br>USB | Varies | Varies | FW Update was failed.<br>When this error occured, the FW<br>Update needs to be executed<br>again, and the printer needs to<br>keep On-Line. |  |  |
| Error             | 581        | CLOSE FACE UP<br>STACKER<br>%ERRCODE%:DUPLEX NOT<br>AVAILABLE                                                       | Off    | Blink  | It is occurred when duplex printing<br>pages are added at the face up<br>stacker cover opened.                                              |  |  |

| Status level | Error code        |                                                                                         | LE    | Ð     | Function                                                                                                    |
|--------------|-------------------|-----------------------------------------------------------------------------------------|-------|-------|----------------------------------------------------------------------------------------------------|
|              |                   | LCD                                                                                     | Ready | Atten | Function                                                                                                    |
| Error        | 490<br>491<br>492 | LOAD %MEDIA_SIZE%<br>%ERRCODE%:%TRAY%<br>EMPTY                                          | Off   | Blink | Printing request is issued to an<br>empty tray.<br>Load paper.<br>(It takes a while until the status<br>disappears after you have closed<br>the tray and the lever lifted.)<br>Error 490 : MP TRAY<br>Error 491 : TRAY1<br>Error 492 : TRAY2<br>The paper size displaying form<br>of the custom mode is the same<br>as above if the driver doesn't set.<br>Otherwise, same as the driver set. |
| Error        | 440               | INSTALL PAPER<br>CASSETTE<br>%ERRCODE%:TRAY1<br>OPEN                                    | Off   | Blink | Indicates removal of the paper<br>cassette of Tray 1 that is a paper<br>path in attempting to print from<br>Tray 2.                                                                                                    |
| Error        | 430               | INSTALL PAPER<br>CASSETTE<br>%ERRCODE%:%TRAY%<br>MISSING                                | Off   | Blink | Indicates that paper feed is<br>unavailable in attempting to print<br>from Tray 1 due to removal of the<br>paper cassette of Tray 1.<br>%TRAY%<br>Tray1                                                                                                    |
|              |                   | INSTALL TONER<br>FOR MAXIMUM<br>PERFORMANCE<br>ALWAYS USE<br>%COMPANY_NAME%<br>ORIGINAL |       |       | This should be appeared<br>after the toner empty error<br>(Error 413) messages when<br>OKIORIGINALCONSUMABLEDISPLAY<br>is ON to display this.                                                                                                    |
| Error        | 413               | REPLACE TONER<br>%ERRCODE%:TONER<br>EMPTY                                               | Off   | Blink | Toner ends.<br>Warning status takes effect at<br>Cover Open/Close.                                                                                                    |
| Error        | 557               | REPLACE TONER<br>%ERRCODE%:NON<br>RECOMMENDED<br>TONER                                  | Off   | Blink | It is a toner besides our<br>specification.<br>Please exchange to the<br>toner cartridge of an original<br>manufacturer's product.                                                                                                    |

| Status level | Error code |                                                               | LED   |       | Function                                                                                                    |
|--------------|------------|---------------------------------------------------------------|-------|-------|----------------------------------------------------------------------------------------------------|
|              |            | LCD                                                           | Ready | Atten | Function                                                                                                    |
| Error        | 617        | REPLACE TONER<br>%ERRCODE%:<br>NON RECOMMENDED<br>TONER       | Off   | Blink | It is a toner besides our<br>specification.<br>Please exchange to the<br>toner cartridge of an original<br>manufacturer's product.                                                                                        |
| Error        | 623        | REPLACE TONER<br>%ERRCODE%:<br>NON RECOMMENDED<br>TONER       | Off   | Blink | It is a toner besides our<br>specification.<br>Please exchange to the<br>toner cartridge of an original<br>manufacturer's product.                                                                                        |
| Error        | 553        | REPLACE TONER<br>%ERRCODE%:<br>NON RECOMMENDED<br>TONER       | Off   | Blink | It is a toner besides our<br>specification.<br>Please exchange to the<br>toner cartridge of an original<br>manufacturer's product.                                                                                        |
| Error        | 613        | INSTALL TONER<br>%ERRCODE%:TONER<br>MISSING                   | Off   | Blink | The toner cartridge is not installed.                                                                                                    |
| Error        | 709        | Unknown Consumable<br>Go to User Manual<br>"Trouble Shooting" | Off   | Blink | Unknown Consumable detected.<br>Use a special startup(Press<br>Cancel when power on) to start<br>the printer to on-line, but a history<br>will be recorded.                                                               |
| Error        | 543        | CHECK IMAGE DRUM<br>%ERRCODE%:TONER<br>SENSOR ERROR           | Off   | Blink | It is shown to have detected<br>abnormality with the toner sensor.<br>This status is displayed only at<br>Shipping Mode.<br>When this trouble is detected at<br>Factory Mode, it is displayed as<br>service call (SC163). |
| Error        | 400        | OPEN UPPER COVER<br>%ERRCODE%:PAPER<br>SIZE ERROR             | Off   | Blink | Inappropriate size paper was<br>fed from a tray. Check the paper<br>in the tray or check for Multiple-<br>feed. Open and close the cover<br>to perform recovery printing, and<br>continue.                                |
| Error        | 390        | CHECK MP TRAY<br>%ERRCODE%:PAPER<br>JAM                       | Off   | Blink | Paper jam occurred during paper<br>feeding from tray.<br>Error 390 : MP TRAY                                                                                                    |

| Status level | Error code               |                                                               | LE    | D     | Function                                                                                                    | Status leve | elError code      |                                                            | LE    | ED          | Function                                                                                                    |
|--------------|--------------------------|---------------------------------------------------------------|-------|-------|----------------------------------------------------------------------------------------------------|-------------|-------------------|------------------------------------------------------------|-------|-------------|----------------------------------------------------------------------------------------------------|
|              |                          |                                                               | Ready | Atten | Function                                                                                                    |             |                   |                                                            | Ready | Atten       |                                                                                                    |
| Error        | 391<br>392               | OPEN UPPER COVER<br>%ERRCODE%:PAPER<br>JAM                    | Off   | Blink | Paper jam occurred during paper<br>feeding from tray.<br>Error 391 : TRAY1<br>Error 392 : TRAY2                                                 | Error       |                   | REBOOTING<br>%CODE%                                        | Off   | On<br>(Off) | Rebooting of the controller unit.<br>%CODE% is a decimal value (one<br>digit) and represents the reason to<br>reboot.                                           |
| Error        | 380<br>381<br>382<br>389 | OPEN UPPER COVER<br>%ERRCODE%:PAPER<br>JAM                    | Off   | Blink | Jam has occurred in paper path.<br>Error 380 : Feed<br>Error 381 : Transport<br>Error 382 : Exit<br>Error 389 : Printing Page Lost              |             |                   |                                                            |       |             | <ul> <li>= 0 Reboot due to a reason<br/>other than the followings.</li> <li>= 1 Reboot due to<br/>PJLCommand.</li> <li>= 2 Reboot in accordance with</li> </ul> |
| Error        | 409                      | CLOSE FACE UP<br>STACKER<br>%ERRCODE%:DUPLEX<br>NOT AVAILABLE | Off   | Blink | Indicates stop printing because<br>the face up stacker was operated<br>while printing, and to have<br>assumed the error.                        |             |                   |                                                            |       |             | a menu change.<br>= 3 Reboot due to quit operator<br>of PostScript Language.<br>= 4 reboot by Network Utility                                                   |
| Error        | 372                      | OPEN REAR COVER<br>%ERRCODE%:PAPER<br>JAM<br>REPLACE IMAGE    | Off   | Blink | Jam has occurred nearby<br>DUPLEX unit.<br>Error 372 : Misfeed from Duplex<br>This should be appeared after<br>the image drum life error (Error | Error       |                   | SHUTTING DOWN.<br>PLEASE WAIT<br>TURN OFF<br>AUTOMATICALLY | Off   | Off         | It is shown that a printer is shutting down.                                                                                                    |
|              |                          | FOR MAXIMUM<br>PERFORMANCE<br>ALWAYS USE                      |       |       | 347, 353, 563) messages when<br>OKIORIGINALCONSUMABLEDISPLAY<br>is ON to display this.                                                          | Fatal       | <nnn></nnn>       | POWER OFF/ON<br>%ERRCODE%:<br>ERROR                        | Off   | Blink       | A fatal error occurred.<br>* Fatal Error is not available in<br>national language.                                                                              |
| Error        | 347                      | %COMPANY_NAME%<br>ORIGINAL<br>REPLACE IMAGE                   | Off   | Blink | Indicates the waste toner box                                                                                                    | Fatal       | <nnn></nnn>       | SERVICE CALL<br>%ERRCODE%:<br>ERROR                        | Off   | Blink       | A fatal error occurred.<br>* Fatal Error is not available in<br>national language.                                                                              |
|              | -                        | DRUM<br>%ERRCODE%:DRUM<br>LIFE                                |       |       | has become full and needs to be<br>replaced.<br>Error 347 .                                                                                     | Fatal       | 072<br>073<br>075 | POWER OFF/ON<br>%ERRCODE%:ERROR *                          | Off   | Blink       | A fatal error occurred.<br>'*' specifies the detailed error<br>cause.                                                                                           |
| Error        | 353                      | REPLACE IMAGE<br>DRUM                                         | Off   | Blink | The life of the image drum (Alarm)<br>Warning status takes effect at                                                                            | - Fatal     | 203               |                                                            | 0"    | Dlink       | ※Fatal Error is not available in national language.                                                                                                    |
| Frror        | 563                      | %ERRCODE%:DRUM<br>LIFE<br>BEPLACE IMAGE                       | Off   | Blink | Cover Open/Close.                                                                                                    | Fatai       | 128               | SERVICE CALL<br>%ERRCODE%:ERROR *                          | Off   | вшк         | <ul> <li>A fatal error occurred.</li> <li>'*' specifies the detailed error<br/>cause.</li> </ul>                                                                |
|              |                          | DRUM<br>%ERRCODE%:DRUM                                        |       |       | after the image drum reached its life.                                                                                                    |             |                   |                                                            |       |             | * Fatal Error is not available in<br>national language.                                                                                                    |
|              |                          |                                                               |       |       | This is displayed until a user<br>exchanges the image drum.                                                                                     | Fatal       | 002               | POWER OFF/ON<br>%ERRCODE%:ERROR                            | Off   | Blink       | A fatal error occurred.<br>'nnnnnnnn' specifies the detailed                                                                                                    |
| Error        | 547                      | CHECK TONER<br>CARTRIDGE<br>%ERRCODE%:IMPROPER                | Off   | Blink | Shows that the toner cartridge lever has not been locked.                                                                                       | - Fatal     | FFF               |                                                            | 0"    | Dlink       | * Fatal Error is not available in<br>national language.                                                                                                    |
| Error        | 343                      | CHECK IMAGE DRUM<br>%ERRCODE%:DRUM<br>MISSING                 | Off   | Blink | Indicates that the black image<br>drum is not set properly.                                                                                     | Fatal       | 209               | Serrcode%:<br>DOWNLOAD ERROR                               | UT    | BIINK       | has failed.<br>(Related to CustomMediaType.)<br>* Fatal Error is not available in                                                                               |
| Error        | 310<br>587               | CLOSE COVER<br>%ERRCODE%:COVER<br>OPEN                        | Off   | Blink | The cover is open.<br>Error 310 : Upper Cover<br>Error 587 : Rear Cover                                                                         |             |                   |                                                            |       |             | national language.                                                                                                    |

### 2.5.2 Service Call List

| Display                                                          | Cause                                                                                                    | Error details                                                                                                    |                               | Measure                                                                                                    |
|------------------------------------------------------------------|----------------------------------------------------------------------------------------------------|----------------------------------------------------------------------------------------------------|-------------------------------|----------------------------------------------------------------------------------------------------|
| POWER OFF/ON<br>002:ERROR<br>003:ERROR<br>005:ERROR<br>FFF:ERROR | CPU<br>Exception                                                                                            | Is the error display provided again?                                                                                | Yes                           | Turn off and on the<br>SFP.<br>Replace the CU/<br>PU board.                                                                                                    |
| SERVICE CALL<br>030:ERROR                                        | CU RAM<br>Check Error                                                                                       | Is the error display provided again?                                                                                | Yes                           | Turn off and on the SFP.<br>Replace the CU/ PU<br>board.                                                                                                    |
| SERVICE CALL<br>040:ERROR                                        | CU EEPROM<br>error                                                                                          | Is the error display provided again?                                                                                | Yes                           | Turn off and on the SFP.<br>Replace the CU/ PU<br>board.                                                                                                    |
| SERVICE CALL<br>042:ERROR<br>043:ERROR                           | Flash<br>memory file<br>system error                                                                        | Accessing the flash ROM<br>directly mounted on the CU/<br>PU board failed.                                          |                               | Turn off and on the SFP.<br>Replace the CU/ PU<br>board.                                                                                                    |
| SERVICE CALL<br>067:ERROR                                        | IM<br>Communication<br>Error                                                                                |                                                                                                    |                               |                                                                                                    |
| SERVICE CALL<br>069:ERROR                                        | NIC Chip<br>Error                                                                                           |                                                                                                    |                               |                                                                                                    |
| POWER OFF/ON<br>070:ERROR                                        | PostScript<br>error                                                                                         | Error is deteced inside the<br>postscript core                                                                      |                               | Take note of the address<br>that is displayed on LCD.<br>Turn off and on the SFP.                                                                                     |
| POWER OFF/ON<br>072:ERROR *                                      | Engine<br>interface error<br>or PU-CU<br>interface error                                                    | Is the CU/PU board installed properly?                                                                              | No<br>Yes                     | Reinstall the CU/ PU<br>board properly.<br>Replace the CU/ PU<br>board.                                                                                               |
| POWER OFF/ON<br>073:ERROR **                                     | Video error.<br>An error was<br>detected in<br>expanding<br>image data (an<br>invalid data<br>was received) | Is the CU/PU board installed<br>properly?<br>Does the error occur again?                                            | No<br>Yes<br>Yes              | Reinstall it properly.<br>Change the PC to a high-<br>specification one<br>or decrease the resolution,<br>and perform printing again.<br>Replace the CU/ PU<br>board. |
|                                                                  |                                                                                                    |                                                                                                    |                               | Replace the interface<br>cable.<br>Reinstall the PC<br>printer driver.                                                                                                |
|                                                                  |                                                                                                    | Is the CU/PU board installed<br>properly?<br>Does the error occur again?<br>Does the error depend on<br>print data? | No<br>Yes<br>Yes<br>No<br>Yes | Reinstall it properly.<br>Perform printing again.<br>Print other data.<br>Replace the CU/PU board.<br>Ask design people to<br>analyze the data.                       |

| Display                      | Cause                                                                     | Error details                                                                                                    |                 | Measure                                                                                                    |
|------------------------------|---------------------------------------------------------------------------|----------------------------------------------------------------------------------------------------|-----------------|----------------------------------------------------------------------------------------------------|
| POWER OFF/ON<br>075:ERROR ** | Video error.<br>An error was<br>detected in<br>expanding<br>image data.   | Is the CU/PU installed properly?                                                                                            | No<br>Yes       | Reinstall it properly.<br>Replace it.                                                                                              |
| POWER OFF/ON<br>077:ERROR    | VIC Illegal<br>Decomp Error                                               |                                                                                                    |                 |                                                                                                    |
| SERVICE CALL<br>081:ERROR    | Parameter<br>matching<br>check error                                      | Reading from or writing into<br>EEPROM or flash memory<br>cannot be made properly.                                          |                 | Turn off and on the SFP.<br>Replace the CU/<br>PU board when the<br>symptom persists.                                              |
| SERVICE CALL<br>098:ERROR    | Power Control<br>Error                                                    |                                                                                                    |                 |                                                                                                    |
| SERVICE CALL<br>104:ERROR    | An engine<br>EEPROM<br>read/write<br>error was<br>detected.               | Does the error occur again?                                                                                                 | Yes             | Turn off and on the<br>SFP.<br>Replace the CU/PU<br>board.                                                                         |
| SERVICE CALL<br>106:ERROR    | Engine control<br>logic error                                             | Does the error occur again?                                                                                                 | Yes             | Turn off and on the<br>SFP.<br>Replace the CU/PU<br>board.                                                                         |
| SERVICE CALL<br>112:ERROR    | The 2nd tray<br>for a model<br>different from<br>the SFP was<br>detected. | Is the 2nd tray for the SFP installed?                                                                                      | No              | Install proper 2nd tray.                                                                                                    |
| SERVICE CALL<br>121:ERROR    | High-voltage<br>power supply<br>interface error                           | Is the cable between the CU/<br>PU board and the high-<br>voltage power unit connected<br>properly?<br>Is a contact faulty? | No<br>Yes<br>No | Reconnect it properly.<br>Check the high-<br>voltage line for no poor<br>connection.<br>Replace the high-<br>voltage power supply. |
| SERVICE CALL<br>122:ERROR    | Power Supply<br>Fan error                                                 | Does the fan at the rear of the SFP operate?                                                                                | No<br>Yes       | Be sure of the<br>connection of the<br>fan.<br>Replace the CU/PU<br>board.                                                         |
|                              |                                                                           | Is the connector of the fan<br>connected properly?                                                                          | No<br>Yes       | Connect the fan<br>properly.<br>Replace the CU/PU<br>board.                                                                        |

| Display                                                         | Cause                                                                      | Error details                                                                         |                 | Measure                                                                                                    |
|-----------------------------------------------------------------|----------------------------------------------------------------------------|---------------------------------------------------------------------------------------|-----------------|----------------------------------------------------------------------------------------------------|
| SERVICE CALL<br>123:ERROR                                       | Ambient<br>humidity<br>error or non<br>connection<br>of humidity<br>sensor | Is the cable from the CU/PU<br>board to the toner sensor<br>board connected properly? | No<br>Yes       | Re-connect it properly.<br>Replace the toner<br>sensor board.                                                                           |
| SERVICE CALL<br>124:ERROR                                       | Ambient<br>temperature<br>error                                            | Is the cable from the CU/PU<br>board to the toner sensor<br>board connected properly? | No<br>Yes       | Re-connect it properly.<br>Replace the toner<br>sensor board.                                                                           |
| POWER OFF<br>AND WAIT FOR A<br>WHILE<br>126:CONDENSING<br>ERROR | Sensor Dewed<br>Error                                                      |                                                                                       |                 |                                                                                                    |
| SERVICE CALL<br>127:ERROR                                       | An error of<br>exhaust fan of<br>the Fuser                                 | Is the fan's connector<br>properly connected?<br>Does the error occur again?          | No<br>Yes<br>No | Connect properly.<br>Replace the fan's<br>motor.<br>Replace the PU board.                                                               |
| SERVICE CALL<br>128:ERROR 05                                    | Image drum<br>fan error                                                    | Is the connector of the fan<br>connected properly?<br>Does the error occur again?     | No<br>Yes<br>No | Re-connect it properly.<br>Replace the fan motor.<br>Replace the CU/PU<br>board.                                                        |
| SERVICE CALL<br>134:ERROR                                       | LED head<br>detection<br>error (134=K)                                     | Is the LED head installed properly?                                                   | No<br>Yes       | Install the LED head<br>unit.<br>Check the LED head<br>fuse                                                                             |
|                                                                 |                                                                            | Is the LED head fuse broken?                                                          | Yes<br>No       | Check the fuse.<br>Turn off and on the<br>SFP.                                                                                          |
|                                                                 |                                                                            | Does the error occur again?                                                           | Yes             | Replace the LED head unit.                                                                                                    |
| SERVICE CALL<br>153:ERROR                                       | Image drum<br>unit fuse-cut<br>error                                       | Is the image drum unit installed properly?                                            | No<br>Yes       | Re-install it.<br>Turn off and on the<br>SFP.                                                                                           |
|                                                                 |                                                                            | Does the error occur again?                                                           | Yes             | Be sure of the cable<br>connection from the<br>CU/PU board to the<br>toner sensor board,<br>and then replace the<br>toner sensor board. |
|                                                                 |                                                                            | Is the SFP recovered by<br>replacing the toner sensor<br>board.                       | No              | Replace the CU/PU board.                                                                                                    |

| Display                                                                                      | Cause                                                                                                    | Error details                                                           |                 | Measure                                                                                                    |
|----------------------------------------------------------------------------------------------|----------------------------------------------------------------------------------------------------|-------------------------------------------------------------------------|-----------------|----------------------------------------------------------------------------------------------------|
| SERVICE CALL<br>163:ERROR                                                                    | Toner sensor<br>detection<br>error (163=K).<br>This error<br>does not<br>occur with<br>the SFP in<br>the factory<br>shipped<br>configuration. | Is the toner cartridge<br>installed?<br>Is the toner slide shutter set? | No<br>No<br>Yes | Install the toner<br>cartridge.<br>Turn it to the fixed<br>position. Turn off and<br>on the SFP.<br>Replace the toner<br>sensor assembly.                                  |
| SERVICE CALL<br>170:ERROR<br>171:ERROR                                                       | A fuser<br>thermistor<br>short or open<br>circuit was<br>detected.                                                                            | Does the error occur again?                                             | Yes             | Turn off and on the<br>SFP.<br>Replace the fuser unit.                                                                                                    |
| SERVICE CALL<br>172:ERROR<br>173:ERROR                                                       | A fuser<br>thermistor<br>temperature<br>error (high<br>or low<br>temperature)<br>was detected.                                                | Does the error occur again?<br>Does the error occur again?              | Yes<br>Yes      | Turn off and on the<br>SFP.<br>Replace the fuser unit.<br>Replace the low-<br>voltage power supply,<br>and then replace the<br>CU/PU board when<br>the error occurs again. |
| SERVICE CALL<br>182:ERROR                                                                    | Option unit I/F<br>error                                                                                                    | Does the error occur again?<br>Does the error occur again?              | Yes<br>Yes      | Turn off and on the SFP.<br>Be sure of connector<br>connection.<br>Replace the option<br>unit.                                                                             |
| POWER OFF/ON<br>190:ERROR                                                                    | System<br>memory<br>overflow                                                                                                    | Does the error occur again?                                             | Yes             | Turn off and on the SFP.<br>Replace the CU/PU<br>board.                                                                                                    |
| POWER OFF/ON<br>203:ERORR *<br>204:ERORR<br>207:ERORR<br>208:ERORR<br>213:ERORR<br>214:ERORR | CU program<br>error (203<br>to 214 do<br>not occur in<br>general use of<br>the SFP)                                                           | Invalid processing was performed with a CU program.                     |                 | Replace the CU/PU<br>board.                                                                                                    |
| POWER OFF/ON<br>209:DOWNLOAD<br>ERROR                                                        | Custom<br>Media<br>Type table<br>downloading<br>failure                                                                                       | Custom Media Type table downloading failed.                             |                 | Turn off and on the<br>SFP, and then re-<br>download it (In general<br>use of the SFP, this<br>downloading is not<br>performed and this<br>error does not occur).          |

| Dieploy                                                                       | Causa                                     | Error dotaile                                                                                                    |            | Meacuro                                                                                                    |
|-------------------------------------------------------------------------------|-------------------------------------------|----------------------------------------------------------------------------------------------------|------------|----------------------------------------------------------------------------------------------------|
|                                                                               | Cause                                     |                                                                                                    |            | IVIEdSUIE                                                                                                    |
| SERVICE CALL<br>230:ERROR                                                     | TAG Reader<br>not installed               |                                                                                                    |            |                                                                                                    |
| SERVICE CALL<br>231:ERROR *                                                   | TAG interface<br>error                    | IA TAG interface error was<br>detected.<br>01 : A short-circuit error.<br>02 : TAG communication<br>error.                                                                                                    |            | Be sure the toner<br>cartridges and the image<br>drums are properly set.<br>Replace the toner<br>cartridges. When the<br>error occurs again after<br>the image drums are re-<br>installed, be sure of the<br>cable connection from the<br>CU/PU board to the toner<br>sensor board. |
| POWER OFF/ON<br>923:ERROR                                                     | A lock error<br>with black<br>image drum  | The image drum does not<br>revolve properly.<br>Does the error display is<br>provided again by turning off<br>and on the SFP?                                                                                                    | Yes<br>Yes | Be sure the image<br>drum is properly<br>installed properly.<br>Replace the image<br>drum unit.<br>Replace the image<br>drum motor.                                                                                                    |
| POWER OFF/ON<br>933:ERROR                                                     | Tray-2<br>CPU clock<br>frequency<br>error |                                                                                                    |            | The error is occurred<br>when Factory mode<br>only.                                                                                                    |
| POWER OFF/ON<br>941:ERROR<br>942:ERROR<br>943:ERROR<br>944:ERROR<br>946:ERROR | PU Error                                  | <ul> <li>A PU error was detected.</li> <li>941 : Watch Doc Timer Error</li> <li>942 : Detection of Unassigned<br/>Interruption</li> <li>943 : CPU Error Detection</li> <li>944 : Dcon Access Error</li> <li>946 : AC Voltage Zero-<br/>crossing Error</li> </ul> |            | Turn off and on the SFP.<br>When this error occurs<br>again, replace the CU/<br>PU board.<br>The 946 error is<br>occurred when Factory<br>mode only.                                                                                                    |
| SERVICE CALL<br>982:ERROR                                                     | Excessive<br>Optional Tray<br>Detected    |                                                                                                    |            |                                                                                                    |
| SERVICE CALL<br>984:ERROR                                                     | Black Tag<br>Version<br>Mismatch          |                                                                                                    |            |                                                                                                    |

*Note!* With the SFP's temperature not more than 0°C, Service call errors 171 Error may occur. After turn off the SFP, turn on the SFP after the SFP warms.

### 2.5.3 LCD Message Troubleshooting

If you still have trouble even after using the LCD Status Message/ Trouble List, follow the troubleshooting flowchart displayed below to solve the trouble.

| No. | Trouble                                                                                                    | Flowchart No.                                 |
|-----|----------------------------------------------------------------------------------------------------|-----------------------------------------------|
| 1.  | The printer does not work normally after tuning on the power.                                                                               | 1                                             |
| 2.  | Jam Alert<br>Paper feed jam<br>Paper path jam<br>Paper ejection jam                                                                         | <ul><li>②-1</li><li>②-2</li><li>③-3</li></ul> |
| 3.  | Paper size error                                                                                                    | 3                                             |
| 4.  | Fuser unit error                                                                                                    | 4                                             |
| 5.  | SSIO (Synchronized serial input and output) between Printer<br>and Option Tray (Second Tray unit)<br>Error interface time out (No response) | 5                                             |
| 6.  | Fan error                                                                                                    | 6)-1<br>6)-2<br>6)-3                          |

- The case where the printer does not work normally after tuning on the power
  - Turn off the power and then, turn on the power again.
- Are messages in the display of LCD all in black?

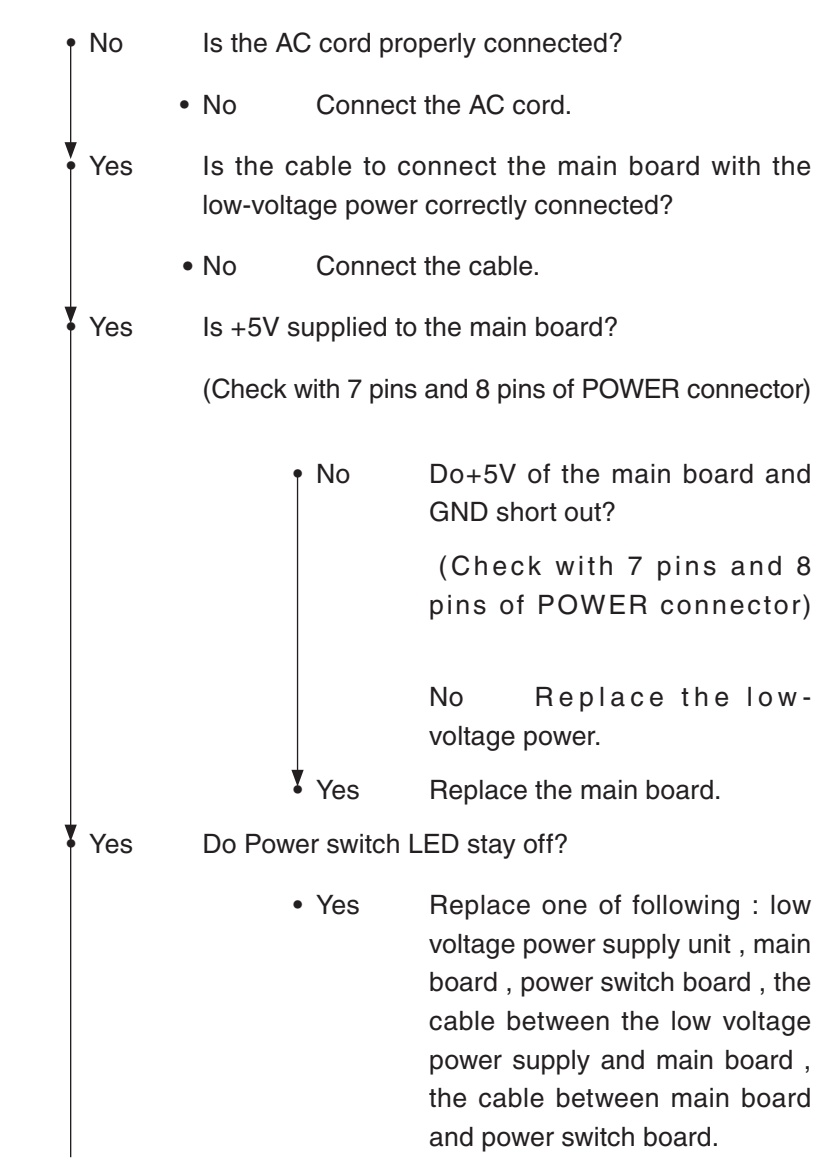

|     | No      | Do Powe                            | r switch LED blinking rapidly?                                                                                                    |
|-----|---------|------------------------------------|----------------------------------------------------------------------------------------------------|
|     | •       | • Yes                              | Replace one of following : low voltage<br>power supply unit , main board , the cable<br>between the low voltage power supply<br>and main board. |
|     | No      | The flexi<br>appropria<br>the main | ible cable of the operator panel Assy is ately connected to the OPE connector of board and Connector CN1.                                       |
|     | •       | • No                               | Connect the flexible cable appropriately.                                                                                                    |
|     | Yes     | Replace<br>cable.                  | the operator panel Assy or the flexible                                                                                                    |
| 2   | Has the | problem b                          | een solved?                                                                                                    |
|     | •       | • No                               | Replace the main board.                                                                                                    |
| 2   | Yes     | Complete                           | ed                                                                                                    |
| Yes | Is the  | e message                          | of "INITIALIZING" displayed on the LCD?                                                                                                    |
|     |         | • No                               | Replace the main board.                                                                                                    |
| Yes | Is the  | e message                          | of "ONLINE" is displayed on the LCD?                                                                                                    |
|     | ·       | • No                               | Take action according to the LCD status<br>message/ Trouble List. (Refer to the<br>Section 2.5.1 for how to take action.)                       |
| Yes | Com     | pleted.                            |                                                                                                    |

### [Jam Error]

2-1 Paper feed jam (Error 390)(Error 391)(Error 392)

- Does a jam error occur when turning on the power?
  - Yes Is there any paper in the entrance sensor?
    - Yes Remove the paper
  - No Does the entrance sensor lever work normally? (It moves freely by touching.)
    - No Replace the entrance sensor lever.
  - Yes Clean the entrance sensor, or replace the main board.

No A jam error occurs after feeding paper.

- Yes Is the paper sent to the entrance sensor lever?
  - Yes Does the entrance sensor lever work normally? (It moves freely by touching.)
    - No Replace the entrance sensor lever.
  - Yes Is the IN\_WR connector of the main board connected properly?
    - No Connect the IN\_WR connector properly.
  - Yes Clean the entrance sensor, or replace the main board.
- No Replace the paper feed roller, pick-up roller or paper cassette.
- No Does the paper feed roller rotate?
  - Yes Set the paper cassette appropriately.

- No Does the paper feed clutch work normally?
  - Yes Replace the paper feed roller and shaft.
- No Is HCLT connector of the main board appropriately connected?
  - No Connect HCLT connector appropriately.
- Yes Is the coil resistance of the paper feed clutch (Normal resistance: Pin1, Pin2, and approx. 240Ω) normally?
  - No Replace the paper feed clutch.
- Yes Replace the main board.

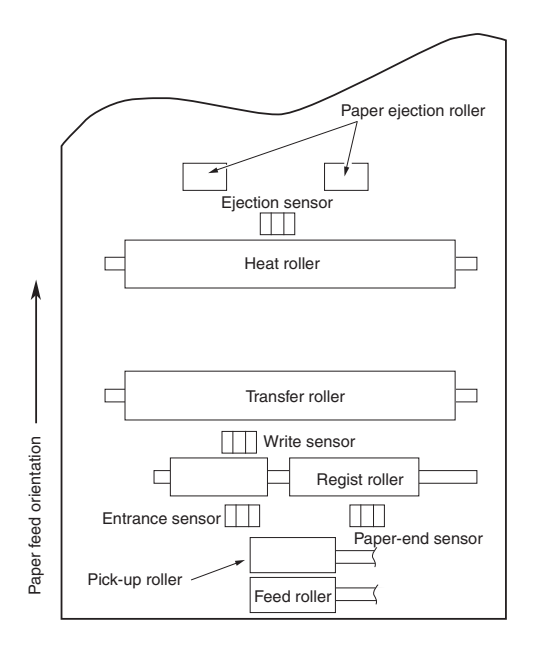

| [Jam Error]                                         |                 |                                                                  |  |  |  |
|-----------------------------------------------------|-----------------|------------------------------------------------------------------|--|--|--|
| 2-2 Running jam (Error 380)(Error 381)              |                 |                                                                  |  |  |  |
| • Does a jam error occur when turning on the power? |                 |                                                                  |  |  |  |
| • Yes                                               | Is ther         | re any paper in the write sensor?                                |  |  |  |
| • Ye                                                | es              | Remove the paper.                                                |  |  |  |
| No                                                  | Does<br>freely  | the write sensor lever work normally? (It moves by touching.)    |  |  |  |
| • No                                                | D               | Replace the paper sensor plate.                                  |  |  |  |
| ¥ Yes                                               | Repla           | ce the main board.                                               |  |  |  |
| No Does                                             | the pa          | per reach the write sensor lever?                                |  |  |  |
| • No                                                | Does            | the paper feed roller rotate?                                    |  |  |  |
| • No                                                | D               | Replace Paper Feed Roller or Paper Feed Clutch.                  |  |  |  |
| • Yes                                               | Is the          | image drum cartridge appropriately set?                          |  |  |  |
| • No                                                | D               | Set the image drum cartridge appropriately.                      |  |  |  |
| Yes Does                                            | the pa          | per reach the ejection sensor lever?                             |  |  |  |
| • Yes                                               | Does<br>freely  | the ejection sensor lever work normally? (It moves by touching.) |  |  |  |
| • No                                                | D               | Replace the ejection sensor lever.                               |  |  |  |
| • Yes                                               | Is the<br>prope | EXIT connector of the main board connected ly?                   |  |  |  |
| • No                                                | D               | Connect the EXIT connector properly.                             |  |  |  |
| • Yes                                               | Clean           | the ejection sensor or replace the parts.                        |  |  |  |

| 1 | No [  | Does the main drum motor rotate?                                                |
|---|-------|---------------------------------------------------------------------------------|
|   | • No  | Is the DM connector of the main board connected appropriately?                  |
|   |       | No Connect DM connector appropriately.                                          |
|   | ¥ Yes | Replace the main drum motor. Or Replace the main board.                         |
|   | Yes [ | Doe the transfer roller rotate?                                                 |
|   | •No   | Check the gear. (Transfer roller gear, drum gear at the left of drum cartridge) |
|   | Yes I | s the fuser unit Assy appropriately installed.                                  |
|   | • No  | Install the fuser unit Assy.                                                    |
|   | Yes   | The image drum cartridge is appropriately set.                                  |
|   | • No  | Set the image drum cartridge appropriately.                                     |
|   | Yes ( | Clean the write sensor, or replace the main board.                              |

### [Jam Error]

2-3 Ejection Jam (Error 382)

- Does an ejection jam error occur when turning on the power?
  - Yes Is there paper in the ejection sensor lever?
    - Yes Remove the paper.
  - No Does the ejection sensor lever work normally? (It moves freely by touching.)
    - No Replace the ejection sensor lever.
  - Yes Clean the ejection sensor or replace the parts.
- Yes Is the paper ejection roller appropriately installed?
  - No Install the paper ejection roller appropriately.
- Yes Is the paper ejection sprint appropriately installed?
  - No Install the paper ejection sprint appropriately.
- Yes Replace Cover-Assy Rear or fuser unit Assy.

- ③ Paper Size Error (Error 400)
  - Is the paper which is specified size used?
    - No Use a specified-size paper.
  - Yes Does the entrance sensor lever work normally? (It moves freely by touching.)
    - No Replace the entrance sensor lever, or clean the entrance sensor.
  - Yes Does the write sensor lever work appropriately? (It moves freely by touching.)
    - No Replace the write sensor lever, or clean the write sensor.
  - Yes Replace the main board.

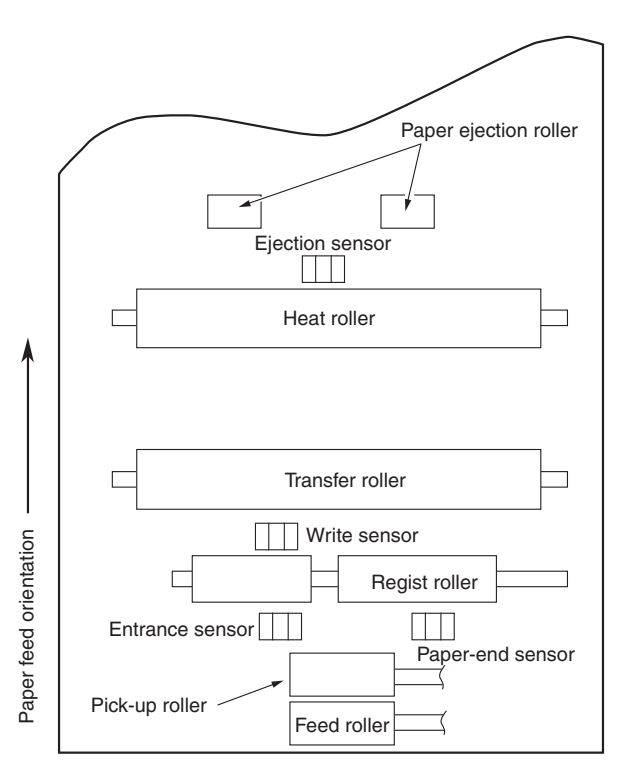

- ④ Fuser unit Assy (Error 170) (Error 171) (Error 172) (Error 173)
  - Is the thermistor connector inserted into the THERM connector of the main board normally?
    - No Insert the Thermistor connector correctly.
  - Yes Is the heater connector normally inserted in the CN2 connector of the low-voltage power.
    - No Insert the heater connector appropriately.
  - Yes Is the heater ON when turning on the power?
    - No Replace the fuser unit Assy, low-voltage power or main board.
  - Yes Replace the fuser unti Assy or the main board.

- ⑤ Interface Error (Error 182)
  - Is the Second Tray unit used?
    - Yes Is the printer main body appropriately set on the Second Tray unit?
      - No Set the printer main body appropriately.
    - Yes Replace the main board.
    - Has the trouble been solved?
      - No Check the trouble according to the maintenance manual of the Second Tray unit .
    - Yes Completed.
  - No Replace the main board.

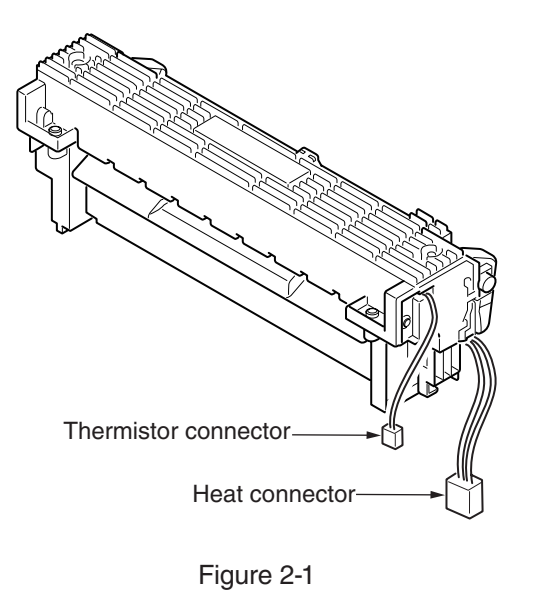

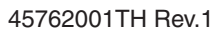
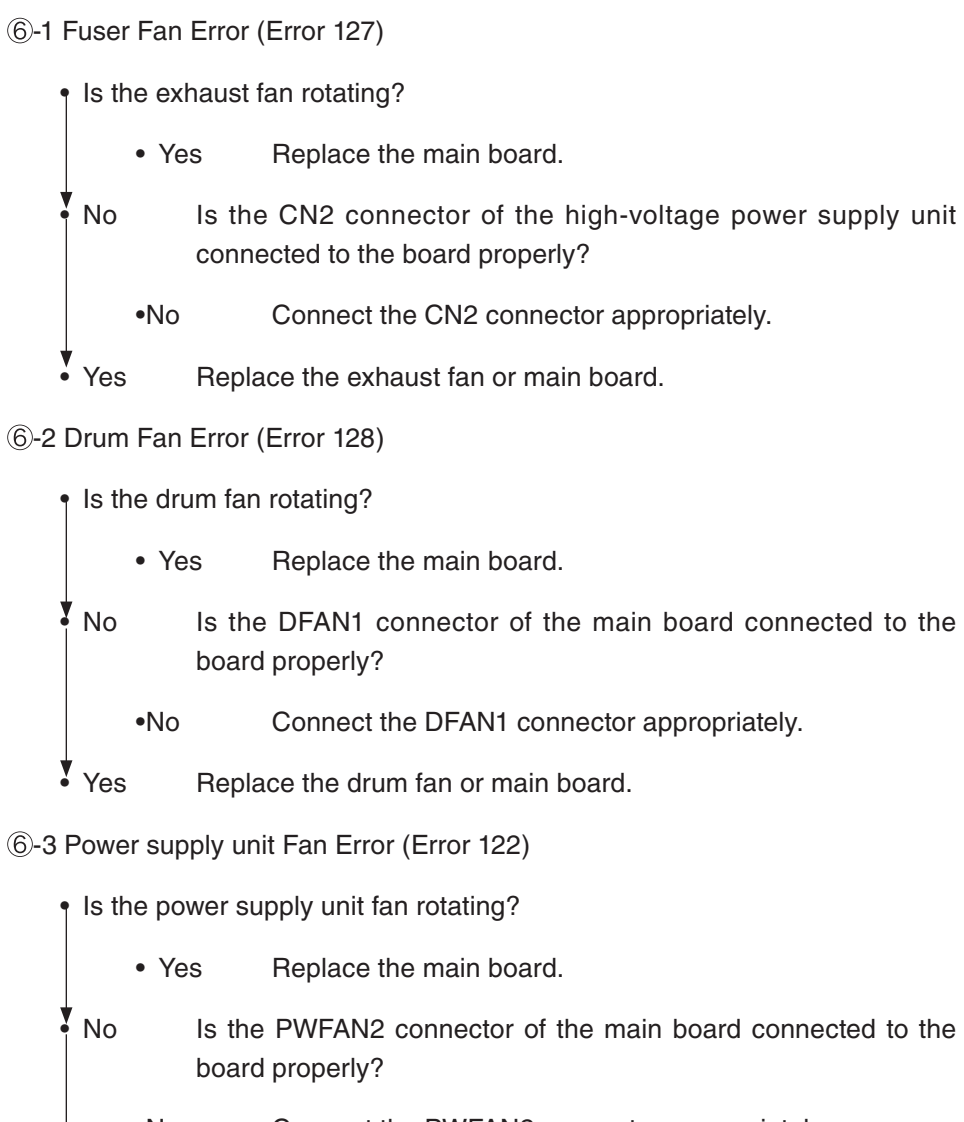

- Connect the PWFAN2 connector appropriately. •No
- Yes Replace the power supply unit fan or main board.

### 2.5.4 Print Troubleshooting

The troubleshooting procedure of abnormal printing is described as follows. The typical abnormal printing is shown in the following Figure 2-2.

| Trouble                                                                                                 | Flowchart number         |
|----------------------------------------------------------------------------------------------------|--------------------------|
| Pale printing or the whole printing is faded. (Fig.2-2 (A))                                             | 1                        |
| The white section is dirty. (Fig.2-2 $(B)$ )                                                            | 2                        |
| White paper is outputted (Fig. 2-2 $ m (C)$ )                                                           | 3                        |
| Vertical black belt/ Black line (Fig. 2-2 D)                                                            | (4)                      |
| Periodic failure (Fig. 2-2 (Ē))                                                                         | (5)                      |
| A part of printing is extracted                                                                         | 6                        |
| Inefficient fusing (when touching the printed sheet, printed characters or image is faded or come off.) | $\overline{\mathcal{O}}$ |
| Vertical white belt/ White line (Fig. 2-2 F)                                                            | 8                        |

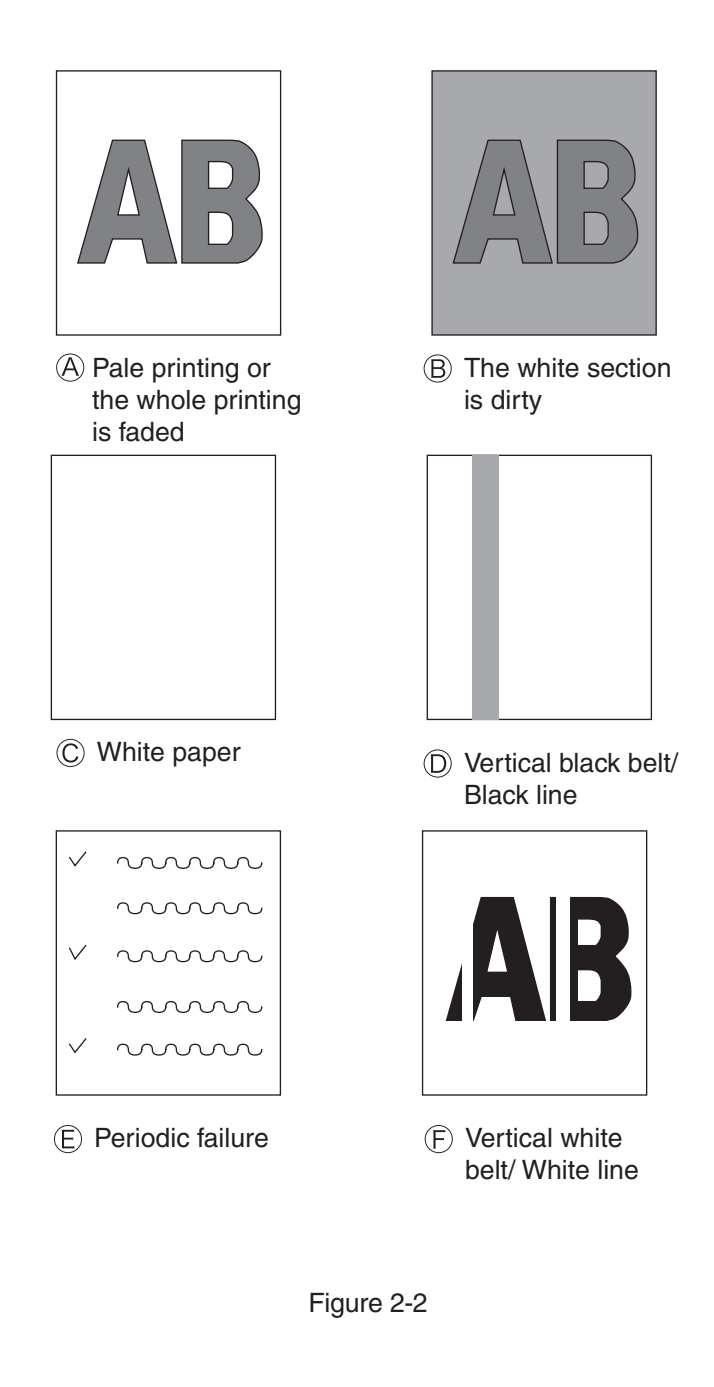

- ① Pale printing or the whole printing is faded.
  - Does the printer lack toner? (Is the message of Toner Low displayed?)
    - Yes Supply the toner.
  - No Is specified paper used.
    - No Use specified paper.
  - Yes Is the lens of the LED head dirty?
    - Yes Clean the lens.
  - No Is the LED head appropriately installed? (Check that the HEAD0 connector of the main board and the PC connector of the LED head are appropriately connected.)
    - No Install the LED head appropriately.
  - Yes Does the contact plate of the transfer roller contact the TR terminal of the high-voltage power supply unit properly? (See Figure 2-4, Section 6.2(6))
    - No Adjust the contact plate of the transfer roller so that it contacts the TR terminal of the high-voltage power supply unit and the transfer roller shaft well.
  - Yes Are the contact of the developing roller and toner supply roller of the image drum cartridge appropriately connected to the contact assembly? (See Figure 2-3 (A) and (C))
    - No Adjust so that the contacts of the developing roller and toner supply roller are connected to the contact assembly.
  - Yes Replace the transfer roller.

- Has the trouble been solved?
  - Yes Completed
- No Replace the image drum cartridge.
- Has the trouble been solved?
  - Yes Completed
- No Is the surface elasticity of the back-up roller normal?
  - No Replace the fuser Assy.
- Yes Replace the main board or high-voltage power supply unit.

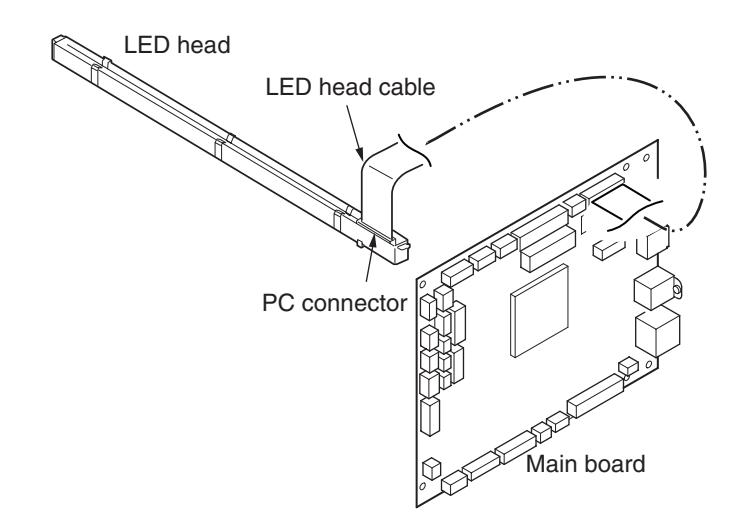

| ② The white section is dirty                                                                                                    | ③ White paper is outputted                                                                                                    |
|----------------------------------------------------------------------------------------------------|----------------------------------------------------------------------------------------------------|
| <ul> <li>The white section is dirty</li> <li>Is the image drum exposed by the external light? <ul> <li>Yes Install the image drum in the printer and wait 30 minutes.</li> <li>No From [MAINTENANCE MENU], select [PAPER BLACK SET] - [SMR SETTING] and set a larger value for adjustment.</li> <li>Has the trouble been solved? <ul> <li>Yes Completed.</li> </ul> </li> <li>No From [MAINTENANCE MENU], select [SMR SETTING] and set a smaller value for adjustment.</li> <li>Has the trouble been solved? <ul> <li>Yes Completed.</li> </ul> </li> <li>No Is the heat roller of the fuser unit assy dirty? <ul> <li>Yes Clean the heat roller.</li> </ul> </li> <li>Has the trouble been solved? <ul> <li>Yes Clean the heat roller.</li> </ul> </li> <li>Has the trouble been solved? <ul> <li>Yes Completed.</li> </ul> </li> <li>No Replace the image drum cartridge.</li> <li>Has the trouble been solved? <ul> <li>Yes Completed.</li> </ul> </li> </ul></li></ul> | <ul> <li>③ White paper is outputted</li> <li>Is the LED head appropriately connected? (Check the HEAD0 connector of the main board and the PC connector of the LED head.)</li> <li>No Connect the LED head appropriately or replace the head cable.</li> <li>Yes Is the image drum cartridge appropriately connected to the earth contact? (See Figure 2-3 ①)</li> <li>No Adjust the earth contact (drum) of the contact assembly.</li> <li>Yes Replace the LED head.</li> <li>Has the trouble been solved?</li> <li>Yes Completed.</li> <li>No Replace the main board or high-voltage power supply unit.</li> <li>④ Vertical black belt/ Black line</li> <li>Clean the LED lens array of the LED head.</li> <li>Has the trouble been solved?</li> <li>Yes Completed.</li> <li>No Replace the LED head.</li> <li>Has the trouble been solved?</li> <li>Yes Completed.</li> <li>No Replace the LED head.</li> <li>Has the trouble been solved?</li> <li>Yes Completed.</li> <li>No Replace the LED head.</li> <li>Has the trouble been solved?</li> <li>Yes Completed.</li> <li>No Replace the LED head.</li> <li>Has the trouble been solved?</li> <li>Yes Completed.</li> <li>No Replace the LED head.</li> <li>Has the trouble been solved?</li> <li>Yes Completed.</li> <li>No Replace the LED head.</li> <li>Has the trouble been solved?</li> <li>Yes Completed.</li> <li>No Replace the LED head.</li> <li>Has the trouble been solved?</li> <li>Yes Completed.</li> </ul> |
|                                                                                                    | <ul> <li>Yes Completed.</li> <li>No Replace the main board or high-voltage power supply unit.</li> </ul>                                                                                                    |

### 5 Periodic failure

|                             | Cycle   | Handling                                   |  |  |
|-----------------------------|---------|--------------------------------------------|--|--|
| Image Drum                  | 94.25mm | Replace or clean the image drum cartridge. |  |  |
| Developing roller           | 39.68mm | Replace the image drum cartridge.          |  |  |
| Toner supply roller 58.36mm |         | Replace the image drum cartridge.          |  |  |
| Charging roller             | 37.70mm | Replace the image drum cartridge.          |  |  |
| Transfer roller             | 51.52mm | Replace the transfer roller.               |  |  |
| Heat roller                 | 88.12mm | Replace the fuser unit Assy.               |  |  |
| Back-up roller              | 89.54mm | Replace the back-up roller.                |  |  |

6 In case of error printing

- Does the contact plate of the transfer roller contact the TR terminal of the high-voltage power supply unit properly? (See Figure 2-4, Section 6.2(6))
  - No Adjust the contact plate so that it contacts the TR terminal of the high-voltage power supply unit properly.
- Yes Replace transfer roller.
- Has the problem been solved?
  - Yes Completed
- No Is LED Head installed properly? (Check the HEAD0 connector of main board and PC connector of LED Head.)
  - No Install LED Head properly.
- Yes Replace LED Head or Head cable.
- Has the problem been solved?
  - Yes Completed
- No Replace the main board or high-voltage power supply unit.

- ⑦ In case of inefficient fusing (If touch by hand the character or image that are printed on paper will be faded or unstuck.)
  - Is the specified paper used?
    - No Use the specified paper.
  - Yes Is the backup roller surface normal?
    - No Replace the fuser Assy.
  - Yes Does the contact plate of the fuser Assy contact the base plate properly? (See Figure 2-5.)
    - No Adjust the contact plate of the fuser Assy so that it contacts the base plate properly.
  - Yes Replace Fuser Assy.
  - Has the problem been solved?
    - Yes Completed
  - No Replace the main board or high-voltage power supply unit.

- 8 Vertical white belt/ White line
  - Is the LED lens dirty?
    - Yes Clean the LED lens.
  - No Does the contact plate of the transfer roller contact the TR terminal of the high-voltage power supply unit properly? (See Figure 2-4., Section 6.2(6))
    - •No Adjust the contact plate so that it contacts the TR terminal of the high-voltage power supply unit properly.
  - Yes Replace the transfer roller.
  - Has the trouble been solved?
    - Yes Completed.
  - No Is the backup roller surface normal?
    - No Replace the fuser Assy.
  - Yes Is the LED head appropriately installed? (Check the HEAD0 connector of the main board and the PC connector of the LED head.)
    - No Install the LED head appropriately.
  - Yes Replace the LED head.
  - Has the trouble been solved?
    - Yes Completed.
  - Yes Replace the image drum cartridge.
  - Has the trouble been solved?
  - No Replace the main board or high-voltage power supply unit.

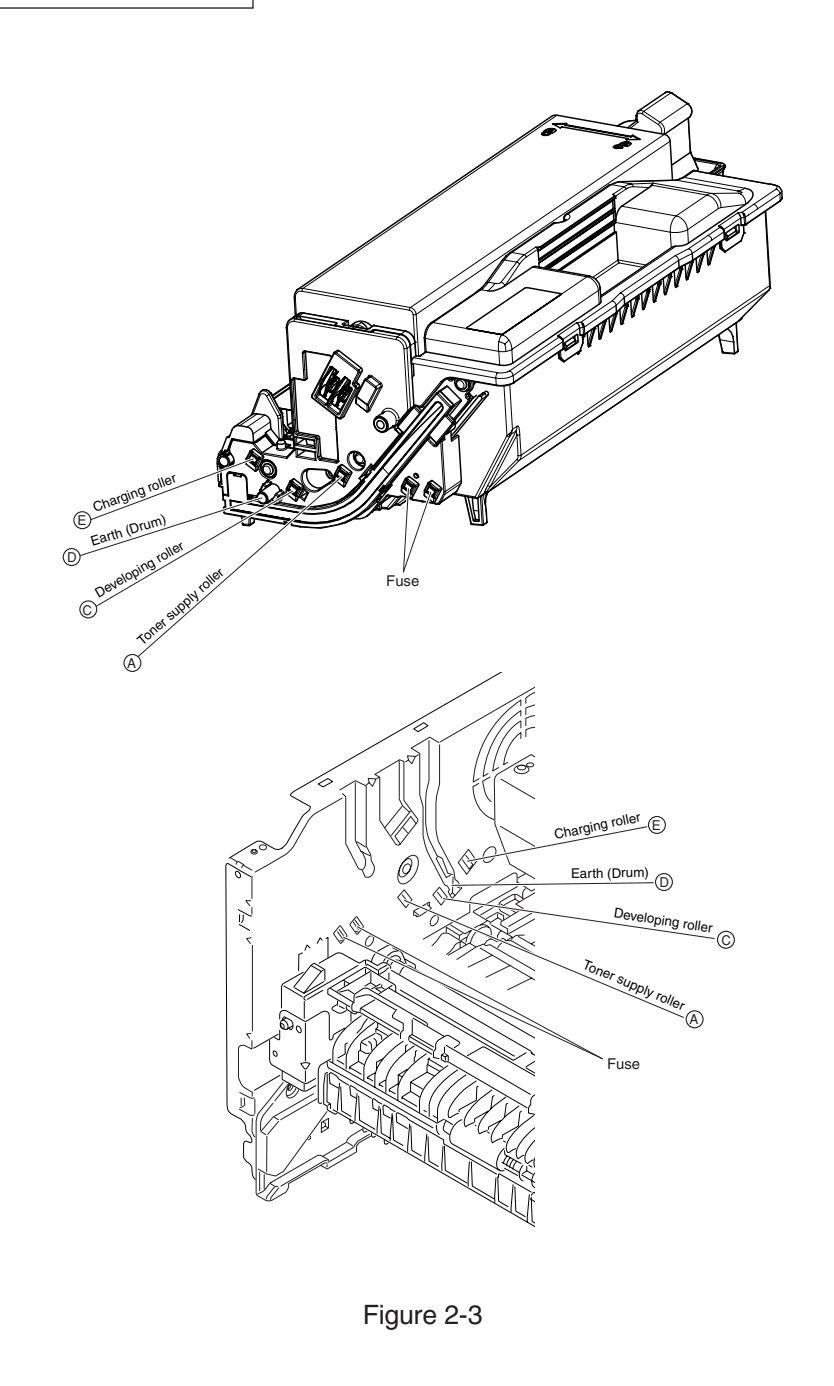

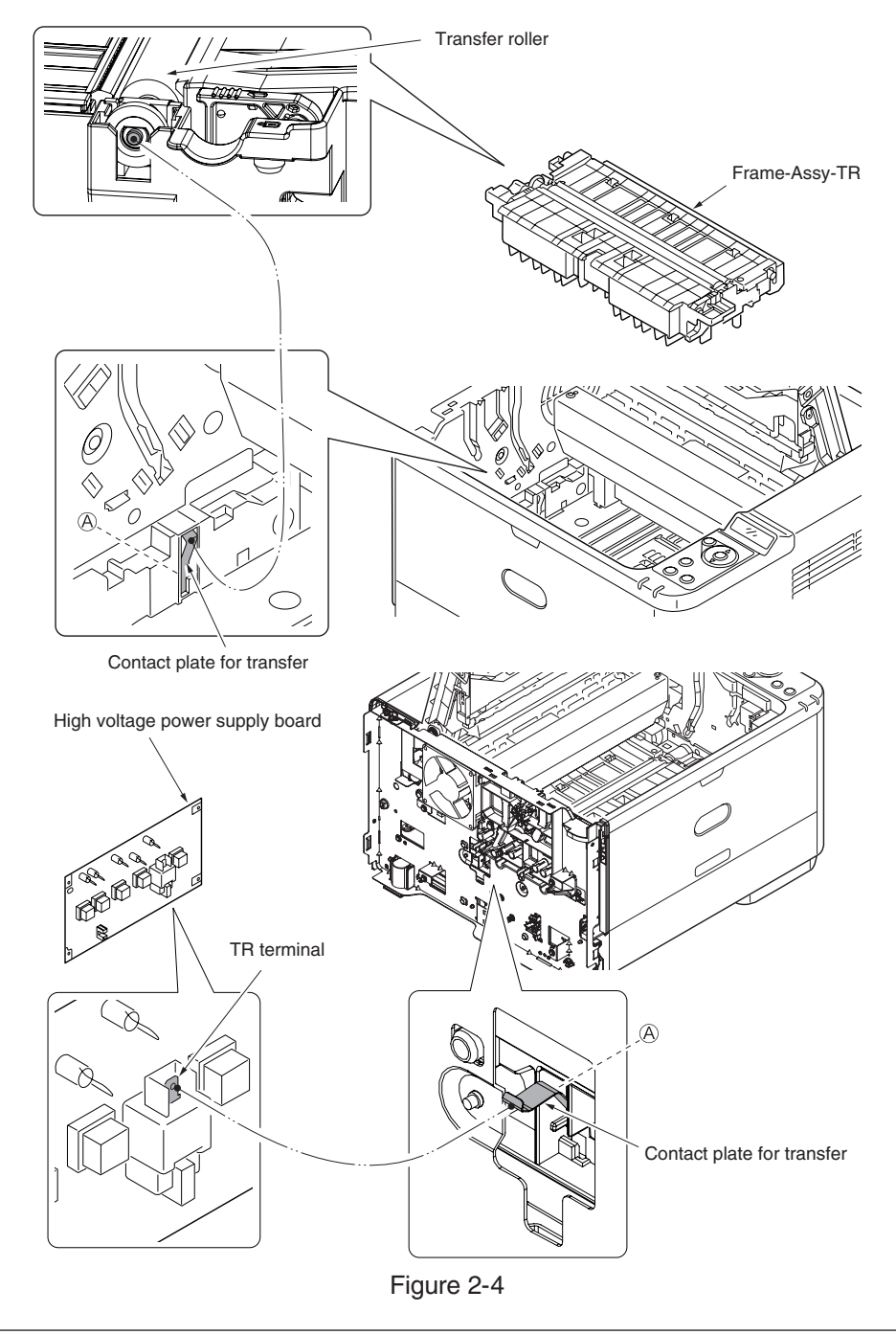

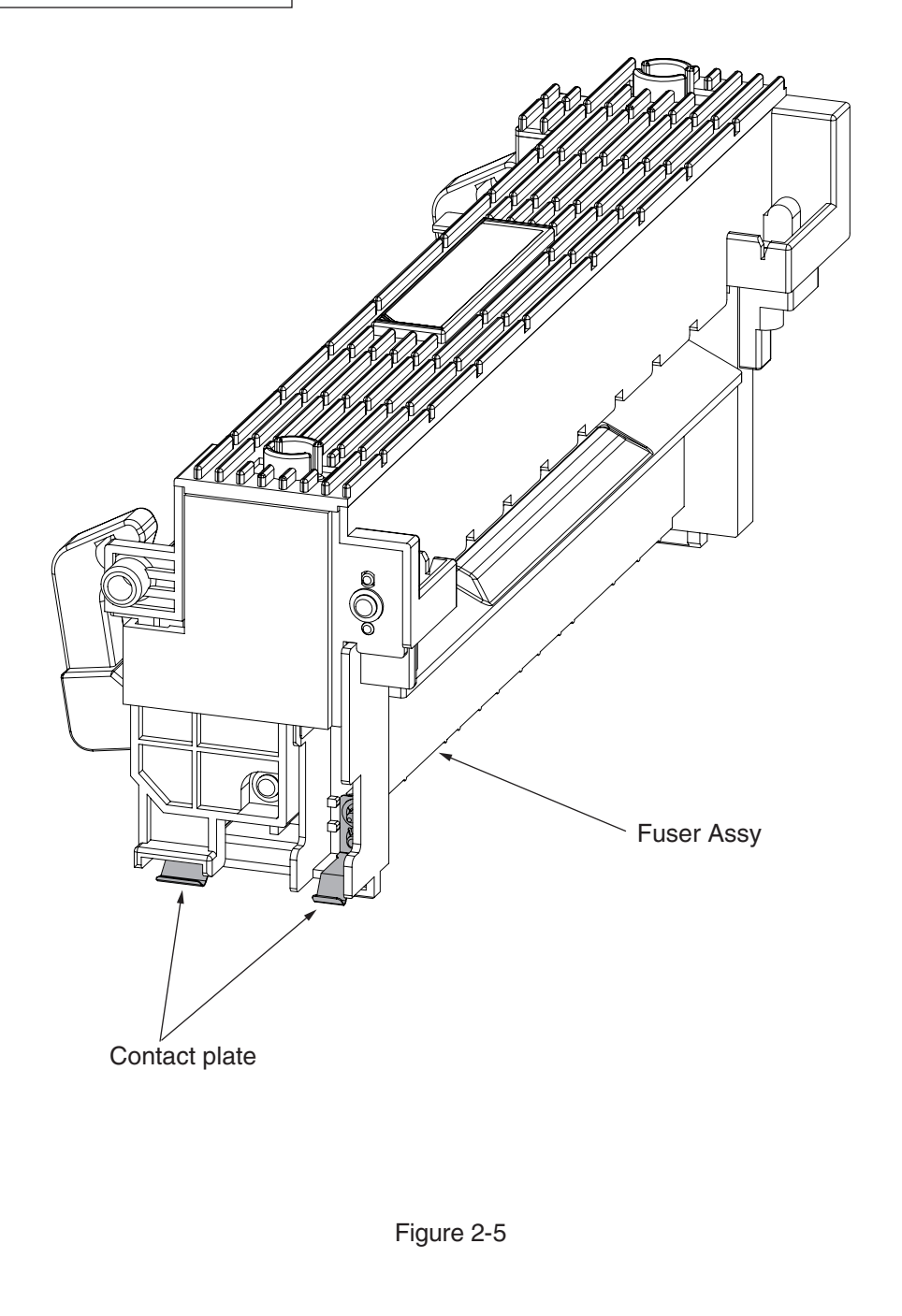

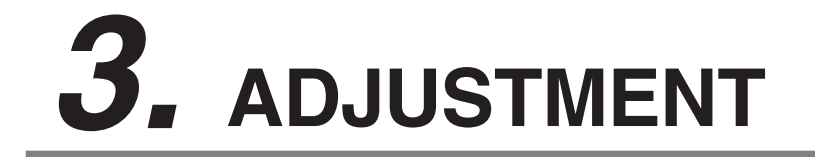

This chapter provides explains relating to the adjustment that is necessary while replacing part. Adjustment is performed by modifying the value of parameter that is set on the EEPROM of main PCB board. Parameter can be set by key operation that is from the operator panel. There are 3 kinds of maintenance mode (menu) on this printer. While replacing part it is need to choose one of the mode.

3.1 Category and function of maintenance mode......3-2

## 3.1 Category and function of maintenance mode

•Maintenance mode includes the following.

- "Admin Menu" and "Boot Menu" which is shown by an end user.
- "Service Menu" , "System Maintenance Menu" and "Engine Maintenance Mode" for the member of maintenance that is not shown by an end user.
- "Factory Maintenance Menu" to use in production in a factory.
- •To view each category, push the button of "MENU △" and "MENU ▽". After the screen displays the last category, the display returns to the first category. If want the displayed function to be effective, push the "OK" button.
  For terminating the mode that is in category displaying, push the key of "ON LINE" and return to operation mode.

### 3.1.1 Admin Menu

An usual menu is similar, and Admin Menu enters a menu by pushing "Menu  $\triangle$ " or "MENU  $\bigtriangledown$  " button from a Ready state and selects "ADMIN MENU".

Enters a password is necessary for "ADMIN MENU".

The default value of password is "aaaaaa".

Except an item about emulation / interface, show a function in the following.

| Category       |                | Item            | Value             | Default | Function / Notes                                                                                                    |
|----------------|----------------|-----------------|-------------------|---------|----------------------------------------------------------------------------------------------------|
| ADMIN<br>SETUP | PANEL<br>SETUP | NEARLIFE STATUS | ENABLE<br>DISABLE | *       | Sets up LED display control<br>for the occurrence of a near<br>life warning of a drum.<br>A near life warning is<br>displayed when Enable is<br>set.<br>A near life warning is not<br>displayed when Disable is<br>set. (It is also not output to<br>any of Attention LED/PJL/<br>MIB/Web.)<br>A status (life warning)<br>of temporal recovery by<br>opening and closing the<br>cover in a life error state is<br>not included. |

| Category       |                | Item              | Value                                                        | Default  | Function / Notes                                                                                                    |
|----------------|----------------|-------------------|--------------------------------------------------------------|----------|----------------------------------------------------------------------------------------------------|
| ADMIN<br>SETUP | PANEL<br>SETUP | NEARLIFE LED      | ENABLE<br>DISABLE                                            | *        | Sets up LED lighting control<br>for the occurrence of a near<br>life warning of a toner or<br>drum<br>Attention LED is lighted<br>when Enable is set.*<br>Attention LED is not lighted<br>when Disable is set.<br>The status (life warning)<br>of temporal recovery by<br>opening and closing the<br>cover in a life error state is<br>not included.<br>* It applies to drums<br>when "PANEL SETUP" -<br>"NEARLIFE STATUS" is set<br>to "ENABLE".<br>It always applies to toner<br>regardless of the setting<br>of "PANEL SETUP" -<br>"NEARLIFE STATUS". |
|                | POWER<br>SETUP | AUTO PW OFF       | ENABLE<br>AUTO CONFIG<br>DISABLE<br>MANUAL<br>STATE CONTINUE | *        | Set the behavior of Auto<br>Power Off.<br>ENABLE: The printer goes<br>to Off mode even if LAN<br>cable is connected.<br>AUTO CONFIG: The<br>printer does not go to Off<br>mode when LAN cable is<br>connected, goes to Off<br>mode when USB or Centro<br>cable is connected.<br>DISABLE: Invalidate to go<br>to Off mode by time.<br>Set the power on method<br>after energize.                                                                                                    |
|                | TRAY<br>SETUP  | UNIT OF MEASURE   | INCH<br>MILLIMETER                                           | *L<br>*A | Specifies the unit of custom paper size.                                                                                                    |
|                |                | DEFAULT PAPERSIZE | A4<br>LETTER                                                 | *A<br>*L | Set default paper size.                                                                                                    |

| Category       |                 | Item           |                     | Value                                                             | Default | Function / Notes                                                                                                    | Ca       |
|----------------|-----------------|----------------|---------------------|-------------------------------------------------------------------|---------|----------------------------------------------------------------------------------------------------|----------|
| ADMIN<br>SETUP | OTHERS<br>SETUP | RAM<br>SETUP   | RECEIVE<br>BUF SIZE | AUTO<br>0.1 MB<br>0.2 MB<br>0.5 MB<br>1 MB<br>2 MB<br>4 MB        | *       | Sets the size of receive<br>buffer                                                                                                    | AD<br>SE |
|                |                 |                | RESOURCE<br>SAVE    | AUTO<br>OFF<br>0.1 MB<br>0.2 MB<br>0.5 MB<br>1 MB<br>2 MB<br>4 MB | *       | Sets the size of resource<br>saving area.<br>This Item does not appear<br>in Non-PS models.                                                                                                    |          |
|                |                 | FLASH<br>SETUP | FLASH<br>INITIALIZE | EXECUTE                                                           |         | Initializes the range of open<br>area of Flash (displayed on<br>File List).<br>When the OK key is<br>pressed, the following<br>confirmation message<br>appears.<br>ARE YOU SURE?<br>YES/NO<br>If NO is selected, the<br>previous menu display<br>resumes.<br>If YES is selected, the<br>following confirmation<br>message appears.<br>EXECUTE NOW?<br>YES/NO<br>If NO is selected, the<br>previous menu display<br>resumes. At this time, the<br>request to execute FLASH<br>initialization is put into the<br>memory and initialization<br>will be executed at power<br>cycle.<br>If YES is selected, reboot<br>takes place, and FLASH is<br>initialized at rebooting cycle. |          |

| gory   | It                          | em                            |                 | Value                         | Default | Function / Notes                                                                                                    |
|--------|-----------------------------|-------------------------------|-----------------|-------------------------------|---------|----------------------------------------------------------------------------------------------------|
| N<br>P | OTHERS FLASH<br>SETUP SETUF | FORM                          | IATTING         | PCL<br>COMMON<br>PS           | *       | Formats a specified partition.<br>When the OK key is<br>pressed, the following<br>confirmation message<br>appears.<br>ARE YOU SURE?<br>YES/NO<br>If NO is selected, the<br>previous menu display<br>resumes.<br>If YES is selected, the<br>following confirmation<br>message appears.<br>EXECUTE NOW?<br>YES/NO<br>If NO is selected, the<br>previous menu display<br>resumes. At this time, the<br>request to execute partition<br>formatting is put into the<br>memory and formatting will<br>be executed at power cycle.<br>If YES is selected, reboot<br>takes place and the partition<br>is formatted at rebooting<br>cycle. |
|        | STORA<br>SETUF              | AGE ENAI                      | 3LE<br>AL       | NO<br>YES                     | *       | Prevents a setting change accompanying initialization of Block Deveice(FLASH).                                                                                                    |
|        | JOB LC<br>SETUF             | DG SAVE<br>LOG<br>CLE/<br>LOG | E JOB<br>AR JOB | ENABALE<br>DISABLE<br>EXECUTE | *       |                                                                                                    |
|        | SECUF<br>SETUF              | RITY ACC                      | ESS<br>TROL     | ENABALE<br>DISABLE            | *       |                                                                                                    |

| Category       |                 | Item                   |                                         | Value                  | Default | Function / Notes                                                                                                    | Category       |                 | Item                   |                    | Value                      | Default | Function / Notes                                                                                                    |
|----------------|-----------------|------------------------|-----------------------------------------|------------------------|---------|----------------------------------------------------------------------------------------------------|----------------|-----------------|------------------------|--------------------|----------------------------|---------|----------------------------------------------------------------------------------------------------|
| ADMIN<br>SETUP | OTHERS<br>SETUP | LANGUAGE<br>SETUP      | LANG<br>INITIALIZE                      | EXECUTE                |         | Initialize the message file<br>loaded in FLASH.<br>The following message for<br>confirmation will appear by<br>pressing OK key.                                                                                                    | ADMIN<br>SETUP | OTHERS<br>SETUP | JOB<br>CANCEL<br>SETUP | DISPLAY<br>TIMEOUT | 60<br>~<br>180<br>~<br>300 | *       | Specify the timeout of Job<br>Cancel selection request.<br>When the time passed, the<br>printing will be continued as<br>Job Cancel = No.                                                                                                    |
|                |                 |                        |                                         |                        |         | ARE YOU SURE?<br>YES / NO<br>If NO is selected, it will go<br>back to the source menu.<br>The procedure for clearing<br>disk will start immediately<br>after the menu and<br>rebooting.<br>Only the printer which<br>support muilty languages<br>DOWNLOAD model support                              |                | SETTINGS        | MENU RES               | ET                 | EXECUTE                    |         | Resets EEPROM of CU.<br>Resets User menu to the<br>factory default.<br>If Execute is selected, It<br>exits from the menu after<br>the COMPLETE character<br>is displayed. However, when<br>this function is executed<br>with PJL, WINDOW<br>named COMPLETE is not<br>displayed. |
|                |                 | FONT<br>SETUP          | OUTPUT<br>MODE                          | JIS90<br>JIS2004       | *       | this menu.<br>Set the Output Mode of<br>Font.<br>[Conditions for display]<br>. Domestic brand<br>(JP1,JPOEM1)                                                                                                    |                |                 | SAVE MEN               | J                  | EXECUTE                    | -       | Saves menus currently set.<br>With this function, the menus<br>with which operation was<br>last performed are saved,<br>and overwrites with them<br>menus that were previously                                                                                                  |
|                |                 | JOB<br>CANCEL<br>SETUP | CANCEL<br>KEY<br>BEHAVIOR               | SHORT<br>LONG<br>OFF   | *       | Specify the behavior when<br>Cancel button is pressed in<br>printing.<br>SHORT: Cancel the current<br>job by pressing Cancel<br>button below 2 seconds.<br>LONG: Cancel the current<br>job by pressing Cancel<br>button in 2 - 5 seconds.<br>OFF: Ingore the press of<br>Cancel button. The printing |                |                 |                        |                    |                            |         | when the Enter switch<br>is pressed, the following<br>confirmation message<br>appears.<br>ARE YOU SURE? YES/NO<br>When NO is selected,<br>next preceding menus are<br>restored.<br>When YES is selected, the<br>current menu settings are<br>saved and this menu is<br>exited.  |
|                |                 |                        | INQUIRY<br>DISPLAY<br>FOCUS<br>POSITION | ON<br>OFF<br>YES<br>NO | *       | can not be cancelled by<br>pressing cancel button.<br>Specify whether the Job<br>Cancel selection request<br>will be displayed.<br>ON: Display when Job<br>Cancelling.<br>OFF: Do not displasy.<br>Specify the default selection<br>of Job Cancel request.                                           |                |                 |                        |                    |                            |         |                                                                                                    |

| Category       |                    | Item            | Value   | Default | Function / Notes                                                                                                    |
|----------------|--------------------|-----------------|---------|---------|----------------------------------------------------------------------------------------------------|
| ADMIN<br>SETUP | SETTINGS           | RESTORE MENU    | EXECUTE | _       | Changes to the menu<br>setting saved. When the<br>Enter switch is pressed,<br>the following confirmation<br>message appears.<br>ARE YOU SURE? YES/NO<br>If NO is selected, the<br>previous menu display<br>resumes. If YES is selected,<br>changes to the menu setting<br>saved and exit from the<br>menu.<br>*It will not be executed when<br>there is the printing data. |
|                | CHANGE<br>PASSWORD | NEW PASSWORD    | ****    |         | Allows the password to be<br>changed for the menu's<br>lockout function.<br>The underline indicates the<br>entry position.<br>A number from 0 to 9 and<br>character from a to z can be<br>entered for each digit.<br>* It is possible to move<br>between digits after entering<br>a number.                                                                                |
|                |                    | VERIFY PASSWORD | ****    | _       | Verifies the above<br>password.<br>The underline indicates the<br>entry position.<br>A number from 0 to 9 and<br>character from a to z can be<br>entered for each digit.                                                                                                    |

### 3.1.2 Boot Menu

To enter Boot menu, you should holding on the "OK" button as the same time as the power is turned on.

A password the same as Admin menu is necessary for "BOOT MENU".

Boot menu is displayed only in English. Show a function in the following.

| Category     | Item               |                        | Value                 | Default  | Function / Notes                                                                                                    |
|--------------|--------------------|------------------------|-----------------------|----------|----------------------------------------------------------------------------------------------------|
| BOOT<br>MENU |                    |                        |                       |          | A password input screen is<br>displayed.                                                                                                    |
|              | WIRELESS<br>MODULE |                        | ENABLE<br>DISABLE     | *        | Validate a board of wireless LAN.                                                                                                    |
|              | SIDM MENU          | SIDM<br>MANUAL<br>ID#  | 0<br>~<br>2<br>~<br>9 | *J<br>*E | Set up Pn specified in MANUAL<br>by MANUAL-1 ID No.FX/PPR/<br>ESCP Emu in CSFcontrol<br>command <sup>*</sup> (ESC EM Pn).                             |
|              |                    | SIDM<br>MANUAL2<br>ID# | 0<br>~<br>3<br>9      | *        | Set up Pn specified MANUAL by<br>MANUAL-2 ID No.FX/PPR Emu in<br>CSF control command(ESC EM<br>Pn)                                                    |
|              |                    | SIDM MP<br>TRAY ID#    | 0<br>~<br>4<br>9      | *        | Set up Pn specified<br>TRAYO(MPTray) by MPTray ID<br>No.FX/PPR/ESCP Emu in CSF<br>control command(ESC EM Pn).                                         |
|              |                    | SIDM TRAY1<br>ID#      | 0<br>1<br>~<br>9      | *        | Set up Pn specified TRAY 1 by<br>Tray 1 ID No.FX/PPR/ESCP Emu<br>in CSF control command(ESC<br>EM Pn).                                                |
|              |                    | SIDM TRAY2<br>ID#      | 0<br>2<br>5<br>~      | *J<br>*E | Set up Pn specified TRAY 2 by<br>Tray 2 ID No.FX/PPR/ESCP Emu<br>in CSF control command(ESC<br>EM Pn).<br>[Display Condition]<br>• Tray 2 installment |
|              |                    |                        | 9                     |          |                                                                                                    |

| Category     | Item                       |                | Value                   | Default | Function / Notes                                                                                                    |
|--------------|----------------------------|----------------|-------------------------|---------|----------------------------------------------------------------------------------------------------|
| BOOT<br>MENU | MENU LOCK                  | OUT            | ENABLE<br>DISABLE       | *       | Set On/Off of Menu Lockout<br>function<br>On: Menus exept for "Print<br>Secure Job" become invisible.<br>Off: This function doesn't work.                                                                                                    |
|              | PANEL<br>LOCKOUT           |                | MODE1<br>MODE2<br>OFF   | *       | Set On/Off of Menu Lockout<br>function.<br>MODE1: All keys except for<br>Online, OK, Cancel, Power<br>Save,aren't have any reaction.<br>MODE2: All keys except for<br>Online,OK aren't have any<br>reaction.<br>OFF: This function doesn't work. |
|              | MENU<br>OPERATION<br>SETUP | UP/DOWN<br>KEY | NORMAL TYPE<br>OLD TYPE | *       |                                                                                                    |

### 3.1.3 Service Menu (The member of maintenance)

This menu is used for only a member of maintenance, and it is not shown to an end user.

"SERVICE MENU" category is shown when the Service Menu is set enable by PJL command.

When you did OFF/ON of a power supply after the Service Menu is set enable by PJL command, "SERVICE MENU" category is displayed.

Enters a password is necessary for "SERVICE MENU". The default password is "123456".

Show a function in the following. Service Menu is a menu for the MPS administrator(dealer).

| Category        | Item           | Value                       | Default | Function / Notes                                                                                                    |
|-----------------|----------------|-----------------------------|---------|----------------------------------------------------------------------------------------------------|
| SERVICE<br>MENU |                |                             |         | A password input screen is displayed.                                                                                                    |
|                 | DRUM LIFE MODE | FACTORY DEFAULT<br>STANDARD | *       | To a device that has a drum<br>extend life, we can set the<br>drum life to the standard<br>(specification of the standard<br>machine PN307) or the default<br>of the device.<br>Standard:Return the value of<br>the drum life to the drum life<br>of the standard PN307(If you<br>do not set the extend life,this<br>setting is invalid)<br>Long:Change the drum life to<br>the extend life settings(If you<br>do not set the extend life,this<br>setting is invalid)<br>X not set the extend life,this<br>setting is invalid)<br>% The printer will reboot<br>automatically after setting. |

| Category        | lte                | m                  | Value                                                                       | Default | Function / Notes                                                                                                    |
|-----------------|--------------------|--------------------|-----------------------------------------------------------------------------|---------|----------------------------------------------------------------------------------------------------|
| SERVICE<br>MENU | DRUM<br>NEARLIFE   |                    | 500<br>1000<br>1500<br>2000<br>2500<br>3000<br>3500<br>4000<br>4500<br>5000 | *       | When drum extend life is<br>setted, set the time to display<br>the warning of drum near life.<br>Against life drum, the drum<br>near life warning display in<br>front of the selected count.<br>If drum extend life is not<br>setted, this setting is invalid.<br>※ Even Drum Life Mode is set<br>into standard, this setting is still<br>effective.<br>※ The printer will reboot<br>automatically after setting. |
|                 | CHANGE<br>PASSWORD | NEW<br>PASSWORD    | ****                                                                        |         | Sets a new password to enter<br>"Service Menu" menu.<br>6 digits of number or Roman<br>character can be enter.                                                                                                    |
|                 |                    | VERIFY<br>PASSWORD | ****                                                                        |         | Makes User input the new<br>password to enter "Service<br>Menu" set in "New Password"<br>for confirmation.<br>6 digits of number or Roman<br>character can be enter.                                                                                                    |

45762001TH Rev.1

| Oki | Data | CONFIDENTIAL |  |
|-----|------|--------------|--|
|-----|------|--------------|--|

3.1.4 System Maintenance Menu (The member of maintenance) This menu is used for only a member of maintenance, and it is not shown to an end user.

"SYS MAINTE MENU" enters it by doing hold of a "Back" + "OK" + "Online" button by push from a Ready state simultaneously more than five seconds. Enters a password to enter "SYS MAINTE MENU". The default password is "000000".

System Maintenance menu is displayed only in English. Show a function in the following.

| Category              | Item                       | Value            | Default | Function / Notes                                                                                                    |
|-----------------------|----------------------------|------------------|---------|----------------------------------------------------------------------------------------------------|
| SYS<br>MAINTE<br>MENU |                            |                  |         | A password input screen is displayed.                                                                                                    |
|                       | SAVE<br>SYSLOG             | EXECUTE          |         | Save network communication log(syslog) to flash rom.                                                                                                    |
|                       | PRINT<br>SYSLOG            | EXECUTE          |         | Print the saved network communication log(syslog).                                                                                                    |
|                       | CODESET                    | TYPE1 *<br>TYPE2 |         | This menu needs to be displayed<br>for all brands.<br>TYPE1: does not display Russian<br>or Greek.<br>TYPE2: Display Russian or<br>Greek<br>It will be rebooted after existing<br>from the menu.<br>TYPE 2 is the default value for<br>OEL/APS/OEMA brands and<br>TYPE 1 for other brands. |
|                       | ADMIN<br>PASSWORD<br>RESET | EXECUTE          |         | Reset the password (aaaaaa) of<br>Admin Menu.<br>When the OK switch is pressed,<br>the following confirmation<br>message appears.<br>ARE YOU SURE? YES/NO<br>When NO is selected, return to<br>menu.<br>When YES is selected, execute<br>to reset.                                         |

| Category              | Item                |                    | Value             | Default | Function / Notes                                                                                                    |
|-----------------------|---------------------|--------------------|-------------------|---------|----------------------------------------------------------------------------------------------------|
| SYS<br>MAINTE<br>MENU | FUSE KEEP<br>MODE   |                    | EXECUTE           |         | It will be ONLINE by pressing<br>ENTER key which issues the<br>command from CU to PU.<br>Check for the operation while<br>changing the factories supplies<br>during keeping the power ON.<br>A new fuse will not cut and<br>the count-operation will not be<br>included in the old value).<br>The check mode will finish and<br>invalid if turing the power ON. |
|                       | ENGINE<br>STATUS    |                    | EXECUTE           |         | Prints engine information.                                                                                                    |
|                       | ENGINE<br>DIAG MODE |                    |                   |         | Enters self-diagnosis mode of the engine.                                                                                                    |
|                       | POWER<br>SAVE       |                    | ENABLE<br>DISABLE | *       | Sets Enable/Disable of Power<br>Save Mode.<br>Change the transition time to the<br>energy saving mode by "MENUS"<br>- "SYSTEM ADJUST" - "POW<br>SAVE TIME"when Enable is set.                                                                                                    |
|                       | SLEEP               |                    | ENABLE<br>DISABLE | *       | Sets Enable/Disable of Sleep<br>Mode.<br>Change the transition time to the<br>energy saving mode by "MENUS"<br>- "SYSTEM ADJUST" - "SLEEP<br>TIME"when Enable is set.                                                                                                    |
|                       | CHANGE<br>PASSWORD  | NEW<br>PASSWORD    | *****             |         | Sets a new password to enter<br>"System Maintenance" menu<br>From 6 to 12 digits of number or<br>Roman character can be enter.                                                                                                    |
|                       |                     | VERIFY<br>PASSWORD | *****             |         | Makes User input the new<br>password to enter "System<br>Maintenance" menu which<br>is set by "New Password" for<br>confirmation.<br>From 6 to 12 digits of number or<br>Roman character can be enter.                                                                                                    |

### 3.1.5 Factory Maintenance Menu (For a factory)

This menu is used for a factory, and it is not shown to an end user.

"FAC MAINTE MENU" is only shown in factory mode, and is not shown in shipping mode.

This menu enters it by doing hold of a "Back" + "OK" + "Cancel" button by push from a Ready state simultaneously more than five seconds.

In "FAC MAINTE MENU", there is not a password.

Factory Maintenance menu is displayed only in English. Show a function in the following.

| Category           | Iten                           | n               | Value                                                         | Default | Function / Notes                                                                                                    |
|--------------------|--------------------------------|-----------------|---------------------------------------------------------------|---------|----------------------------------------------------------------------------------------------------|
| FAC MAINTE<br>MENU | OKIUSER<br>MAINTENANCE<br>MENU | FLASH<br>FORMAT | ODA<br>OEL<br>APS<br>JP1<br>JPOEM1<br>OEMA<br>OEML<br>EXECUTE | *       | Specifies a brand.<br>JPOEM1: OEM to Japan<br>OEMA: OEM to abroad for A4<br>paper default<br>OEML: OEM to abroad for<br>Letter paper default<br>Reboots automatically after<br>going through the menu.<br>X This item is not shown when<br>the printer is in MPS mode.<br>Formats Flash ROM. When<br>executed, exits Menu and<br>starts formatting a flash device |
|                    |                                | EEPROM<br>RESET | EXECUTE                                                       |         | Resets a content of EEPROM<br>to the factory default. Reboots<br>automatically<br>after changing the setting.<br>※ a particular item is not<br>initialized.                                                                                                    |

| Category           | Item         |                   | Value             | Default  | Function / Notes                                                                                              |
|--------------------|--------------|-------------------|-------------------|----------|----------------------------------------------------------------------------------------------------|
| FAC MAINTE<br>MENU | PERSONALITY  | XPS               | ENABLE<br>DISABLE | *        | Changes the default of Support<br>PDL per brand.<br>PDL which is "Disable" in<br>the many is not displayed at |
|                    |              | IBM 5577          | ENABLE<br>DISABLE | *J<br>*E | "Print Setup"- "Personality" of<br>Function menu. INVALID DATA<br>shows up and received data                  |
|                    |              | IBM PPR III<br>XL | ENABLE<br>DISABLE | *E<br>*J | is abandoned when print data<br>of PDL which is "Disable" is<br>received<br>The operation will not be         |
|                    |              | EPSON FX          | ENABLE<br>DISABLE | *E<br>*J | guaranteed if setting IBM<br>PPR III XL and EPSON FX to<br>ENABLE for domestic brand                          |
|                    |              | ESC/P             | ENABLE<br>DISABLE | *J<br>*E | and ESC/P and IBM 5577 to<br>ENABLE for overseas brand.<br>PS3 EMU does not appear in<br>Non-PS models.       |
|                    |              | PS3<br>EMULATION  | ENABLE<br>DISABLE | *        |                                                                                                    |
|                    | PANEL MAINTE | LED TEST          | EXECUTE           |          |                                                                                                    |
|                    |              | LCD TEST          | EXECUTE           |          |                                                                                                    |
|                    |              | KEY TEST          | EXECUTE           |          |                                                                                                    |
|                    |              | SOUND<br>TEST     | EXECUTE           |          |                                                                                                    |

- 3.1.6 Self-diagnostic Mode (Engine Maintenance Mode)
  - (1) To enter Self-diagnostic mode, turn on the power switch while holding down the "OK", "BACK", "MENU  $\triangle$ " and "MENU $\nabla$ " buttons and then select "ENGINE DIAG MODE".
  - (2) The function of this mode is selected from Menu.
  - (3) The release method of this mode is different by setting.
  - (4) Self-diagnostic mode (LEVEL0 and LEVEL1) provides the followings.

### 3.1.6.1 Operation panel

The following description on operating the self-diagnostic is premised on the operation panel layout as shown below.

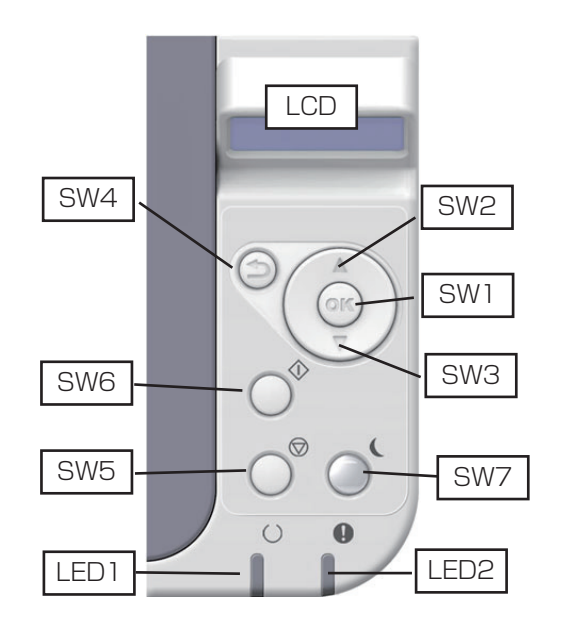

SW1:OK SW2:MENU △ SW3:MENU ▽ SW4: ➔ (BACK) SW5:CANCEL SW6:ONLINE SW7:Power Save

| Self-diagnostic mode<br>layout (overall) (1) How to a<br>XXXXX<br>XXXXX          | select the menu items<br>Menu items can be select<br>Menu items can be se<br>MENU (A) or [MENU (V) (k | eted directly.<br>lected by pressing either                                                                                                    |
|----------------------------------------------------------------------------------|----------------------------------------------------------------------------------------------------|----------------------------------------------------------------------------------------------------|
| Without pressing                                                                 |                                                                                                    | N<br>Turn the power on while holding down [OK]<br>& [BACK] & [MENU∆] & [MENU⊽] and<br>keep holding them down until the system<br>maintenance menu appears. Then, select |
| any key                                                                          |                                                                                                    | ENGINE DIAG MODE and press [OK].                                                                                                    |
| Normal operation mode<br>Long pressing of [MENU⊽] +<br>+ [OK]+ [←] simultaneousl | [MENUΔ]<br>y (6 sec)<br>Long pressing of [MENUΔ]                                                      | [•]                                                                                                    |
| · · · ·                                                                          | + [ONLINE] simultaneously (3 se                                                                       |                                                                                                    |
| ENG DIAG LEVEL0                                                                  | ♦ Chort proceing of [MENII] [MENII]                                                                   | XX.XX.XX O -MODE                                                                                                    |
| Engine status display                                                            |                                                                                                    | SWITCH SCAN                                                                                                    |
| Respective voltages display during<br>print                                      | + [UK] + [🕁 ] SIMUITANEOUSIY                                                                          | MOTOR CLUTCH TEST                                                                                                    |
| Toner sensor monitor                                                             |                                                                                                    | TEST PRINT                                                                                                    |
| Toner pulse count monitor                                                        |                                                                                                    | CONSUMABLE STATUS                                                                                                    |
| Toner TAG noise test monitor                                                     |                                                                                                    | PRINTER STATUS                                                                                                    |
| Monitor controls evaluation function                                             |                                                                                                    | FACTORY MODE SET                                                                                                    |
| Error details                                                                    |                                                                                                    | SENSOR SETTING                                                                                                    |
|                                                                                  |                                                                                                    |                                                                                                    |
|                                                                                  |                                                                                                    | INVKAM PARAMETER                                                                                                    |

(1) How to select the menu items

LEVEL0

XXXX Menu items can be selected by long pressing of [ $\pm$ ] or [ONLINE], or by short pressing of [MENU $\Delta$ ] or [MENU $\nabla$ ]. XXXX Menu items can be entered by pressing of [OK] or [ $\pm$ ], and can be selected by pressing of [MENU $\Delta$ ] or [MENU $\nabla$ ].

Engine status display Long pressing of [5] (2 Sec) Heater information Long pressing of [ONLINE] (2 Sec) Environment information Error details Fuser, CH, DB Setup table number Error code display and TR Setup table number others TR off Setup table number [MENU∆] [MENU∆] [MENU∆] [MENU∆] Respective voltages Toner pulse count Toner TAG noise test Motor controls Toner sensor monitor display during print evaluation function monitor monitor Transfer(TR)voltage(1) [MENU∇] K toner sensor status [MENU∇] Toner pulse count [MENU∇] Tag serial No [MENU∇] Main motor constant monitor display status monitor display speed timer value, Transfer(TR)voltage(2) (Last four digits) Environment Charge(CH)voltage Noise detection count temperature Supply(SB)voltage display. Fuser motor Develop(DB)voltage Error detection count constant speed timer Environment level display. value, Fuse target Develop(SB)voltage temperature (Front and back) Transfer(TR)voltage(3)

(1) How to select the menu items

LEVEL1

XXXXX Menu items can be selected by pressing either [MENU $\Delta$ ] or [MENU $\nabla$ ] key, and executed by pressing [OK].

XXXXX Menu items can be entered by pressing of [OK] or [5], and can be selected by pressing of [MENUA] or [MENUV].

The test can be executed by pressing [OK], and can be exited by pressing [5].

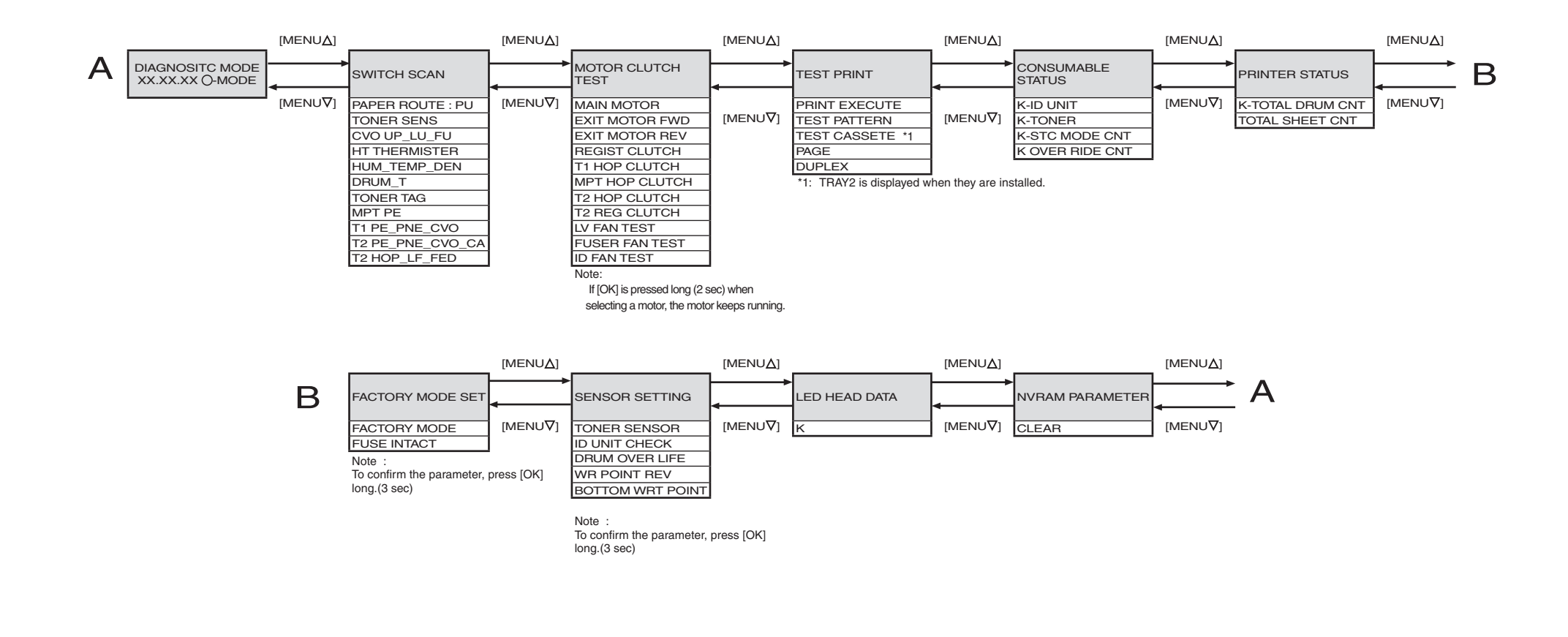

### 3.1.6.2 Ordinary self-diagnostic mode (level 1)

### Menu items of the ordinary self-diagnostic mode are shown below.

|    | Item                                               | Self-diagnostic menu | Adjustment contents                                               | Maintenance utilities             |
|----|----------------------------------------------------|----------------------|-------------------------------------------------------------------|-----------------------------------|
| 1  | Switch scan test                                   | SWITCH SCAN          | Entry sensor check and switch check                               | Refer to 2.4.1.5.1                |
| 2  | Motor clutch test                                  | MOTOR&CLTCH<br>TEST  | Motor and clutch operation test                                   | Refer to 2.4.1.5.2                |
| 3  | Test print execution                               | TEST PRINT           | PU built-in test pattern<br>print                                 | It is not possible to operate it. |
| 6  | Consumable item counter display                    | CONSUMABLE<br>STATUS | Consumable items<br>consumption status<br>display                 | Refer to 2.4.1.5.6                |
| 7  | Consumable item<br>accumulative<br>counter display | PRINTER STATUS       | Consumable items<br>accumulative<br>consumption status<br>display | Refer to 2.4.1.5.6                |
| 8  | Factory/Shipping mode selection                    | FACTORY MODE<br>SET  | Switching between the<br>Factory mode and the<br>Shipping mode    | Refer to 2.4.1.5.7                |
| 9  | FUSE status check                                  |                      | Respective FUSEs status display                                   | Refer to 2.4.1.5.7                |
| 10 | Engine parameter setting                           | SENSOR SETTING       | Valid/Invalid setups of<br>error detection by various<br>sensors  | Refer to 2.4.1.5.8                |
| 11 | NVRAM parameter setting                            | NVRAM<br>PARAMETER   | Do not use this item                                              | It is not possible to operate it. |

### 3.1.6.2.1 How to enter the self-diagnostic mode (level 1)

- 1. While pressing the [MENU∆] and [MENU∇] keys simultaneously, turn on the power to enter the system maintenance mode.
- Press the [MENU∆] key or [MENU∇] key several times until the message "ENGINE DIAG MODE" is displayed. Then, press the [OK] key to display "DIAGNOSTIC MODE".

| DIAGNOS  | TICMODE          |  |
|----------|------------------|--|
| XX.XX.XX | FACTORY/SHIPPING |  |

- XXX.XX.XX of the message "DIAGNOSTIC MODE XX.XX.XX" that is displayed on the LCD display area indicates the PU firmware version number. The FACTORY WORKING MODE setup value is displayed in the right of the lower row. S-MODE of "SHIPPING" is displayed normally.
- Press the [MENU∆] key or [MENU∇] key to advance to the desired step of each self-diagnostic menu. (The menu items rotate when either the [MENU∆] key or [MENU∇] key is pressed.)

### 3.1.6.2.2 How to exit the self-diagnostic mode

1. Turn off the power once and back on 10 seconds later.

### 3.1.6.3 Switch scan test

This self-diagnostic menu is used to check the entry sensor and the switch.

 Enter the self-diagnostic mode (level 1), press the [MENU△] or [MENU▽] key repeatedly ,and press the [OK] key when the "SWITCH SCAN" is displayed in the upper row of the display area. (Pressing the [MENU△] key increments the test item and pressing the [MENU▽] key decrements the test item.)

#### SWITCH SCAN

- Press either the [MENU∆] or [MENU∇] key until the desired menu item corresponding to the unit to be tested in Table 3-3 is displayed in the lower row of the display area. (Pressing the [MENU∆] key increments the test item and pressing the [MENU∇] key decrements the test item.)
- 3. Pressing the [OK] key starts the test. Name and present status of the corresponding unit are displayed.

| PAPER ROTE:PU   |  |
|-----------------|--|
| 1=H 2=L 3=H 4=L |  |

Activate the respective units. (Figure 3-1) Status of the respective units are displayed on the corresponding areas of the LCD display. (Display changes depending on each sensor. Refer to Table 3-3 for details.)

- 4. Press the [CANCEL] key to return to the status of step 2.
- 5. Repeat steps 2 to 4 as required.
- 6. Press the [5] key to exit the test. (Returns to the status of step 1.)

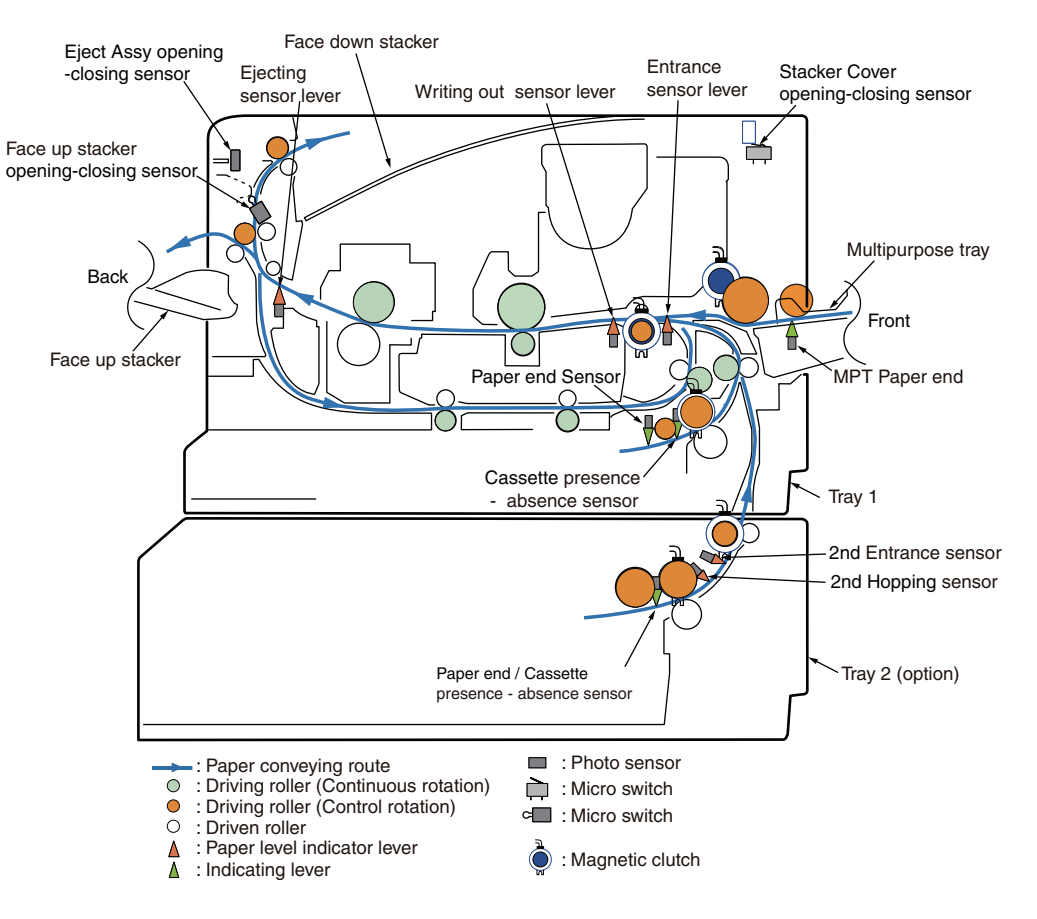

Figure 3-1 Switch and sensor location diagram

### Table 3-3 SWITCH SCAN details

<Item having no function> Asterisk mark (\*)
is displayed in the lower row of display area.

\* 1: "L" is displayed when the cover is opened.

|    | Diaplay area        | 1                             |                               | 2                            |                               | 3                            |                               | 4                                        |                               |
|----|---------------------|-------------------------------|-------------------------------|------------------------------|-------------------------------|------------------------------|-------------------------------|------------------------------------------|-------------------------------|
| NO | upper row           | Details                       | Display<br>area,<br>lower row | Details                      | Display<br>area,<br>lower row | Details                      | Display<br>area,<br>lower row | Details                                  | Display<br>area,<br>lower row |
| 1  | PAPER ROUTE :<br>PU | Entrance Cassette<br>Sns(IN1) | H:OFF<br>L:ON                 | In Sns                       | H:OFF<br>L:ON                 | Write Sns                    | H:OFF<br>L:ON                 | Exit Sns(OUT)                            | H:OFF<br>L:ON                 |
| 2  | TONER SENS          | Toner-K Sns                   | H:ON<br>L:OFF                 | Toner-Y Sns                  | H:ON<br>L:OFF                 | Toner-M Sns                  | H:ON<br>L:OFF                 | Toner-C Sns                              | H:ON<br>L:OFF                 |
| 3  | CVO UP_LU_FU        | Cover-Upper                   | H:Close<br>L:Open             | Cover Rear                   | H:Open<br>L:Close             | Cover-Face Up                | H:Open<br>L:Close             |                                          |                               |
| 4  | HT THERMISTER       | Upper-Center-<br>Thermister   | AD value:<br>***H             | Lower-Center-<br>Thermister  | AD value:<br>***H             | Upper-Side-Thermister        | AD value:<br>***H             | Ambient Temp -Thermister<br>(Frame Temp) | AD value:<br>***H             |
| 5  | HUM_TEMP_DEN        | Hum Sns                       | AD value:<br>***H             | Temperture-Sns               | AD value:<br>***H             | DensityK-Sns                 | AD value:<br>***H             | DensityYMC-Sns                           | AD value:<br>***H             |
| 6  | DRUM_T              | Drum Temperture-Sns           | AD value:<br>***H             |                              |                               |                              |                               |                                          |                               |
| 7  | TONER TAG           | TAG-K<br>presence or absence  | UID:<br>***H                  | TAG-Y<br>presence or absence | UID:<br>***H                  | TAG-M<br>presence or absence | UID:<br>***H                  | TAG-C<br>presence or absence             | UID:<br>***H                  |
| 8  | MPT PE              | MPT-Paper-End Sns             | Port level<br>H,L             |                              |                               |                              |                               |                                          |                               |
| 9  | T1 PE_PNE_CVO       | 1st-Paper-End Sns             | Port level<br>H,L             | 1st-Paper-Near-End<br>Sns    | Port level<br>H,L             | Cover-1st                    | H:Open<br>L:Close             | Cassette-Sns-1st                         | Port level<br>H,L             |
| 10 | T2<br>PE_PNE_CVO_CA | 2nd-Paper-End Sns             | Port level<br>H,L             | 2nd-Paper-Near-End<br>Sns    | Port level<br>H,L             | Cover-Open-2nd Sw            | Port level<br>H,L             | Cassette-Sns-2nd                         | Port level<br>H,L             |
| 11 | T2 HOP_LF_FED       | 2nd-Hopping Sns               | Port level<br>H,L             | 2nd-Lifter Sns               | Port level<br>H,L             | 2nd-Feed Sns(TBD)            | Port level<br>H,L             |                                          |                               |

### 3.1.6.4 Motor clutch test

This self-diagnostic menu is used to test the motor and clutch.

- 1. Enter the self-diagnostic mode (level 1), press the [MENU△] or [MENU▽] key repeatedly ,and press the [OK] key when the "MOTOR & CLUTCH TEST" is displayed in the upper row of the display area. (Pressing the [MENU△] key increments the test item and pressing the [MENU▽] key decrements the test item.)
- Press either the [MENU∆] or [MENU∇] key until the desired menu item corresponding to the unit to be tested in Table 3-4 is displayed in the lower row of the display area. (Pressing the [MENU∆] key increments the test item and pressing the [MENU∇] key decrements the test item.)

### MOTOR & CLUTCH TEST

### ID MOTOR

- 3. Pressing the [OK] key starts the test. The unit name starts flashing and the corresponding unit is activated for 10 seconds. (Refer to Figure 3-2.)
  - *Note!* After the corresponding unit has activated for 10 seconds, it returns to the status of step2, and is re-activated when the corresponding switch is pressed.
    - The clutch solenoid repeats turning on and off during the normal print drive. (If a clutch solenoid cannot be activated independently, the motor is driven at the same time.)
    - $\bullet$  If [OK] key is pressed long (2 sec) when selecting a motor, the motor keeps running.
- 4. When the [CANCEL] key is pressed, the corresponding unit stops activating. (Display of the corresponding unit keeps displayed.)
- 5. Repeat steps 2 to 4 as required.
- 6. Pressing the [5] key terminates the test. (Returns to the status of step 1.)

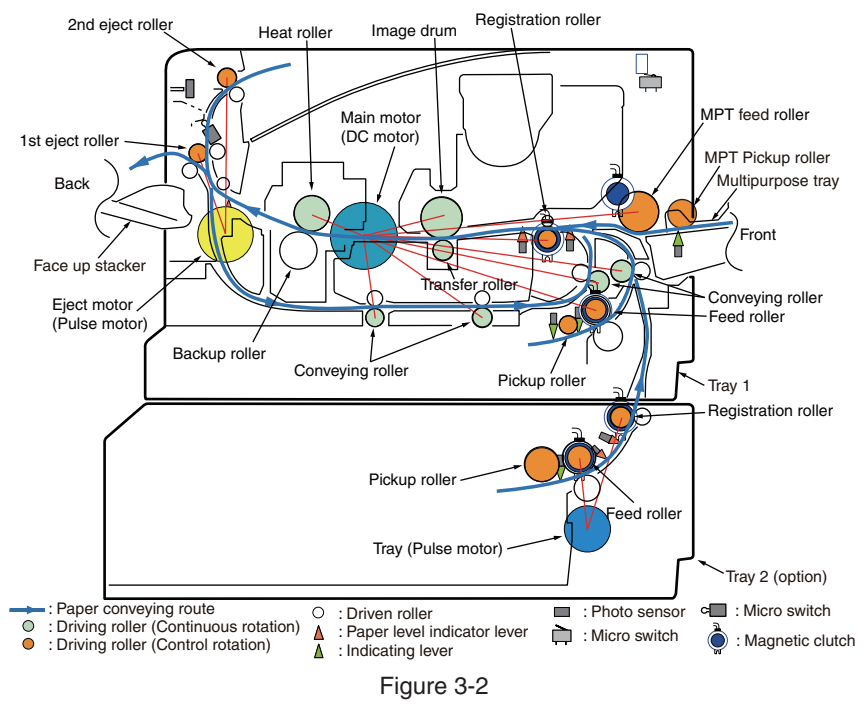

#### Table 3-4

| Unit name display | Drive restriction condition | Remarks |
|-------------------|-----------------------------|---------|
| MAIN MOTOR        | -                           | -       |
| EXIT MOTOR FWD    | FaceUp Cover close          | -       |
| EXIT MOTOR REV    | FaceUp Cover open           | -       |
| REGIST CLUTCH     | MAIN MOTOR driving          | -       |
| T1 HOP CLUTCH     | MAIN MOTOR driving          | -       |
| MPT HOP CLUTCH    | MAIN MOTOR driving          | -       |
| T2 HOP CLUTCH     | TRAY2 MOTOR driving         | OPTION  |
| T2 REGIST CLUTCH  | TRAY2 MOTOR driving         | OPTION  |
| LV FAN TEST       | -                           | -       |
| FUSER FAN TEST    | -                           | -       |
| ID FAN TEST       | -                           | -       |

Note! : The rollers that rotate continuously (each of heat rollers, image drums, and conveying rollers) run in synchronization with the main motor.

### 3.1.6.5 Test print

This self-diagnostic menu is used to print the test pattern that is built inside PU. Other test patterns are stored in the controller.

This test print cannot be used to check the print quality.

Diagnosis for the abnormal print image should be performed in accordance with section 2.

- 1. Enter the self-diagnostic mode (level 1), press the [MENU△] or [MENU▽] key repeatedly ,and press the [OK] key when the "TEST PRINT" is displayed in the upper row of the display area. (Pressing the [MENU△] key increments the test item and pressing the [MENU▽] key decrements the test item.)
- The setting items that can be applied to the test print only is displayed in the lower row of display area. Keep pressing the [MENU△], [MENU▽] key until the desired menu item is displayed. (Pressing the [MENU△] key increments the test item and pressing the [MENU▽] key decrements the test item.) (If all setting items need no entry [Default setting], go to step 5.)
- 3. Keep pressing the [MENU△], [MENU▽] key, and press the [OK] key at the menu item set by step 2. Then, the setting item is displayed in the upper row of display area, and the setting value is displayed in the lower row of display area.

Pressing the [MENU $\triangle$ ] key increments the setting value. Pressing the [MENU $\bigtriangledown$ ] key decrements the setting value. (The setting value that is displayed at last is applied.) Pressing the [ $\mathfrak{S}$ ] key determines the entry value, and returns to step 2. Repeat step 3 as required.

# TEST PATTERN

| Display       | Setting value | Function                                                                                        |
|---------------|---------------|-------------------------------------------------------------------------------------------------|
| PRINT EXECUTE | -             | Pressing the [OK] key starts print/Pressing the CANCEL key terminates print. (In units of page) |
| TEST PATTERN  | 0             | 0: White paper print<br>1~7: Refer to next page. (Pattern print)<br>8~15: White paper print     |
| TEST CASSETTE | TRAY1         | Selecting source of paper supply.                                                               |
|               | TRAY2         | If the TRAY 2 is not installed, TRAY2 is not displayed.                                         |
|               | MPT           |                                                                                                 |
| PAGE          | 0000          | Setting number of the test print copies                                                         |
| DUPLEX        | OFF           | Selecting OFF for duplex (2-sided) print.                                                       |
|               | 1 PAGES STACK | one sheet of paper.                                                                             |

• is the initial default value. The menu item that is set here is valid in this menu item only.

(The setting item is not saved in EEPROM.)

### Note! PAGE setting

Pressing the [MENU $\Delta$ ] key or the [MENU $\nabla$ ] key shifts the digit. Pressing the [ONLINE] key increments the setting value. Pressing the [MENU $\Delta$ ] key increments the setting value. If print is executed while the number of print copies remains in "0000", printing will continue infinitely.

### Print setting for each color

Pressing the [MENU $\Delta$ ] key or the [MENU $\nabla$ ] key shifts the setting. Pressing the [ONLINE] key or the CANCEL, the ON/OFF switchover will be set. Pressing the [ $\mathfrak{T}$ ] key returns the panel display. 4. While the message "PRINT EXECUTE" that is set by the operation specified in step 2 is being displayed, press the [OK] key and the test print is executed with the setting value that has been set by steps 2 and 3.

Pressing the [CANCEL] key stops the test print.

If any alarm that is shown in the following details column is issued at startup of test print or while test print is in progress, the test print is interrupted. (For error details, refer to section 2.5.1 LCD Status Message/ Trouble Table. However, the comment to be displayed is different in the case of the PU test print.)

| Panel display                     | Details                         |
|-----------------------------------|---------------------------------|
| PAPER END<br>SELECTED TRAY        | No paper                        |
| SELECTED TRAY IS<br>NOT INSTALLED | Selected tray is not installed. |
| REMOVE PAPER<br>OUT OF DUPLEX     | DUPLEX internal error           |
| INSTALL CASSETTE TRAY<br>OPEN     | Cassette removal                |

### Print pattern (It cannot be used for checking PQ.)

0:Write paper print

1:2x2 print

2:4x4 print

3:Horizontal line print

4:Slash line print

5:Vertical line print

6:White paper print

7:Black paper print

8 to 15:White paper print

• During printing, the following messages are displayed.

# P=\*\*\*

P: Number of test print copies (unit: copies)

• Displays are switched by pressing the [MENU∆] key.

T=\*\*\* U=\*\*\*[###]

H=\*\*\*%

- U : \*\*\* = Upper heater temperature measurement value [unit:°C] [\*\*\*] = Print execution target temperature [unit:°C]
- T : Environment temperature measurement value [unit:°C]
- H : Environment humidity measurement value [unit: % ]
- Displays are switched by pressing the [MENU∆] key.

KTR=\*.\*\*

KTR indicate the transfer voltage setting value. (unit: KV)

• Displays are switched by pressing the [MENU∆] key.

KR=\*.\*\*

- KR : BLACK transfer roller resistance value [unit: uA]
- Displays are switched by pressing the [MENU∆] key.

ETMP=\*\*\*UTMP=\*\*\*

- ETMP : Hopping motor constant speed correction parameter (environment temperature) [unit: DEC]
- UTMP : Fuser motor constant speed correction parameter (fuse target temperature) [unit: DEC]

Displays are switched by pressing the [MENU△] key.

DB:k\*\*

DB : Develop voltage setting table ID number [unit: HEX]

• Displays are switched by pressing the [MENU△] key.

| TR1:k** |  |  |
|---------|--|--|
| TR2:k** |  |  |

TRI : Transfer voltage parameter VTR1 table ID number [unit: HEX) TR2 : Transfer voltage parameter VTR2 table ID number [unit: HEX)

• Displays are switched by pressing the [MENU△] key.

| TROFF:** |  |
|----------|--|
|          |  |

TROFF : Transfer OFF voltage setting table ID number [unit: HEX]

5. Repeat steps 2 to 4 as required.

6. Pressing the [CANCEL] key terminates the test. (Returns to the status of step 1.)

### 3.1.6.6 Consumable item counter display

This self-diagnostic menu is used to display the consumption status of the consumable items.

- 1. Enter the self-diagnostic mode (level 1), press the [MENU∆] or [MENU▽] key repeatedly ,and press the [OK] key when the "CONSUMABLE STATUS" is displayed in the upper row of the display area. (Pressing the [MENU∆] key increments the test item and pressing the [MENU▽] key decrements the test item.)
- 2. When the [MENU∆], [MENU∇] key is pressed, consumption statuses of the consumable items are displayed in order. (Pressing the [ONLINE] or [CANCEL] key is invalid.)
- 3. Pressing the [5] key terminates the test. (Returns to the status of step 1.)

| Display area,<br>upper row | Display area,<br>lower row | Format | Unit   | Details                                                                                                    |
|----------------------------|----------------------------|--------|--------|----------------------------------------------------------------------------------------------------|
| K-ID UNIT                  | *******IMAGES              | DEC    | Images | It shows the number of rotations counted<br>after installation of a new ID UNIT on a<br>three A4 Pages/Job basis.                     |
| K-TONER                    | ******%                    | DEC    | %      | It shows the amount of toner consumption.                                                                                             |
| K-STC<br>MODE CNT          | ********8192               | DEC    | DOT    | It shows the number of print dot counts of<br>the toner.<br>(It is a cumulative value counted after the<br>first use of the printer.) |
| K OVER<br>RIDE CNT         | ******TIMES                | DEC    | Times  | It shows the number of overrides of life warnings for the toner cartridge.                                                            |

### 3.1.6.7 Number of print copies counter display

This self-diagnostic menu is used to display status of the number of copies of a printer.

- 1. Enter the self-diagnostic mode (level 1), press the [MENU∆] or [MENU▽] key repeatedly ,and press the [OK] key when the "PRINTER STATUS" is displayed in the upper row of the display area. (Pressing the [MENU∆] key increments the test item and pressing the [MENU▽] key decrements the test item.)
- When the [MENU△], [MENU▽] key is pressed, statuses of the number of print copies are displayed in order.(Pressing the [ONLINE] or [CANCEL] key is invalid.)
- 3. Pressing the [5] key terminates the test. (Returns to the status of step 1.)

| Display area,<br>upper row | Display area,<br>lower row | Format | Unit   | Details                                      |
|----------------------------|----------------------------|--------|--------|----------------------------------------------|
| K-TOTAL<br>DRUM CNT        | *******IMAGES              | DEC    | Images | It shows the cumulative number of rotations. |
| TOTAL SHEET<br>CNT         | *******COUNTS              | DEC    | Prints | Total number of print copies are displayed.  |

### 3.1.6.8 Switching between the Factory mode and the Shipping mode

This self-diagnostic menu item is used to switch between the Factory mode and the Shipping mode.

 Enter the self-diagnostic mode (level 1) and keep pressing the [MENU∆] or [MENU√] key until the following message is displayed.

| FACTORY MODE SET |  |
|------------------|--|
|                  |  |

2. When the [OK] key is pressed, the following message is displayed. Keep pressing the [MENU∆] or [MENU∇]key until the target item (refer to the following table) is displayed.

FACTORY MODE

SHIPPING MODE

- 3. While the desired item to set is being displayed, press the [OK] key that enables selection of the setting values.
- 4. While the desired setting value is being displayed, press the [OK] key for long period (3 seconds) that registers the displayed value in EEPROM. (Returns to the status of step 2.)
- 5. Repeat steps 2 to 4 as required.
- 6. Pressing the [5] key terminates the test. (Returns to the status of step 1.)

| Display                                                       | Setting value | Function                                                               |
|---------------------------------------------------------------|---------------|------------------------------------------------------------------------|
| FACTORY                                                       | FACTORY MODE  | Sets the Factory working mode (fuse cut invalid mode).                 |
| MODE                                                          | SHIPPING MODE | Releases the Factory working mode to make the fuse cut function valid. |
| FUSE INTACT<br>Note:<br>******* indicates<br>INTACT or BLOWN. | ID UNIT ***** | Checks the fuse status of the K-ID unit.                               |

### 3.1.6.9 Self-diagnostic function setting

This self-diagnostic menu is used to set valid/invalid of the error detection by the various sensors.

The error detection can be made invalid or valid for locating source of abnormality. However, this menu item requires expert knowledge to set among the engine operations. Handle this menu item with utmost care.

Be sure to return the setting to the default setting upon completion of usage of this item.

1. Enter the self-diagnostic mode (level 1) and keep pressing the [MENU∆] or [MENU∇] key until the following message is displayed.

SENSOR SETTING

2. When the [OK] key is pressed, the following message is displayed. Keep pressing the [MENU∆] or [MENU∇] key until the target item (refer to the table below) is displayed.

| TONER SENS | SOR |  |
|------------|-----|--|
| ENABLE     | *   |  |

- When the [OK] key is pressed, the following message is displayed.
   Pressing the [MENU∆] key increments the setting value.
   Pressing the [MENU∇] key decrements the setting value.
- 4. While the desired setting value is being displayed, press the [OK] key for long period (3 seconds) that registers the displayed value in EEPROM. (Returns to the status of step 2.)
- 5. Repeat steps 2 to 4 as required.
- 6. Pressing the [5] key terminates (except the status of step 4) the setting. (Returns to the status of step 1.)

| Display                             | Setting value | Operation at the setting value | Function                                                           |  |  |
|-------------------------------------|---------------|--------------------------------|--------------------------------------------------------------------|--|--|
| TONER SENSOR                        | ENABLE        | Detects                        | Valid/Invalid of toner sensor                                      |  |  |
|                                     | DISABLE       | Not to detect                  |                                                                    |  |  |
| ID UNIT CHECK                       | ENABLE        | Checks                         | Valid/Invalid of ID installation                                   |  |  |
|                                     | DISABLE       | Not to check                   |                                                                    |  |  |
| DRUM OVER LIFE                      | STOP          | Not to continue                | The restriction on extending the                                   |  |  |
|                                     | CONTINUANCE   | To continue                    | is lifted.                                                         |  |  |
| WR POINT REV<br>TBL=**H±*.***mm     | 00H~FFH       | Correction value               | The correction value is added to the existing write-down position. |  |  |
| BOTTOM WRT POINT<br>TBL=**H±*.***mm | 00H~FFH       | Cut value                      | Amount of cut at the rear end of a paper is set.                   |  |  |

Hatched portion: Default is shown

### 3.1.6.10 LED head serial number display

This self-diagnostic menu item is used to check whether the downloaded LED head data matches the serial number of the actual LED head.

- Enter the self-diagnostic mode (level 1), press the [MENU△] or [MENU▽] key repeatedly ,and press the [OK] key when the "LED HEAD DATA" is displayed in the upper row of the display area. (Pressing the [MENU△] key increments the test item and pressing the [MENU▽] key decrements the test item.)
- 2. When the [MENU∆] key or the [MENU⊽] key is pressed, serial numbers of the K LED head data are displayed in order.
- 3. Pressing the [5] key terminates the test. (Returns to the status of step 1.)

| K ** ** ****     |                 |
|------------------|-----------------|
| ****             |                 |
| ** ** ****       | : Rev number    |
| Xxxxxxxxxxxxxxxx | : serial number |

### 3.1.6.11 NVRAM parameter setting

Do not use this menu item.

### 3.1.7 Energy conservation mode setting

This printer is equipped with two types of energy conservation mode, MODE1 as "NORMAL MODE" and MODE2 as "ECO MODE."

When energy conservation mode is set to "ECO MODE," the printer prints at a low speed at the beginning of cold start to reduce the period of time required for warming up from the normal temperature.

### At factory default, it is "ECO MODE" MODE2.

- 1. Setting method
- (1) Switch on the power of printer.
- (2) After "ON LINE" appears, open the Stacker Cover.
- (3) Press [ON LINE] switch for 5 second.

Open the Top Cover by ONLINE and NODATA status, press [ON LINE] switch for 5 second. The following setting information displays on LCD for 2 second. Then it returns to the original display automatically. The check LED blinks.

• In case of setting converted by MODE1 "NORMAL MODE" status, it changes to MODE2 "ECO MODE".

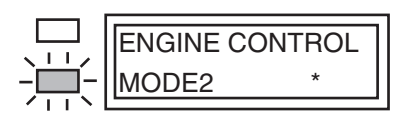

• In case of setting converted by MODE2 "ECO MODE" status, it changes to MODE1 "NORMAL MODE".

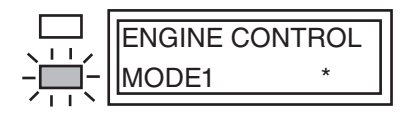

### 3.1.8 EEPROM Initialization

The treatment for EEPROM Initialization at each phenomenon is displayed as Diagram 3-1.

### Diagram 3-1 EEPROM Initial Setting Range

|    |                              |                    | C            | CU EEF     | PROM                                 | Area                                             |                 |             | ea                     |                 |                         |
|----|------------------------------|--------------------|--------------|------------|--------------------------------------|--------------------------------------------------|-----------------|-------------|------------------------|-----------------|-------------------------|
| No | Phenomenon                   | Factory<br>Default | User<br>Menu | OP<br>Menu | Admir<br>Me<br>Sys<br>Mainte<br>Menu | nistrator<br>enu/<br>stem<br>enance<br>Area (*3) | F/W<br>Revision | Engin       | Engine Maintenance Mer |                 | enu Area                |
|    |                              | Area               | Area         | Area       |                                      | Brands<br>Area                                   | Area            |             | Drum<br>Counter        | Page<br>Counter | Toner<br>Dot<br>Counter |
| 1  | User Maintenance Menu        |                    | $\cap$       | _          | _                                    | _                                                | _               | _           | _                      | _               | _                       |
|    | MENU RESET Operation         |                    |              |            |                                      |                                                  |                 |             |                        |                 |                         |
| 2  | F/W Revision check error     |                    | $\cap$       | _          | <b>○(*4</b> )                        | _                                                |                 | _           | _                      | _               | _                       |
|    | at the time of a power on.   |                    |              |            | ्रम्                                 |                                                  |                 |             |                        |                 |                         |
| 3  | CU EEPROM area mapping       |                    |              |            |                                      |                                                  |                 |             |                        |                 |                         |
|    | Revision check error at the  |                    |              |            | <b>(*4)</b>                          | -                                                | -               | -           | -                      | -               | -                       |
|    | time of a power on.          |                    |              |            |                                      |                                                  |                 |             |                        |                 |                         |
| 4  | Brands area check error at   |                    | $\cap$       |            | (*∕ı)                                |                                                  |                 | _           |                        |                 |                         |
|    | the time of a power on. (*1) |                    |              |            | <u> </u>                             |                                                  |                 |             |                        |                 |                         |
| 5  | Engine Maintenance Menu      |                    | _            | _          | _                                    | _                                                | _               | _           |                        | ()(*2)          | (*5)                    |
|    | ENGINE RESET Operation       |                    |              |            |                                      |                                                  |                 |             |                        |                 | ( 0)                    |
| 6  | PU EEPROM area               |                    |              |            |                                      |                                                  |                 |             |                        |                 |                         |
|    | mapping check error at the   | -                  | -            | -          | -                                    | -                                                | -               | <b>(*3)</b> |                        |                 |                         |
|    | time of a power on.          |                    |              |            |                                      |                                                  |                 |             |                        |                 |                         |
| 7  | FAC MAINTE MENU              |                    | $\cap$       |            | (* <i>a</i> )                        |                                                  |                 | _           |                        |                 |                         |
|    | EEPROM RESET Operation       |                    |              |            | <u></u> ( 4)                         | _                                                | _               | _           | _                      | _               | _                       |

- (\*1) Destination Check is for the operation on the different product (destination) with the previously operated product (destination). It is the reset relying on the recognition regarding the destination change by PJL command and the operation at POWER ON of the new product EEPROM as an error.
- (\*2) It is reset to 0 limited by Page Count less than 500 pieces. (ENGINE RESET due to PJL Command is not in this limitation.)
- (\*3) About DOT SHIFT setting menu, even it is also exist in System Maintenance Menu, but because the setting value keeping area is allocated in PU EEPROM AREA, in the case of the item of System Maintenance Menu initialized, DOT SHIFT setting is not initialized. By contraries, in the case of PU EEPROM AREA initialized, DOT SHIFT setting is initialized.
- (\*4) DOT SHIFT setting should not be initialized.

(\*5) Because of the support of Toner TAG, Toner Dot Counter is not reset.

## 3.2 Adjustment at part replacement

### Adjustment is necessary while replacing the following part.

| Replacing part | Adjustment                    |  |  |
|----------------|-------------------------------|--|--|
| Main PCB board | EEPROM data upload / download |  |  |

### 3.2.1 EEPROM data upload / download method

In the case of replacing the Print Board of Controller, copy the old EEPROM content to the new EEPROM of new board and then save the customer setting. To operate this, use Maintenance Utility.

About the operating method of Maintenance Utility, refer to Maintenance Utility User's Manual.

Maintenance Utility is designed for working place engineer use only. It is not released to the end user.

# **4.** REPLACEMENT OF PARTS

This chapter describes the procedures of the field replacement of parts, assemblies and units. The procedures are to detach them. Reverse the procedures to attach them.

The reference part numbers used in this manual (such as ① and ②) do not identical to the part numbers in the maintenance disassembly configuration diagram 45762001TL and the RSPL 45762001TR.

| 4.1 | Preparation for parts replacement | 4-2 |
|-----|-----------------------------------|-----|
| 4.2 | Parts replacement procedure       | 4-4 |

### 4.1 Preparation for parts replacement

This section explains the replacement procedure of part, assembly, and unit in the working place. Disassembling procedure relating to reassembling is conducted conversely.

- (1) Be sure to unplug the AC cord and interface cable before starting to replace parts.
  - (a) Unplugging the AC cord by the following procedures.
    - i) Press and hold the power switch for approximately 1sec. to turn off the power supply switch.
    - ii) Unplug the AC insert plug of AC cord from the AC socket.
    - iii) Unplug the AC cord and interface cable from printer.

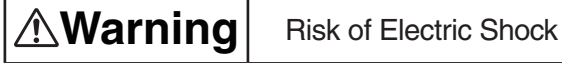

/4/

There is a risk of electric shock during replacement of the low voltage power supply.

Use insulating gloves or avoid direct contact with any conducting part of the power supply, and caution should be exercised during replacement.

The capacitor may take one minute to complete discharge after the AC cord is unplugged. Also, there is a possibility that the capacitor doesn't discharge because of a breakage of the PCB, etc., so remember the possibility of electric shock to avoid electric shock.

- (b) Reconnecting the printer by the following procedures.
  - i) Connect the AC cord and interface cable to the printer.
  - ii) Connect the AC insert plug to the AC socket.
  - iii) Press and hold the power switch for approximately 1sec. to turn on

the power supply.

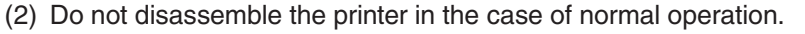

- (3) Do not disengage the part that there is not any necessary to touch. Disassembly should be the minimum.
- (4) Be sure to use the specified maintenance tools.
- (5) Be sure to temporarily install the small part such as screw, collar, and so on at its original position during disassembling because it is easy to be lost.
- (6) Do not use the gloves that is easy to occur electrostatic while dealing with IC such as micro-sensor, ROM, RAM, etc. and PCB.
- (7) Do not put the print circuit board on the equipment or on the floor directly.
- (8) Do not put the Print Circuit Board on the printer of on the floor directly.

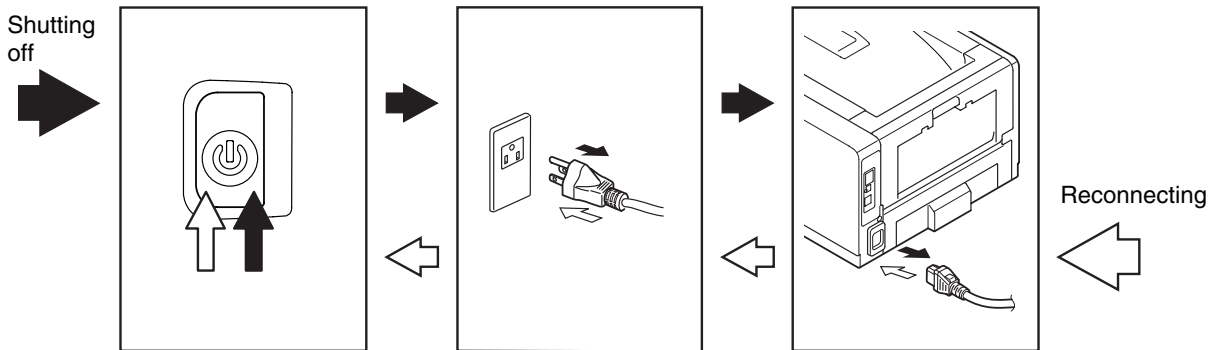

### [Maintenance tools]

The necessary tools for replacing the print circuit board, assembly, and unit is shown as graph 4-1-1.

### Graph 4-1-1 Maintenance tools

| No. | Maintenance tools                                                                                                    |                                 | Quantity | Use                    | Remark                       |
|-----|----------------------------------------------------------------------------------------------------|---------------------------------|----------|------------------------|------------------------------|
| 1   |                                                                                                    | No.2-200<br>⊕Magnetic<br>driver | 1        | 3~5mm<br>Screw         |                              |
| 2   |                                                                                                    | No.3-100<br>Driver              | 1        |                        |                              |
| 3   |                                                                                                    | No.5-200<br>Driver              | 1        |                        |                              |
| 4   |                                                                                                    | Digital<br>multi-meter          | 1        |                        |                              |
| 5   |                                                                                                    | Pliers                          | 1        |                        |                              |
| 6   |                                                                                                    | Handy<br>cleaner                | 1        |                        | Refer to the following Note! |
| 7   | and the second second s | E ring pliers                   | 1        | For E ring<br>removing |                              |

*Note!* Use vacuum by the type that applying to toner. It may cause fire if use normal vacuum.

Table 4-1-2 shows the tools necessary to use Maintenance Utility software.

| Table 4-1-2: Maintenance Tools |
|--------------------------------|
|--------------------------------|

| No. | Maintenance Tool |                                                                                         | Quantity | Use | Remarks |
|-----|------------------|-----------------------------------------------------------------------------------------|----------|-----|---------|
| 1   |                  | Notebook<br>personal<br>computer (with<br>Maintenance<br>Utility software<br>installed) | 1        |     |         |
| 2   |                  | USB cable                                                                               | 1        |     |         |
| 3   |                  | Ethernet cable<br>(crossover cable)                                                     | 1        |     |         |

# 4.2 Parts replacement procedure

This section describes the procedure for replacing the parts and assemblies shown in the disassembly diagrams below.

### 4.2.1 LED Head

- (1) Open the Stacker Cover.
- (2) Remove the ID UNIT.
- (3) Disengage the tab of the Holder-Head from the stacker cover by using a flat-head screwdriver or something.
- (4) Pull the Holder-Head toward you as illustrated below.
- (5) Open the Holder-Head by arrow direction and then remove the hook. remove the LED Assy 1 .
- (6) Remove the FFC cable from the connector of LED Assy 1.
- (7) Assembling is performed by the reverse procedure with removing.
- *Note!* Beware of not to touch or press the Lends of LED Head directly.

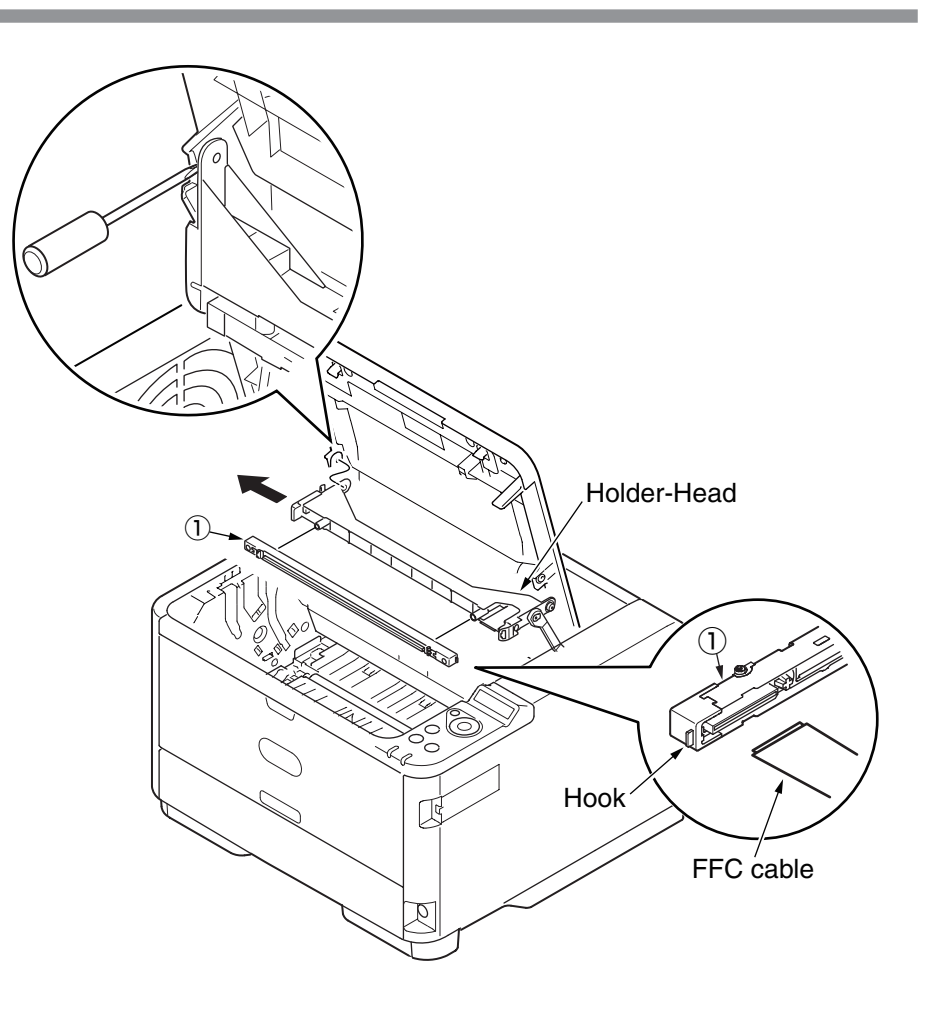
#### 4.2.2 Roller-Transfer

- (1) Open the Stacker Cover.
- (2) Remove the ID UNIT.
- (3) Take the Frame-Assy-TR out of the printer.
- (4) Disengage the latches of Bearing-TR on both ends.
- (5) Hold the Bearing-TR 1 on the both side, and then lift up the Roller-Transfer 2 .
  - (At this moment, Gear-TR 3 is also removed.)
- (6) Assembling is performed by the inverse procedure with removing.

- 1. While assembling, pay attention to the up-and-down direction of Bearing-TR ①.
- 2. Operating carefully, not to touch Roller-Transfer 2 surface.
- 3. Be careful not to fit each Bearing-TR ① to the Frame-Assy-TR with their springs inclined.
- 4. The each Bearing-TR and Spring are common. After assembled, strong the gear side pressure.

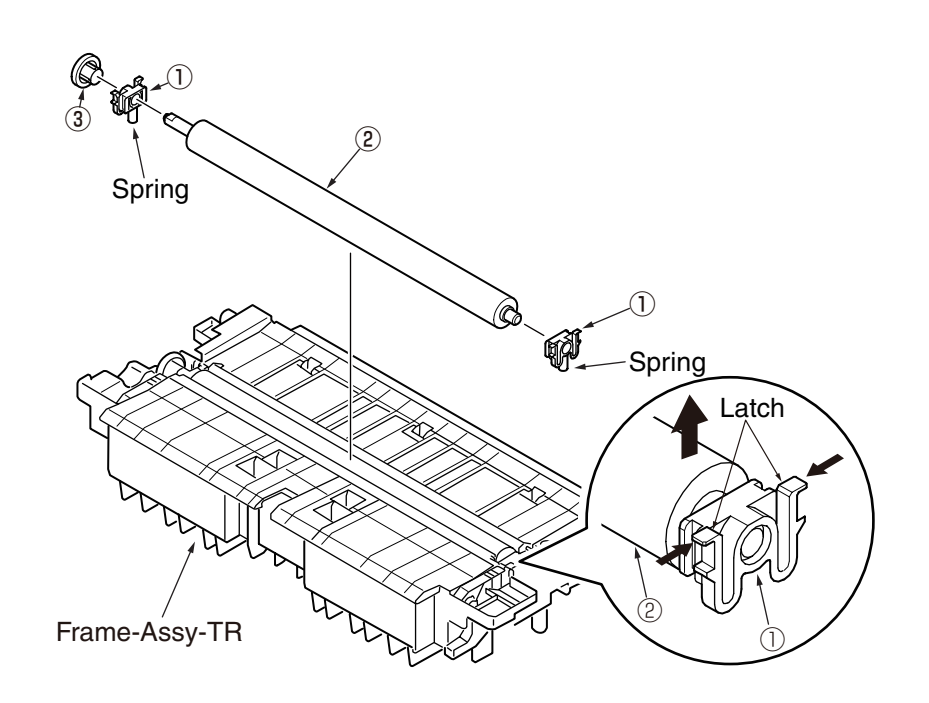

#### 4.2.3 Duplex Belt

- (1) Take out the Frame-Assy-TR. (Refer to 4.2.2)
- (2) Remove the cassette and place the printer unit with its right side down.
- (3) Remove the E-ring 1 and slide the Shaft-Dup-Clutch in the direction of the arrow.
- (4) Raise the printer unit and remove the screw (Silver) (2) and Frame-Duplex-Assy (3) .
- (5) Remove the four pieces of Bearing 4 , Roller-Feed-Duplex 5 and Duplex-Belt 6.
- (6) Assembling is performed by the inverse procedure with removing.

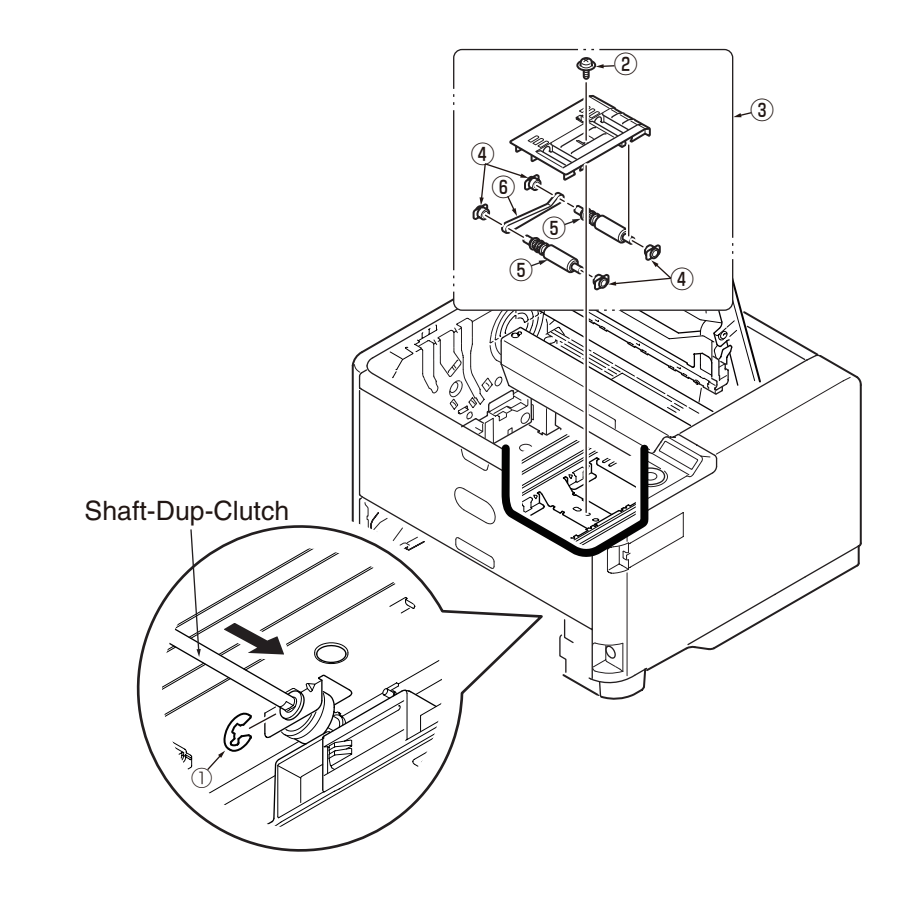

# 4.2.4 Cover-Side-R / Cover-Lower-R (B512 only)

- (1) Remove the cassette.
- (2) Open MPT, the Cover-Assy-Stacker and the Cover-Assy-Rear.
- (3) Remove the Cover-WLAN  $\bigcirc$  .
- (4) Remove the screw (Silver) 2.
- (5) Insert the Minus Driver into the hole A of Guide-Cassette-R. (B512 only)
- (6) Push the tab a to inside and disengage the three tabs (b,c,d) and tab e, and remove Cover-Side-R ③ by opening it from the front side of the printer in the direction of the arrow.

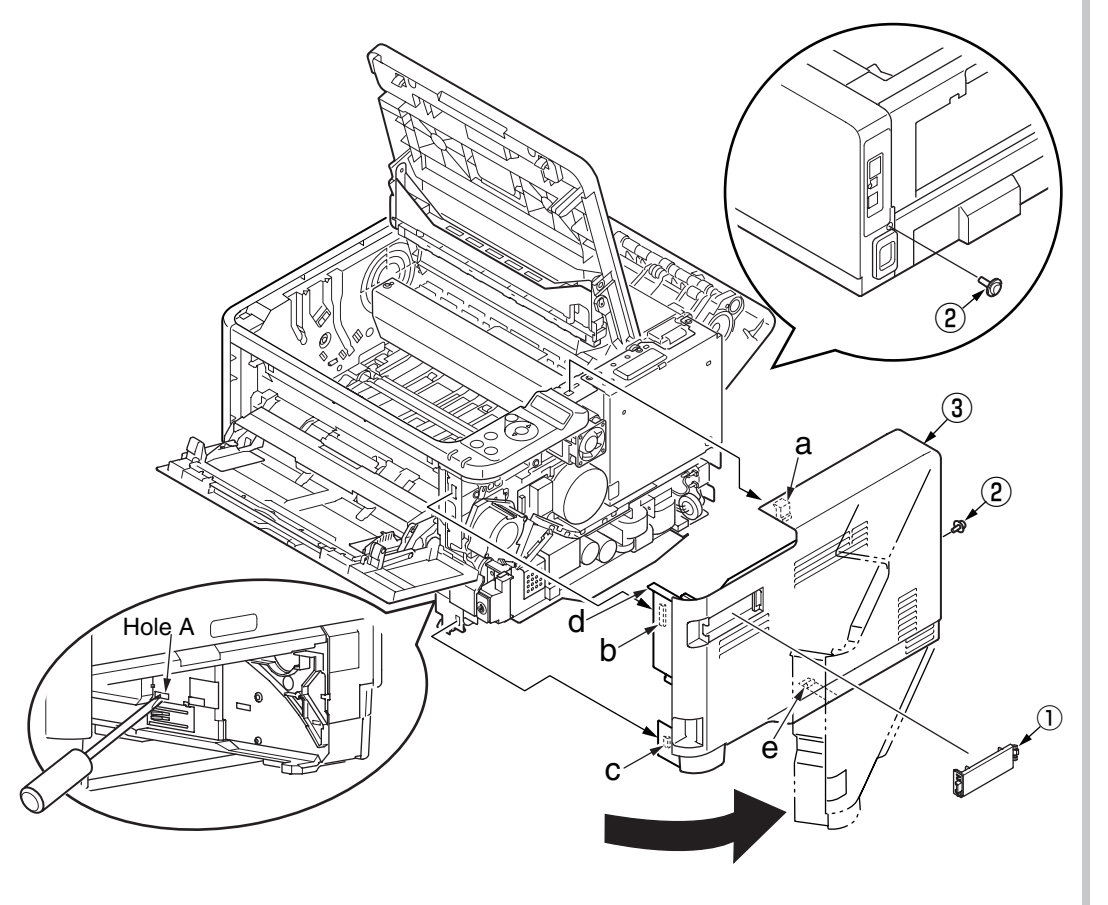

\*The next step is B512 only.

- (7) Insert the Minus Driver into the hole B of Guide-Cassette-R and disengage the five tabs and remove the Cover-Lower-R ④ in the direction of the arrow.
- (8) Assembling is Cover-Side-R first, next to assemble the Cover-Lower-R.

- 1. Beware of not to touch the DC motor inattentively (Do not rotate motor).
- 2. When remove and assemble, Cover-Side-R first, next to the Cover-Lower-R.

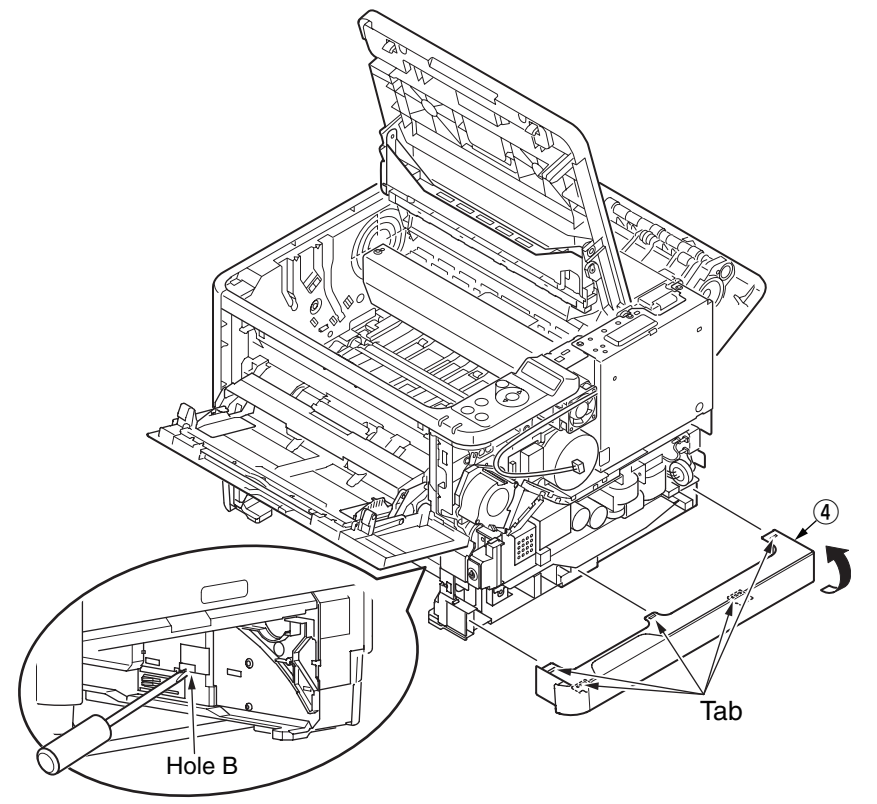

#### 4.2.5 Cover-Side-L / Cover-Lower-L (B512 only)

- (1) Remove the cassette.
- (2) Open MPT, the Cover-Assy-Stacker and the Cover-Assy-Rear.
- (3) Insert the Minus Driver into the hole A of Guide-Cassette-L.
- (4) Disengage the two tabs (d,e) and remove the three tabs(a,b,c) while Cover-Side-L ① by opening it from the front side of the printer in the direction of the arrow.

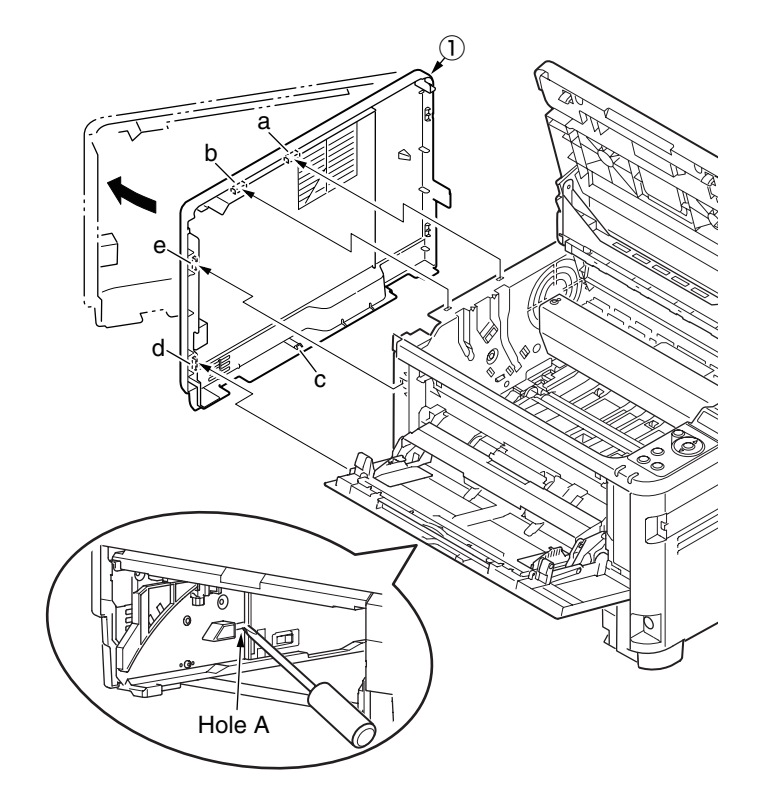

\*The next step is B512 only.

- (5) Insert the Minus Driver into the hole B of Guide-Cassette-L and disengage the five tabs and remove the Cover-Lower-L (2) in the direction of the arrow.
- (6) Assembling is Cover-Side-L first, next to assemble the Cover-Lower-L.

(Note on removing / assembling)

1. When remove and assemble, Cover-Side-L first, next to the Cover-Lower-L.

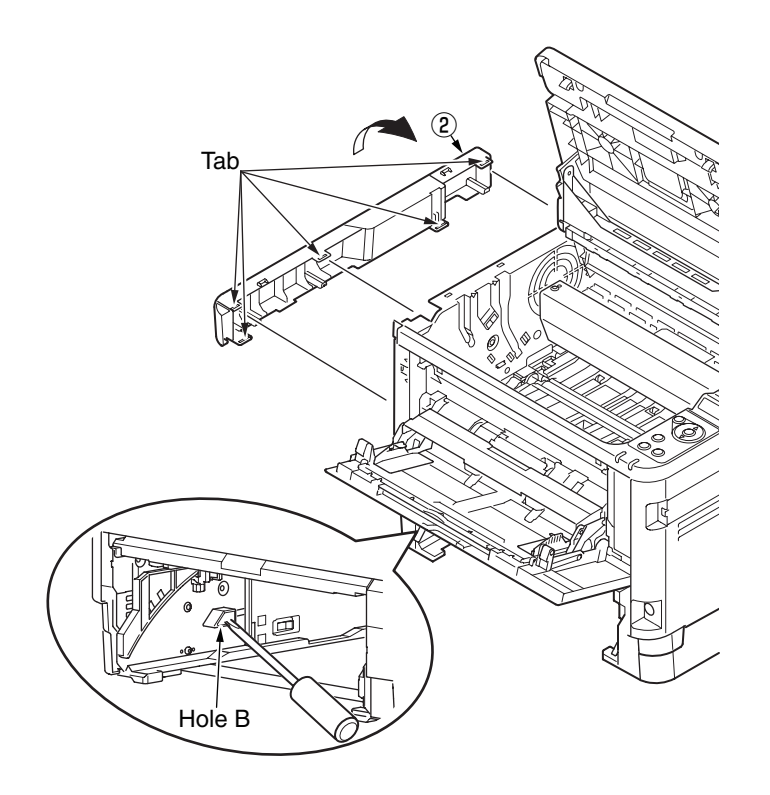

#### 4.2.6 CU-Board

- (1) Remove the Cover-Side-R. (Refer to 4.2.4)
- (2) Remove the seven screws (Silver) 1 . Remove the Plate-Shield 2 .

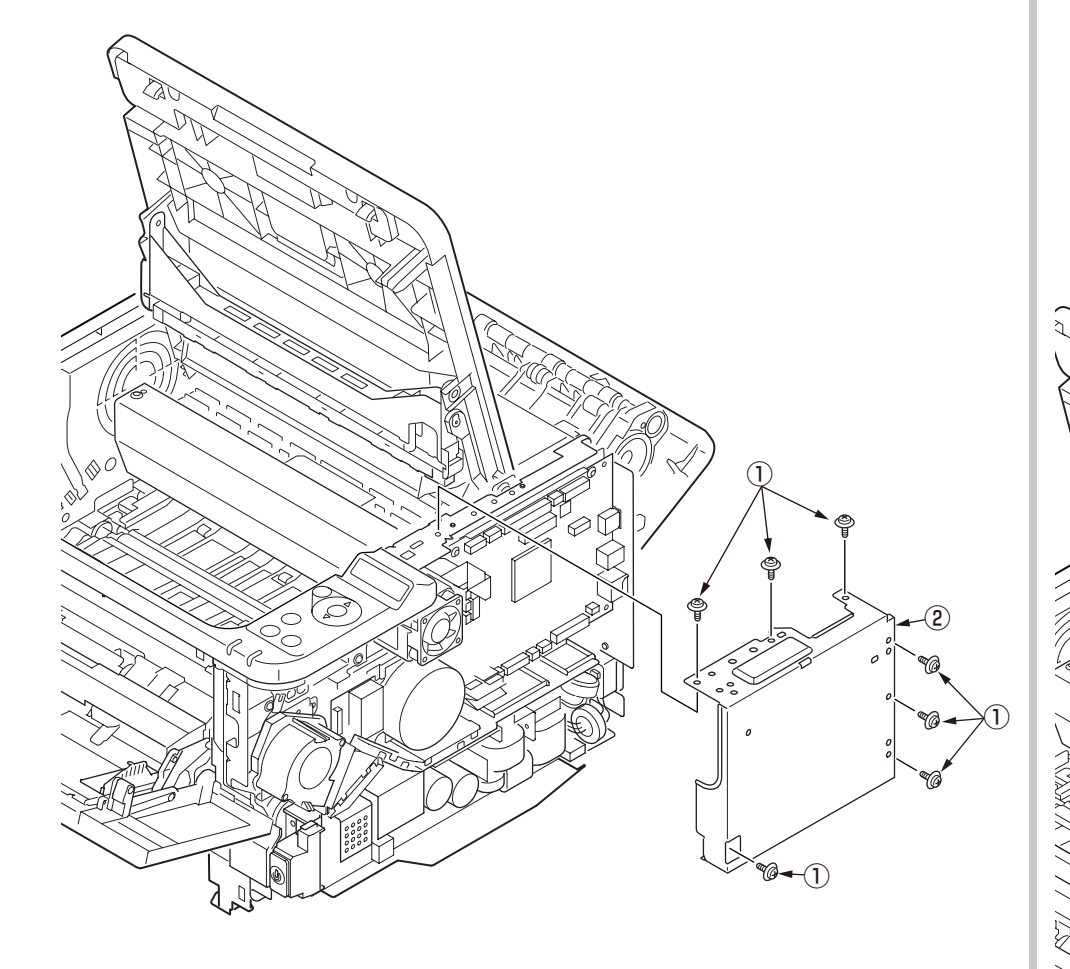

- (3) Disconnect the all cables.
- (4) Remove the screw (Silver : Small) (3), remove the two screw (Silver) (4) and remove the CU-Board (5).
- (5) Remove the two screws (Silver) (6), and remove the Plate-Shield-Support (7) from the CU-Board (5).
- (6) Assembling is performed by the inverse procedure with removing.

(Note on removing / assembling)

- 1. Beware of not to touch the DC motor inattentively (Do not rotate motor).
- 2. Beware of not to tuck down the cable while assembling the Plate-Shield 2 .

3

3. See 6.2(1) for the CU-Board 5 connector layout.

4

## 4.2.7 Power Supply Unit

# Warning Risk of Electric Shock

There is a risk of electric shock during replacement of the low voltage power supply. Use insulating gloves or avoid direct contact with any conducting part of the power supply, and caution should be exercised during replacement.

The capacitor may take one minute to complete discharge after the AC cord is unplugged. Also, there is a possibility that the capacitor doesn't discharge because of a breakage of the PCB, etc., so remember the possibility of electric shock to avoid electric shock.

- (1) Remove the Cover-Side-R. (Refer to 4.2.4)
- (2) Disconnect all of the three cables from Power Supply Unit (Board) (2).
- (3) Remove the four screws (Silver) ①. Remove the Power Supply Unit (Board) ②.
- (4) Remove the Sheet-Insulation-LV (3).
- (5) Remove the screw 4.
- (6) Remove the two screws (Silver:8mm) (5) and the screw(M4) (6), and remove Power Supply Unit (AC-Inlet) (7).
- (7) Assembling is performed by the inverse procedure with removing.

- 1. Beware of not to touch the DC motor inattentively (Do not rotate motor).
- 2. Do not apply excessive pressure to the power switch.

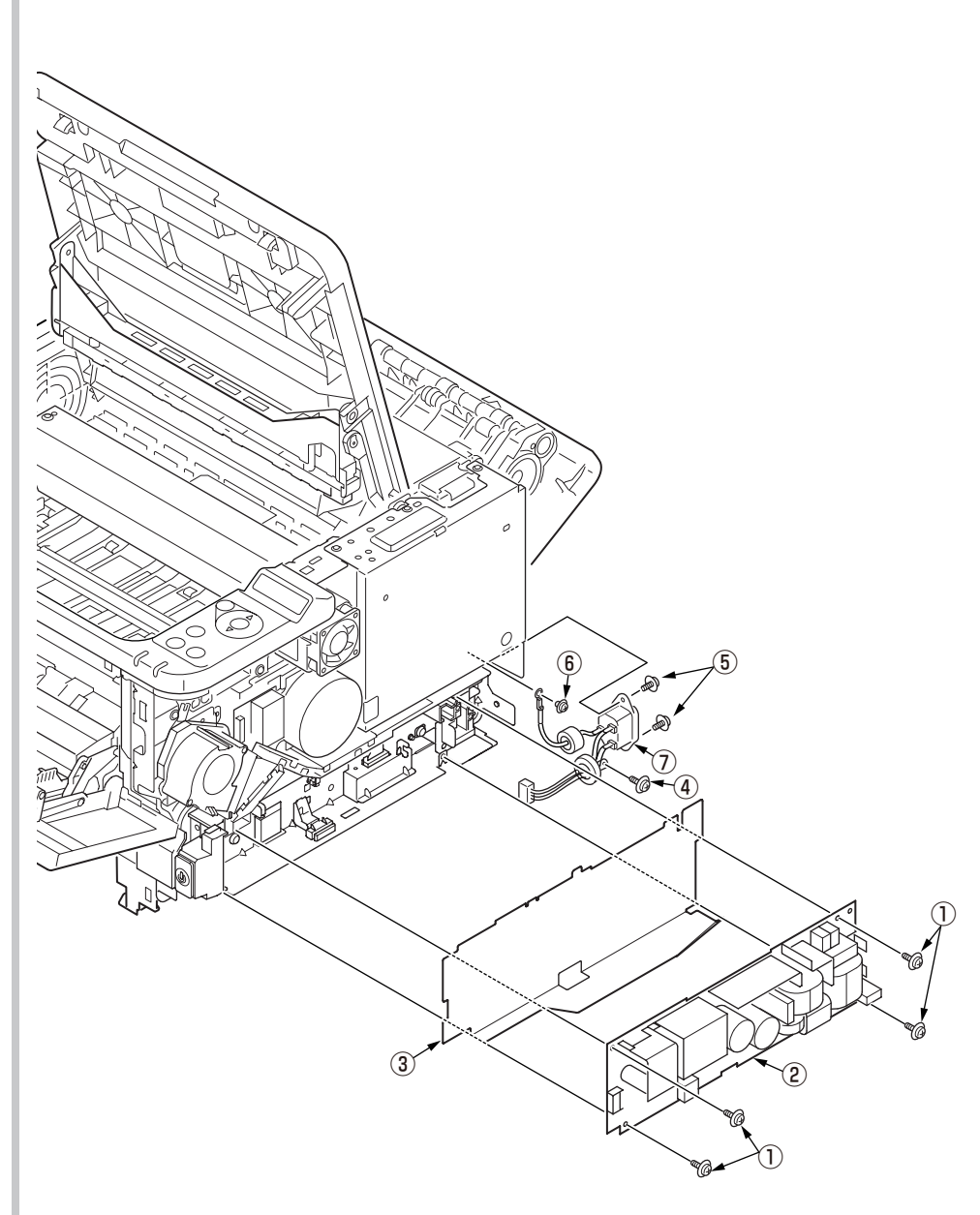

#### 4.2.8 DC Motor

- (1) Remove the Plate-Shield. (Refer to 4.2.6)
- (2) Remove the Power Supply Unit ( Board ) and Sheet-Insulation-LV.(Refer to 4.2.7)
- (3) Disconnect the cable and remove the screw(Silver) 1 , remove the Switch-Assy (2).
- (4) Remove the screw(Silver) 3 , remove the Duct-FAN-Power 4 .
- (5) Remove the cable of DC Motor (5) from CU-board.
- (6) Remove the three screws(Sliver) 6 ,remove the DC Motor 5 .
- (7) Assembling is performed by the inverse procedure with removing.

(Note on removing / assembling)

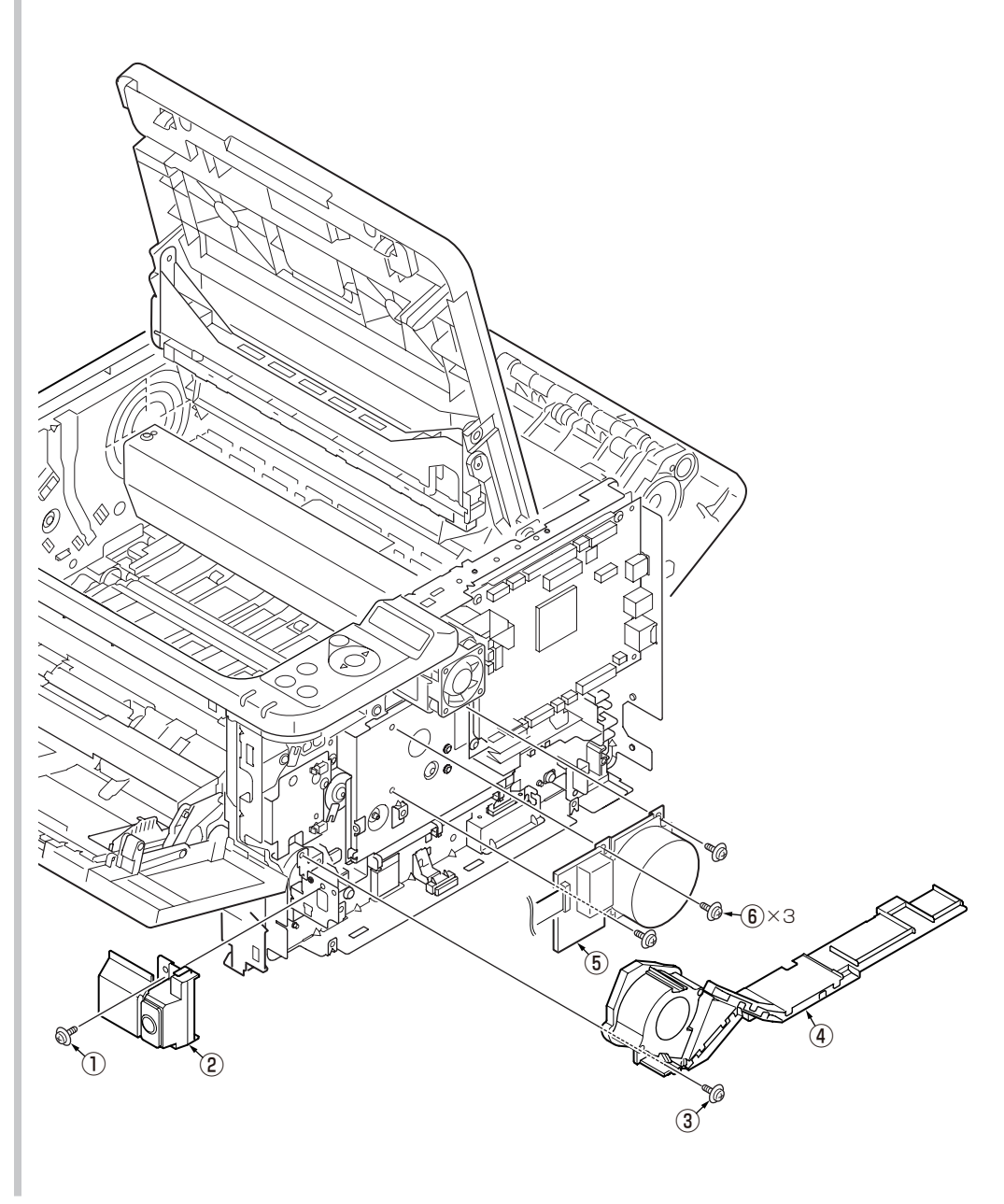

#### 4.2.9 Hopping / MPT / Regist Clutch

- (1) Remove the CU-Board. (Refer to 4.2.6)
- (2) Remove the Power-Supply Unit (Board). (Refer to 4.2.7)
- (3) Remove the DC Motor. (Refer to 4.2.8)
- (4) Remove the Sheet-Insulation-CU 1 .
- (5) Remove the two screws (Silver) (2) ,remove the Plate-Base(PWU)-A (3) .
- (6) Remove the two screws (Black) (4) , remove the Plate-Clutch-MPT (5) .
- (7) Remove the MPT Clutch 6 and the Gear-MPT 7 .
- (8) Remove the four screws (Silver) (8) ,remove Plate-Gear (9) .
- (9) Remove the Gear-Reduction  $\widehat{10}$ .
- (10) Remove the E-ring 1 ,remove the Regist Clutch 2 .
- (11) Remove the E-ring 1 ,remove the Hopping Clutch 4 .
- (12) Assembling is performed by the inverse procedure with removing.
- (Note on removing / assembling)
- 1. Beware of not to touch the DC motor inattentively (Do not rotate motor).

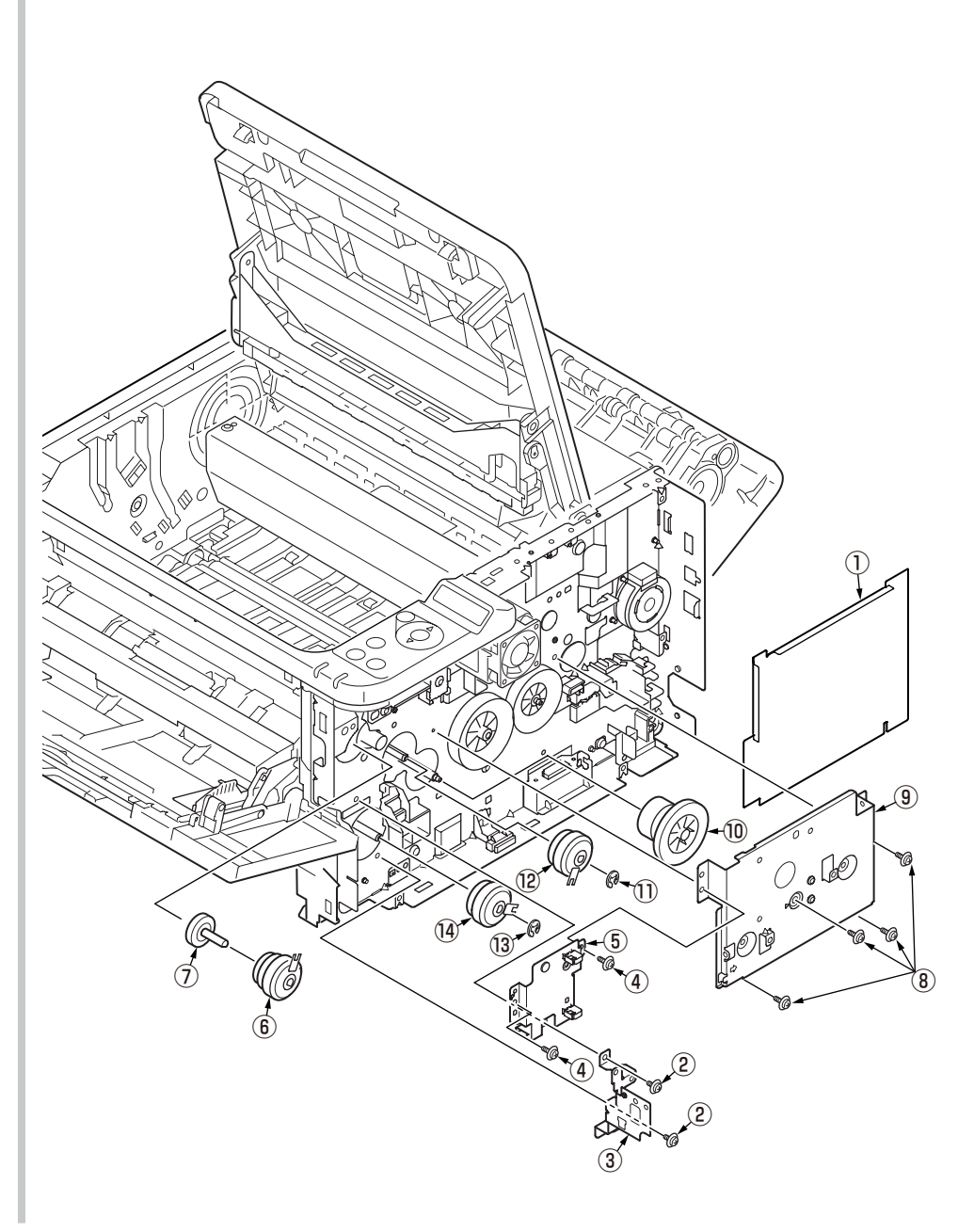

#### 4.2.10 HV-Board / Motor-FAN

- (1) Remove the Cover-Side-L. (Refer to 4.2.5)
- (2) Remove the screw (Black) ① and the four screws (Silver) ②, disengage the two tabs (a and b), and remove HV-Board ③. Be careful not to lose Spring-Contact ④ that is removed with the board.
- (3) Disconnect all of the three cables from HV-Board 3 .
- (4) Disengage the two tabs (c and d), and remove Motor-FAN  $(\underline{5})$  .
- (5) Assembling is performed by the inverse procedure with removing.

- 1. Install Motor-FAN (5) with the label side outward and with its notch fitted to the appropriate projection of the Plate-Side-L.
- 2. See 7.2(2) for the HV-Board ③ connector layout.
- 3. While removing or assembling FAN (5), do not press impeller of the FAN as shown by the following photo. In case of the impeller unfastened by mistake, do not reuse it and install a new FAN (5).

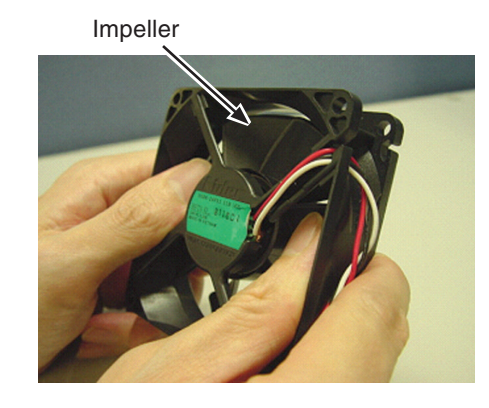

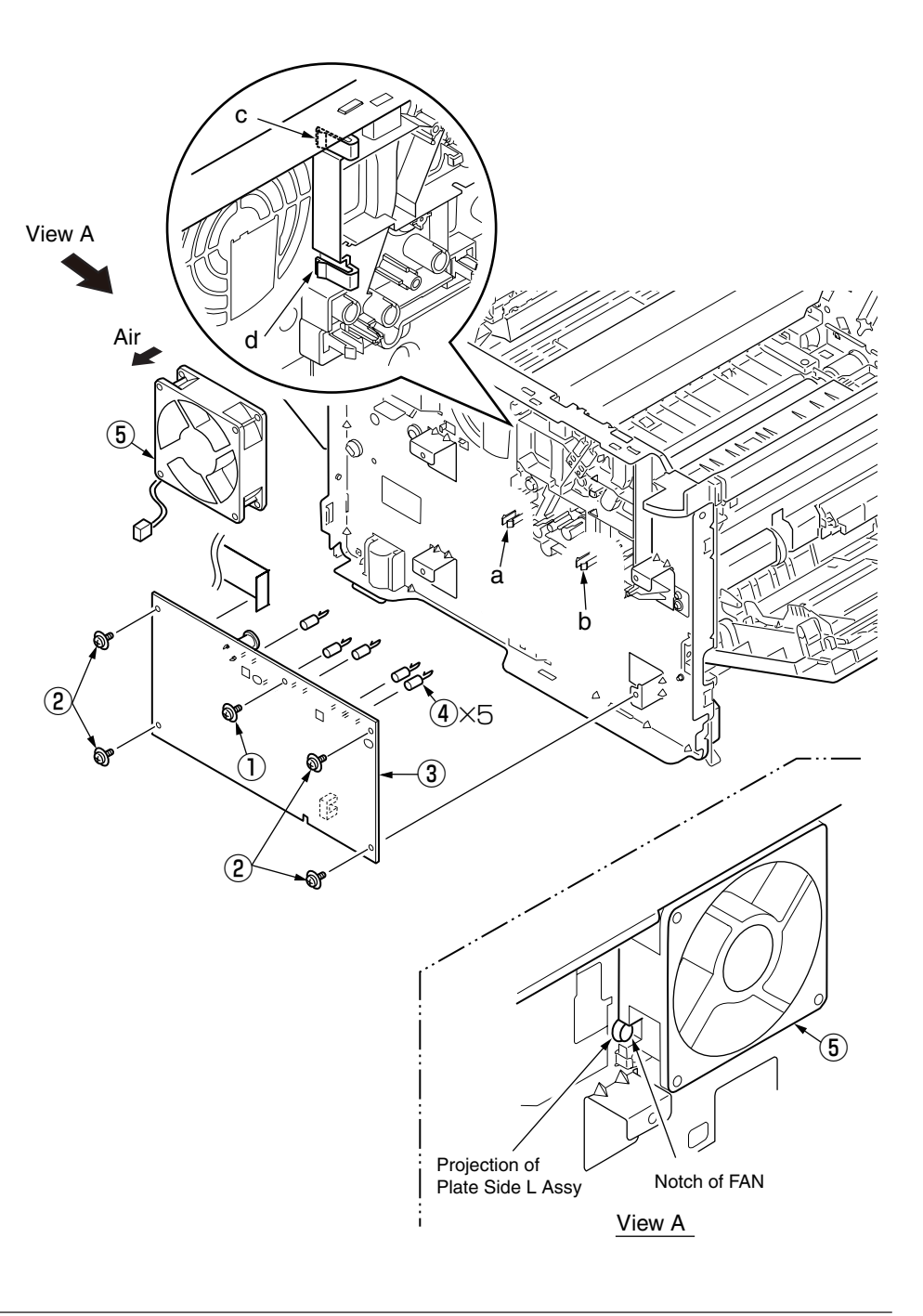

#### 4.2.11 Cover Assy OPE

- (1) Remove the Cover-Side-R and Cover–Side-L. (Refer to 4.2.4 / 4.2.5)
- (2) Remove the Plate-Shield. (Refer to 4.2.6)
- (3) Remove the FFC cable from the CU-board.
- (4) Remove the two screws (Black) 1 . Remove the Cover-Assy-Ope 2 .
- (5) Assembling is performed by the reverse procedure with removing.

(Note on removing / assembling)

1. Beware of not to touch the DC motor inattentively (Do not rotate motor).

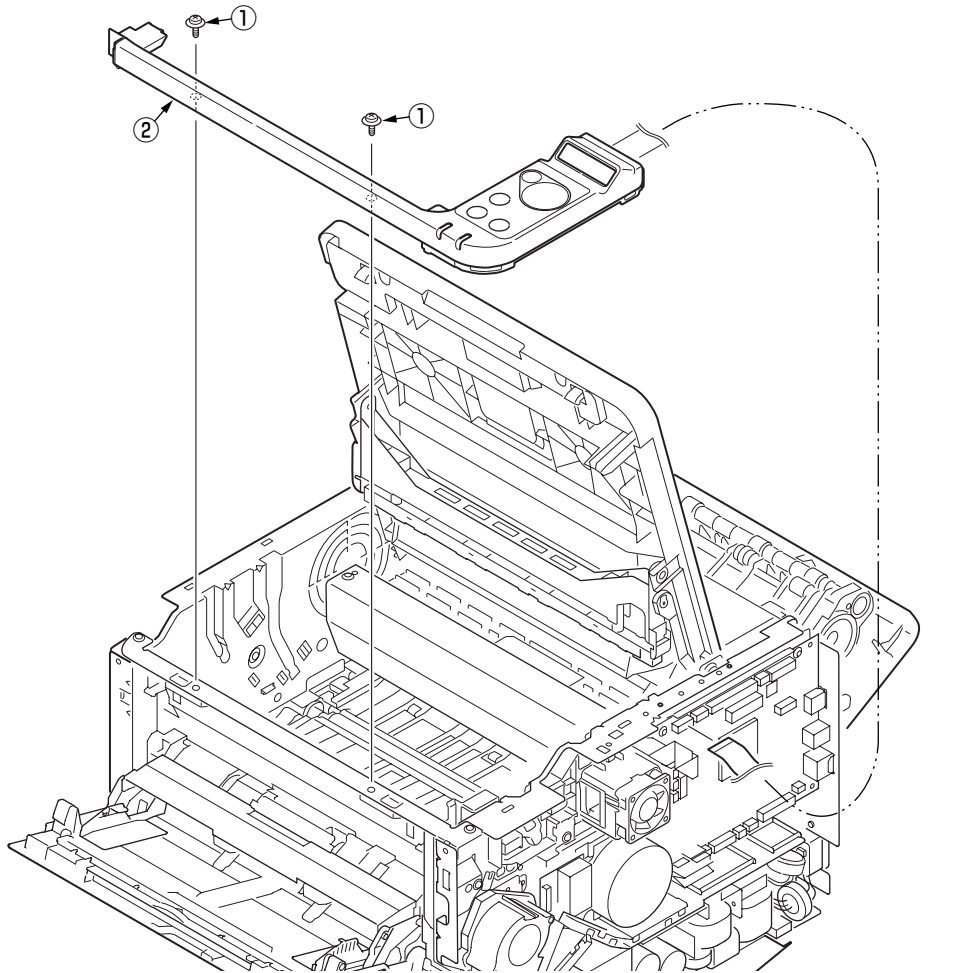

# 4.2.12 Ope PCB Assy

- (1) Remove the Cover Assy Ope. (Refer to 4.2.11)
- (2) Remove the two screws (Black) 1 .
- (3) Remove the Ope PCB Assy 2.
- (4) Remove the FFC cable and the LCD 3 .
- (5) Assembling is performed by the reverse procedure with removing.

(Note on removing / assembling)

1. When remove the LCD 3 , remove the two tab together, beware of not to load to LCD

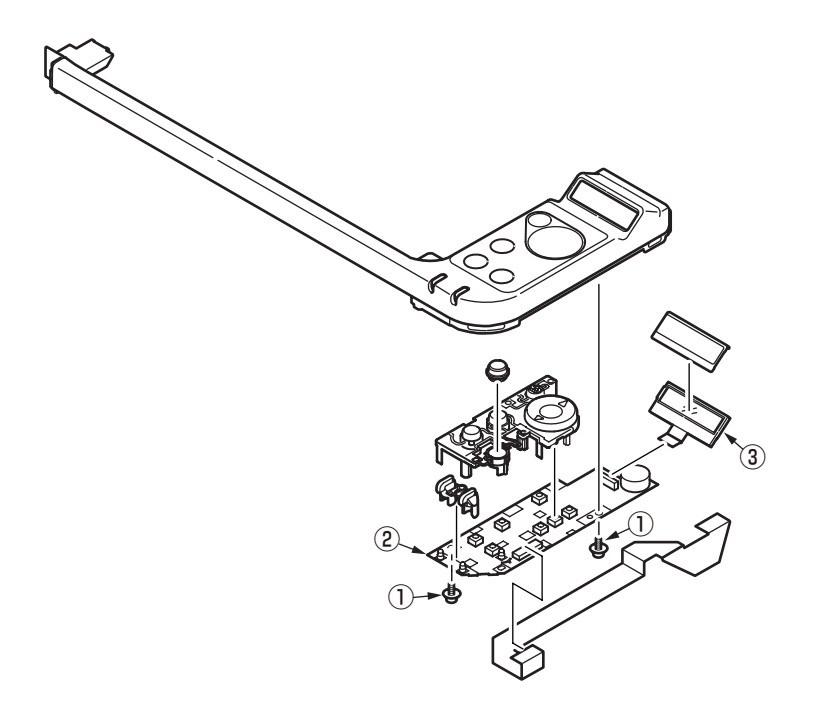

#### 4.2.13 Cover Assy Stacker

- (1) Remove the Cover-Side-R and Cover-Side-L. (Refer to 4.2.4 / 4.2.5)
- (2) Remove the Plate-Shield. (Refer to 4.2.6)
- (3) Remove the screw 1 and disconnect FFC cable from board.
- (4) Remove the two screws (Silver) (2). Remove the Cover-Eject (3) and Plate-Rear (4) .

(At this moment, Head cable is also removed.)

(5) With the Cover Assy Stacker closed, detach Lever-Link-Fuser (5) (on both sides) from the Cover Assy Stacker.

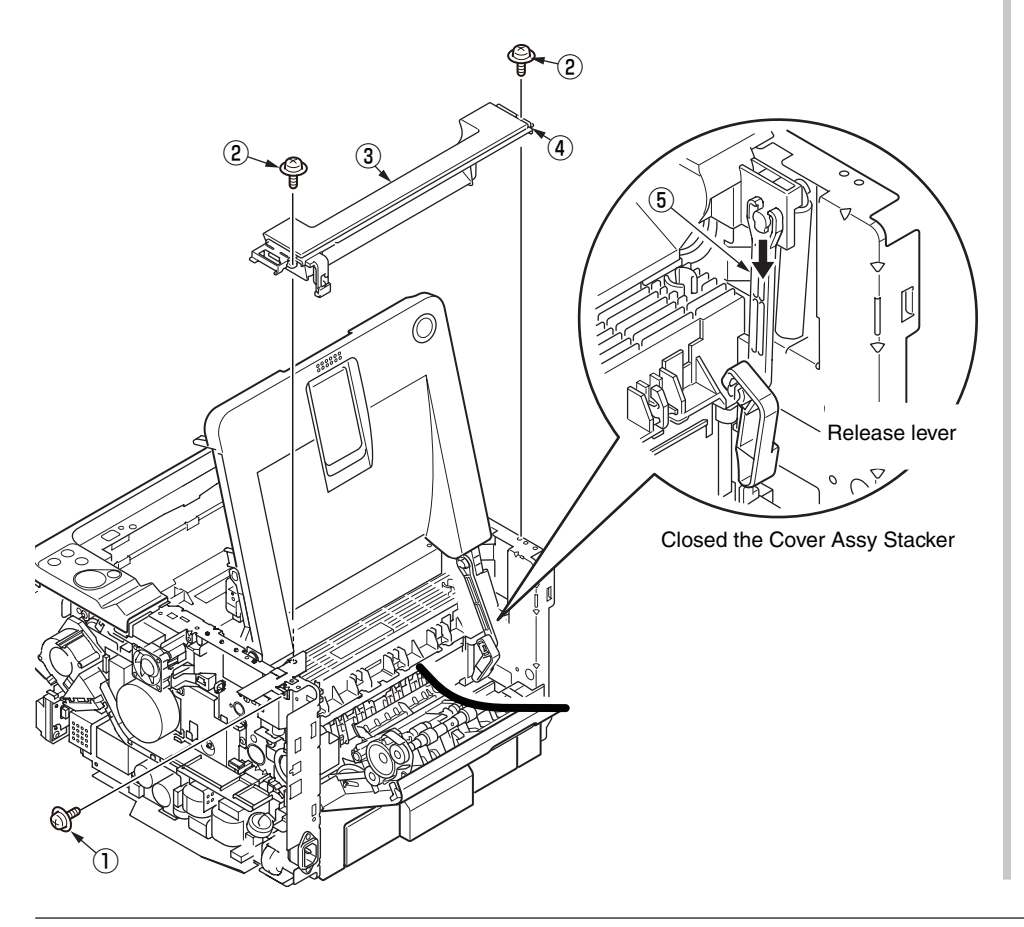

- (6) Remove the Cover Assy Stacker (6) and two Spring-Torsion-ST (7), (8).
- (7) Assembling is performed by the reverse procedure with removing.

(Note on removing / assembling)

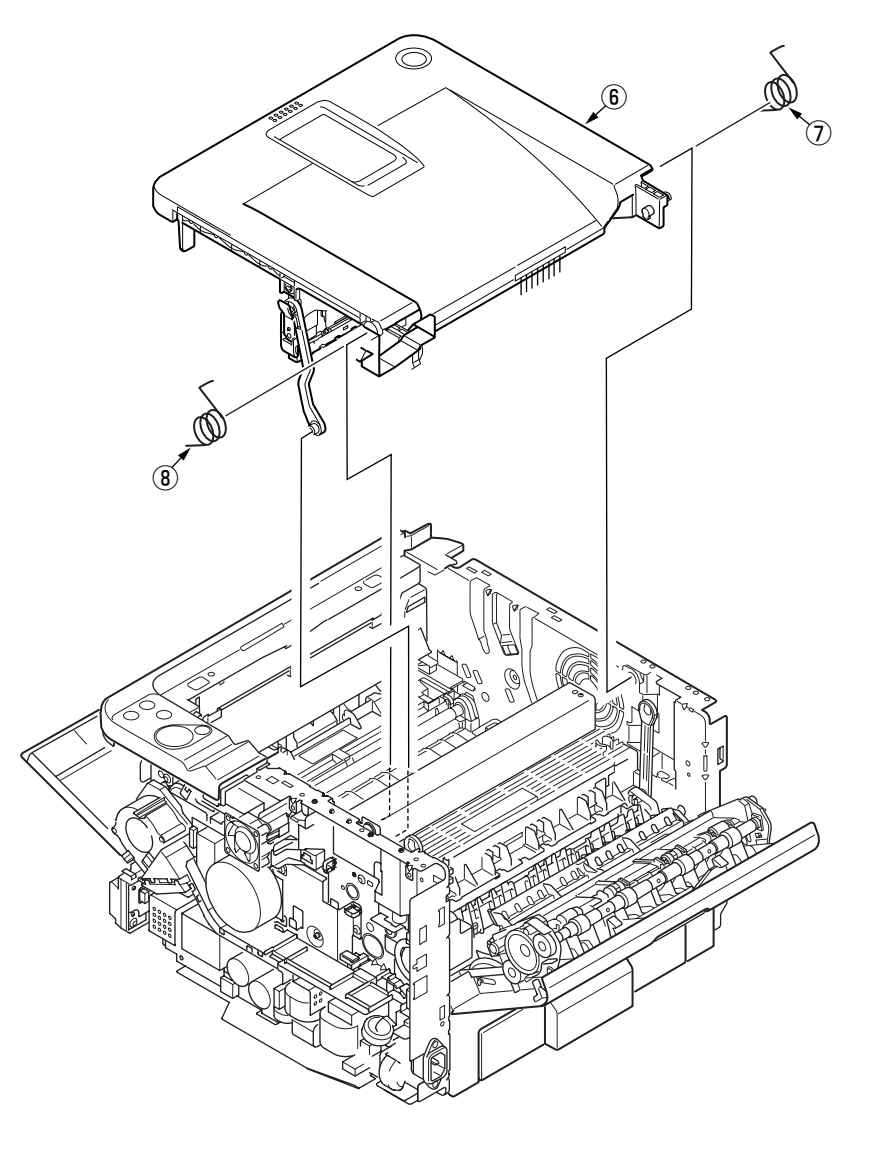

# 4.2.14 Stacker Cover

- (1) Remove the Cover Assy Stacker. (Refer to 4.2.13)
- (2) Remove the LED Head. (Refer to 4.2.1)
- (3) Remove the four screws (Black) 2 , remove the Cover-Lever 3 .
- (4) Remove the Lever-Lock-Top 0 , Lever-Lock-Button 5 . Remove the Spring-Lever-Top 6 .
- (5) Assembling is performed by the reverse procedure with removing.

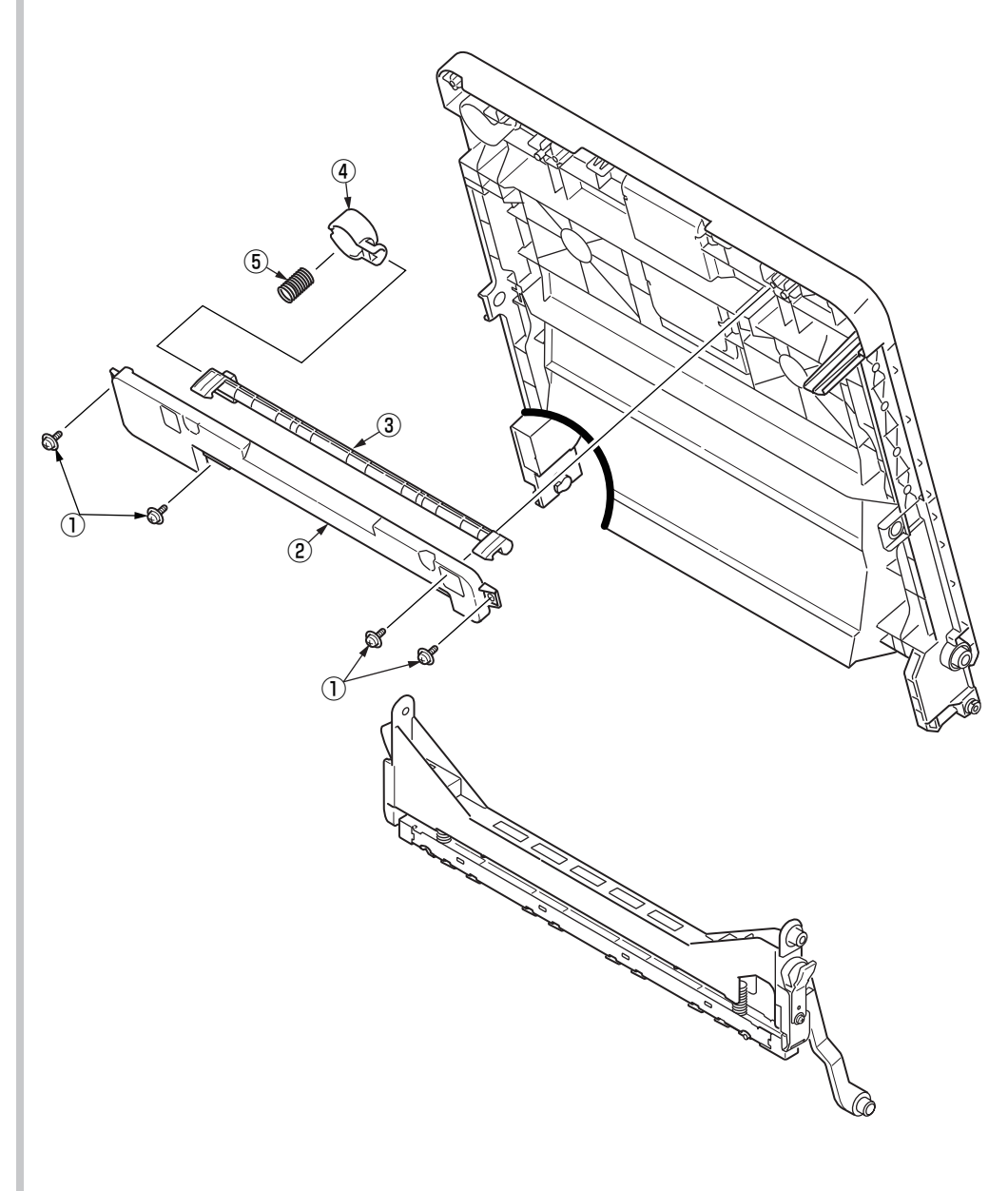

#### 4.2.15 Fuser Assy

**Note!** Replace the Fuser-Assy by Assy unit. It is forbidden for disassembling the Fuser-Assy, also, reusing the disassembled Fuser-Assy.

- (1) Take out the Frame-Assy-TR. (Refer to 4.2.2)
- (2) Remove the Cover Assy Stacker. (Refer to 4.2.13)
- (3) Remove the two screws (Silver) 1 . Remove the Plate-Duct-Assy 2 .
- (4) Remove the two screws (Silver) ③ and lift off Fuser-Assy ④ after disconnecting two cables from it.
- (5) Remove the Lever-Link-Fuser (5).(Both side)
- (6) Assembling is performed by the inverse procedure with removing.

*Note!* Fuser-Assy ④ may be really hot, beware of handling.

- 1. Beware of not to touch the DC motor inattentively (Do not rotate the motor).
- 2. Install the Fuser-Assy ④ and Plate-Duct-Assy ② carefully to avoid cables from being caught.
- 3. Beware of not to damage the FFC cable when disconnect the thick cable from Plate-Side-R-Assy.
- 4. Disconnect the FFC cable, when disconnect the thick cable. Beware of not to harflock the FFC cable when connect the FFC cable.

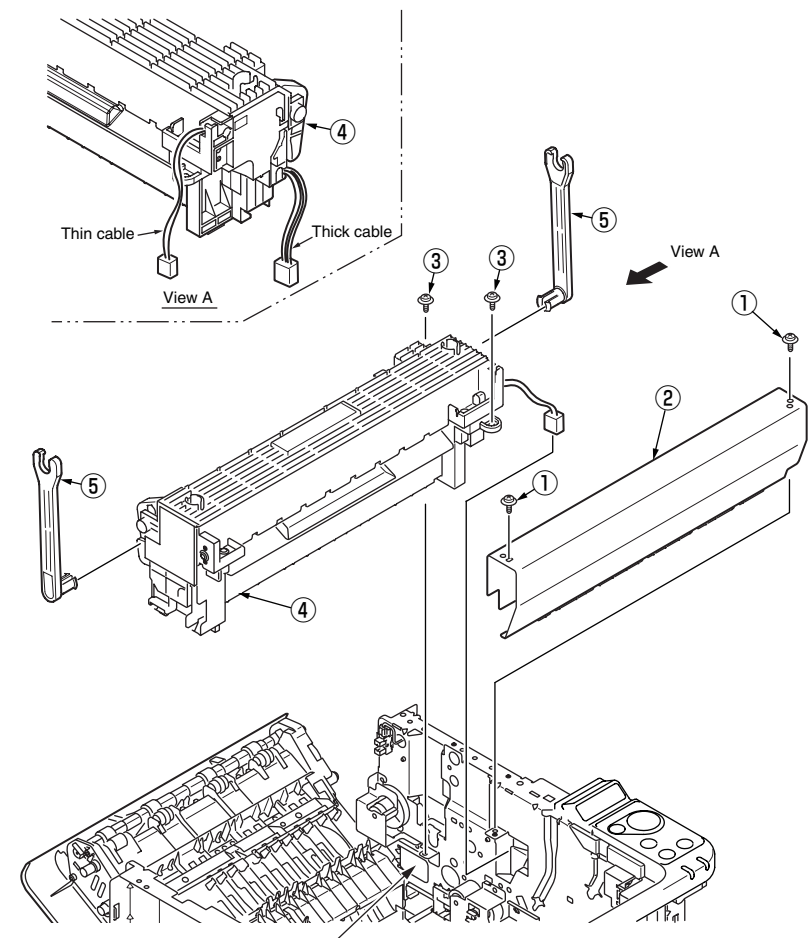

A square hole to draw the thick cable

# 4.2.16 MPT Assy

- (1) Remove the Cover-Side-R and Cover-Side-L. (Refer to 4.2.4 / 4.2.5)
- (2) Remove the Switch-Assy.(Refer to 4.2.8)
- (3) Remove the Cover-Assy-OPE. (Refer to 4.2.11)
- (4) Remove the two screws (Silver) 1 . Remove the Plate-Front 2 .
- (5) Remove the two screws (Silver) (3) . Remove the screw (Black) (4) .
- (6) Remove MPT Assy (5).
- (7) Remove the Photo Interrupter 6 .
- (8) Assembling is performed by the inverse procedure with removing.

#### (Note on removing / assembling)

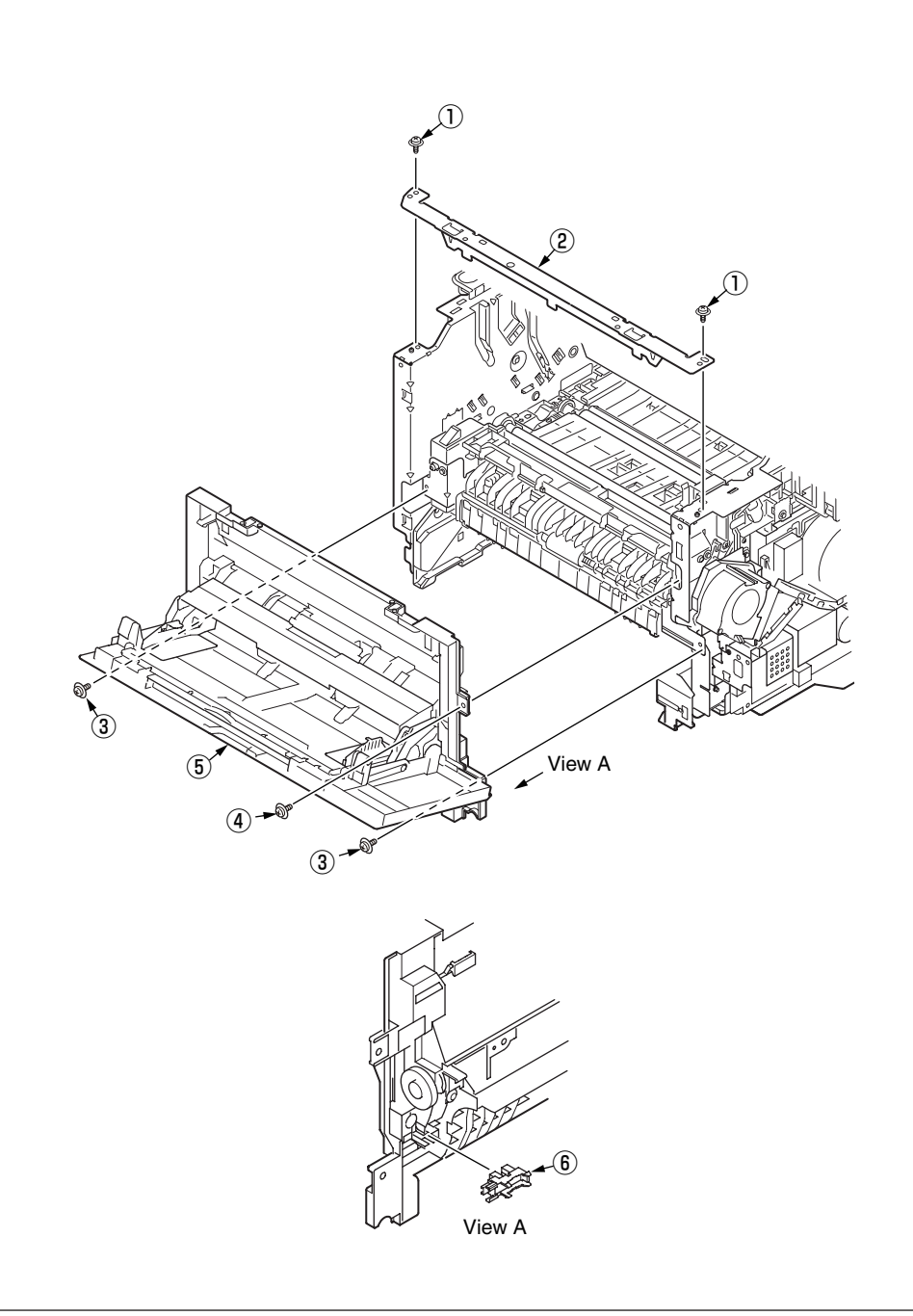

### 4.2.17 Cover Assy Rear

- (1) Remove the Cover-Side-R and Cover-Side-L. (Refer to 4.2.4 / 4.2.5)
- (2) Remove the CU-Board. (Refer to 4.2.6)
- (3) Remove the Sheet-Insulation-CU. (Refer to 4.2.9)
- (4) Remove the Spacer  $\bigcirc$  .
- (5) Slide Cover Assy Rear (2) and pull it out of the hole on the right of the printer.

(Remove Cover Assy Rear 2 carefully to avoid Cable-Sensor-FU 3 from being caught.)

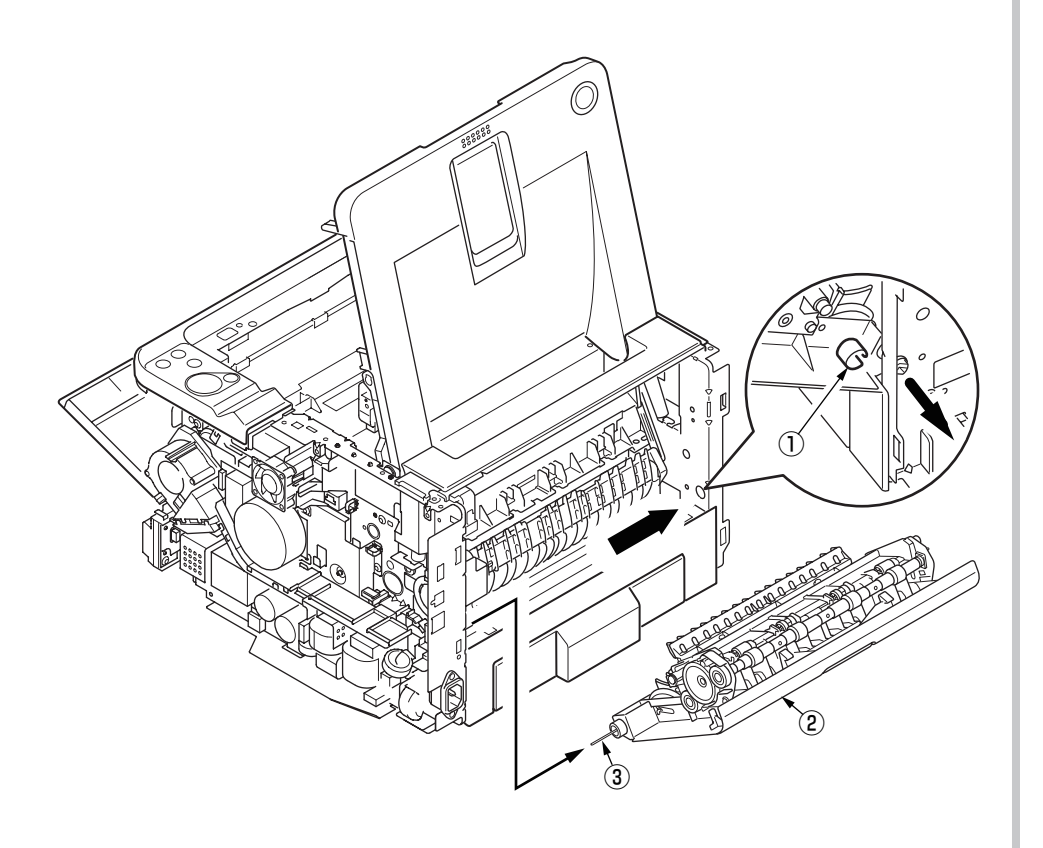

- (6) Remove the two screws (Black) ④ and separate Cover-Rear ⑤ and Guide-Eject-Upper-Assy ⑥.
- (7) Remove the Gear-Idle  $\overline{7}$  .
- (8) Remove the Gear-Exit (8) (2 places), remove the Bearing-Eject\_R (9) (2 places). Remove the Bearing-Feeder (10).
- (9) Remove the Shaft-Assy-Eject 1 (2 places).
- (10)Remove the Separator-FU 2 . Remove the Spring-Separator\_FU 3 and Bearing-Feeder 4 .
- (11) Remove the Stacker-Sensor 15 . Remove the Cable-Sensor-FU 16 .
- (12) Assembling is performed by the inverse procedure with removing.

(Note on removing / assembling)

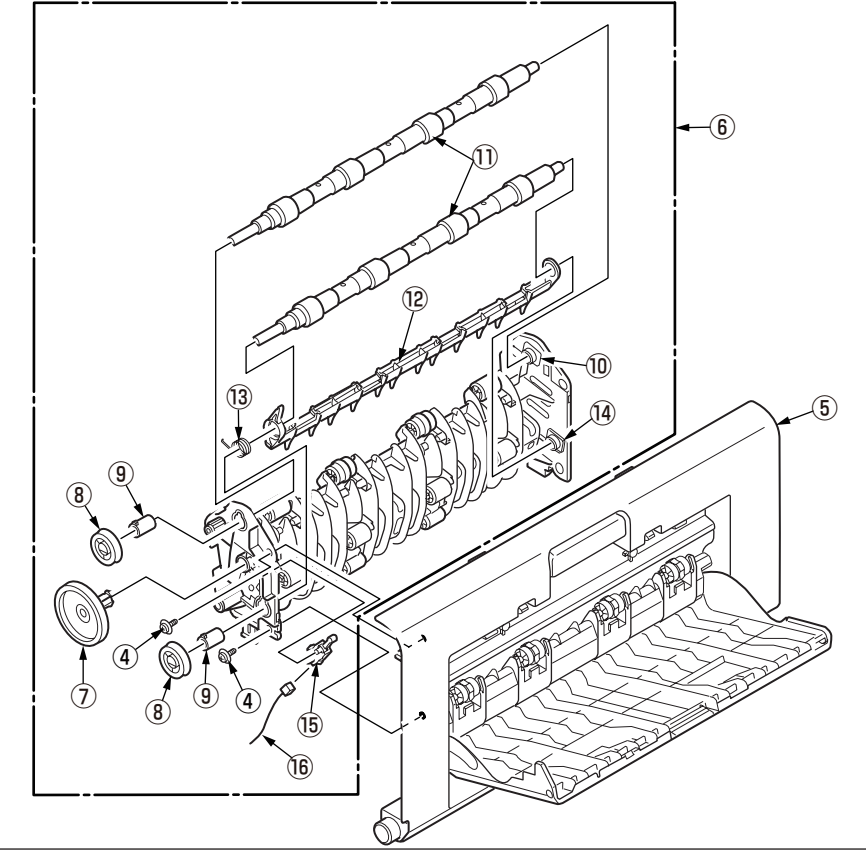

#### 4.3.18 Guide Eject Lower Assy

- (1) Remove the Cover-Side-R and Cover-Side-L. (Refer to 4.2.4 / 4.2.5)
- (2) Remove the CU-Board. (Refer to 4.2.6)
- (3) Remove the Sheet-Insulation-CU. (Refer to 4.2.9)
- (4) Remove the Cover-Eject. (Refer to 4.2.13)
- (5) Remove the two screws (Silver : 8mm) (1). Remove the Cover-Cassette-Rear Assy (2) and Guide-Eject-Lower-Assy (3).
- (6) Remove the post ④. Remove the Separator-SB-FD ⑤ and Spring-Separator\_SB ⑥.
- (7) Remove the Lever-Exit-Sensor O and Spring-Sensor-Exit (8).
- (8) Remove the Exit-Sensor (9).
- (9) Assembling is performed by the inverse procedure with removing.

- 1. Beware of not to touch the DC motor inattentively (Do not rotate motor).
- 2. Install Cover-Cassette-Rear Assy (2) carefully to avoid the FFC cable from being caught.

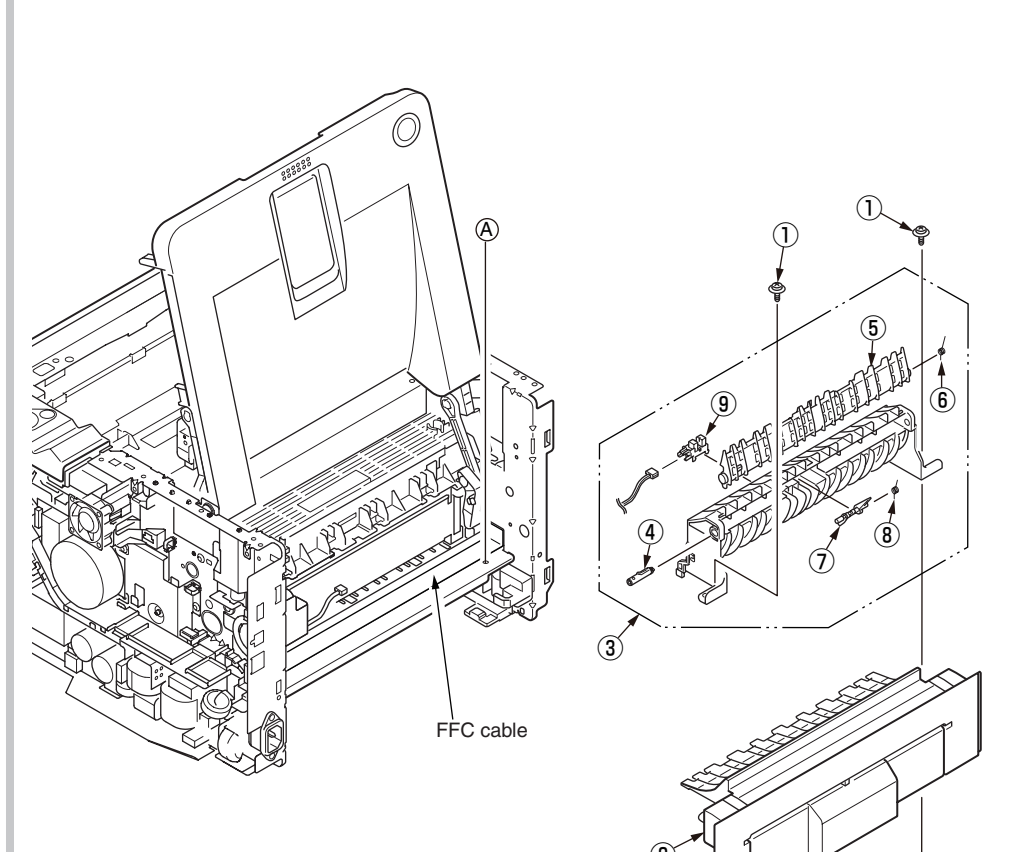

#### 4.2.19 Eject Motor

- (1) Remove the Cover-Side-R and Cover-Side-L. (Refer to 4.2.4 / 4.2.5)
- (2) Remove the CU-Board. (Refer to 4.2.6)
- (3) Remove the Cover Assy Stacker. (Refer to 4.2.13)
- (4) Remove the Fuser Assy. (Refer to 4.2.15)
- (5) Remove the Cover Assy Rear. (Refer to 4.2.17)
- (6) Remove the Guide-Eject-Lower-Assy. (Refer to 4.2.18)
- (7) Remove the two screws (Silver) ①. Remove the Plate-Gear-Exit ② and Gear ③.
- (8) Remove the two screws (Silver) (4) . Remove the Eject-Motor (5) .
- (9) Assembling is performed by the inverse procedure with removing.

(Note on removing / assembling)

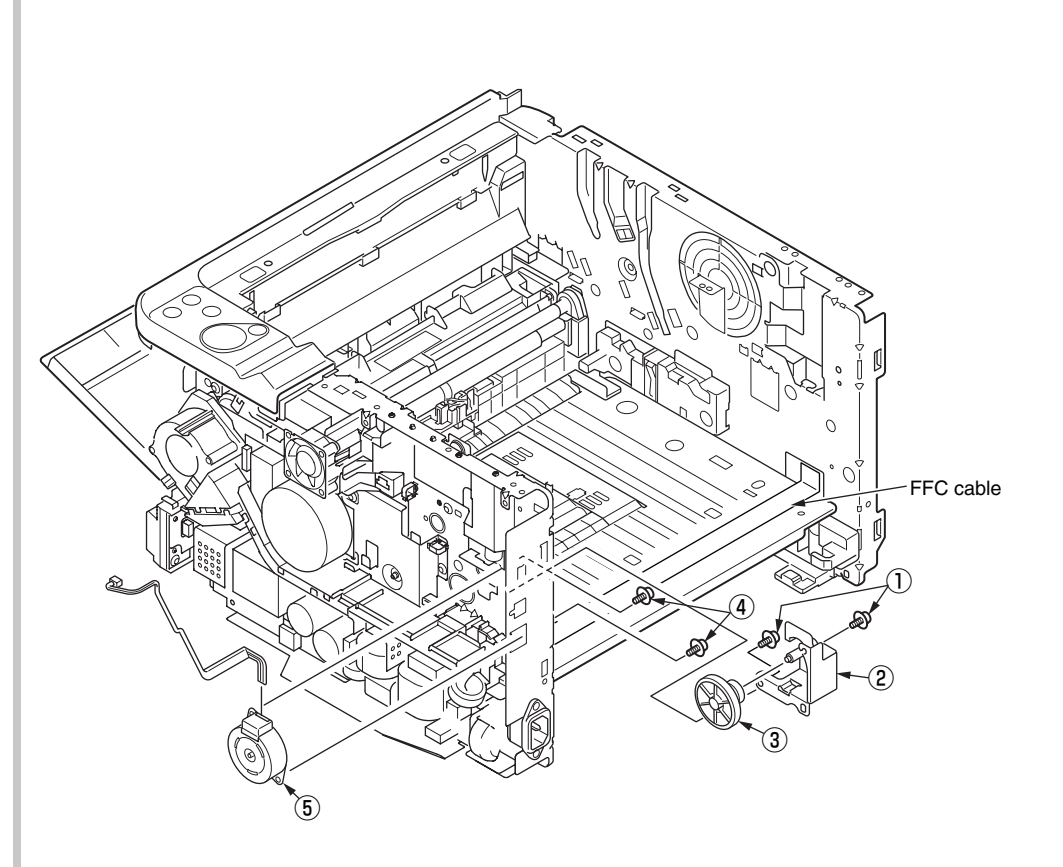

#### 4.2.20 Plate Side R Assy / Plate Side L Assy / Front Assy

- (1) Remove the Cover-Side-R and Cover-Side-L. (Refer to 4.2.4 / 4.2.5)
- (2) Remove the CU-Board. (Refer to 4.2.6)
- (3) Remove the Power Supply Unit. (Refer to 4.2.7)
- (4) Remove the DC Motor. (Refer to 4.2.8)
- (5) Remove the Hoppng / MPT / Regist Clutch. (Refer to 4.2.9)
- (6) Remove the HV-Board / Motor-FAN. (Refer to 4.2.10)
- (7) Remove the Cover-Assy OPE. (Refer to 4.2.11)
- (8) Remove the Cover Assy Stacker. (Refer to 4.2.13)
- (9) Remove the Fuser Assy. (Refer to 4.2.15)
- (10) Remove the MPT Assy. (Refer to 4.2.16)
- (11) Remove the Cover Assy Rear. (Refer to 4.2.17)
- (12) Remove the Guide Eject Lower Assy. (Refer to 4.2.18)
- (13)Remove the screw(Black) 1 and the two screws(Silver) 2 and separate the Plate Side L Assy.
- (14) Remove the screw(Silver) 3 , screw(Black) 4 and the two screws(Silver) 5 and separate the Plate Side R Assy.
- (15)Remove the two screws (Silver) 6 . Remove the Front Assy.
- (16) Assembling is performed by the inverse procedure with removing.

(Note on removing / assembling)

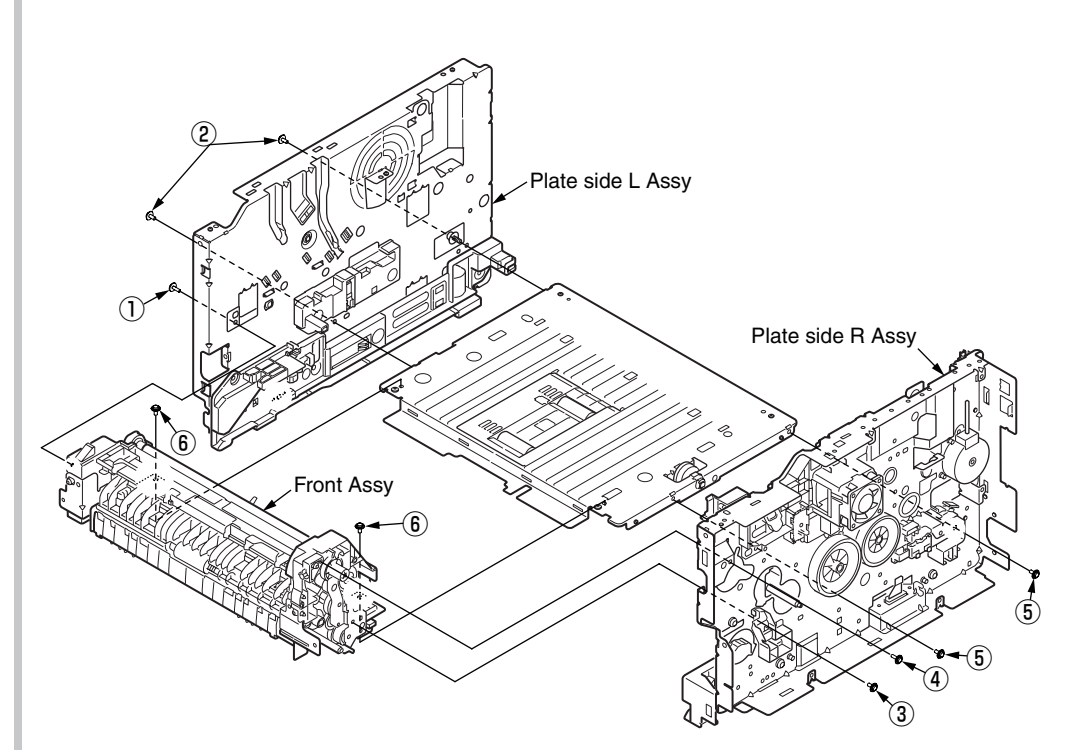

#### 4.2.21 Plate Side L Assy

- (1) Separate the Plate Side L Assy. (Refer to 4.2.20)
- (2) Remove the four screws (Silver) 1 . Remove the Guide-Cassette-L 2 and Spring-Lock-Cassette 3 .
- (3) Remove Lever-Sensor Cassette 4 and Spring-Sensor 5 from the Guide-Cassette-L 2 .
- (4) Remove the two screws (Silver) 6 . Remove the Frame-inner-L 7 .
- (5) Remove the screw (Black) (8), disengage the two tabs (a and b), and remove Guide-ID-L (9).
- (6) Remove the Spring-ID-Lock-L (10).
- (7) Assembling is performed by the inverse procedure with removing.

(Note on removing / assembling)

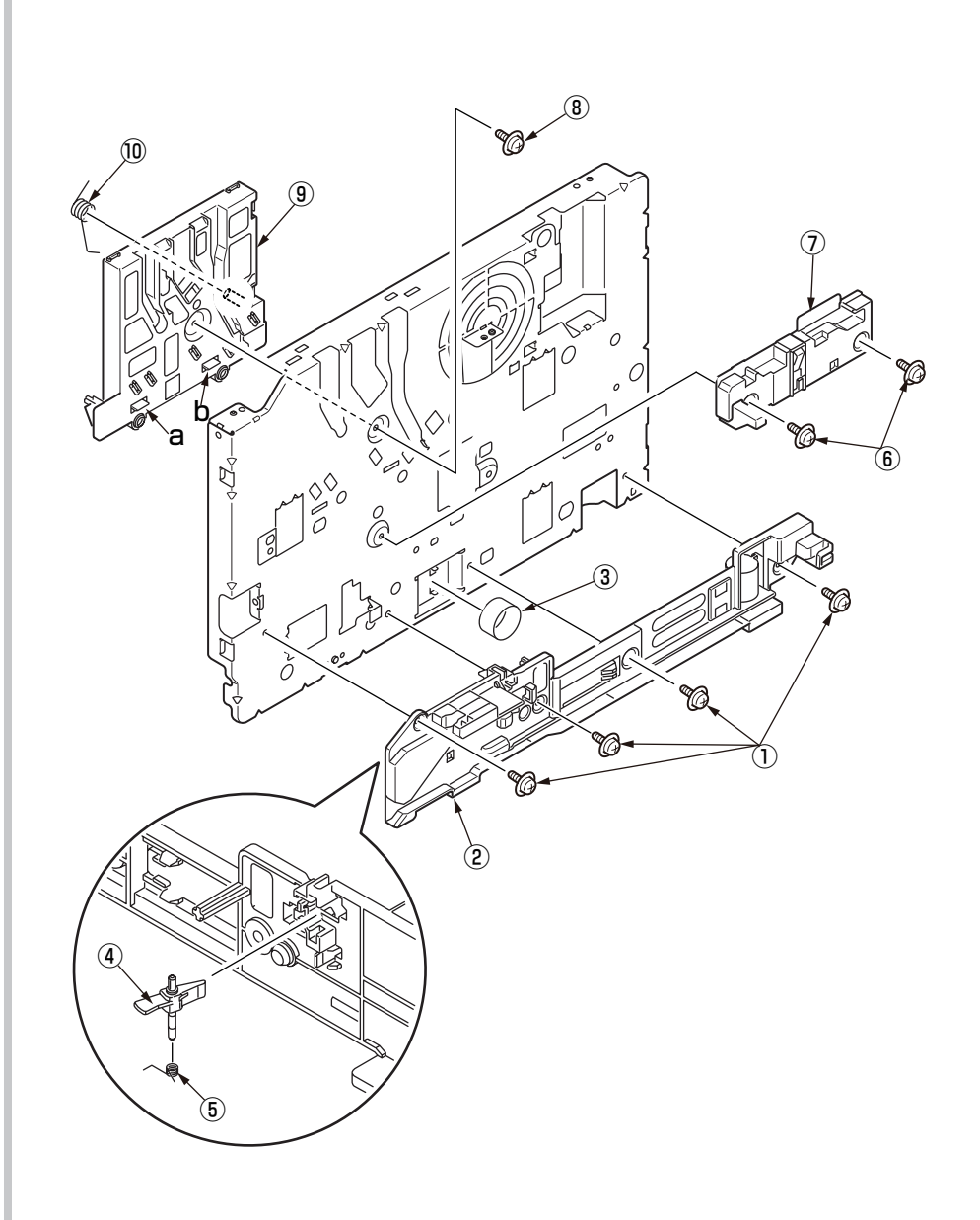

#### 4.2.22 Plate Side R Assy

- (1) Separate the Plate Side R Assy. (Refer to 4.2.20)
- (2) Remove the two screws (Silver) 1 . Remove the Guide-Cassette-R 2 .
- (3) Remove the two screws (Black) 3. Remove the Connector 4.
- (4) Remove the four screws (Silver) (5). Remove the Plate-ID-Gear (6), Gear-Idle-Z21 (7), Gear-Idle-Z30-33 (8).
- (5) Remove the screw (Silver) (9). Remove the Holder-Switch (10) and Micro switch (11).
- (6) Remove the two screws (Silver) (2), screw (Black) (13). Remove the Guide-ID-R (14) and Motor-Fan(X40) (15), Board-974 (16), Spring-ID Lock R (17).
- (7) Remove the screw(Silver) <sup>(B)</sup> and screw(M4) <sup>(D)</sup>. Remove the Guide-Cable <sup>(D)</sup>.
- (8) Assembling is performed by the inverse procedure with removing.

- 1. Beware of not to touch the DC motor inattentively (Do not rotate motor).
- 2. Install Motor-FAN (5) with the label side inward and with its notch fitted to the appropriate projection of Guide-ID-R (4).
- 3. While removing or assembling FAN (5), do not press impeller of the FAN as shown by the following photo. In case of the impeller unfastened by mistake, do not reuse it and install a new FAN (5).

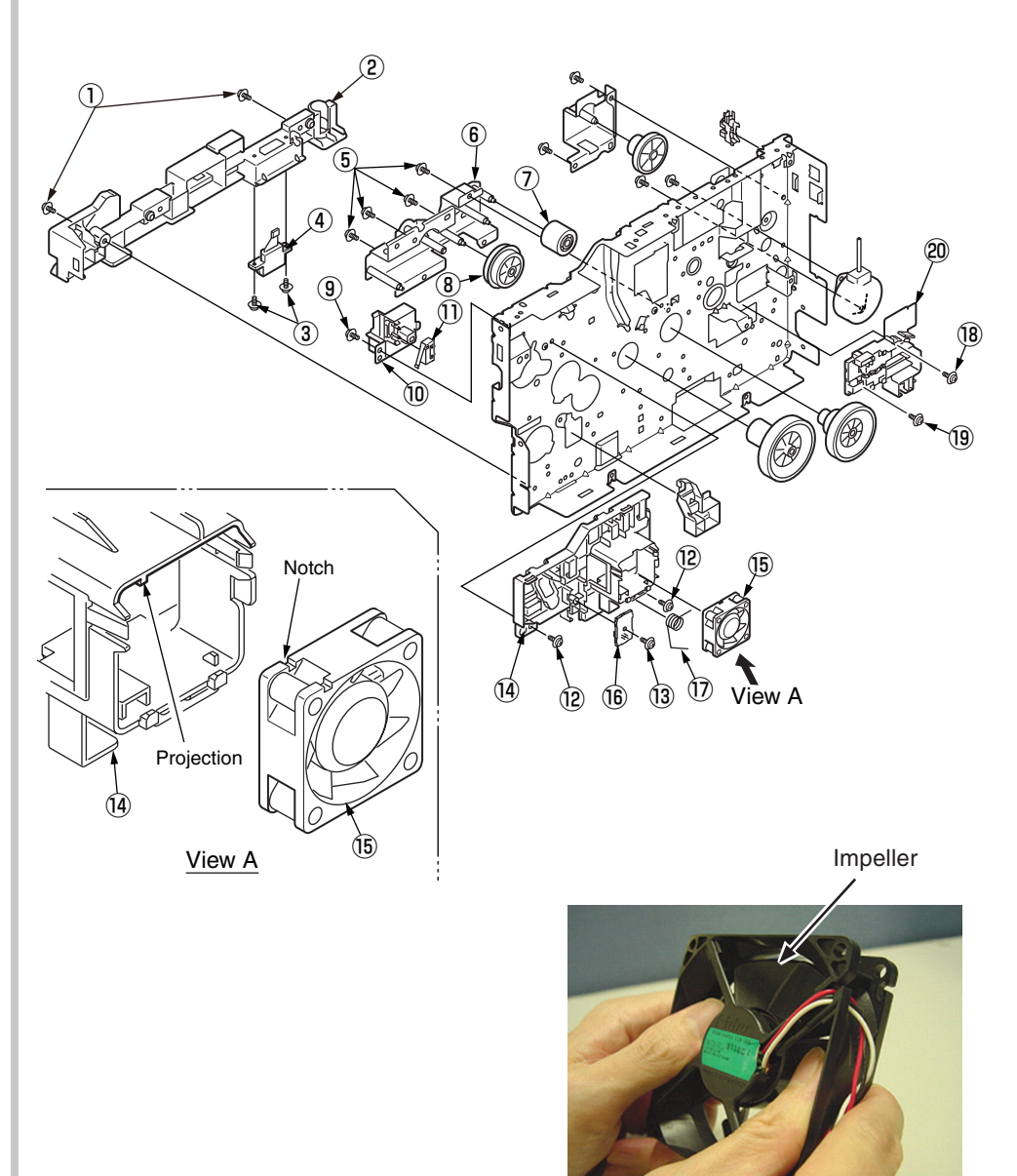

#### 4.2.23 Roller Regist

- (1) Separate the Front Assy. (Refer to 4.2.20)
- (2) Remove the two screws (Black) ① and Plate-Feed-B ②.
  (Be careful not to lose the gear that is removed with the plate.)
- (3) Remove the Gear-Idle-MPT 3 .Remove the Gear-Reduction-MPT 4 .
- (4) Remove the E-ring 5 . Remove the Regist-Gear 6 .
- (5) Remove the Gear-Pressure  $\ensure$   $\ensure$   $\ensure$  .
- (6) Remove the screw (Black) (8) . Remove the Plate-Contact-REG (9) .
- (7) Remove the two screws (Black) 10 . Remove the Holder-Regist-L/R 11 .
- (8) Remove the Roller-Pressure 1 . Remove the Roller-Regist 1 .
- (9) Assembling is performed by the inverse procedure with removing.

(Note on removing / assembling)

1. Beware of not to touch the DC motor inattentively (Do not rotate motor).

# 4.2.24 Roller Feed Assy

- (1) Separate the Front Assy. (Refer to 4.2.20)
- (2) Remove the two screws (Black) ① and Plate-Feed-B ②.
  (Be careful not to lose the gear that is removed with the plate.)
- (3) Remove the two screws (Black) (3) . Separate the Regist Assy.
- (4) Remove the two screws (Silver) ④. Remove the Frame-Hopping-Upper ⑤ (Four claws).
- (5) Remove the two Gear-Roller-Feed 6 . Remove the two Bush-Feed 7 .
- (6) Remove the two Roller-Feed-Assy (8) .
- (7) Assembling is performed by the inverse procedure with removing.

(Note on removing / assembling)

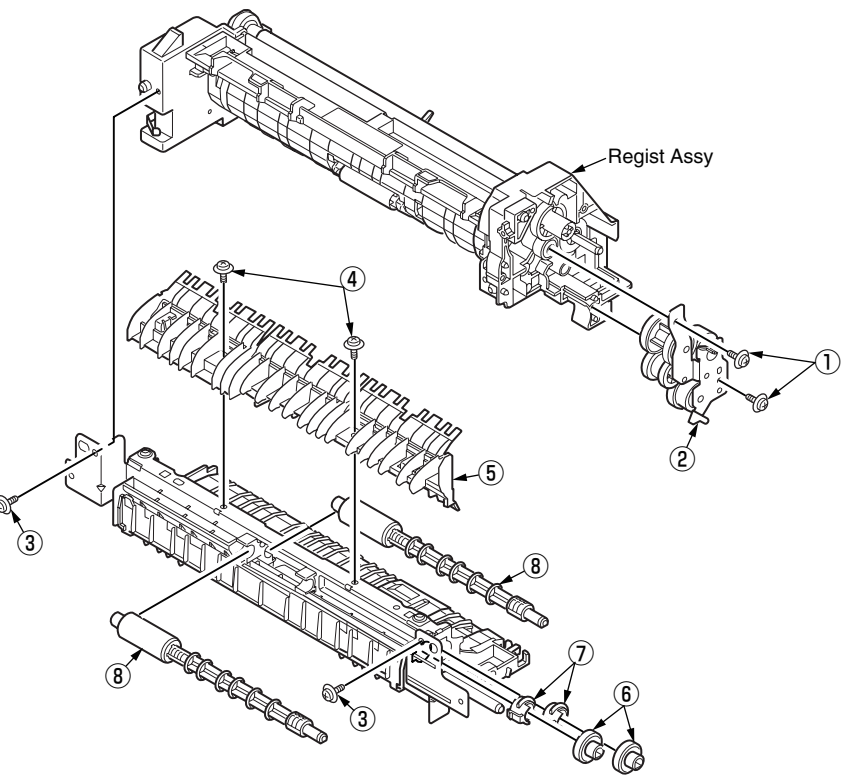

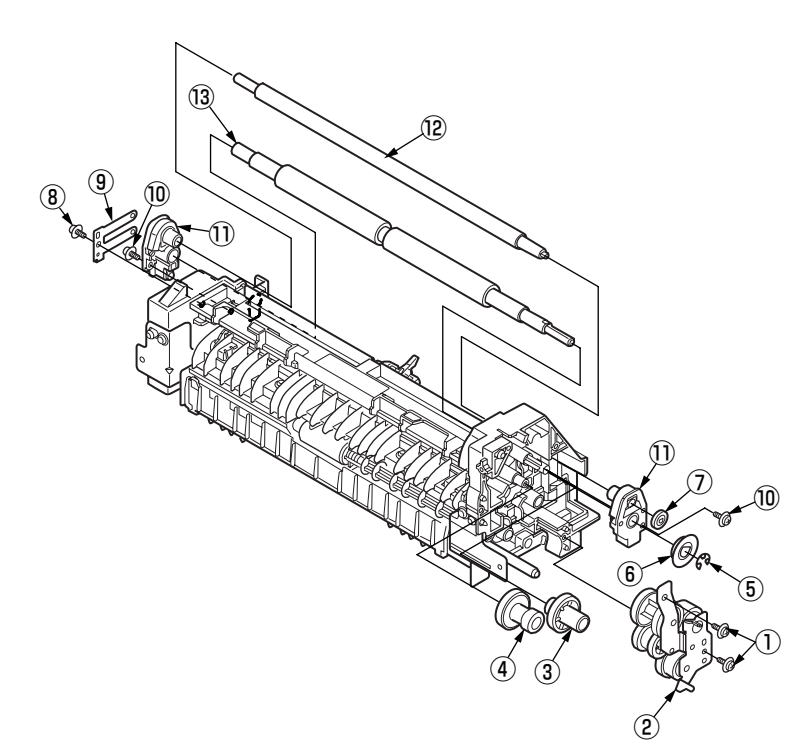

4.2.25 Lever In Sensor / Lever WR Sensor / Photo Interrupter

- (1) Separate the Front Assy. (Refer to 4.2.20)
- (2) Separate the Roller-Pressure and Roller Regist. (Refer to 4.2.23)
- (3) Remove the two screws (Black) 1 . Remove the Holder-Sensor 2 .
- (4) Remove the Lever-In-Sensor 3 . Remove the Spring-Sensor 4 .
- (5) Remove the Lever-WR-Sensor 5 . Remove the Spring-Sensor 6 .
- (6) Remove the two Photo Interrupter  $\overline{O}$ .
- (7) Assembling is performed by the inverse procedure with removing.

- 1. Beware of not to touch the DC motor inattentively (Do not rotate motor).
- 2. Make sure that the latch B of Holder-Sensor ② has engaged the latch A of the Front

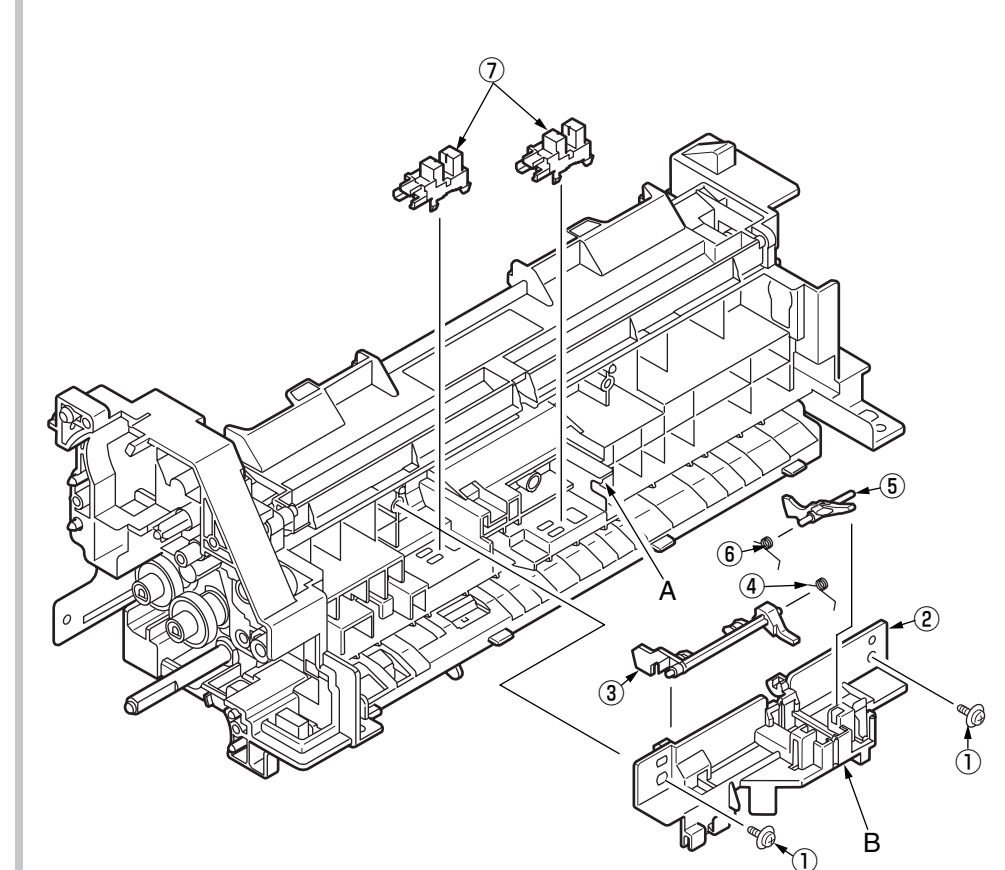

- 4.2.26 Paper feeding roller (Roller-Pick-Up,Roller-Feed-NOW)
  - In the case of Tray 1
  - (1) Turn off the printer and pull out the paper cassette tray.
  - (2) Remove the feed roller 1 as pushing its tab outward.

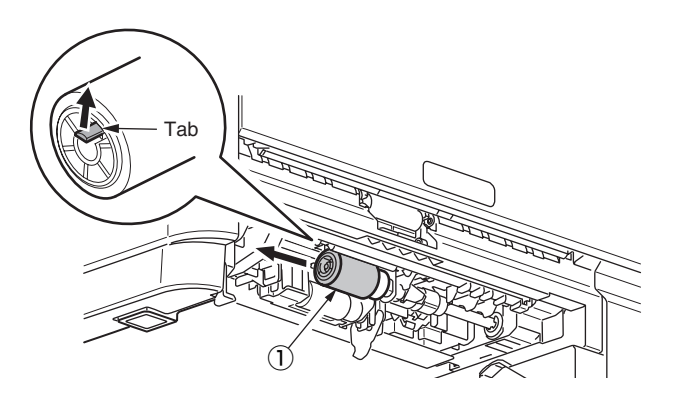

- (3) As pushing the tab downward, open the cover (black) that is on the left of the feed roller (2).
- (4) Pull out the feed roller (2) downward.
- (5) Assembling is performed by the inverse procedure with removing.

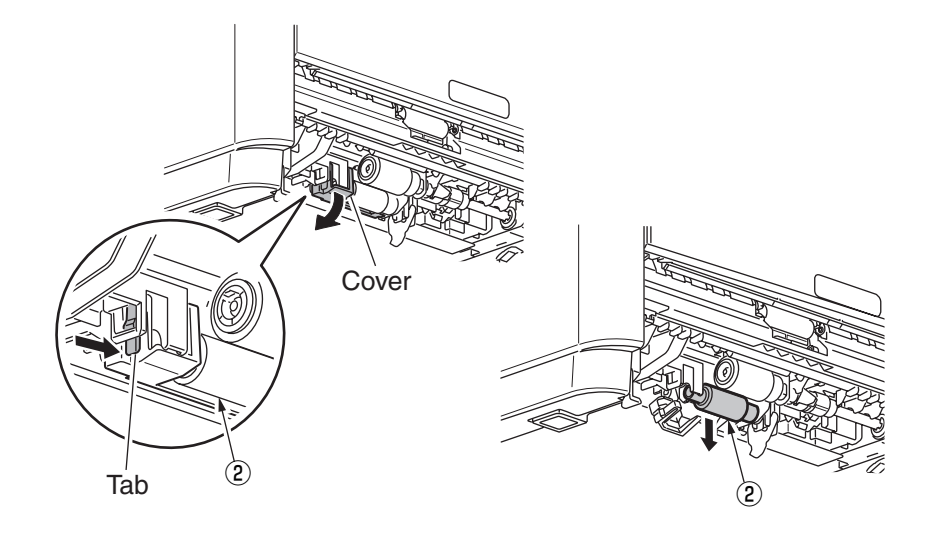

- 1. To install the feed roller (with no gear: Roller-Feed-NOW) ①, keep pushing it until it clicks into place and is fixed to the shaft.
- 2. To install the feed roller (with a gear: Roller-Pick-Up) ②, keep pushing the cover until the tab of the cover clicks into place.

- 4.2.27 Paper feeding roller(Roller-Assy-MPT)/Paper feeding sub roller
  - (1) Turn off the printer.
  - (2) Open the multipurpose tray.
  - (3) Open the Lever-Link 1 and feed roller cover 2 .
  - (4) Remove the feed sub roller 3 by rotating it toward you.
  - (5) Open the feed roller cover ④ by pushing its tab to the upwards ① and rotate ②
  - (6) Remove the MPT roller 5 by rotating it toward you.

#### Note!

- 1. To install the feed roller (Roller-Assy-MPT) (5), keep pushing the cover until the tab of the cover ④ clicks into place.
- 2. Check the feed roller cover 4 locked.

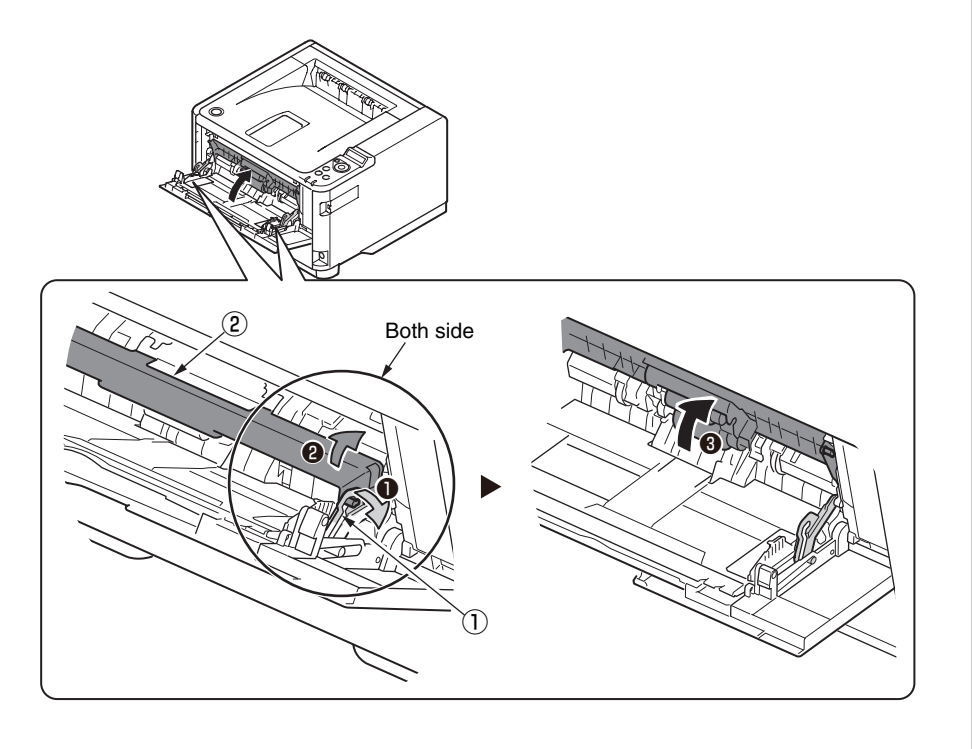

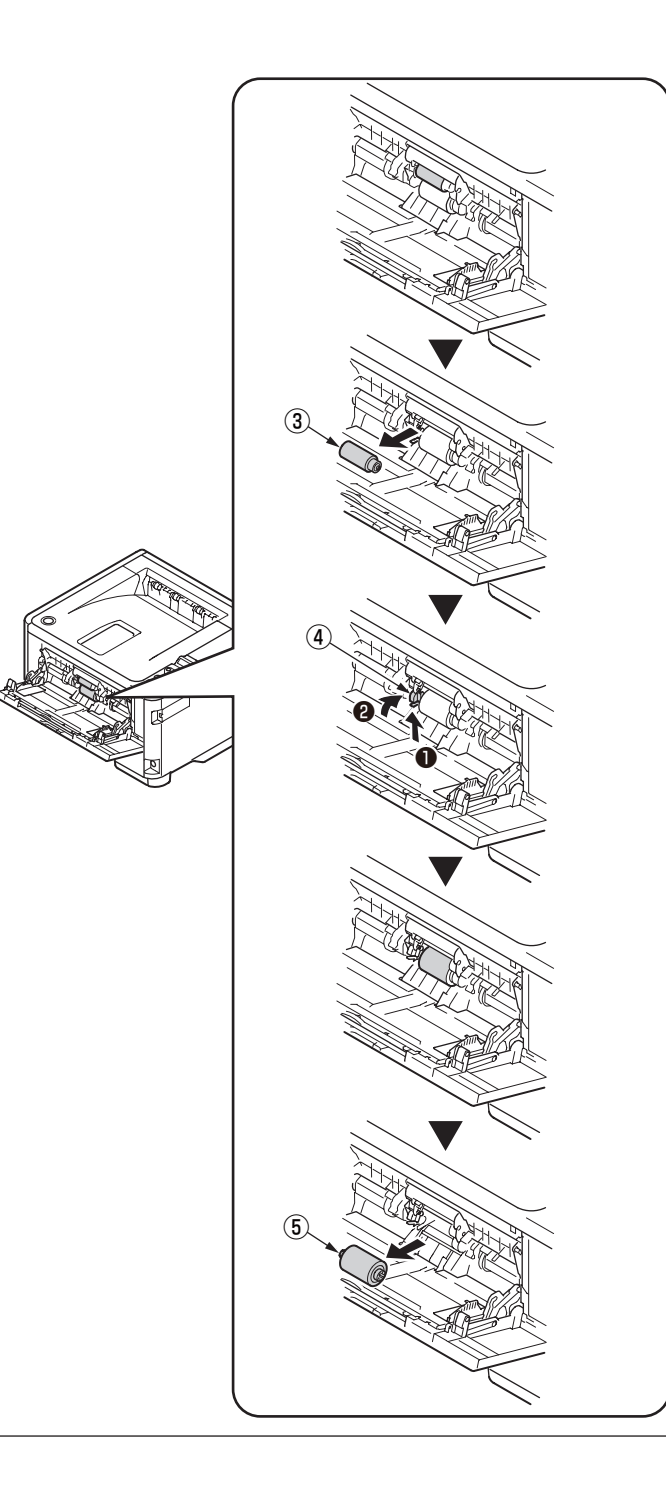

# 4.2.28 Frame-Assy-Retard , Spring-Retard

- (1) Remove the cassette.
- (2) Open the Retard-Cover by pushing two tabs in the directions of the arrows.
- (3) Remove Frame-Assy-Retard ① by pushing it in the direction of the arrow. (Spring-Retard ② is removed together.)
- (4) Assembling is performed by the inverse procedure with removing.

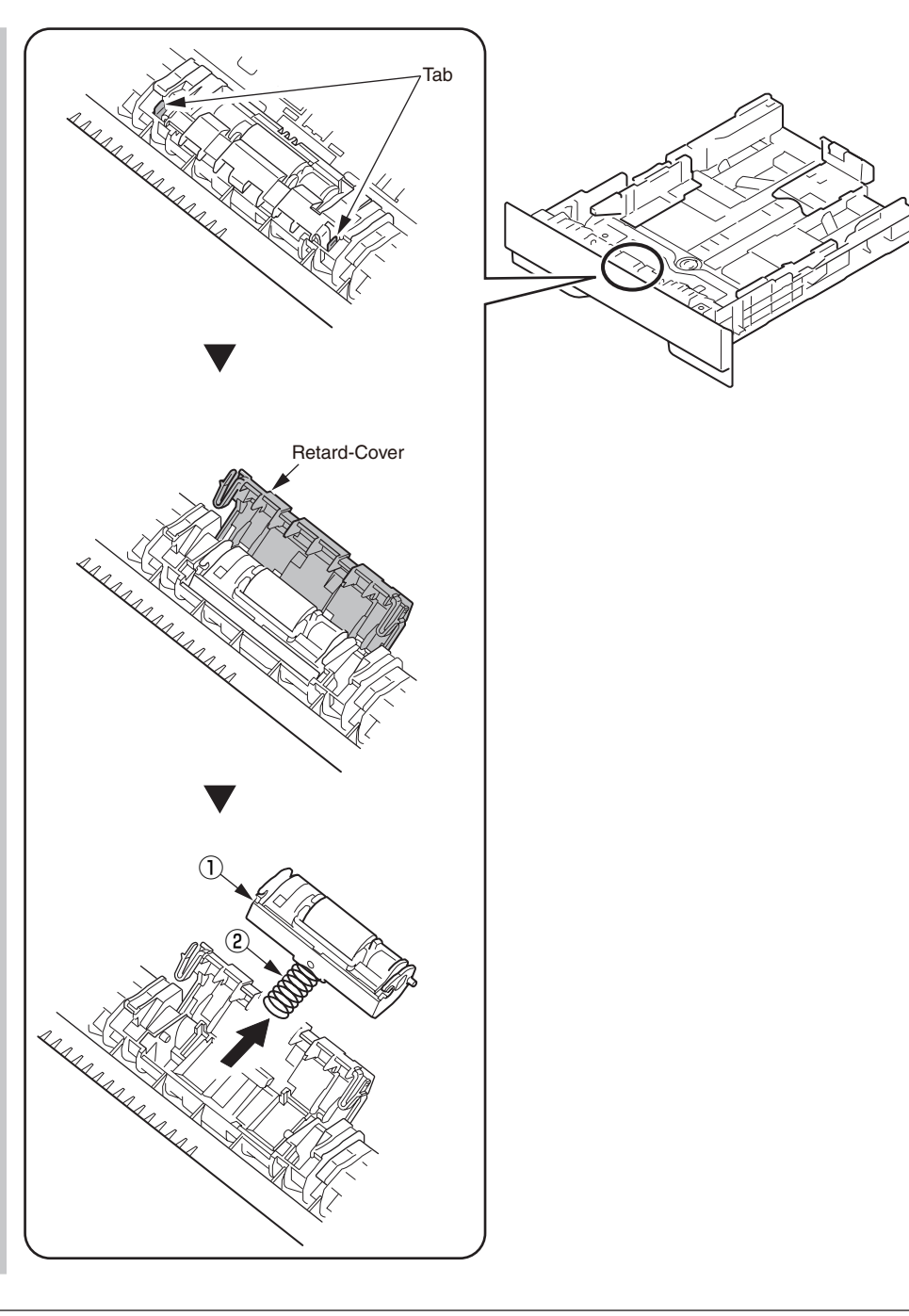

# 4.3 Lubricating points

This subsection indicates the lubricating points of the printer. Conversely, it means that any other parts than the specified lubricating points must not be lubricated.

There is no need to lubricate in the midst of a disassembling job. However, if lubricating oil has been wiped off, supply the specified oil.

#### Lubricating work

(1) Symbols and names of oils

EM-30LP: MOLYKOTE EM-30LPTetra: Tetra C-9310 or C-5005HANARL: HANARL SF-133

(2) Boundary samples of grease

| Class                | S      | А     | В     | С    | D    | E    | F    |
|----------------------|--------|-------|-------|------|------|------|------|
| Amount of grease(cc) | 0.0005 | 0.003 | 0.005 | 0.01 | 0.03 | 0.05 | 0.1  |
| W(mm)                | 1.24   | 2.25  | 2.67  | 3.37 | 4.86 | 5.76 | 7.26 |
| Sample               | •      | •     | •     |      |      |      |      |

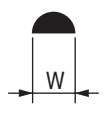

# 1 Plate-Assy-Side-L

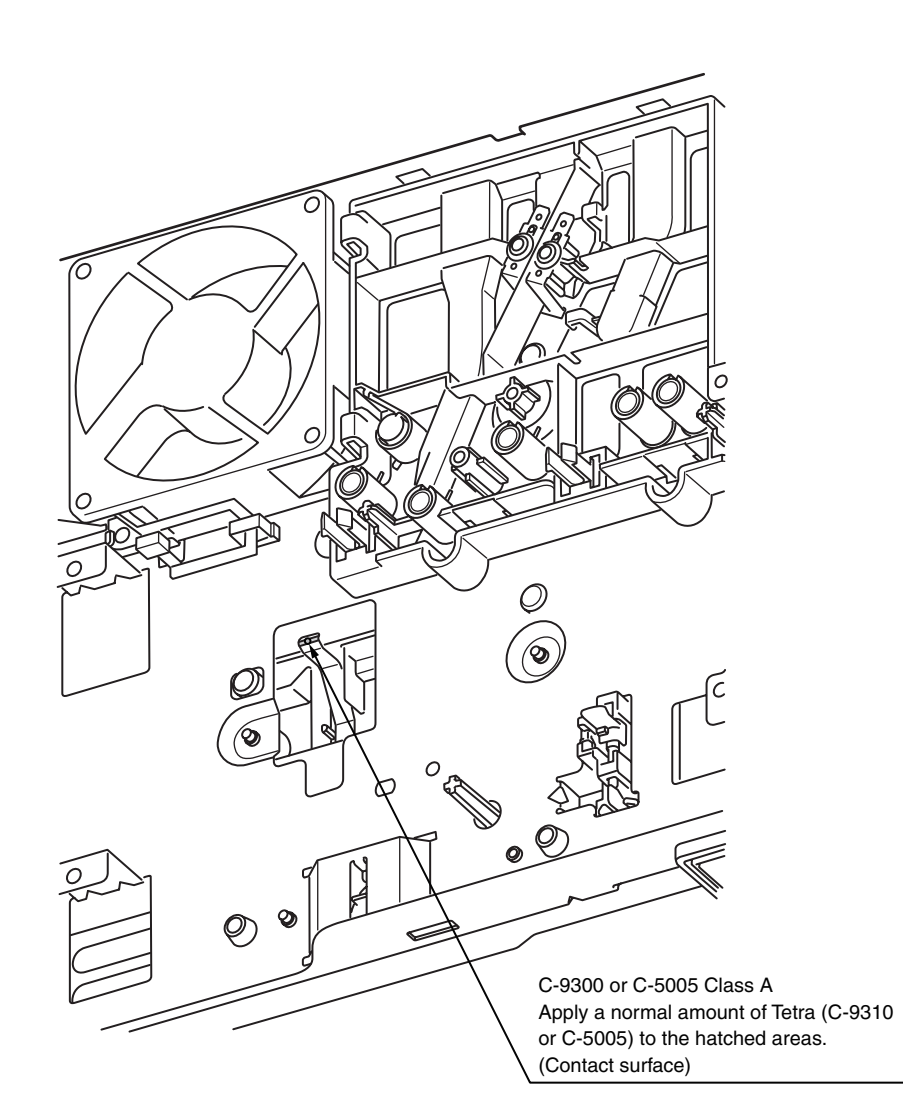

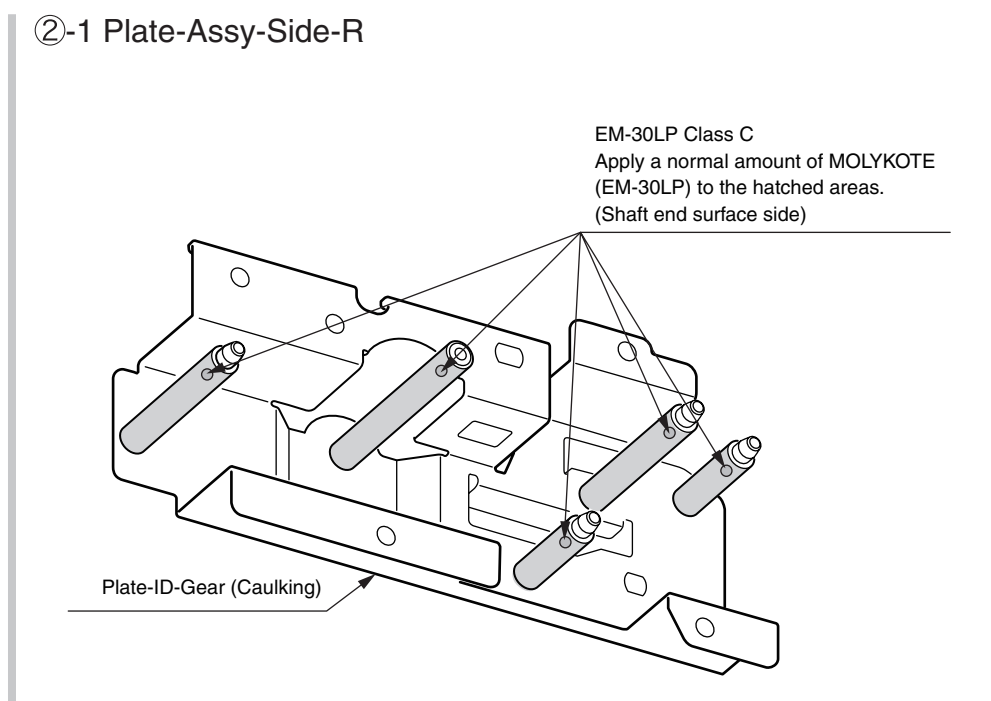

# 2-2 Plate-Assy-Side-R

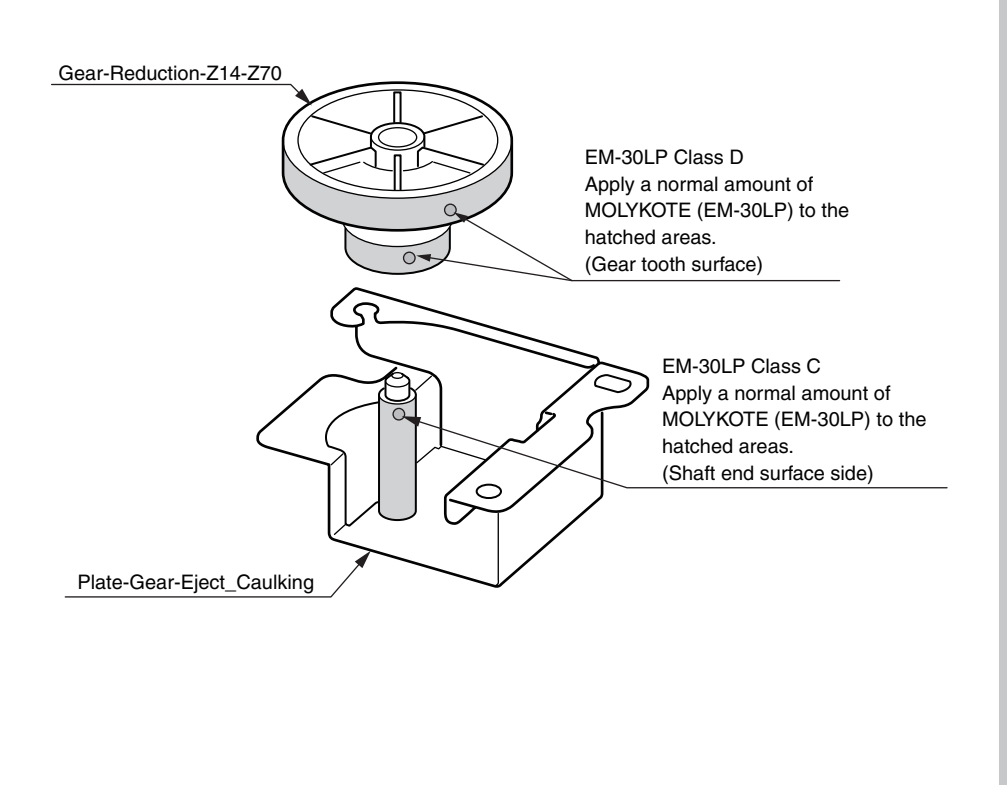

# ③ Frame-Assy-Hopping

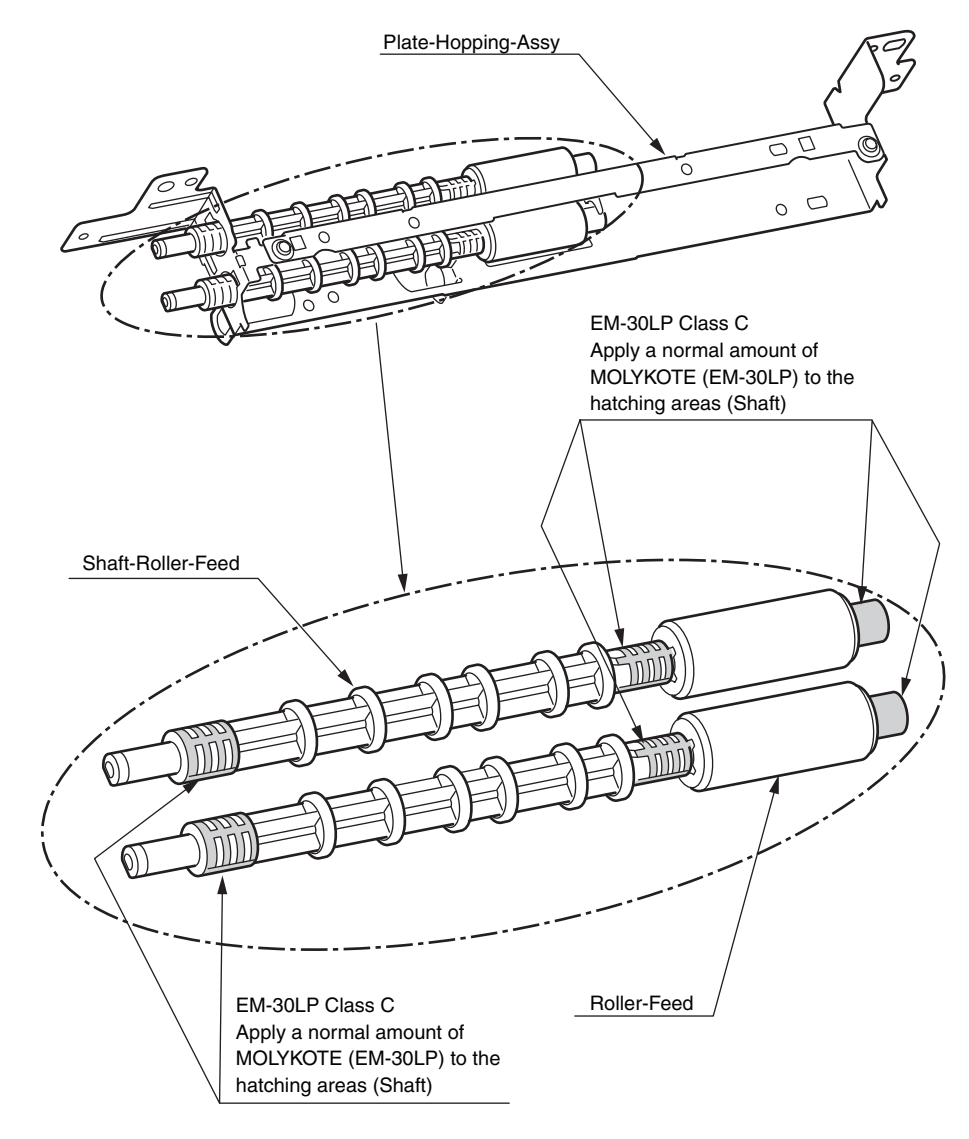

# 4-1 Frame Assy-Regist

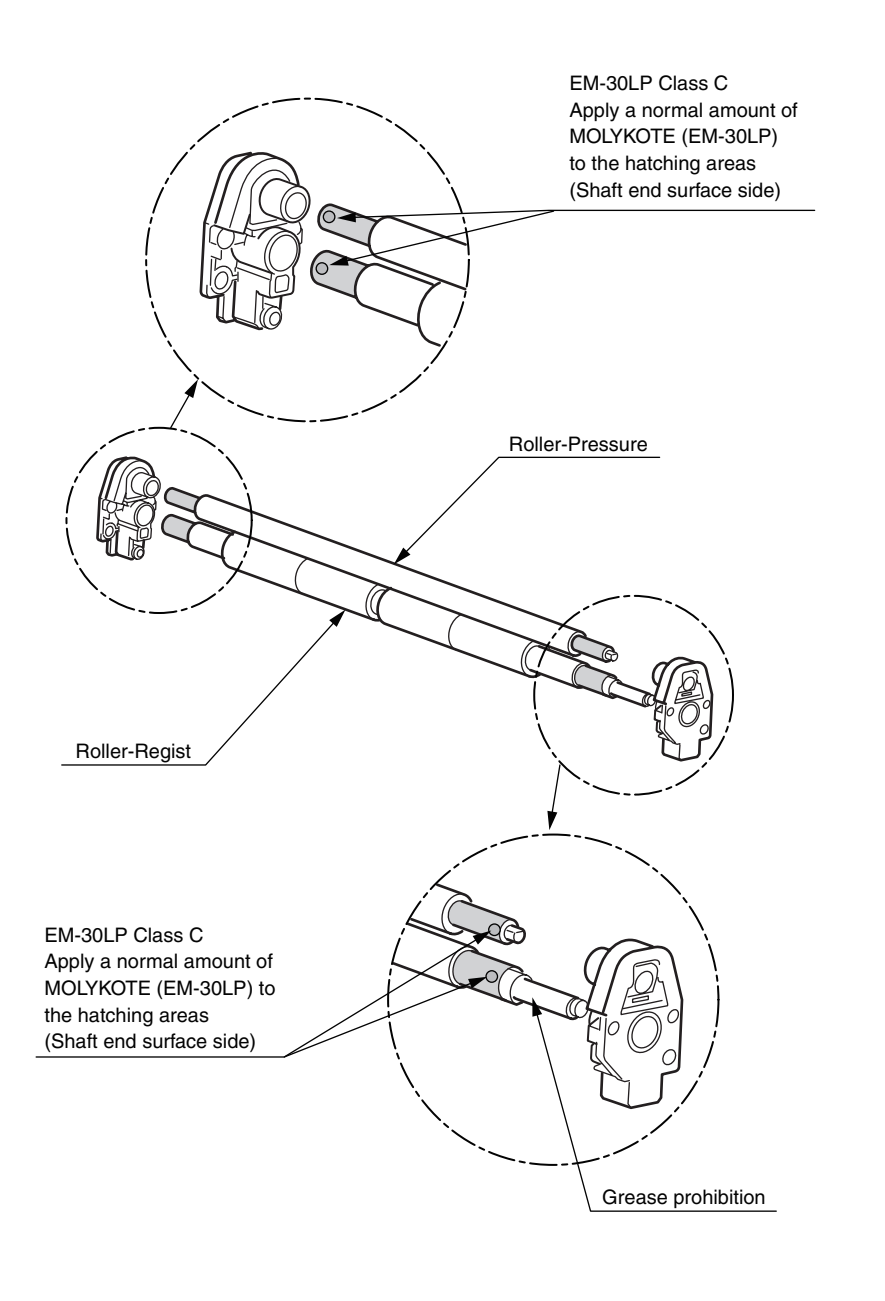

## 4-2 Frame Assy-Regist

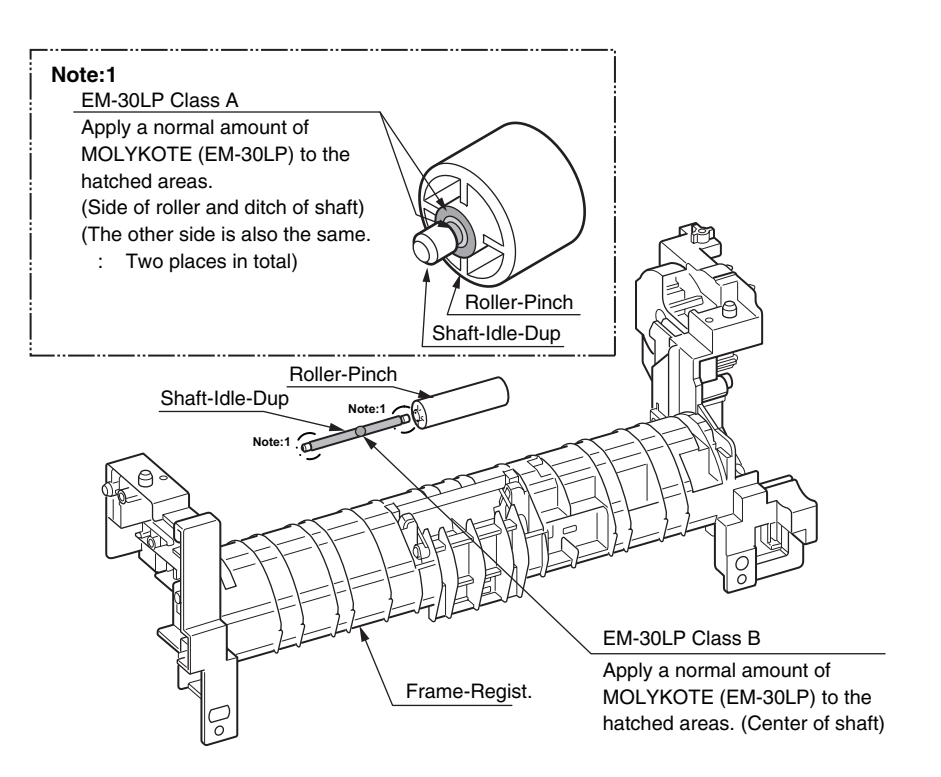

# 5-1 Front-Assy

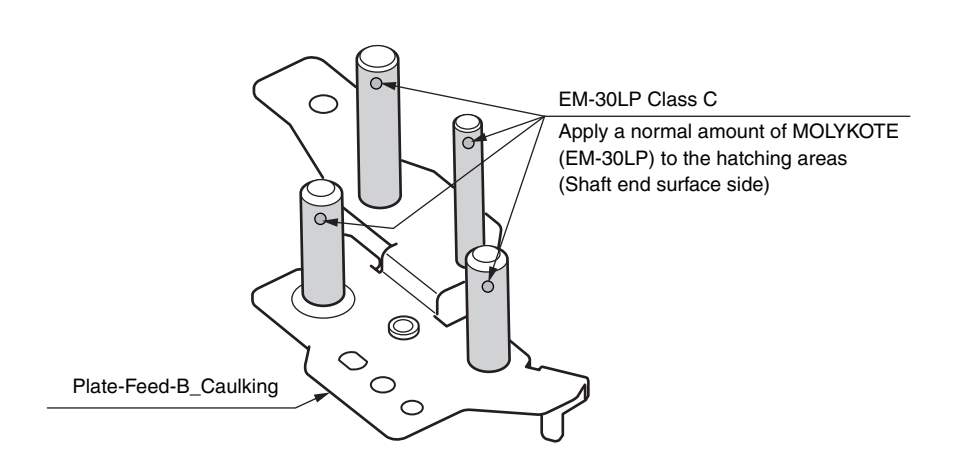

5-2 Front-Assy

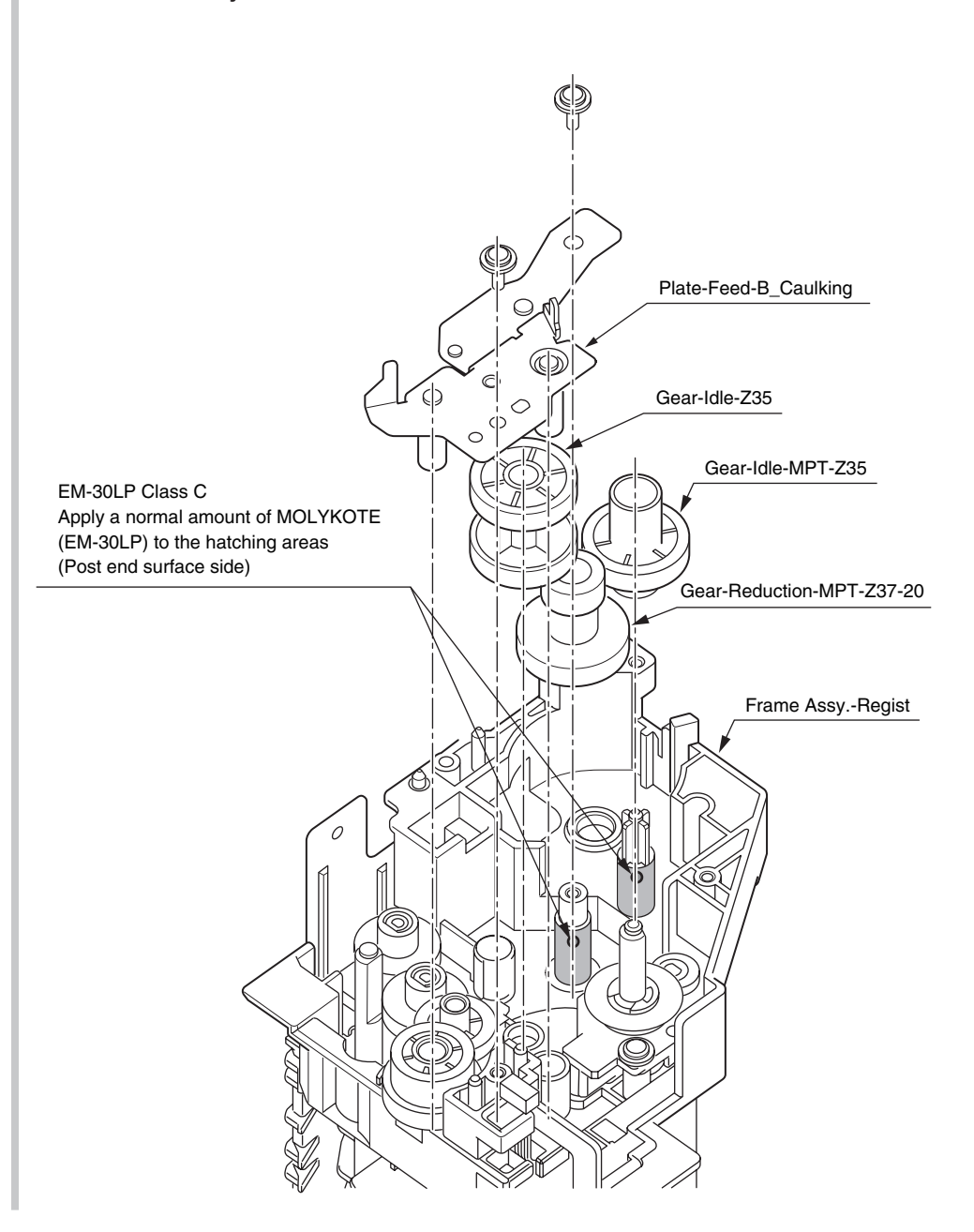

# 6-1 Frame-Assy-MPT

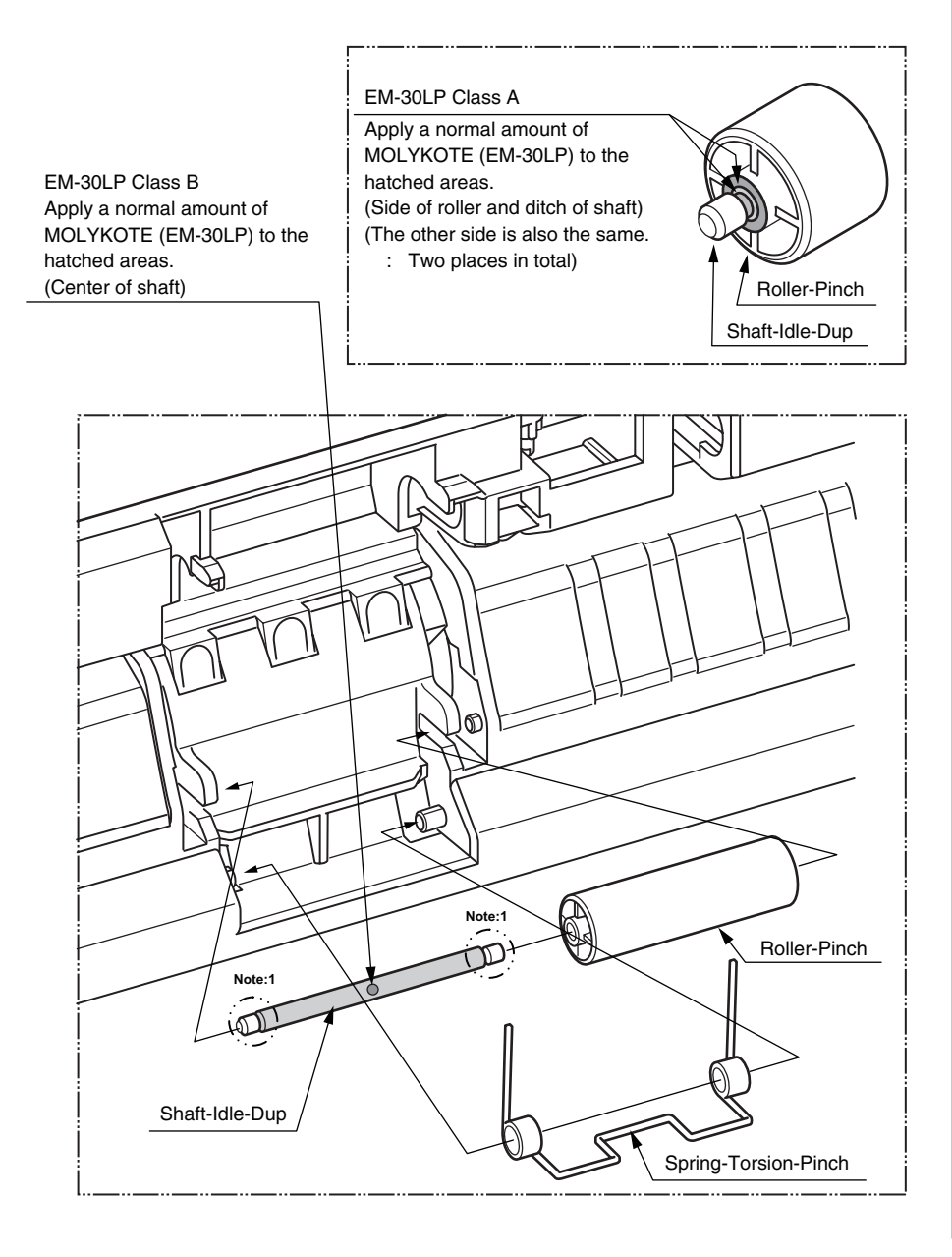

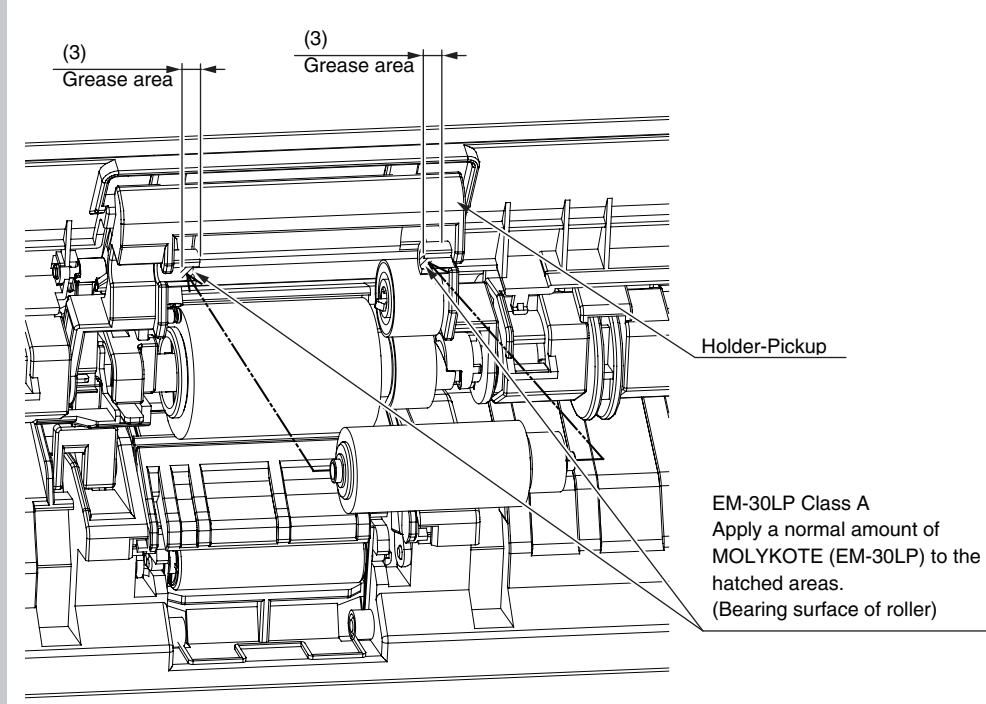

# 6-2 Frame-Assy-MPT

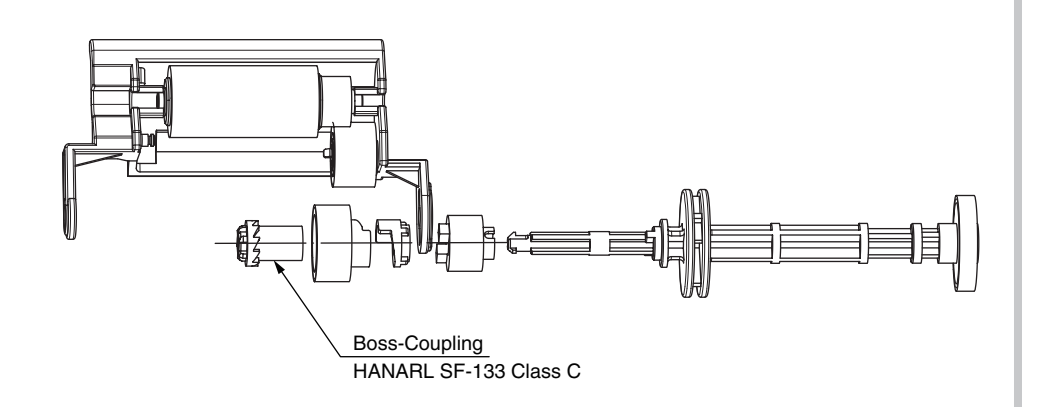

Leave it for about 30 minutes (drying time) after painting HANARL SF-133, and then assemble the Boss-Coupling.

# ⑦-1 Guide-Assy –Eject-U

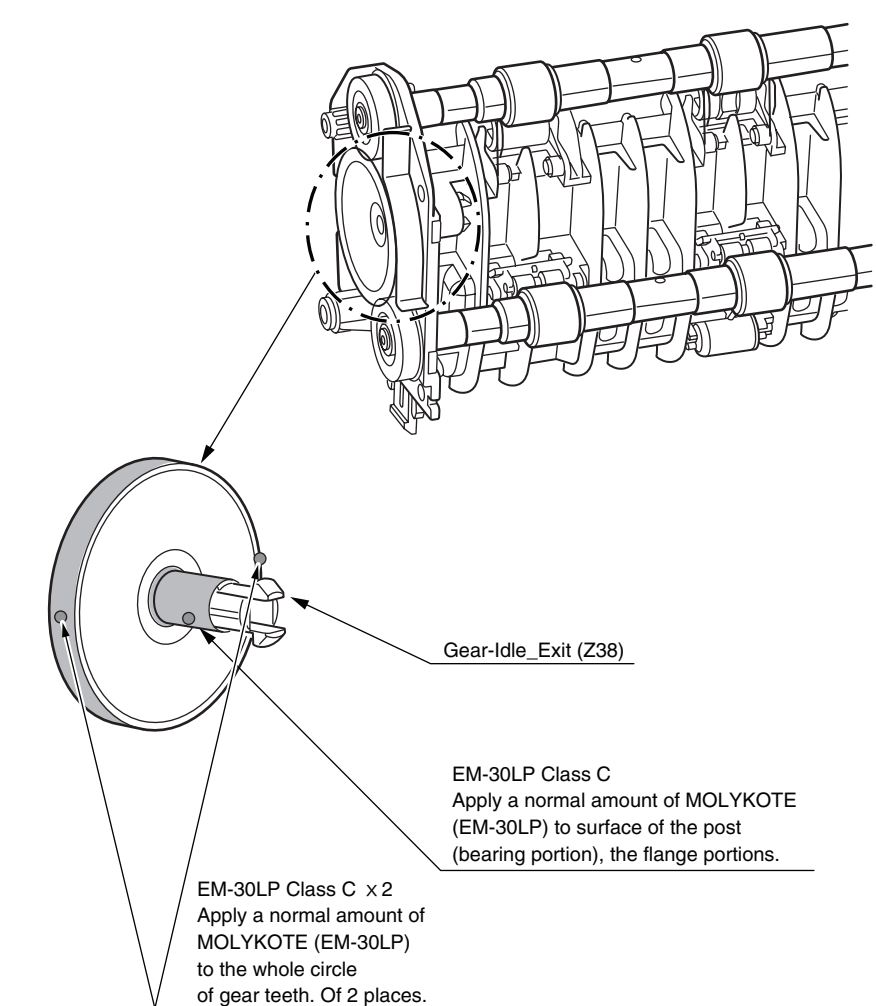

# ⑦-2 Guide-Assy –Eject-U

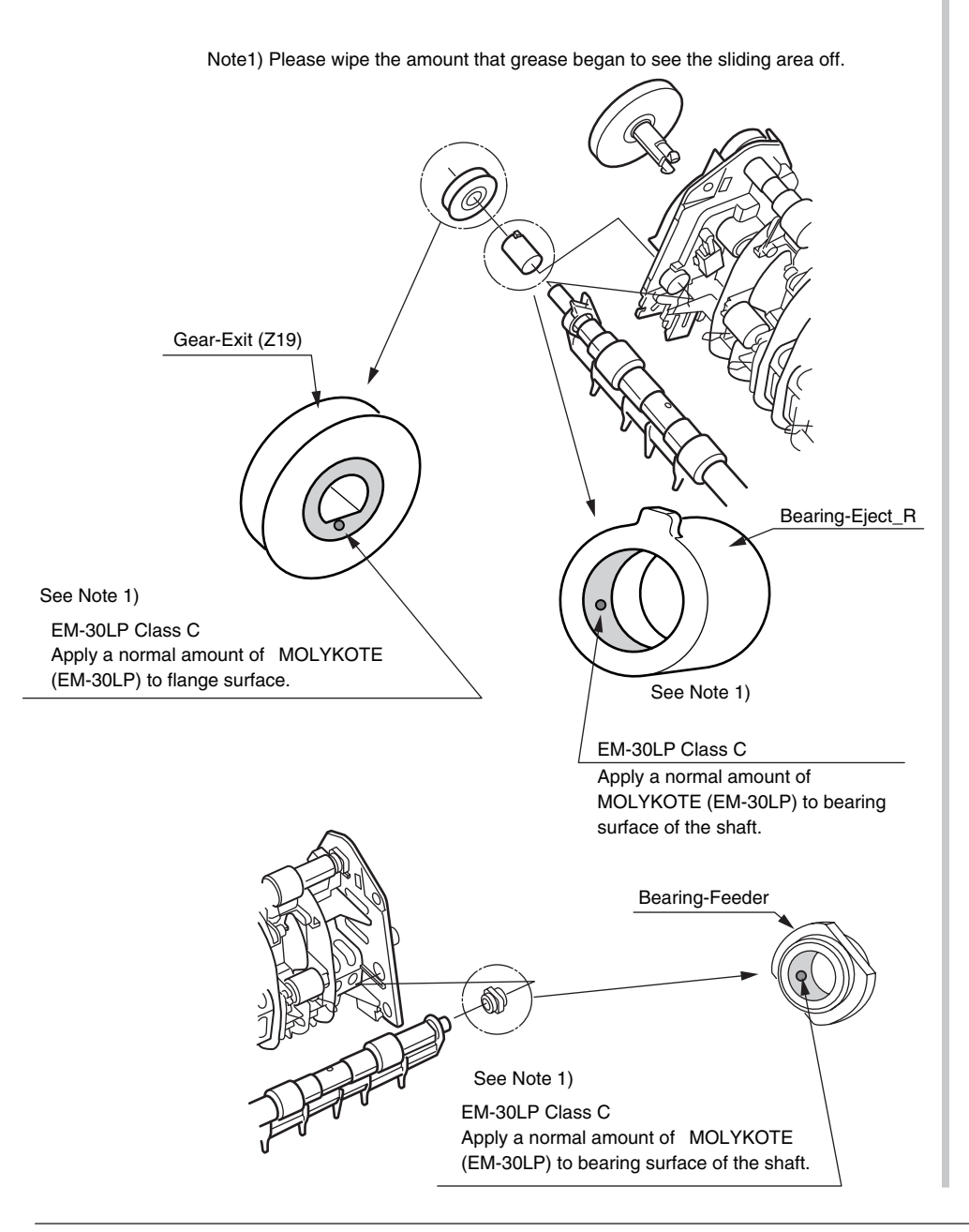

# ⑧-1 Frame-Assy-TR

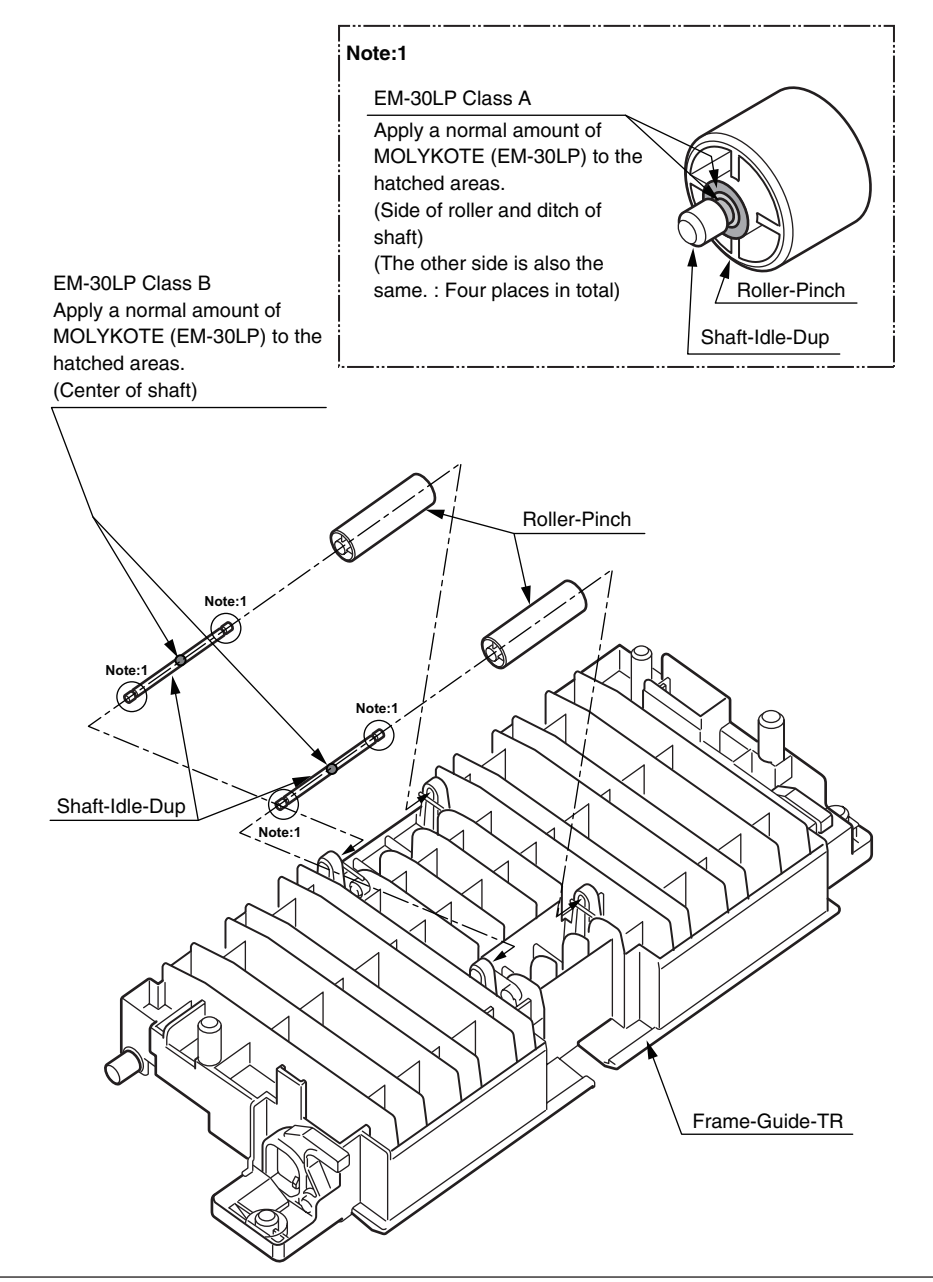

# 8-2 Frame-Assy-TR

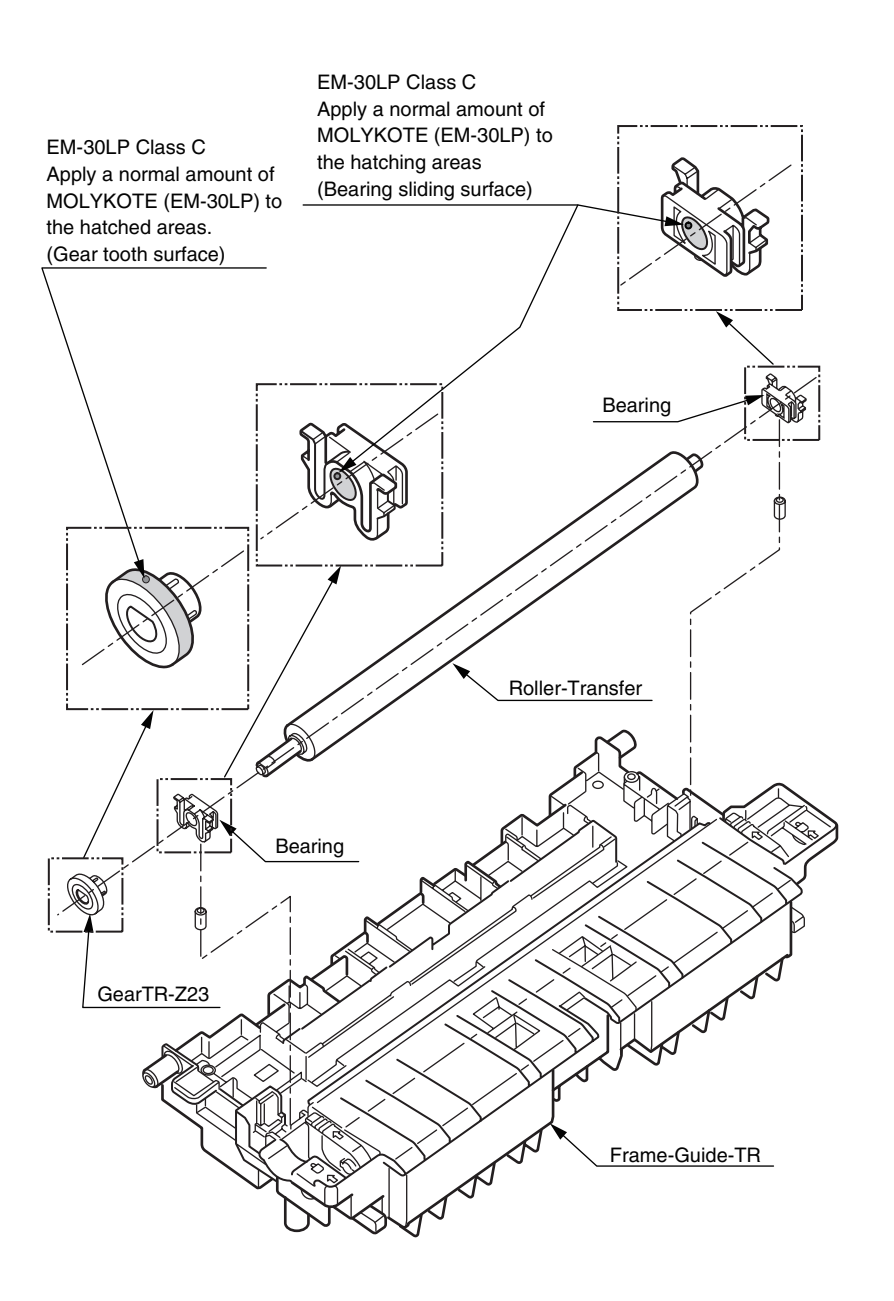

8-3 Frame-Assy-TR

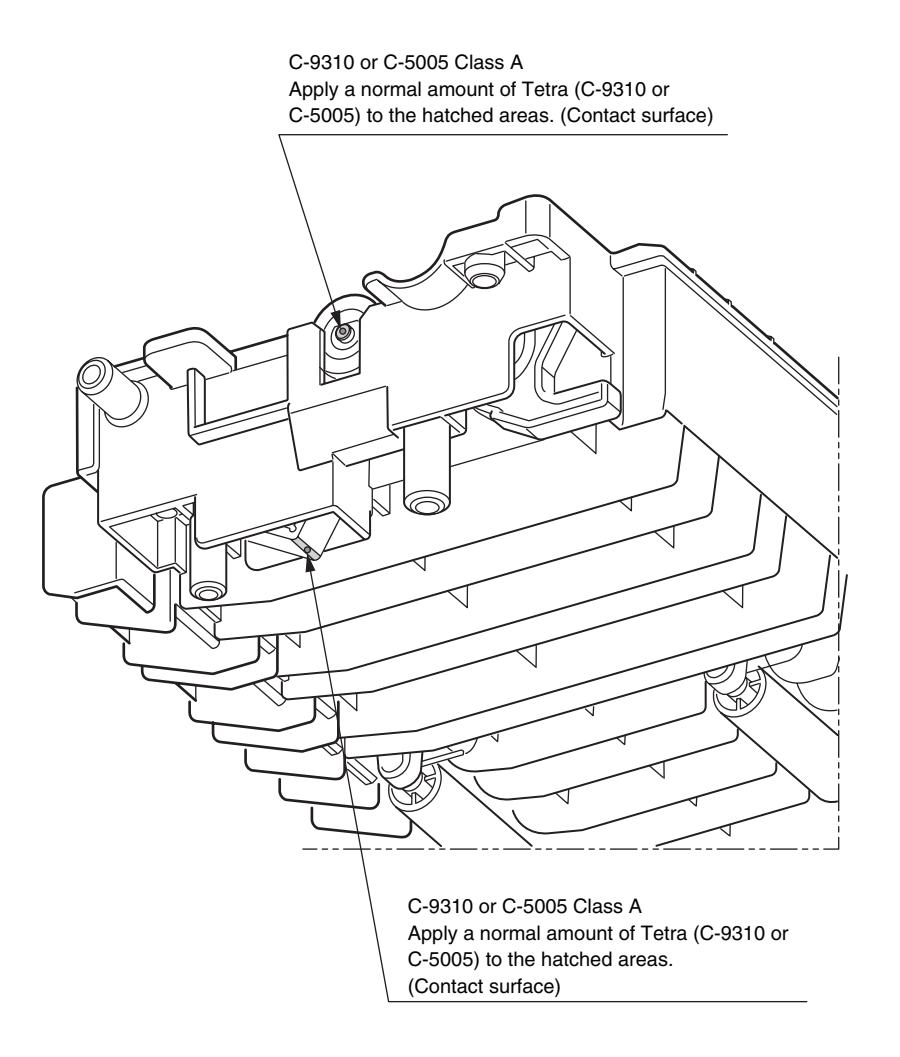

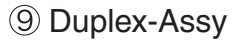

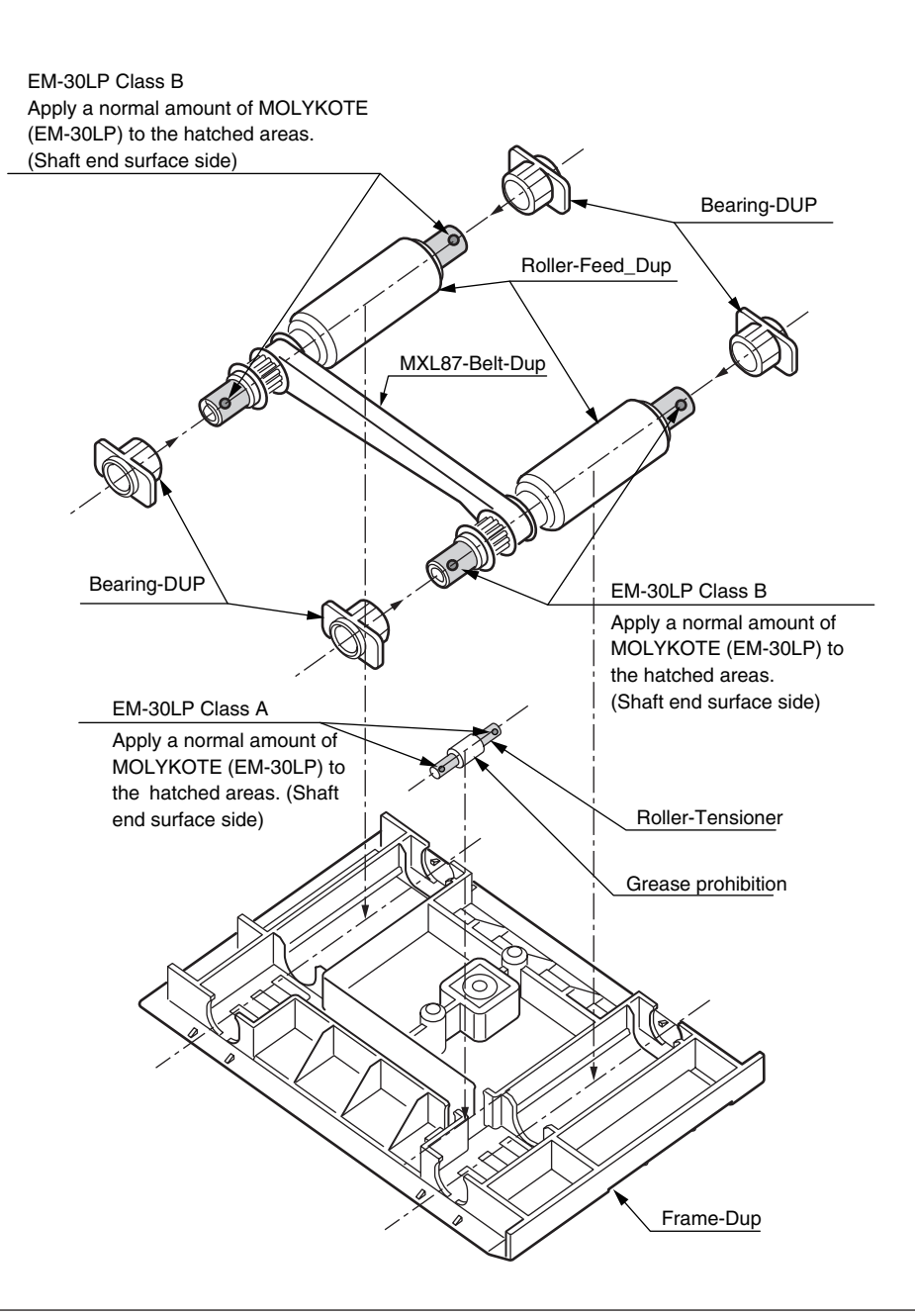

### 10 Fuser-Assy

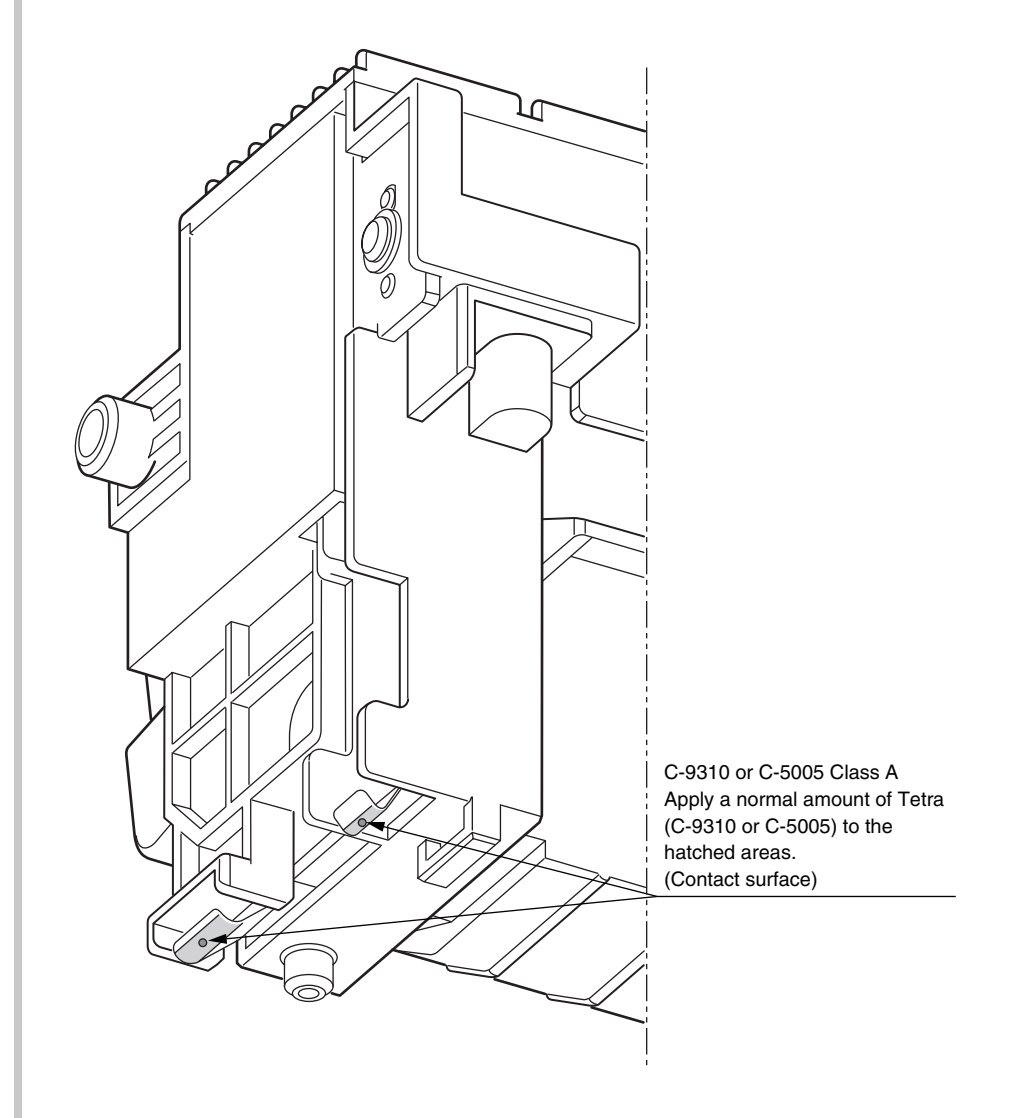

# 1 -1 Printer NIP-PN307

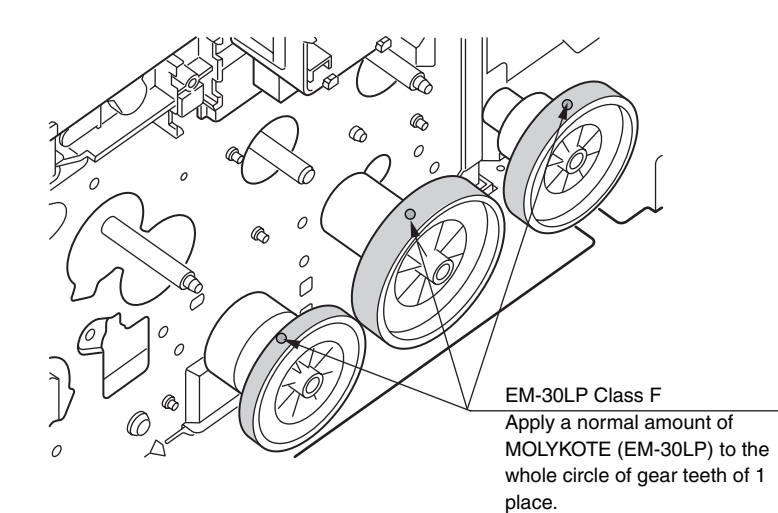

### 1 -2 Printer NIP-PN307

EM-30LP Class B Apply a normal amount of MOLYKOTE (EM-30LP) to the sliding surface with Drum Shaft. (hatched areas)

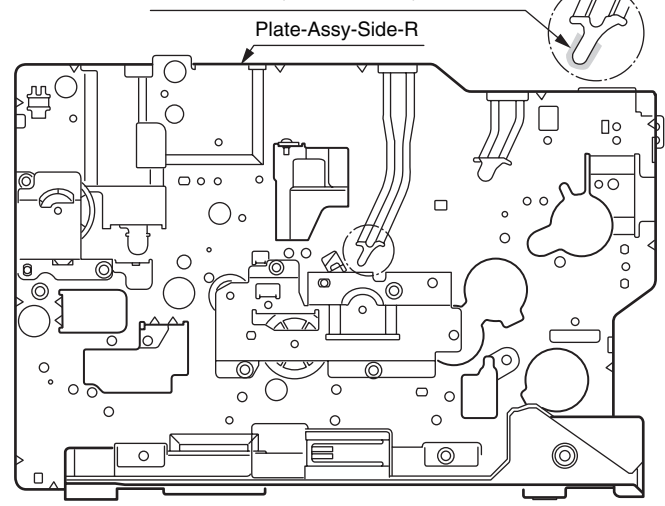
## 12 Cover-Assy-Stacker

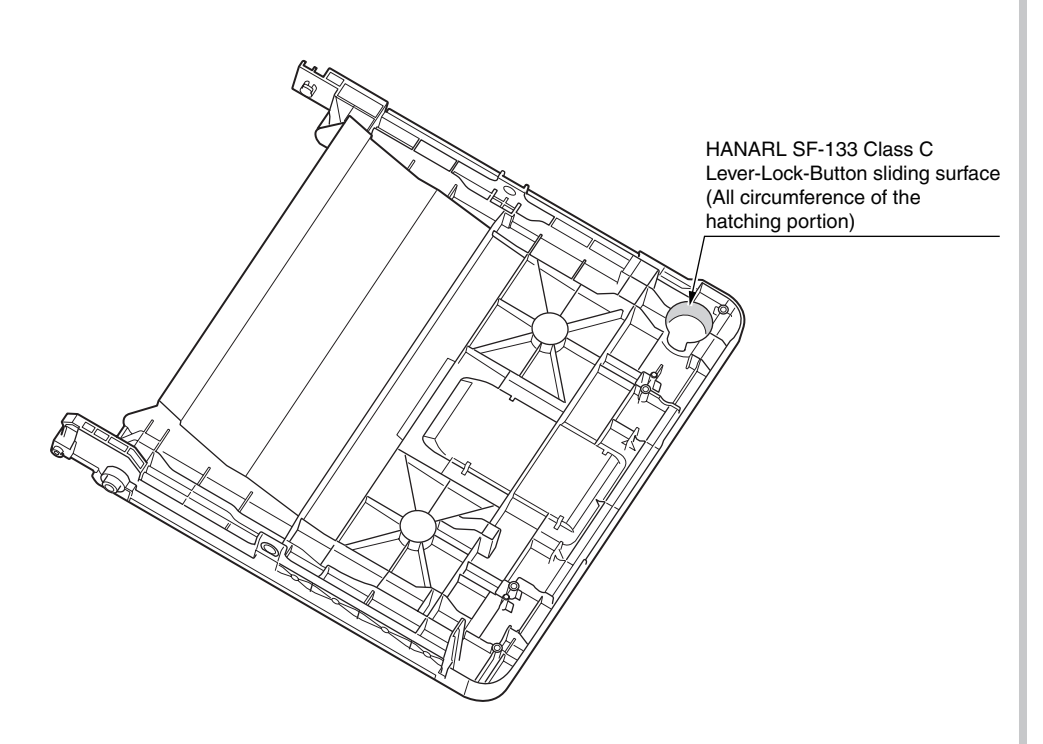

\*Leave it for about 30minutes (drying time) after painting HANARL SF-133, and then Assemble the Lever-Lock-Button. \*HANARL SF-133 should not protrude outside from the exterior surface.

### ① Cassette-Assy(250sht)

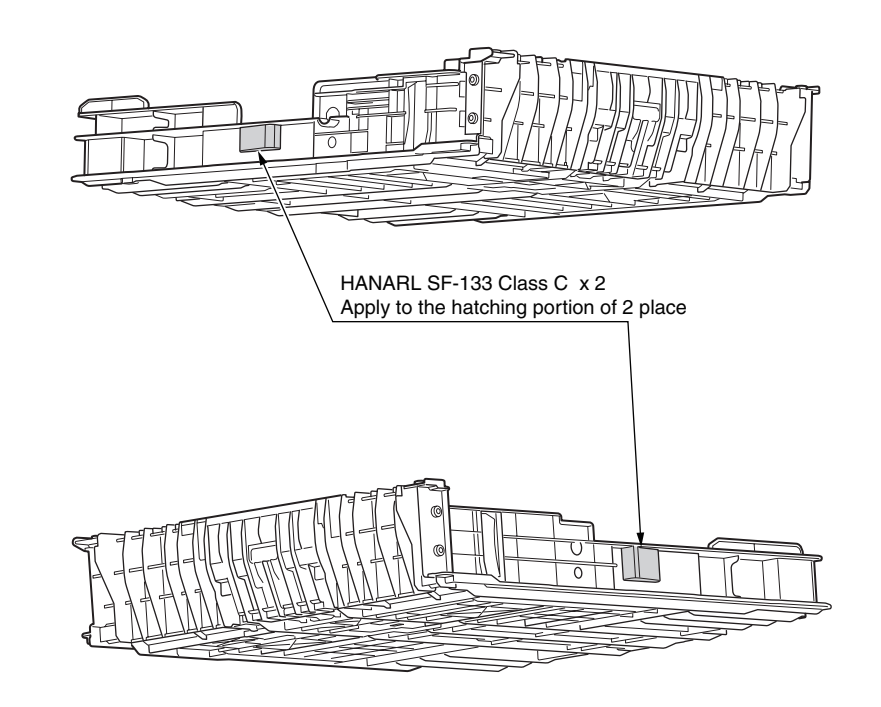

\*Leave it for about 30minutes (drying time) after painting HANARL SF-133, and then Assemble the Cassette-Assy to printer.

# **5.** PERIODIC MAINTENANCE

| 5.1 | Cleaning                                        | .5-2 |
|-----|-------------------------------------------------|------|
| 5.2 | Cleaning of LED lens array                      | .5-3 |
| 5.3 | Cleaning the Feed rollers and the Retard roller | .5-4 |
| 5.4 | Cleaning the MPT Feed rollers                   | .5-6 |

# 5.1 Cleaning

Remove toner powder and dust in the printer inner section. Clean the inside of and the periphery of the printer with the cloth as needed. Clean the printer inner section with the handy cleaner (maintenance tool).

*Note!* Do not touch the image drum, LED lens array, and LED head terminal.

# 5.2 Cleaning of LED lens array

If the vertical white lines, and white belt (white spot, pale printing) occur in printing as shown below, the LED lens array should be cleaned or the toner cartridge should be replaced.

**Note!** As for the LED lens array, clean it with soft tissues or soft cloth after eliminating static electricity of a maintenance tool.

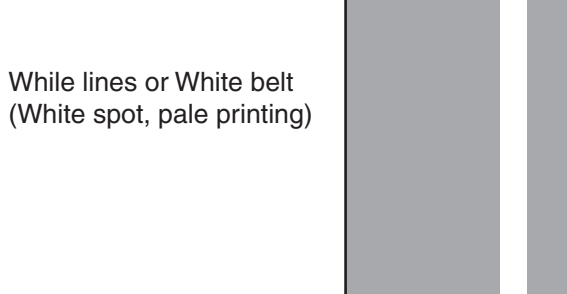

(1) Power off the printer.

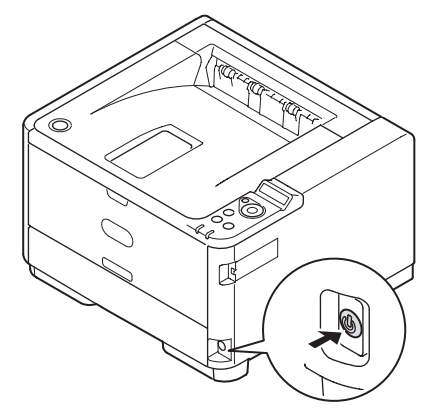

(2) Open the top cover.

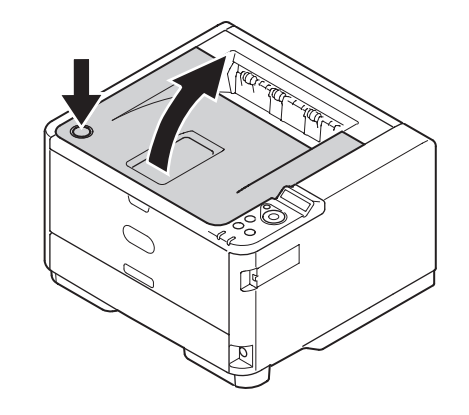

(3) Wipe the whole LED head softly with the soft tissues or cloth.

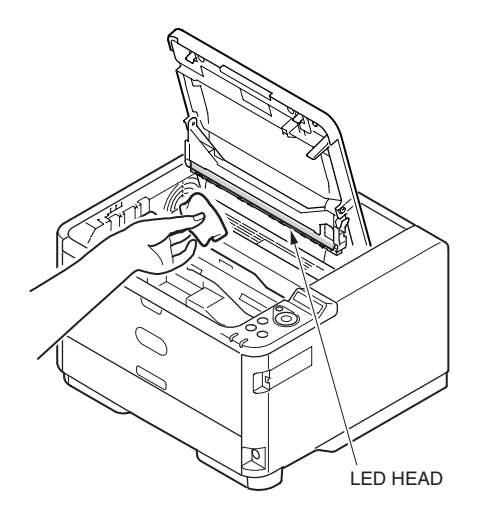

*Note!* Do not use solvents including methyl alcohol, and thinner.

# 5.3 Cleaning the Feed rollers and the Retard roller

(1) Power off the printer. (2) Pull the tray out.

(3) Wipe two paper feed rollers inside the printer with a soft cloth that has been slightly moistened with water and then squeezed well.*Note!* Use water only.

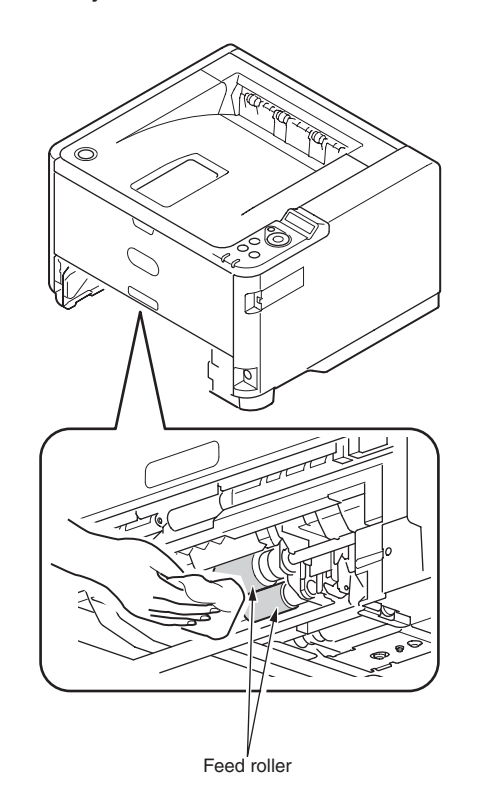

#### Oki Data CONFIDENTIAL

- (4) Wipe two paper feed rollers in the tray with a soft cloth that has been slightly moistened with water and then squeezed well.
- *Note!* Use water only.

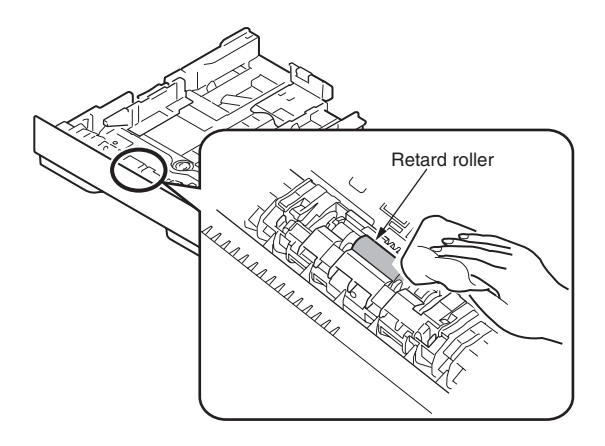

(5) Push the tray back into the printer.

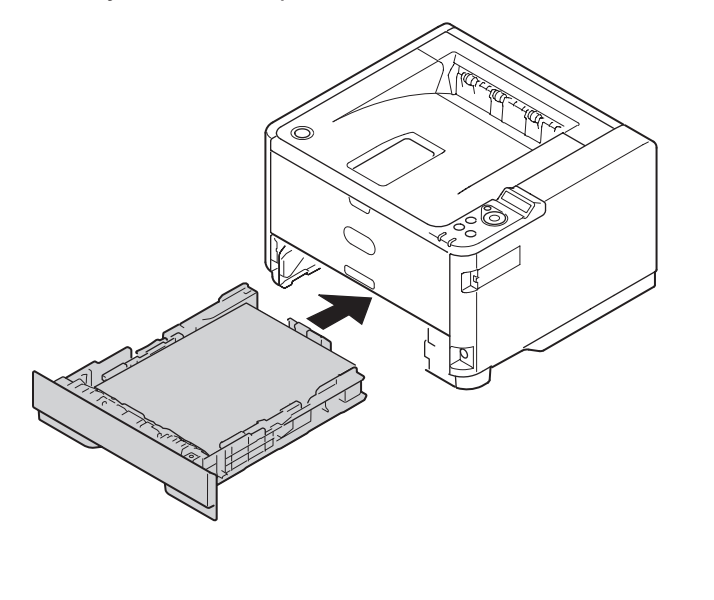

# 5.4 Cleaning the MPT Feed rollers

(1) Power off the printer.

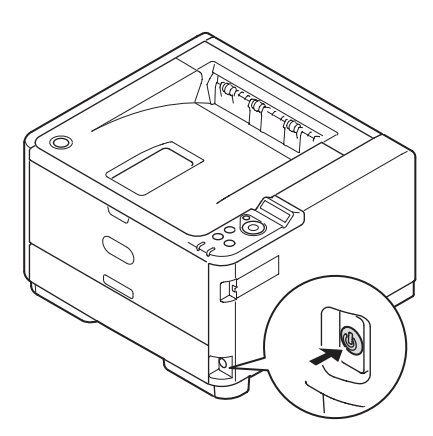

(2) Open the MPT.

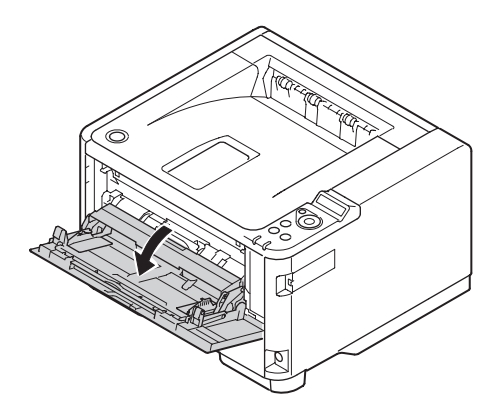

(3) Close the MPT gently to a position where the left and right tabs fit the arm grooves.

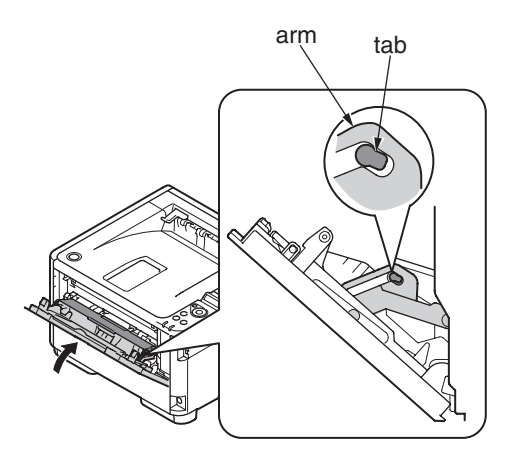

(4) Separate the tabs on the roller guide from the left and right arms by opening the arms outside.

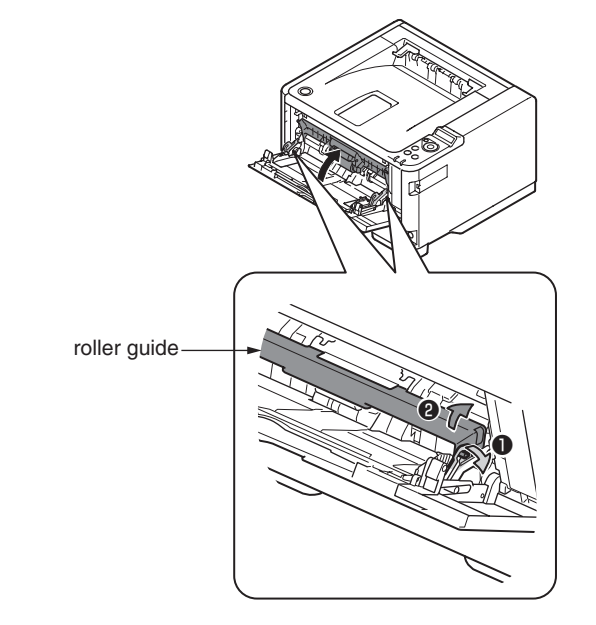

(5) Raise the roller guide until it comes in contact with the printer.

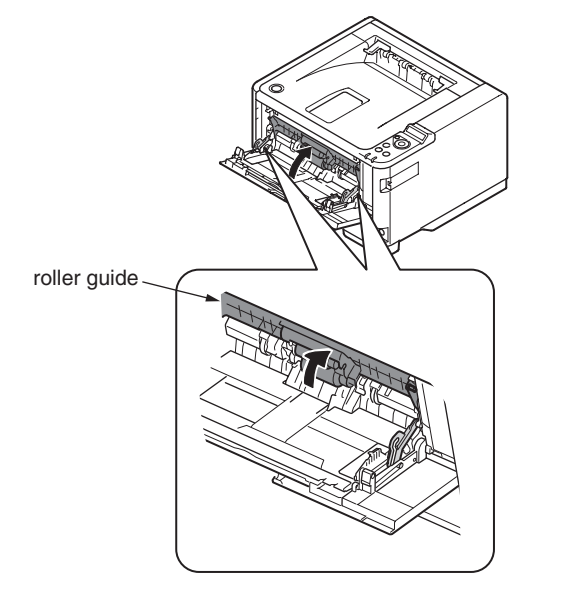

- (6) Wipe the two feed rollers with a tightly wrung cloth soaked in water through the opening for MPT.
- Note! Use water only.

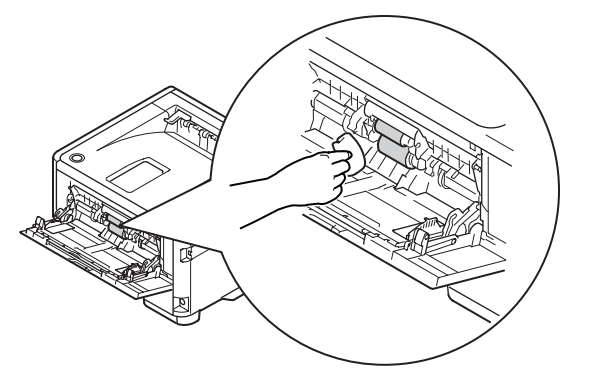

(7) Close the MPT is performed by the inverse procedure with opening.

# **6.** CONNECTION DIAGRAM

| 6.1 | Connection diagram | 6-2  |
|-----|--------------------|------|
| 6.2 | Board Layout       | 6-3  |
| 6.3 | Resistance value   | 6-11 |

## 6.1 Connection diagram

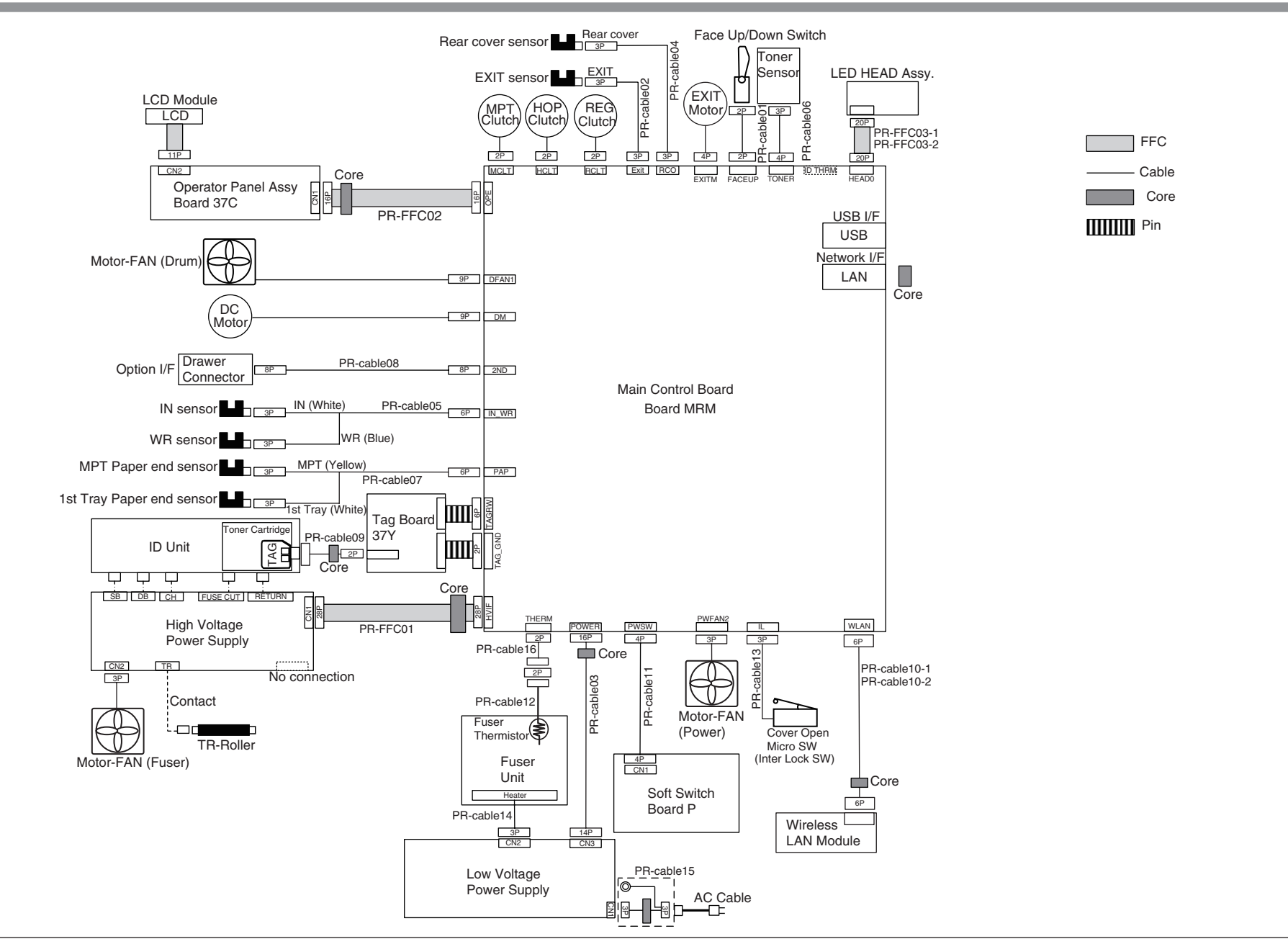

## 6.2 Board Layout

### (1) Main control board

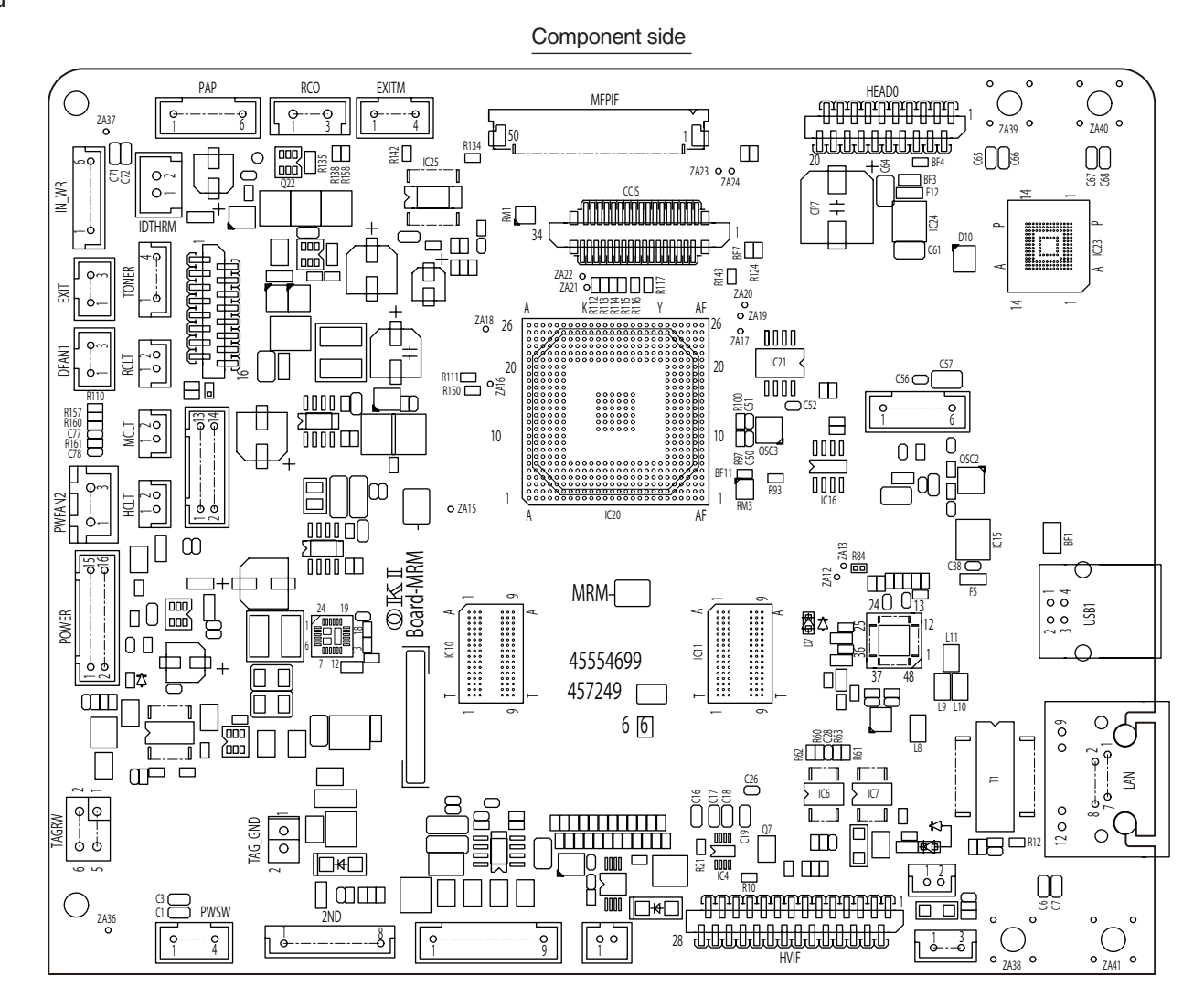

Soldering side

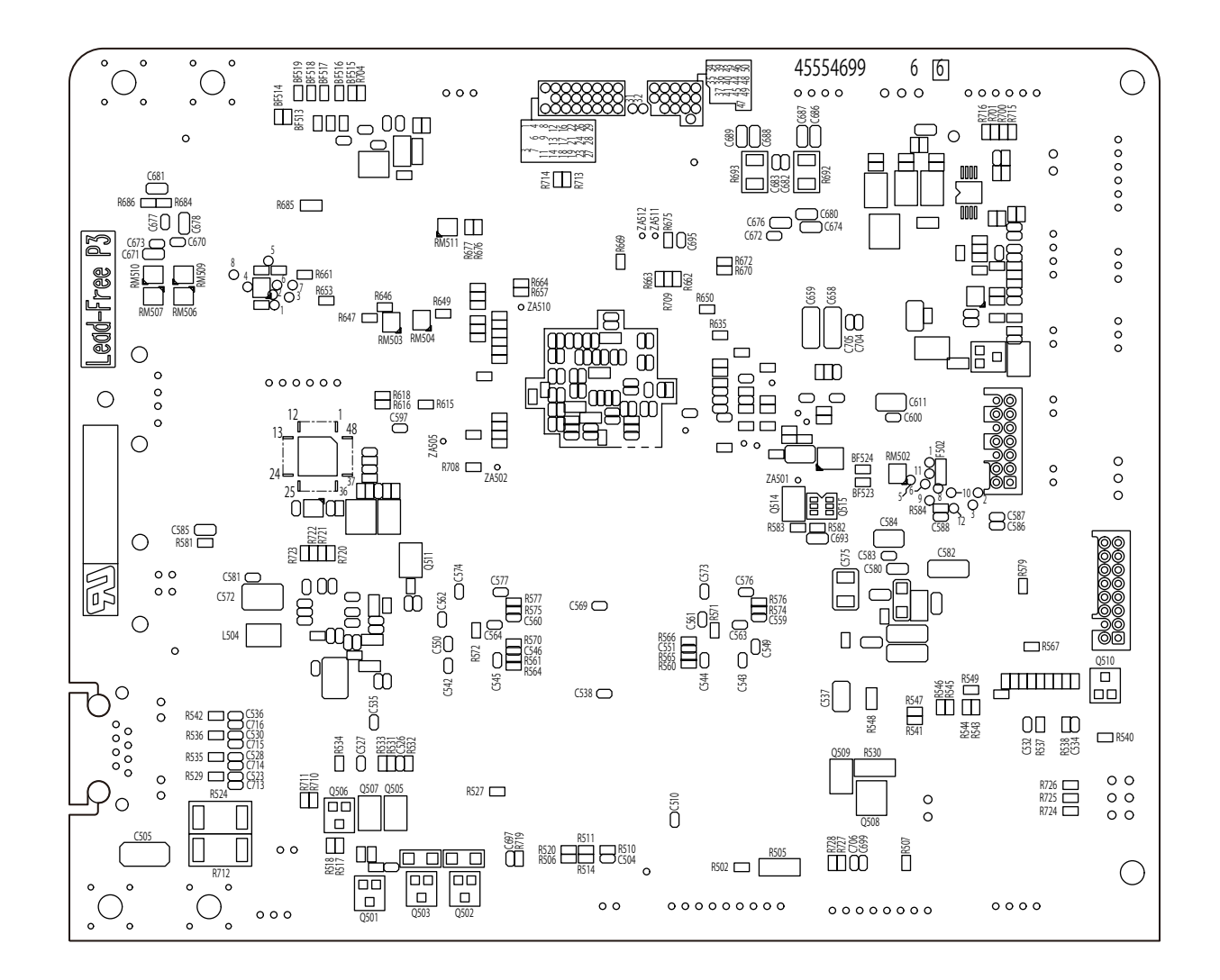

(2) OP Panel Board

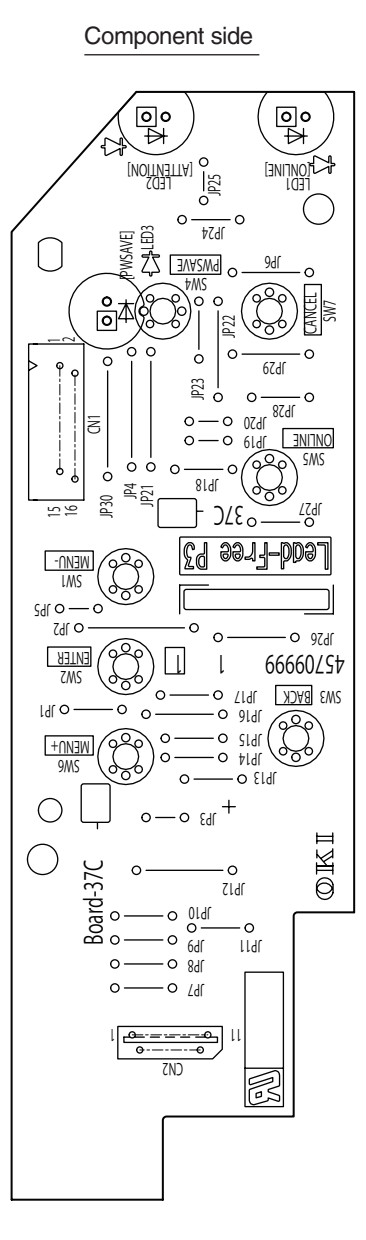

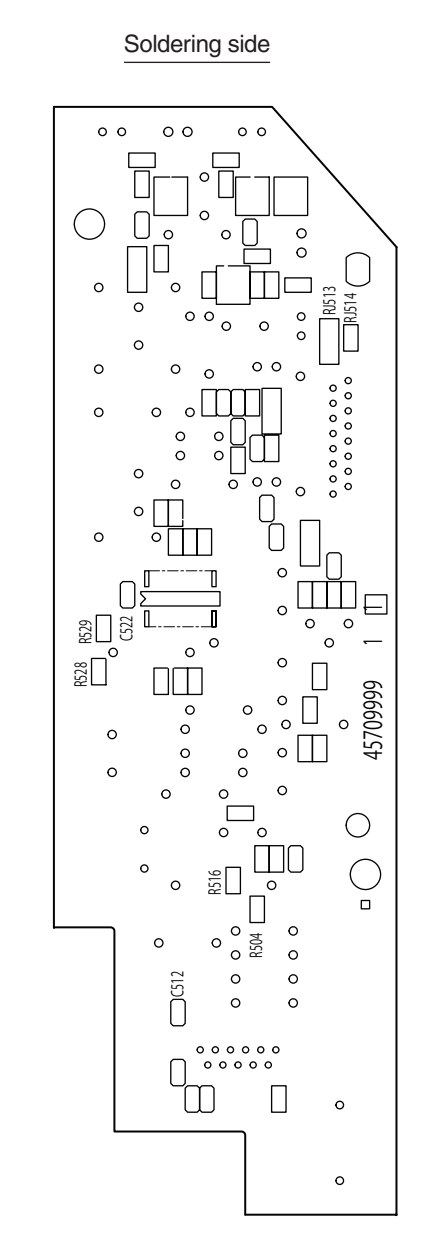

(3) Soft power switch Board

Component side

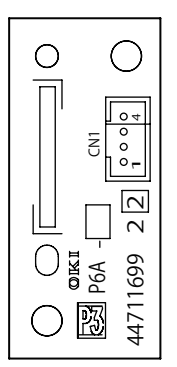

(4) Toner sensor Board

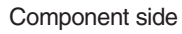

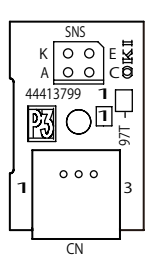

### (5) Low-Voltage Power Board

Component side

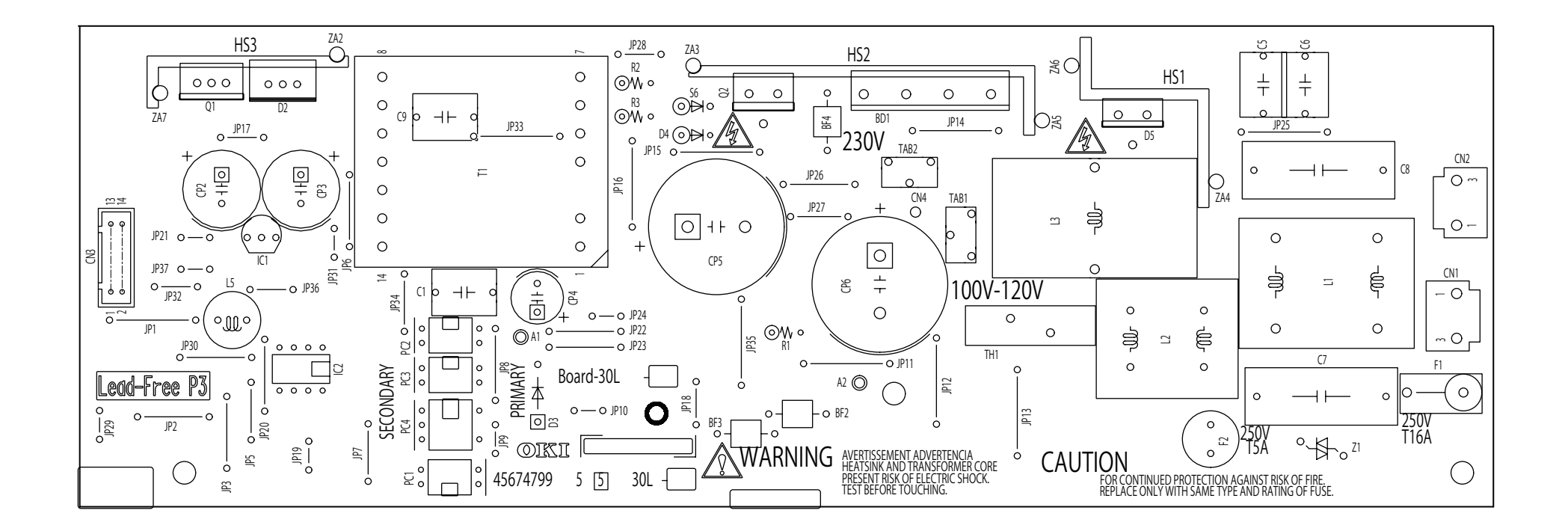

Soldering side

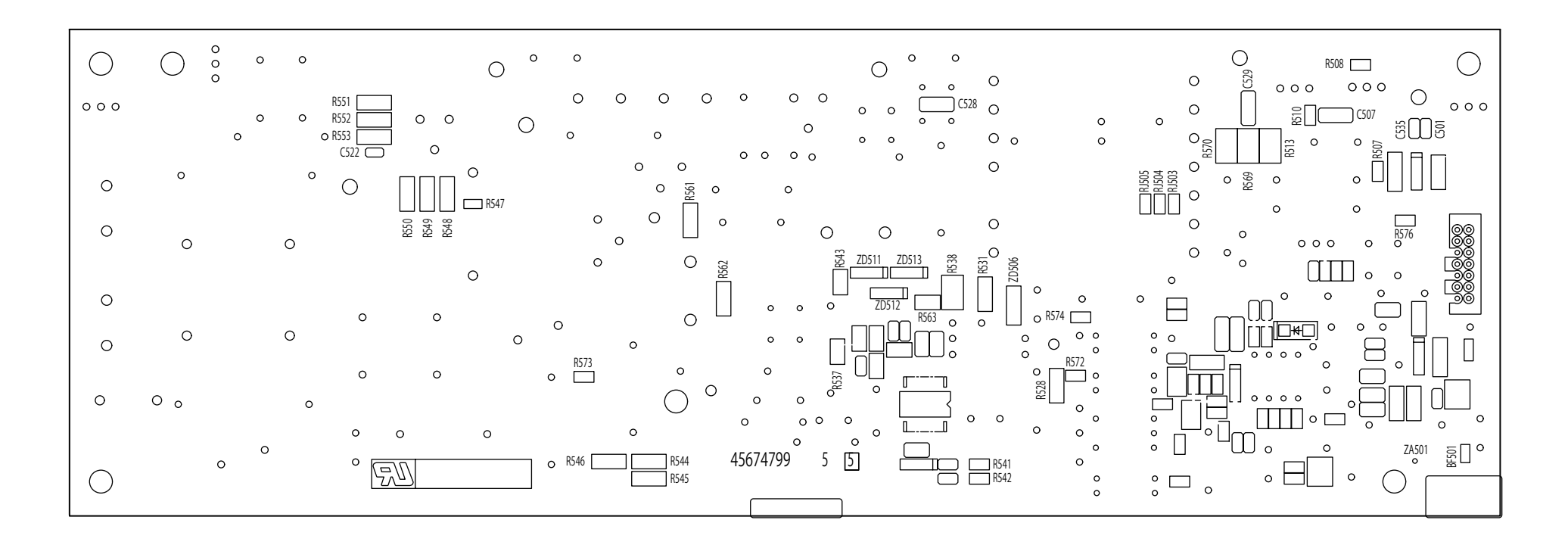

### (6) High-Voltage Power Board

Component side

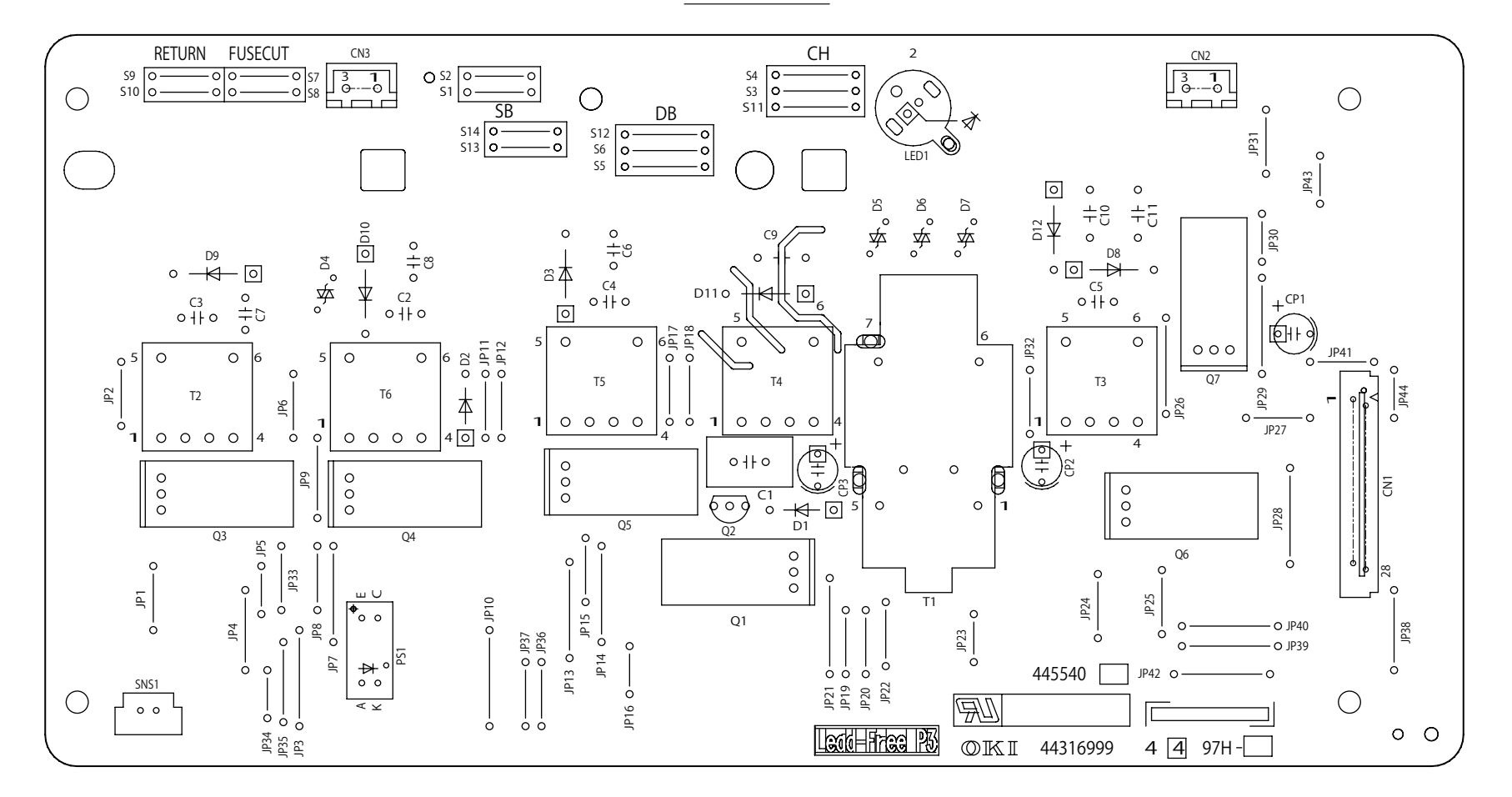

Soldering side

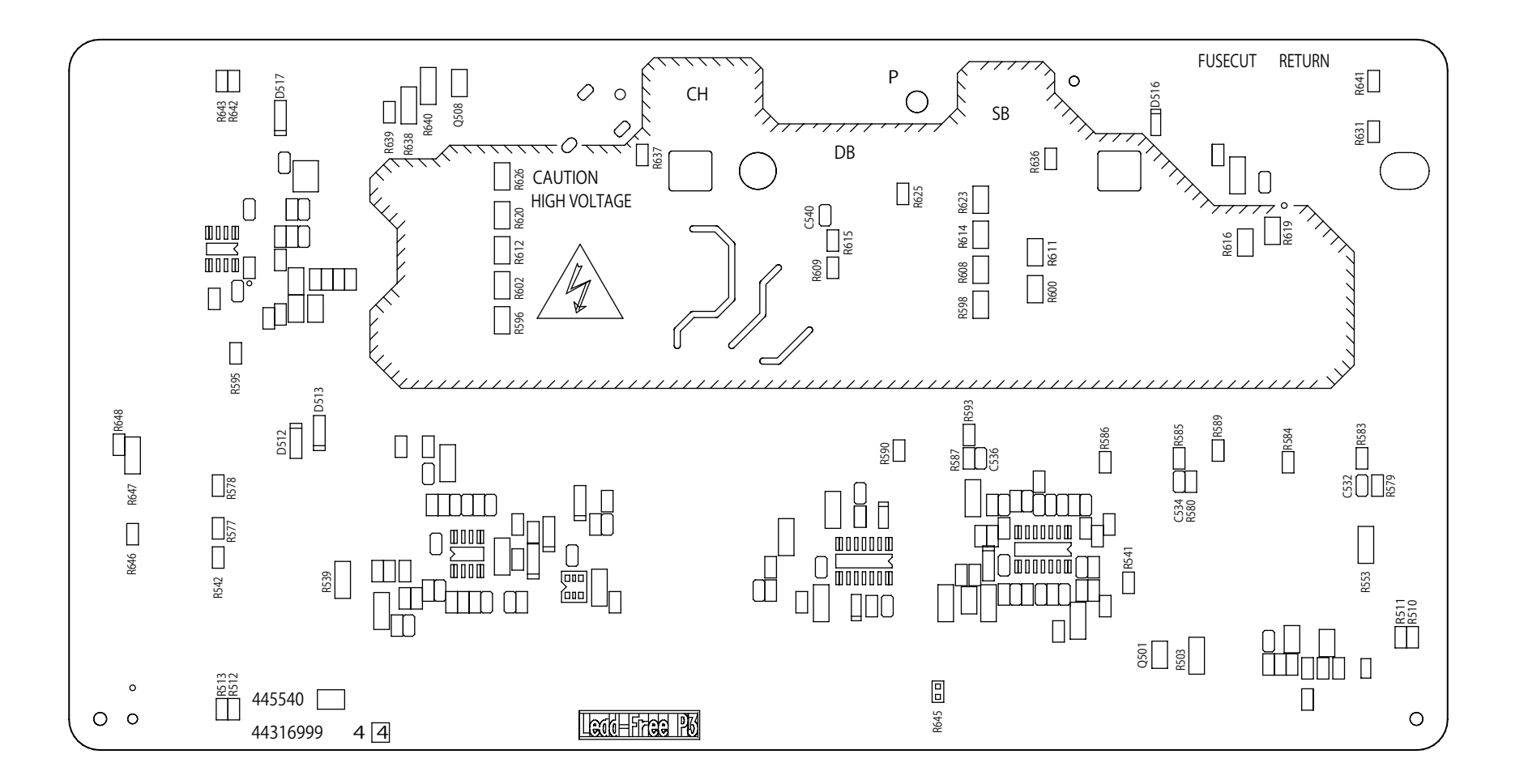

## 6.3 Resistance value

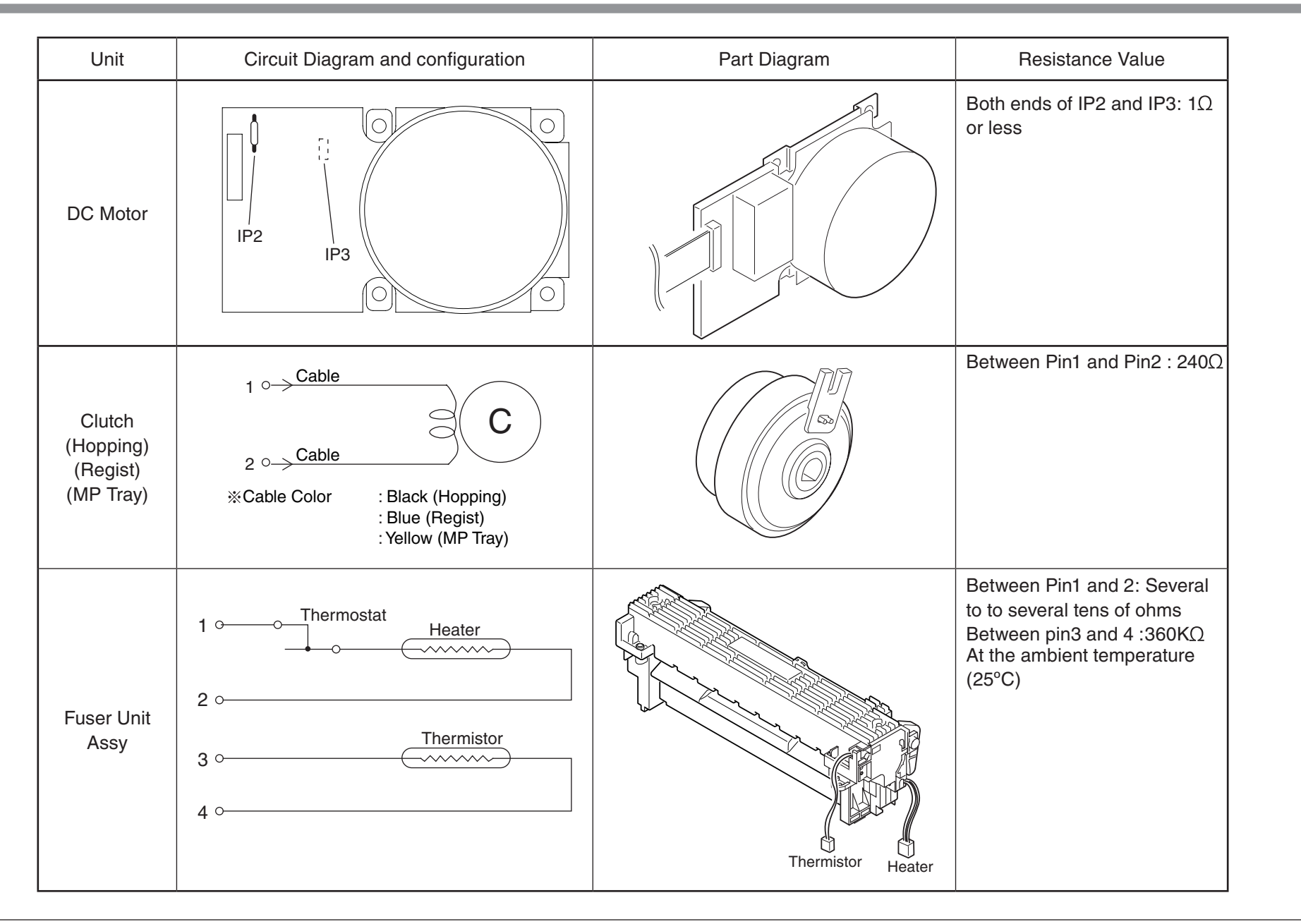

| Unit                 | Circuit Diagram                                                                                                    | Part Diagram | Resistance Value |
|----------------------|----------------------------------------------------------------------------------------------------|--------------|------------------|
| FAN Motor<br>(Fuser) | A Constraint of the second second sec |              |                  |
| FAN Motor<br>( Drum) | 1 °<br>+5 V<br>SANALM-N<br>2 °<br>Black<br>0 V                                                                                                    |              |                  |
| FAN Motor<br>(Power) | And the second second s |              |                  |